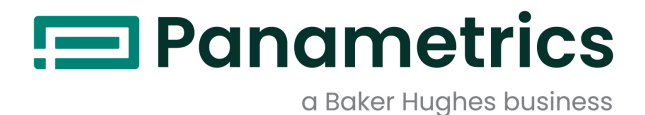

# **PanaFlow™ MV80, MV82 & MV84**

Vortex Volumetric and Mass Flow Meters User's Manual

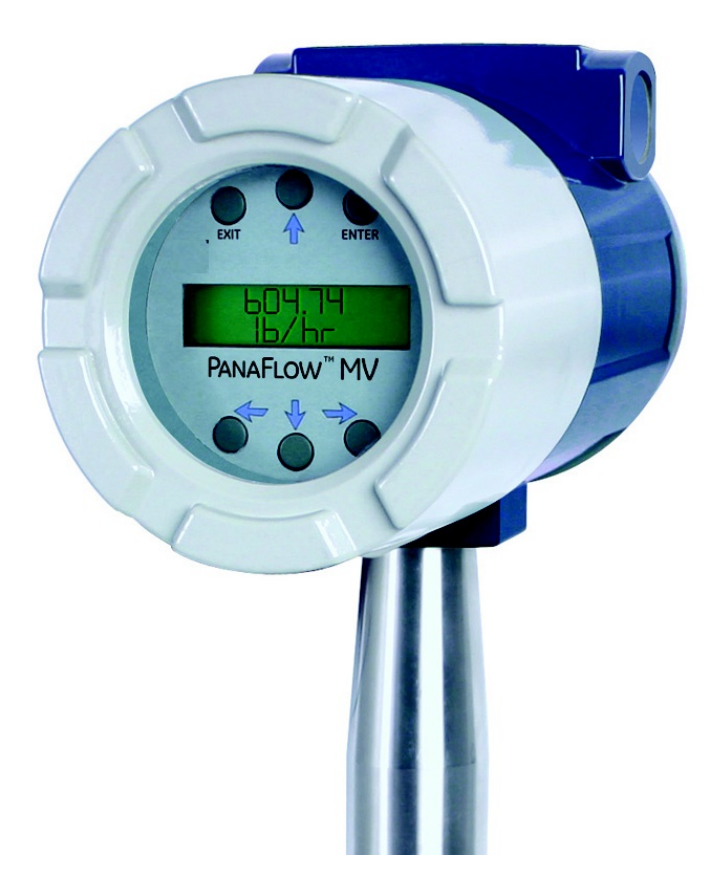

BH030C11 EN F

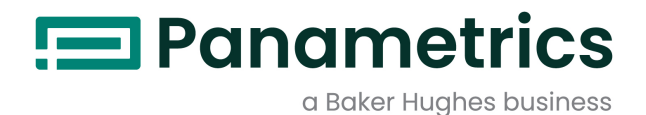

# PanaFlow™ MV80, MV82 & MV84

**Vortex Volumetric and Mass Flow Meters** 

**User's Manual** 

BH030C11 EN F May 2023

panametrics.com

Copyright 2023 Baker Hughes company.

This material contains one or more registered trademarks of Baker Hughes Company and its subsidiaries in one or more countries. All third-party product and company names are trademarks of their respective holders.

[no content intended for this page]

# **Customer Notice for Oxygen Service**

Unless you have specifically ordered Panametrics optional O2 cleaning, this flow meter may not be fit for oxygen service. Some models can only be properly cleaned during the manufacturing process. Panametrics, is not liable for any damage or personal injury, whatsoever, resulting from the use of Panametrics standard mass flow meters for oxygen gas.

# Specific Conditions of Use (ATEX/IECEx)

Contact Manufacturer regarding Flame path information.

Clean with a damp cloth to avoid any build-up of electrostatic charge.

The Model MV80, MV82, MV84 and MV84R Multi-Parameter Vortex Mass Flow Meters standard temperature option (ST) process temperature range is -40°C to 260°C. The high temperature option (HT) process temperature range is -40°C up to +400°C.

| Table 1: Mu | Table 1: Multi-Parameter Vortex Mass Vortex Flowmeters |                   |  |  |
|-------------|--------------------------------------------------------|-------------------|--|--|
| Tmax        | Class Value (Gas)                                      |                   |  |  |
| (Process)   | ST Version                                             | <b>HT Version</b> |  |  |
| 80°C        | Т6                                                     | 85°C              |  |  |
| 95°C        | Т5                                                     | 100°C             |  |  |
| 130°C       | Τ4                                                     | 135°C             |  |  |
| 195°C       | Т3                                                     | 200°C             |  |  |
| 260°C       | T2                                                     | 300°C             |  |  |
| 400°C       | N/A                                                    | 405°C             |  |  |
|             |                                                        |                   |  |  |

NIST Standard Reference Database 23, NIST Reference Fluid Thermodynamic and Transport Properties: REFPROP Version 9.x. Standard Reference Databases are copy-righted by the U.S. Secretary of Commerce on behalf of the United States of America. All rights reserved. No part of the database may be reproduced, stored in a retrieval system or transmitted, in any form or by any means, electronic, mechanical, photocopying, recording or otherwise without prior permission.

# Services

Panametrics provides customers with an experienced staff of customer support personnel ready to respond to technical inquiries, as well as other remote and on-site support needs. To complement our broad portfolio of industry-leading solutions, we offer several types of flexible and scalable support services including: Training, Product Repairs, Extended Warranties, Service Agreements and more. Please visit

https://www.bakerhughes.com/panametrics/panametrics-services for more details.

# Terms and Conditions

Sales *Terms and Conditions* for your recent purchase of a Panametrics product, including the applicable product Warranty, can be found on our website.

# **Typographical Conventions**

**Note:** These paragraphs provide information that provides a deeper understanding of the situation, but is not essential to the proper completion of the instructions.

**IMPORTANT:** These paragraphs provide information that emphasizes instructions that are essential to proper setup

of the equipment. Failure to follow these instructions carefully may cause unreliable performance.

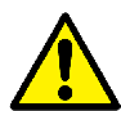

<u>CAUTION!</u> This symbol indicates a risk of potential minor personal injury and/or severe damage to the equipment, unless these instructions are followed carefully.

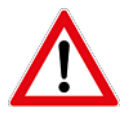

<u>WARNING</u>! This symbol indicates a risk of potential serious personal injury, unless these instructions are followed carefully.

# **Safety Issues**

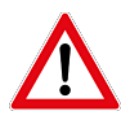

<u>WARNING!</u> It is the responsibility of the user to make sure all local, county, state and national codes, regulations, rules and laws related to safety and safe operating conditions are met for each installation.

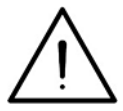

Attention European Customers!To meet CE Marking requirements for all units intended for use in the EU, all electrical cables must be installed as described in this manual.

# **Auxiliary Equipment**

# **Local Safety Standards**

The user must make sure that he operates all auxiliary equipment in accordance with local codes, standards, regulations, or laws applicable to safety.

# **Working Area**

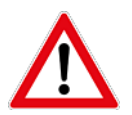

<u>WARNING!</u> Auxiliary equipment may have both manual and automatic modes of operation. As equipment can move suddenly and without warning, do not enter the work cell of this equipment during automatic operation, and do not enter the work envelope of this equipment during manual operation. If you do, serious injury can result.

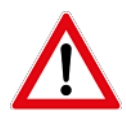

<u>WARNING!</u> Make sure that power to the auxiliary equipment is turned OFF and locked out before you perform maintenance procedures on this equipment.

#### **Qualification of Personnel**

Make sure that all personnel have manufacturer-approved training applicable to the auxiliary equipment.

#### **Personal Safety Equipment**

Make sure that operators and maintenance personnel have all safety equipment applicable to the auxiliary equipment. Examples include safety glasses, protective headgear, safety shoes, etc.

#### **Unauthorized Operation**

Make sure that unauthorized personnel cannot gain access to the operation of the equipment.

# **Environmental Compliance**

# **RoHS**

The PanaFlow™ M80, M82, M84 and M84R fully complies with RoHS regulations (Directive 2011/65/EU).

# Waste Electrical and Electronic Equipment (WEEE) Directive

Panametrics is an active participant in Europe's *Waste Electrical and Electronic Equipment* (WEEE) take-back initiative (Directive 2012/19/EU).

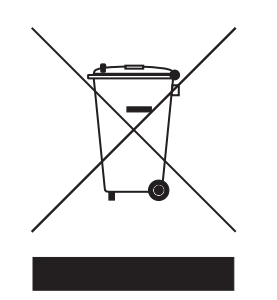

The equipment that you bought has required the extraction and use of natural resources for its production. It may contain hazardous substances that could impact health and the environment.

In order to avoid the dissemination of those substances in our environment and to diminish the pressure on the natural resources, we encourage you to use the appropriate take-back systems. Those systems will reuse or recycle most of the materials of your end life equipment in a sound way.

The crossed-out wheeled bin symbol invites you to use those systems.

If you need more information on the collection, reuse and recycling systems, please contact your local or regional waste administration.

# **Chapter 1. Introduction**

| 1.1 | Multi-Parameter Vortex Mass Flow Meters            | 1 |
|-----|----------------------------------------------------|---|
|     | 1.1.1 Multi-Parameter Mass Flow Meters             | 1 |
|     | 1.1.2 Volumetric Flow Meters                       | 1 |
|     | 1.1.3 Usina This Manual                            | 1 |
| 1.2 | How the PanaFlow Vortex Mass Flow Meter Operates   | 1 |
| 1.3 | Velocity Measurement.                              | 2 |
|     | 1.3.1 Vortex Shedding Frequency                    | 3 |
|     | 1.3.2 Vortex Frequency Sensing.                    | 3 |
|     | 1.3.3 Flow Velocity Range                          | 4 |
| 1.4 | Pressure Drop.                                     | 5 |
| 1.5 | Minimum Back Pressure                              | 5 |
| 1.6 | Temperature Measurement                            | 5 |
| 1.7 | Pressure Measurement                               | 6 |
| 1.8 | Flow Meter Configurations                          | 6 |
|     | 1.8.1 Multivariable Options                        | 6 |
|     | 1.8.2 Line Size, Process Connections and Materials | 7 |
|     | 1.8.3 Flow Meter Electronics                       | 7 |
|     |                                                    |   |

# **Chapter 2. Installation**

| 2.1 | Installation Overview                                                            | . 9  |
|-----|----------------------------------------------------------------------------------|------|
|     | 2.1.1 Flow Meter Installation Requirements.                                      | . 9  |
|     | 2.1.2 Unobstructed Flow Requirements                                             | 10   |
|     | 2.1.3 Recommended Meter Locations                                                | . 11 |
| 2.2 | Series MV80 In-Line Flow Meter Installation                                      | .13  |
|     | 2.2.1 Flange Bolt Specifications                                                 | .13  |
|     | 2.2.2 Installing Wafer-Style Flow Meters                                         | 14   |
|     | 2.2.3 Installing Flange-Style Flow Meters                                        | 16   |
| 2.3 | Series MV82 Insertion Flow Meter Installation                                    | .17  |
|     | 2.3.1 General Installation Guidelines                                            | .17  |
|     | 2.3.1.1 Electronics Enclosure Clearance                                          | .17  |
|     | 2.3.1.2 Isolation Valve Selection.                                               | .17  |
|     | 2.3.1.3 Cold Tap Guidelines                                                      | .17  |
|     | 2.3.1.4 Hot Tap Guidelines                                                       | 19   |
|     | 2.3.1.5 Insertion Guidelines                                                     | .21  |
|     | 2.3.1.6 Selecting the Correct Insertion Formula                                  | .21  |
|     | 2.3.2 Installing Flow Meters with a Compression Connection.                      | 22   |
|     | 2.3.3 Installing Flow Meters with a Packing Gland Connection                     | 25   |
|     | 2.3.4 Insertion Procedure for Flow Meters with Permanent Insertion Tool          | 26   |
|     | 2.3.5 Insertion Procedure for Flow Meters with Removable Insertion Tool.         | 28   |
|     | 2.3.6 Installing Flow Meters with a Packing Gland Connection (No Insertion Tool) | 30   |
| 2.4 | Adjusting the Meter Orientation                                                  | .31  |
|     | 2.4.1 Display/Keypad Adjustment (All Meters)                                     | .31  |
|     | 2.4.2 Enclosure Adjustment (Series MV80 Only)                                    | 32   |
| 2.5 | Loop Power Flow Meter Wiring Connections                                         | 34   |
|     | 2.5.1 DC Input Power Connections.                                                | 34   |
|     | 2.5.2 4-20 mA Output Connections                                                 | 35   |
|     | 2.5.3 Pulse Output Connections.                                                  | 35   |
|     | 2.5.4 Frequency Output Connections                                               | 37   |
|     | 2.5.5 Optional Backlight Connection                                              | 37   |
|     | 2.5.6 Remote Electronics Wiring.                                                 | 38   |
| 2.6 | Line Power Meter Wiring Connections.                                             | 39   |
|     | 2.6.1 Input Power Connections                                                    | 40   |
|     | 2.6.1.1 AC Power Wiring                                                          | 40   |

|     | 2.6.1.2 DC Power Wiring                                           | 40   |
|-----|-------------------------------------------------------------------|------|
|     | 2.6.2 4-20 mA Output Connections                                  | 41   |
|     | 2.6.3 Frequency Output Connections                                | 42   |
|     | 2.6.4 Pulse Output Connections                                    | 44   |
|     | 2.6.5 Alarm Output Connections                                    | 45   |
|     | 2.6.6 Remote Electronics Wiring                                   | 46   |
|     | 2.6.7 Optional Input Wiring                                       | 47   |
|     | 2.6.7.1 Optional Energy EMS RTD Input Wiring                      | 47   |
|     | 2.6.7.2 Optional External 4-20 mA Input Wiring                    | 48   |
|     | 2.6.7.3 Optional External 4-20 mA Input and RTD Wiring            | 49   |
|     | 2.6.7.4 Optional Energy EMS External 4-20 mA Input and RTD Wiring | 50   |
|     | 2.6.7.5 Optional Contact Closure Input Wiring                     | 50   |
| 2.7 | Meter Initial Setup.                                              | 51   |
|     | 2.7.1 Power Over Ethernet (POE) Wiring Connections                | 51   |
|     | 2.7.2 DC Power Wiring                                             | 51   |
|     | 2.7.3 POE Power Wiring                                            | 52   |
|     | 2.7.4 Direct Connection Options.                                  | 52   |
|     | 2.7.4.1 Connection issues:                                        | . 52 |
|     | 2.7.5 Network Configuration                                       | 52   |
|     | 2.7.5.1 IP Setup Network Configuration Tool:                      | 53   |
|     | 2.7.5.2 Configuring the meter with IP Setup:                      | 53   |
|     | 2.7.6 IPSetup Does Not Display Your Vortex/TCP Device             | 53   |
|     | 2.7.7 IPSetup FAQ                                                 | 54   |
|     | 2.7.8 Meter WEB pages                                             | 54   |
|     | 2.7.8.1 WEB page                                                  | 55   |
|     | 2.7.9 WEB Configuration Interface.                                | 58   |
|     | 2.7.10 Internet connection to the meter, security issues          | 61   |
|     | 2.7.11 Modbus/TCP interface                                       | 62   |
|     | 2./.II.I Modbus utilities                                         | 62   |
|     | 2.7.11.2 MBGUI.EXE Simple Modbus/TCP client.                      | 63   |
|     | 2.7.11.3 Console Modbus/TCP client MBUS.EXE.                      | 64   |
|     | 2.7.12 Data Logging.                                              | 65   |
|     | 2.7.12.1 Dummy registers group 9000                               | 69   |
|     | 2.7.12.2 Other methods of retrieving log files                    | 70   |
|     | 2.7.13 Update of Firmware                                         | 72   |
|     |                                                                   |      |

# **Chapter 3. Operating Instructions**

| 3.1<br>3.2 | Pressurization Guidelines<br>Flow Meter Display/Keypad | 73<br>73 |
|------------|--------------------------------------------------------|----------|
| 3.3        | Display Contrast Adjustment                            | 75       |
| 3.4        | Start-Up                                               | 75       |
| 3.5        | Using the Setup Menus                                  | 77       |
|            | 3.5.1 Ă Menu Map                                       | 77       |
|            | 3.5.2 Programming the Flow Meter                       | 78       |
|            | 3.5.3 The Output Menu                                  | 78       |
|            | 3.5.4 Example for Calculating Output Current           | 79       |
|            | 3.5.5 The Display Menu.                                | 80       |
|            | 3.5.6 The Alarms Menu                                  | 80       |
|            | 3.5.7 The Totalizer #1 Menu                            | 83       |
|            | 3.5.8 The Totalizer #2 Menu                            | 85       |
|            | 3.5.9 The Energy Menu for EMS Energy Meters Only       | 86       |
|            | 3.5.10 The Fluid Menu                                  | 88       |
|            | 3.5.11 The Units Menu                                  | 90       |
|            | 3.5.12 The Time & Date Menu                            | 91       |
|            | 3.5.13 The Diagnostics Menu                            | 92       |
|            | 3.5.14 The Calibration Menu                            | 94       |
|            | 3.5.15 The Password Menu                               | 95       |

# Chapter 4. Serial Communications

| 4.1 | HART Communications                                                | . 97  |
|-----|--------------------------------------------------------------------|-------|
|     | 4.1.1 Wiring                                                       | . 97  |
|     | 4.1.1.1 HART Loop Powered Meter Wiring                             | . 97  |
|     | 4.1.1.2 HART DC Powered Meter Wiring                               | .98   |
|     | 4.1.1.3 HART AC Powered Meter Wiring                               | .99   |
|     | 4.1.2 HART Commands with the Digital Display Menu                  | 100   |
|     | 4.1.3 HART Commands with the Generic Digital Display Menu          | 105   |
| 4.2 | Modbus Communications                                              | 106   |
|     | 4.2.1 Applicable Flow Meter Models                                 | 106   |
|     | 4.2.2 Overview                                                     | 106   |
|     | 4.2.3 Reference Documents.                                         | 106   |
|     | 4.2.4 Wiring                                                       | 107   |
|     | 4.2.5 Pin Labeling Among Devices                                   | 107   |
|     | 4.2.6 Menu Items.                                                  | 108   |
|     | 4.2.6.1 Address                                                    | 108   |
|     | 4.2.6.2 Comm Protocol                                              | 108   |
|     | 4.2.6.3 Modbus Units                                               | 108   |
|     | 4.2.6.4 Modbus Order                                               | 108   |
|     | 4.2.6.5 Modbus Protocol.                                           | 109   |
|     | 4.2.6.6 Register Definitions                                       | . 110 |
|     | 4.2.6.7 Exception Status Definitions                               | . 112 |
|     | 4.2.6.8 Discrete Input Definitions                                 | . 112 |
|     | 4.2.6.9 Control Register Definitions                               | . 112 |
|     | 4.2.6.10 Error Responses.                                          | . 113 |
|     | 4.2.6.11 Command Message Format                                    | . 113 |
|     | 4.2.6.12 Normal Response Message Format                            | . 113 |
|     | 4.2.6.13 Exception Response Message Format                         | . 113 |
|     | 4.2.6.14 Examples                                                  | .114  |
| 4.3 | BACnet MS/TP Communications.                                       | .116  |
|     | 4.3.1 BACnet MS/TP Description                                     | .116  |
|     | 4.3.2 Baud Rates on the MS/TP Bus.                                 | .116  |
|     | 4.3.3 Baud Rate and MAC Address Configuration                      | .116  |
|     | 4.3.4 Supported BACnet Objects                                     | . 117 |
|     | 4.3.4.1 Device Object                                              | . 119 |
|     | 4.3.4.2 Analog Input Object                                        | 120   |
|     | 4.3.4.3 Binary Input Objects                                       | 122   |
|     | 4.3.4.4 Binary Value Objects                                       | 122   |
|     | 4.3.5 ANNEX - BACnet Protocol Implementation Conformance Statement | 123   |
|     | 4.3.6 Acronyms and Definitions                                     | 127   |
| Cha | pter 5. Troubleshooting and Repair                                 |       |
| БІ  | Hiddon Diggnostics Monus                                           | 120   |
| 5.1 | Fill ovel One Hidden Diagnostics Values                            | 129   |
|     | 5.1.1 Level One Hidden Diagnostics Values                          | 122   |
| 52  | Analog Output Calibration                                          | 132   |
| 53  | Display Contrast Adjustment                                        | 133   |
| 5.4 | Troubleshooting the Flow Meter                                     | 134   |
| 5.5 | Determine the Fault                                                | 136   |
|     | 5.5.1 Symptom: Output at No Flow                                   | 136   |
|     | 5.5.2 Symptom: Erratic Output                                      | 136   |
|     | 5.5.3 Symptom: No Output                                           | 137   |
|     | 5.5.4 Symptom: Meter Displays Temperature Fault                    | 139   |
|     | 5.5.5 Symptom: Meter Displays Pressure Fault                       | 140   |
| 5.6 | Electronics Assembly Replacement (All Meters)                      | .141  |
| 5.7 | Pressure Sensor Replacement (Series MV80 Only)                     | 142   |

| 5.8 | Returning Equipment to the Factory142                                                                                                    |
|-----|----------------------------------------------------------------------------------------------------|
| App | endix A. Product Specifications                                                                                                    |
| App | endix B. Approvals                                                                                                    |
| App | endix C. Flow Meter Calculations                                                                                                    |
| C.1 | In-Line Flow Meter Calculations                                                                                                    |
| C.2 | Insertion Flow Meter Calculations.<br>C.2.1 Flowing Velocity.<br>C.2.2 Volume Flow Rate                                                                                        |
| C.3 | Energy Flow Calculations159C.3.1 Steam supply, water return, meter steam supply159C.3.2 Water supply and return, meter supply159C.3.3 Water supply and return, meter return159 |
| C.4 | Fluid Calculations    159      C.4.1 Calculations for Steam T & P.    159      C.4.1a Density    160      C.4.1b Viscosity.    161                                             |
|     | C.4.2 Calculations for Gas ("Real Gas" and "Other Gas")                                                                                                    |
|     |                                                                                                    |

# Appendix D. Glossary

# Chapter 1. Introduction

# 1.1 Multi-Parameter Vortex Mass Flow Meters

The Panametrics PanaFlow™ MV80 & MV82 Vortex Flow Meters provide a reliable solution for process flow measurement. From a single entry point in the pipeline, MV80 & MV82 meters offer precise measurements of mass or volumetric flow rates.

# 1.1.1 Multi-Parameter Mass Flow Meters

Mass flow meters utilize three primary sensing elements: a vortex shedding velocity sensor, an RTD temperature sensor, and a solid state pressure sensor to measure the mass flow rate of gases, liquids, and steam.

Meters are available as loop powered devices or with up to three 4-20 mA analog output signals for monitoring your choice of the five process variables (mass flow, volumetric flow, temperature, pressure, and fluid density). The Energy Monitoring option permits real-time calculation of energy consumption for a facility or process.

# 1.1.2 Volumetric Flow Meters

The primary sensing element of a volumetric flow meter is a vortex shedding velocity sensor. The analog 4-20 mA output signal offers your choice of volumetric or mass flow rate. Mass flow rate is based on a constant value for fluid density stored in the instrument's memory.

Both the mass and volumetric flow meters can be ordered with a local keypad/display which provides instantaneous flow rate, total, and process parameters in engineering units. A pulse output signal for remote totalization and MODBUS, BACnet, or HART communications are also available. PanaFlow digital electronics allows for easy reconfiguration for most gases, liquids, and steam. The PanaFlow MV80 & MV82 Meters' simple installation combines with an easy-to-use interface that provides quick set up, long term reliability and accurate mass flow measurement over a wide range of flows, pressures, and temperatures.

# 1.1.3 Using This Manual

This manual discusses how to install and operate both the MV80 In-Line and MV82 Insertion Flow Meters:

- · Chapter 1 includes an introduction and product description
- Chapter 2 provides information needed for installation
- · Chapter 3 describes system operation and programming
- · Chapter 4 provides information on HART, MODBUS, and BACnet protocols
- · Chapter 5 covers troubleshooting and repair
- · Appendix A lists the product specifications
- · Appendix B shows current agency approvals
- Appendix C Discusses flow meter calculations
- Appendix D lists a glossary of terms

# 1.2 How the PanaFlow Vortex Mass Flow Meter Operates

PanaFlow MV80, MV82, and MV84 Multi-Parameter Vortex Mass Flow Meters (see *Figure 1* below) use a unique sensor head to monitor mass flow rate by directly measuring three variables-fluid velocity, temperature, and pressure. The built-in flow computer calculates the mass flow rate and volumetric flow rate based on these three direct measurements. The velocity, temperature, and pressure sensing head is built into the vortex meter's flow body. To measure fluid velocity, the flow meter incorporates a bluff body (shedder bar) in the flow stream and measures the frequency of vortices created by the shedder bar. Temperature is measured using a platinum resistance temperature detector (PRTD). Pressure measurement is achieved using a solid-state pressure transducer. All three elements are combined into an integrated sensor head assembly located downstream of the shedder bar within the flow body.

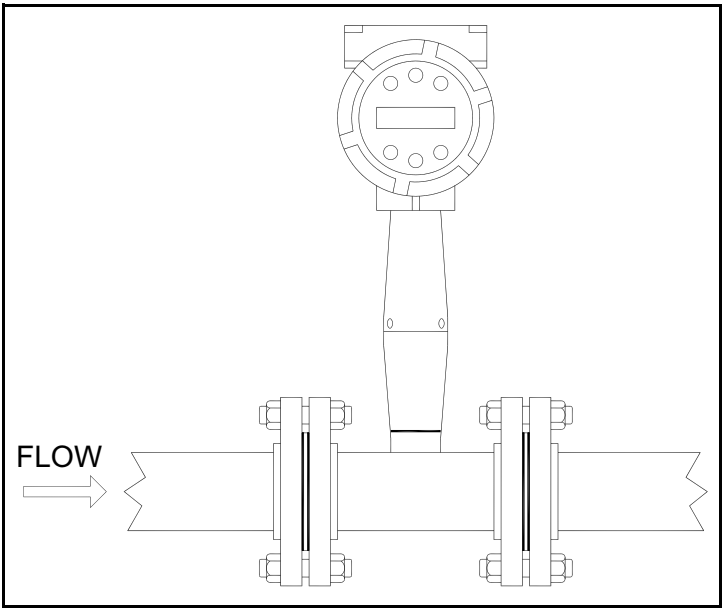

Figure 1: In-Line Vortex Multi-Parameter Mass Flow Meter

# 1.3 Velocity Measurement

The PanaFlow vortex velocity sensor is a patented mechanical design that minimizes the effects of pipeline vibration and pump noise, both of which are common error sources in flow measurement with vortex flow meters. The velocity measurement is based on the well-known Von Karman vortex shedding phenomenon. Vortices are shed from a shedder bar and the vortex velocity sensor located downstream of the shedder bar senses the passage of these vortices. This method of velocity measurement has many advantages including inherent linearity, high turn-down, reliability, and simplicity.

# 1.3.1 Vortex Shedding Frequency

Von Karman vortices form downstream of a shedder bar into two distinct wakes. The vortices of one wake rotate clockwise while those of the other wake rotate counterclockwise. Vortices generate one at a time, alternating from the left side to the right side of the shedder bar. Vortices interact with their surrounding space by over-powering every other nearby swirl on the verge of development. Close to the shedder bar, the distance (or wave length) between vortices is always constant and measurable. Therefore, the volume encompassed by each vortex remains constant, as shown in *Figure 2* below. By sensing the number of vortices passing by the velocity sensor, the PanaFlow™ Flow Meter computes the total fluid volume.

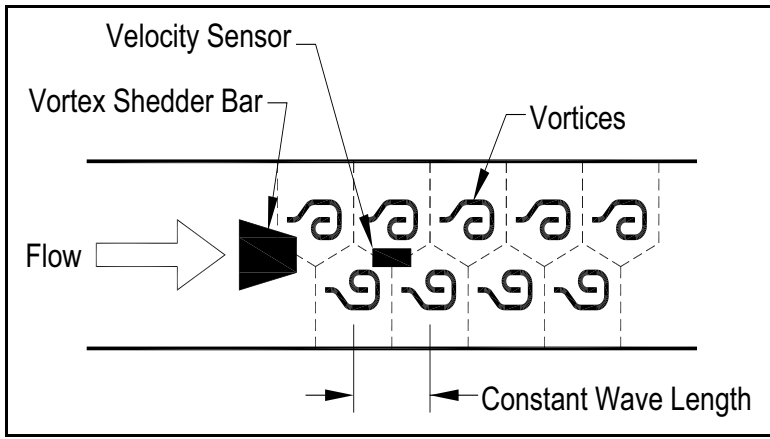

Figure 2: Measurement Principle of Vortex Flow Meters

# 1.3.2 Vortex Frequency Sensing

The velocity sensor incorporates a piezoelectric element that senses the vortex frequency. This element detects the alternating lift forces produced by the Von Karman vortices flowing downstream of the vortex shedder bar. The alternating electric charge generated by the piezoelectric element is processed by the transmitter's electronic circuit to obtain the vortex shedding frequency. The piezoelectric element is highly sensitive and operates over a wide range of flows, pressures, and temperatures.

#### 1.3.3 **Flow Velocity Range**

To ensure trouble-free operation, vortex flow meters must be correctly sized so that the flow velocity range through the meter lies within the measurable velocity range (with acceptable pressure drop) and the linear range.

The measurable range is defined by the minimum and maximum velocity using Table 1 below.

| l able I: Measurable Ranges |                                       |         |                                      |  |
|-----------------------------|---------------------------------------|---------|--------------------------------------|--|
| Parameter                   | Gas                                   | Liquid  | Units for $\rho$                     |  |
| V <sub>min</sub>            | $\sqrt{\frac{25 \text{ ft/s}}{\rho}}$ | 1 ft/s  | English $\rho$ (lb/ft <sup>3</sup> ) |  |
| V <sub>max</sub>            |                                       |         |                                      |  |
| 0.5 in.                     | 175 ft/s                              | 30 ft/s |                                      |  |
| 0.75 in.                    | 250 ft/s                              | 30 ft/s |                                      |  |
| 1 in.                       | 250 ft/s                              | 30 ft/s |                                      |  |
| 1.5 in. and<br>greater      | 300 ft/s                              | 30 ft/s |                                      |  |
| V <sub>min</sub>            | $\sqrt{\frac{37 \text{m/s}}{\rho}}$   | 0.3 m/s | Metric $\rho$ (kg/m <sup>3</sup> )   |  |
| V <sub>max</sub>            |                                       |         |                                      |  |
| DN15                        | 53 m/s                                | 9.1 m/s |                                      |  |
| DN20                        | 76 m/s                                | 9.1 m/s |                                      |  |
| DN25                        | 76 m/s                                | 9.1 m/s |                                      |  |
| DN40 and<br>greater         | 91 m/s                                | 9.1 m/s |                                      |  |

| Table 1: Measurable Rang | es |
|--------------------------|----|
|--------------------------|----|

The linear range is defined by the Reynolds number. The Reynolds number is the ratio of the inertial forces to the viscous forces in a flowing fluid and is defined as:

$$Re = \frac{\rho VD}{\mu}$$

. . \_

Where, Re = Reynolds Number

- $\rho$  = mass density of the fluid being measured
- V = Velocity of the fluid being measured
- D = internal diameter of the flow channel
- $\mu$  = viscosity of the fluid being measured

The Strouhal number is the other dimensionless number that quantifies the vortex phenomenon. The Strouhal number is defined as:

$$St = \frac{fd}{V}$$

Where,St = Strouhal Number

f = frequency of vortex shedding

d = Shedder bar width

V =fluid velocity

As shown in *Figure 3* below, PanaFlow meters exhibit a constant Strouhal number across a large range of Reynolds numbers, indicating a consistent linear output over a wide range of flows and fluid types. Below this linear range, the intelligent electronics in PanaFlow automatically corrects for the variation in the Strouhal number with the Reynolds number. The meter's smart electronics corrects for this non-linearity via its simultaneous measurements of the process fluid temperature and pressure. This data is then used to calculate the Reynolds number in real time. PanaFlow meters automatically correct down to a Reynolds number of 5,000.

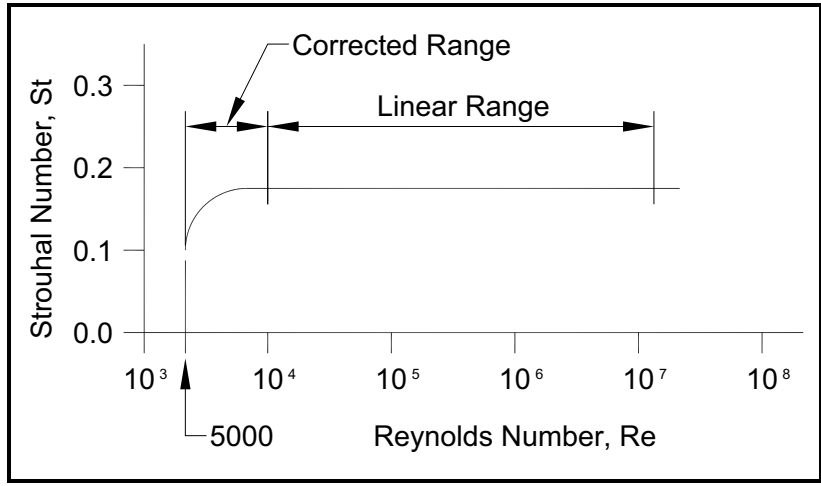

Figure 3: Reynolds Number Range for the PanaFlow MV

# **1.4 Pressure Drop**

The pressure drop for series MV82 insertion meters is negligible. The pressure drop for series MV80 in-line meters is defined as:

 $\Delta P = .00024 \rho V^2$  English units ( $\Delta P$  in psi,  $\rho$  in Ib/ft<sup>3</sup>, V in ft/sec)

 $\Delta P = .000011 \rho V^2$  Metric units ( $\Delta P$  in bar,  $\rho$  in kg/m<sup>3</sup>, V in m/sec)

# 1.5 Minimum Back Pressure

A minimum back pressure is required to prevent cavitation in the vortex flow meter when installed in liquid applications. Cavitation is a phenome-non wherein a liquid passing through a low pressure zone no longer can remain in the liquid phase and therefore partially flashes (or "boils") into its vapor phase. The resulting two-phase flow degrades the liquid calibration accuracy. For some applications, a valve downstream of the flow meter may be required to increase the pressure in the meter, thereby avoiding cavitation. The following equation defines the minimum back pressure to prevent cavitation.

 $P = 2.9 \Delta P + 1.3 P_V$ 

Where:

P = Minimum line pressure five pipe diameters downstream of the flow meter required to avoid cavitation (psia or bara).

 $\Delta P$  = Permanent pressure loss across the flow meter (psia or bara).

 $P_V$  = Liquid vapor pressure at actual flowing conditions (psia or bara).

# 1.6 Temperature Measurement

PanaFlow Flow Meters use a 1000 ohm platinum resistance temperature detector (PRTD) to measure fluid temperature.

# 1.7 Pressure Measurement

PanaFlow Flow Meters incorporate a solid-state pressure transducer isolated by a 316 stainless steel diaphragm. The transducer itself is micro-machined silicon, fabricated using integrated circuit processing technology. A nine-point pressure/temperature calibration is performed on every sensor. Digital compensation allows these transducers to operate within a 0.3% of full scale accuracy band within the entire ambient temperature range of  $-40^{\circ}$ F to 140°F (-40 to 60°C). Thermal isolation of the pressure transducer ensures the same accuracy across the allowable process fluid temperature range of  $-330^{\circ}$ F to 750°F (-200 to 400°C).

# 1.8 Flow Meter Configurations

PanaFlow Vortex Mass Flow Meters are available in two model configurations:

- Series MV80 in-line flow meter (replaces a section of the pipeline)
- Series MV82 insertion flow meter (requires a "cold" tap or a "hot" tap into an existing pipeline)

Both the in-line and insertion configurations are similar in that they both use identical electronics and have similar sensor heads. Besides installation differences, the main difference between an in-line flow meter and an insertion flow meter is their method of measurement.

For an in-line vortex flow meter, the shedder bar is located across the entire diameter of the flow body. Thus, the entire pipeline flow is included in the vortex formation and measurement. The sensing head, which directly measures velocity, temperature and pressure is located just downstream of the shedder bar.

Insertion vortex flow meters have a shedder bar located across the diameter of a short tube. The velocity, temperature and pressure sensor are located within this tube just downstream of a built-in shedder bar. This entire assembly is called the insertion sensing head. It fits through any entry port with a 1.875 inch minimum internal diameter.

The sensing head of an insertion vortex flow meter directly monitors the velocity at a point in the cross-sectional area of a pipe, duct, or stack (referred to as "channels"). The velocity at a point in the pipe varies as a function of the Reynolds number. The insertion vortex flow meter computes the Reynolds number and then computes the total flow rate in the channel. The output signal of insertion meters is the total flow rate in the channel. The accuracy of the total flow rate computation depends on adherence to the piping installation requirements given in *Chapter 2*. If adherence to those guidelines cannot be met, contact Panametrics for specific installation advice.

# 1.8.1 Multivariable Options

The MV80, MV82 or MV84 models are available with the following options:

- V = volumetric flow meter
- VT = velocity and temperature sensors
- VTP = velocity, temperature, and pressure sensors
- VT-EM = energy output options
- VTP-EM = energy options with pressure
- VT-EP = external pressure transmitter input
- VETEP = external RTD temperature input, external 4-20 mA input.

#### 1.8.2 Line Size, Process Connections and Materials

The MV80 and MV84 In-line model is built for line sizes ½ through 4 inch wafer or ½ through 12 inch flanged design using ANSI 150, 300, 600, PN16, 40, or 63 class flanges. JIS flanges available upon request.

The MV82 Insertion model can be used in line sizes 2 inch and greater and is built with a compression fitting or packing gland design using 2 inch NPT, or 2 inch flanged connections (ANSI 150, 300, 600, PN16, 40, or 63 class flanges). The packing gland design can be ordered with a permanent or removable retractor.

The MV84 Non-reducing and MV84R Reducing In-line models have face to face lengths that are different from MV80. The MV84R In-line flanged or wafer model reduces by one pipe size to increase the ve-locity through the meter and is available for ANSI 150, 300, or 600 class flanges and 316/316L stainless steel.

The MV80 and MV84 In-line model can be built with A105 carbon steel, 316L stainless steel, or Hastelloy C-276. The MV82 Insertion model can be built with 316L stainless steel or Hastelloy C-276.

#### 1.8.3 Flow Meter Electronics

PanaFlow flow meter electronics are available mounted directly to the flow body, or remotely mounted. The electronics housing may be used indoors or outdoors, including wet environments. Available input power options are: DC loop powered (2-wire), DC powered or AC powered. Three analog output signals are available for your choice of three of the five process variables: mass flow rate, volumetric flow rate, temperature, pressure or fluid density. A pulse output signal for remote totalization and MODBUS, HART, and BACnet communications are also available.

PanaFlow flow meters include a local 2x16 character LCD display housed within the enclosure. Local operation and reconfiguration is accomplished using six push buttons operated via finger touch. For hazardous locations, the six buttons can be operated with the electronics enclosure sealed using a hand-held magnet, thereby not compromising the integrity of the hazardous location certification.

The electronics include nonvolatile memory that stores all configuration information. The nonvolatile memory allows the flow meter to function immediately upon power up, or after an interruption in power. All flow meters are calibrated and configured for the customer's flow application.

[no content intended for this page]

# Chapter 2. Installation

# 2.1 Installation Overview

PanaFlow Vortex Flow Meter installations are simple and straightforward. Both the Series MV80 In-Line and Series MV82 Insertion type flow meter installations are covered in this chapter. After reviewing the installation requirements given below, see page 10 for Series MV80 installation instructions. See *"Series MV82 Insertion Flow Meter Installation"* on page 17 for Series MV82 installation instructions. Wiring instructions begin in *"Loop Power Flow Meter Wiring Connections"* on page 34.

#### 2.1.1 Flow Meter Installation Requirements

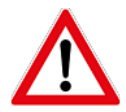

<u>WARNING</u> Consult the flow meter nameplate for specific flow meter approvals before any hazardous location installation.

Before installing the flow meter, verify that the installation site allows for these considerations:

- 1. Line pressure and temperature will not exceed the flow meter rating.
- 2. The location meets the required minimum number of pipe diameters upstream and downstream of the sensor head as illustrated in *Figure 4 on page 10*.
- 3. Safe and convenient access with adequate overhead clearance for maintenance purposes.
- 4. Verify that the cable entry into the instrument meets the specific standard required for hazardous area installations. The cable entry device shall be of a certified flameproof type, suitable for the conditions of use and correctly installed. The degree of protection of at least IP66 to EN 60529 is only achieved if certified cable entries are used that are suitable for the application and correctly installed. Unused apertures shall be closed with suitable blanking elements.
- 5. For remote installations, verify the supplied cable length is sufficient to connect the flow meter sensor to the remote electronics.

Also, before installation, check your flow system for anomalies such as:

- Leaks
- Valves or restrictions in the flow path which could create disturbances in the flow profile that might cause
  unexpected flow rate indications.

#### 2.1.2 Unobstructed Flow Requirements

Select an installation site that will minimize possible distortion in the flow profile. Valves, elbows, control valves and other piping components may cause flow disturbances. Check your specific piping condition against the examples shown in *Figure 4* below. In order to achieve accurate and repeatable performance install the flow meter using the recommended number of straight run pipe diameters upstream and downstream of the sensor.

**Note:** For liquid applications in vertical pipes, avoid installing with flow in the downward direction because the pipe may not be full at all points. Choose to install the meter with flow in the upward direction if possible.

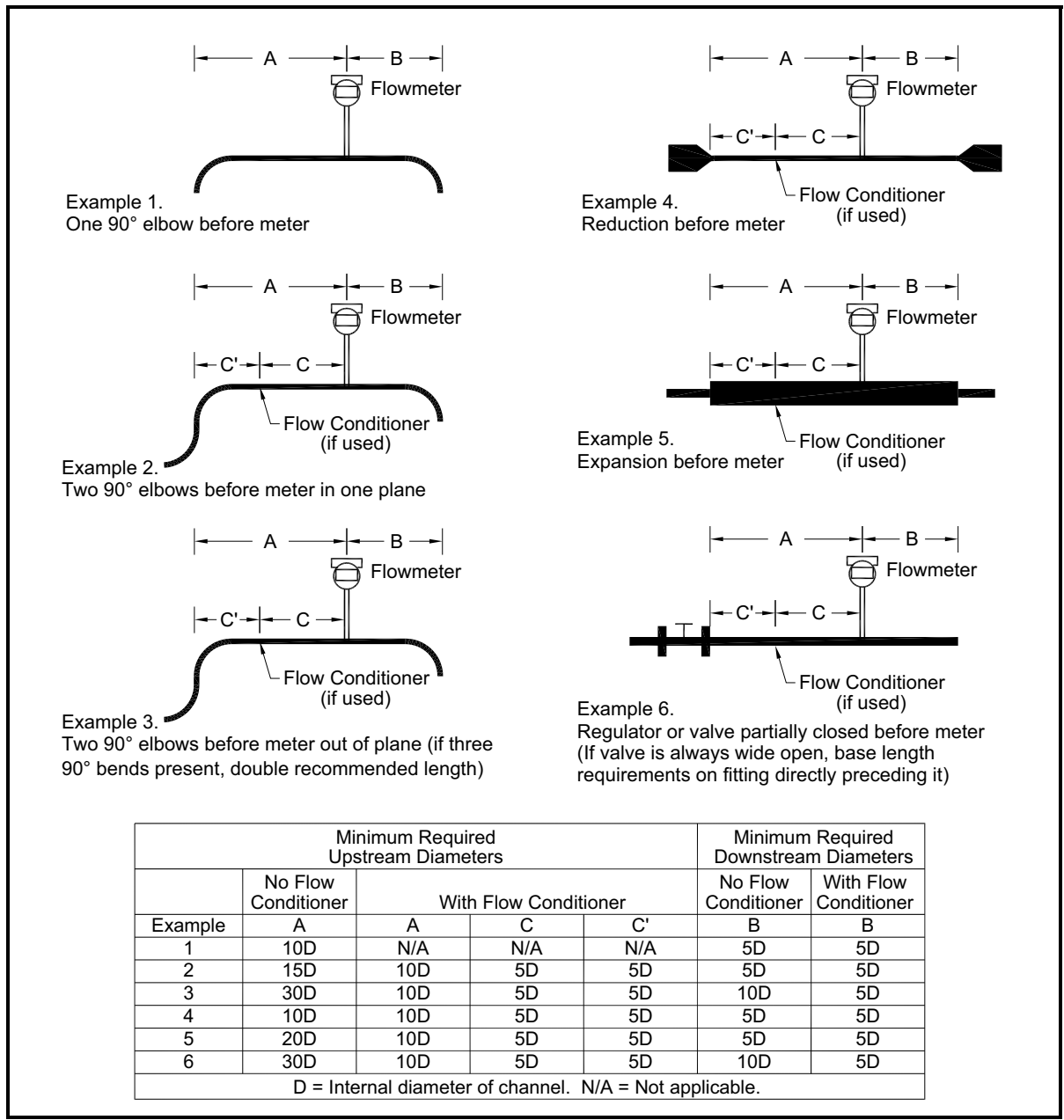

Figure 4: Recommended Pipe Length Requirements for Installation of Series MV80 & MV82

# 2.1.3 Recommended Meter Locations

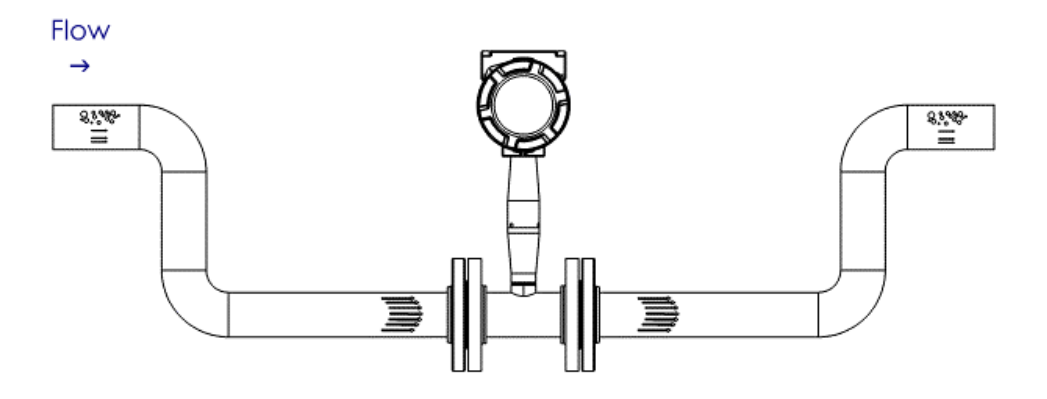

Figure 5: Liquid Horizontal

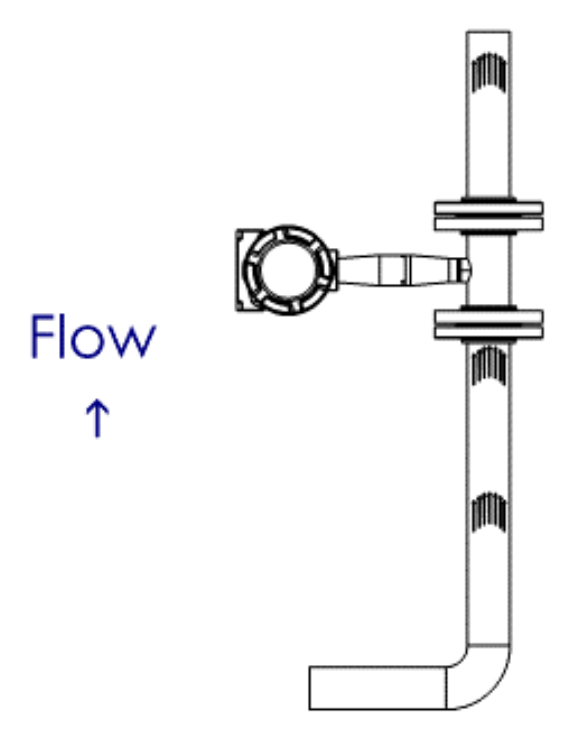

Figure 6: Liquid Vertical

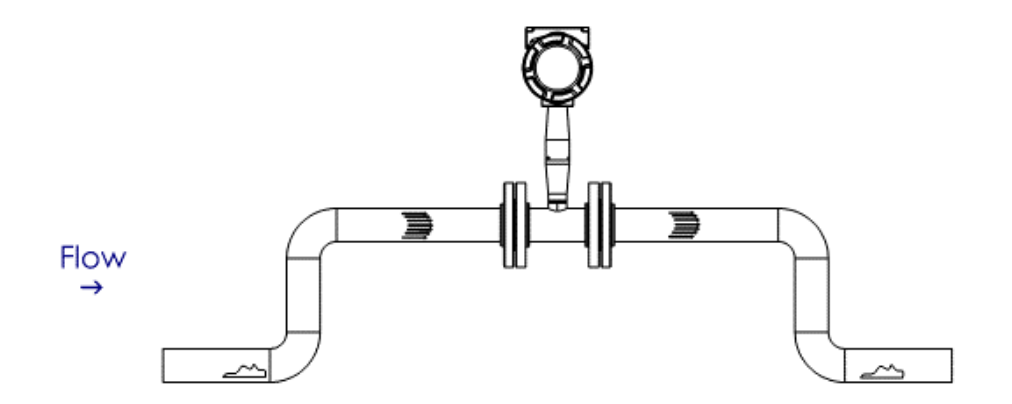

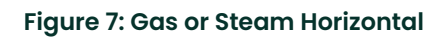

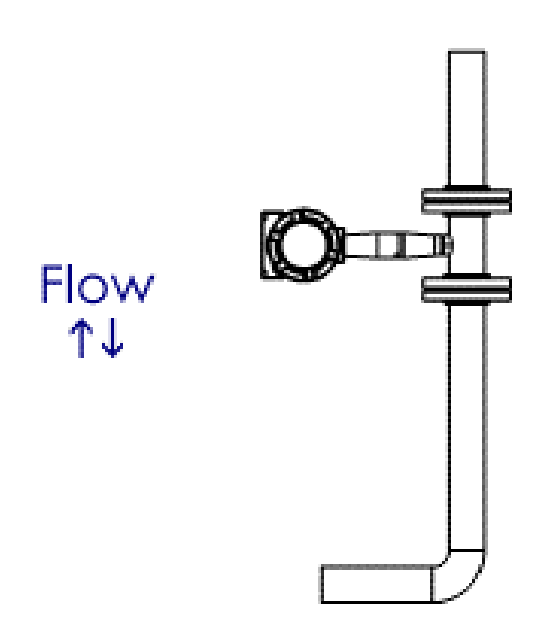

Figure 8: Gas or Steam Vertical

# 2.2 Series MV80 In-Line Flow Meter Installation

Install the Series MV80 In-Line Flow Meter between two conventional pipe flanges as shown in *Figure 10 on page 14* and *Figure 11 on page 16*.

The meter inside diameter is equal to the same size nominal pipe ID in schedule 80. For example, a 2 in. meter has an ID of 1.939 in. (2 in. schedule 80). **Do not install the meter in a pipe with an inside diameter smaller than the inside diameter of the meter.** For schedule 160 and higher pipe, a special meter is required. Consult Panametrics before purchasing the meter.

Series MV80 Meters require customer-supplied gaskets. When selecting gasket material, make sure that it is compatible with the process fluid and pressure ratings of the specific installation. Verify that the inside diameter of the gasket is larger than the inside diameter of the flow meter and adjacent piping. If the gasket material extends into the flow stream, it will disturb the flow and cause inaccurate measurements.

#### 2.2.1 Flange Bolt Specifications

Stud bolt lengths may be calculated using the following equation:

L = Meter face to face length + 2 (mounting flange thickness + flange raised face) + 2 (gasket thickness) + 4 (mounting nut thickness)

Refer to the mounting flange specification to select the correct stud bolt diameter.

The required bolt load for sealing the gasket joint is affected by several application-dependent factors. Therefore the required torque for each application may be different. Refer to the ASME Pressure Vessel Code guidelines for bolt tightening standards and refer to *Figure 9* below for the proper bolt tightening sequence.

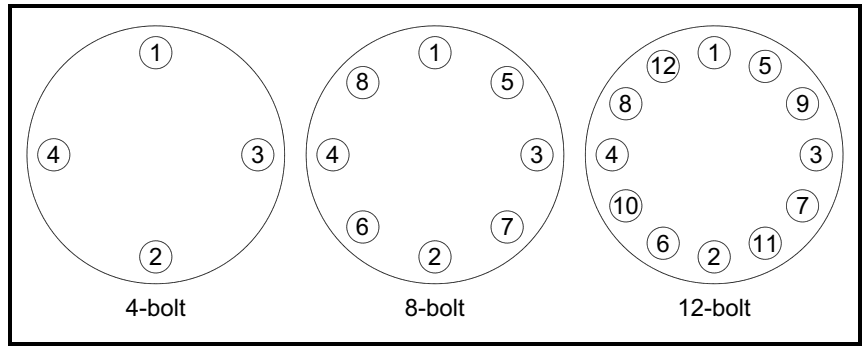

Figure 9: Flange Bolt Torquing Sequence

#### 2.2.2 Installing Wafer-Style Flow Meters

Install the wafer-style meter between two conventional pipe flanges of the same nominal size as the flow meter (see *Figure 10* below). If the process fluid is a liquid, make sure the meter is located where the pipe is always full. This may require locating the meter at a low point in the piping system.

Note: Vortex flow meters are not suitable for two-phase flows, such as liquid and gas mixtures.

For horizontal pipelines having a process temperature above 300° F, mount the meter at a 45 or 90-degree angle to avoid overheating the electronics enclosure. To adjust the viewing angle of the enclosure or display/keypad, see "Display/Keypad Adjustment (All Meters)" on page 31 and "Enclosure Adjustment (Series MV80 Only)" on page 32.

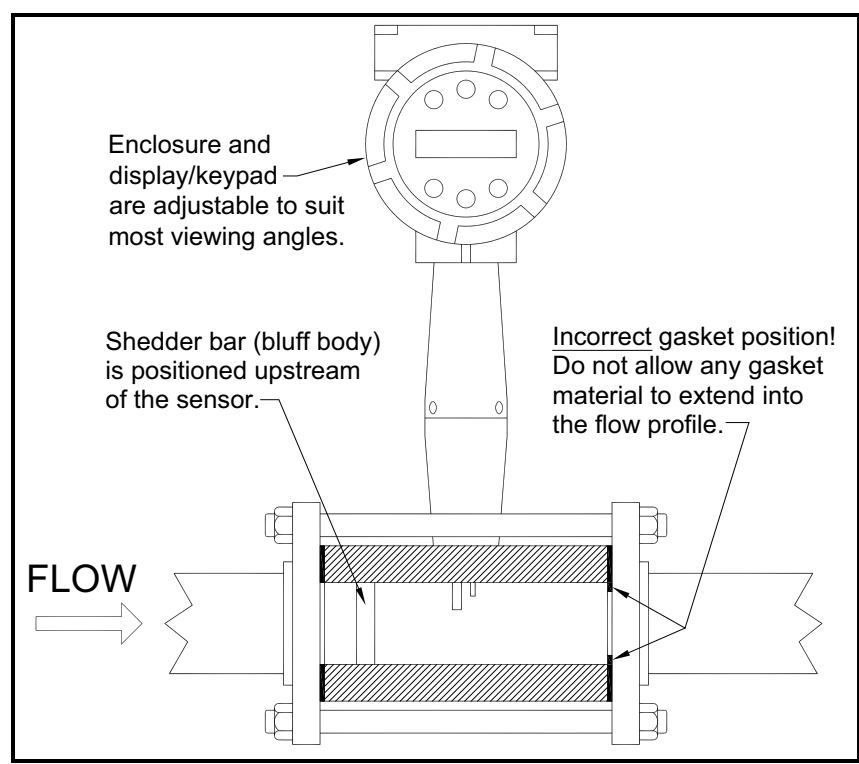

Figure 10: Wafer-Style Flow Meter Installation

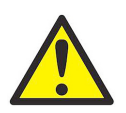

<u>CAUTION!</u> When using toxic or corrosive gases, purge the line with inert gas for a minimum of four hours at full gas flow before installing the flow meter.

When installing the meter make sure the section marked with a flow arrow is positioned upstream of the outlet, with the arrow head pointing in the direction of flow (The mark is on the wafer adjacent to the enclosure mounting neck.). This ensures that the sensor head is positioned downstream of the vortex shedder bar and is correctly aligned to the flow. Installing the meter opposite this direction will result in completely inaccurate flow measurement.

# 2.2.2 Installing Wafer-Style Flow Meters (cont.)

To install the meter, complete the following steps:

- 1. Turn off the flow of process gas, liquid, or steam. Verify that the line is not pressurized. Confirm that the installation site meets the required minimum upstream and downstream pipe diameters.
- 2. Insert the studs for the bottom side of the meter body between the pipe flanges. Place the wafer-style meter body between the flanges with the end stamped with a flow arrow on the upstream side, with the arrow head pointing in the direction of flow. Center the meter body inside the diameter with respect to the inside diameter of the adjoining piping.
- 3. Position the gasket material between the mating surfaces. Make sure both gaskets are smooth and even with no gasket material extending into the flow profile. Obstructions in the pipeline will disturb the flow and cause inaccurate measurements.
- 4. Place the remaining studs between the pipe flanges. Tighten the nuts in the sequence shown in *Figure 9 on page 13*. Check for leaks after tightening the flange bolts.

#### 2.2.3 Installing Flange-Style Flow Meters

Install the flange-style meter between two conventional pipe flanges of the same nominal size as the flow meter (see *Figure 11* below). If the process fluid is a liquid, make sure the meter is located where the pipe is always full. This may require locating the meter at a low point in the piping system.

Note: Vortex flow meters are not suitable for two-phase flows, such as liquid and gas mixtures.

For horizontal pipelines having a process temperature above 300° F, mount the meter at a 45 or 90-degree angle to avoid overheating the electronics enclosure. To adjust the viewing angle of the enclosure or display/keypad, see "Display/Keypad Adjustment (All Meters)" on page 31 and "Enclosure Adjustment (Series MV80 Only)" on page 32.

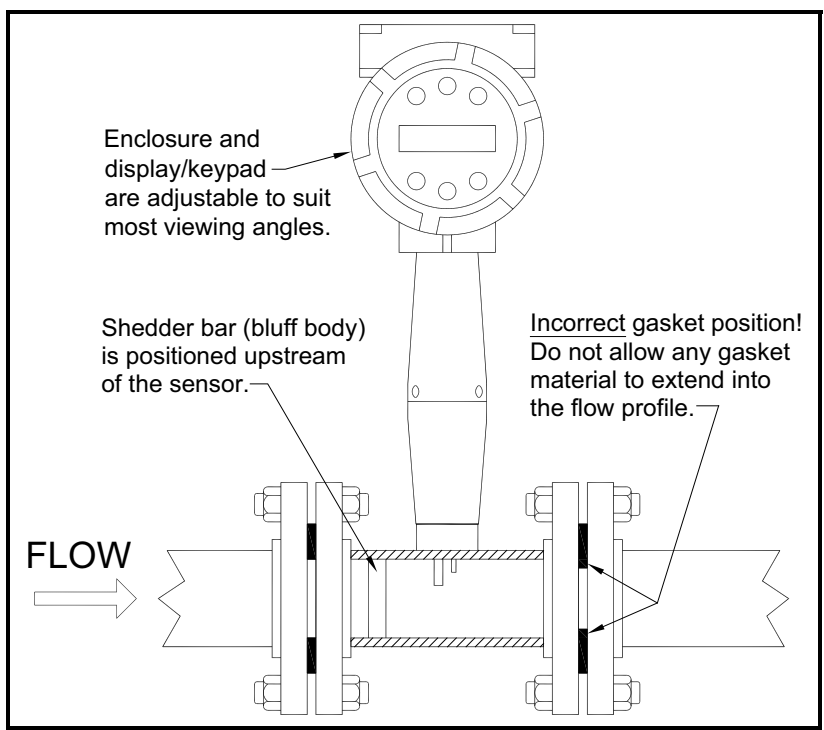

Figure 11: Flange-Style Flow Meter Installation

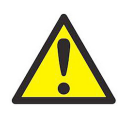

# <u>CAUTION!</u> When using toxic or corrosive gases, purge the line with inert gas for a minimum of four hours at full gas flow before installing the flow meter.

When installing the meter make sure the flange marked with a flow arrow is positioned upstream of the outlet flange, with the arrow head pointing in the direction of flow (The mark is on the flange adjacent to the enclosure mounting neck). This ensures that the sensor head is positioned downstream of the vortex shedder bar and is correctly aligned to the flow. Installing the meter opposite this direction will result in completely inaccurate flow measurement.

# 2.2.3 Installing Flange-Style Flow Meters (cont.)

To install the meter, complete the following steps:

- 1. Turn off the flow of process gas, liquid, or steam. Verify that the line is not pressurized. Confirm that the installation site meets the required minimum upstream and downstream pipe diameters.
- 2. Seat the meter level and square on the mating connections with the flange stamped with a flow arrow on the upstream side, with the arrow head pointing in the direction of flow. Position a gasket in place for each side. Make sure both gaskets are smooth and even with no gasket material extending into the flow profile. Obstructions in the pipeline will disturb the flow and cause inaccurate measurements.
- 3. Install bolts in both process connections. Tighten the nuts in the sequence shown in *Figure 9 on page 13*. Check for leaks after tightening the flange bolts.

# 2.3 Series MV82 Insertion Flow Meter Installation

#### 2.3.1 General Installation Guidelines

Prepare the pipeline for installation using either a cold tap or hot tap method described in this section. Refer to a standard code for all pipe tapping operations. The following tapping instructions are general in nature and intended for guideline purposes only. Before installing the meter, review the mounting position and isolation value requirements given in the following sub-sections.

#### 2.3.1.1 Electronics Enclosure Clearance

Allow clearance between the electronics enclosure top and any obstruction when the meter is fully retracted.

#### 2.3.1.2 Isolation Valve Selection

An isolation value is available as an option with Series MV82 meters. If you supply the isolation value, refer to *Figure 12* below and verify that it meets the following requirements:

- 1. A minimum valve bore diameter of 1.875 inches is required, and the valve's body size should be two inches. Normally, gate valves are used.
- 2. Verify that the valve's body and flange rating are within the flow meter's maximum operating pressure and temperature.
- 3. Choose an isolation valve with at least a two inch distance between the flange face and the gate portion of the valve. This ensures that the flow meter's sensor head will not interfere with the operation of the isolation valve.

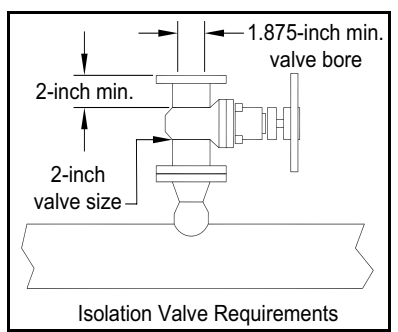

**Figure 12: Isolation Valve Dimensions** 

#### 2.3.1.3 Cold Tap Guidelines

Refer to a standard code for all pipe tapping operations. The following tapping instructions are general in nature and intended for guideline purposes only. Proceed as follows:

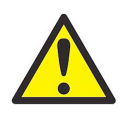

<u>CAUTION!</u> When using toxic or corrosive gases, purge the line with inert gas for a minimum of four hours at full gas flow before installing the flow meter.

1. Turn off the flow of process gas, liquid, or steam. Verify that the line is not pressurized.

- 2. Confirm that the installation site meets the minimum upstream and downstream pipe diameter requirements. See *Figure 4 on page 10*.
- 3. Use a cutting torch or sharp cutting tool to tap into the pipe. The pipe opening must be at least 1.875 inches in diameter (Do not attempt to insert the sensor probe through a smaller hole).
- 4. Remove all burrs from the tap. Rough edges may cause flow profile distortions that could affect flow meter accuracy. Also, obstructions could damage the sensor assembly when inserting into the pipe.

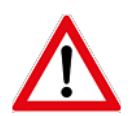

<u>WARNING!</u> All flow meter connections, isolation valves, and fittings for cold tapping must have the same or higher pressure rating as the main pipeline.

- 5. After cutting, measure the thickness of the cut-out and record this number for calculating the insertion depth.
- 6. Weld the flow meter pipe connection on the pipe. Make sure this connection is within ± 5° perpendicular to the pipe centerline (see *Figure 13* below).

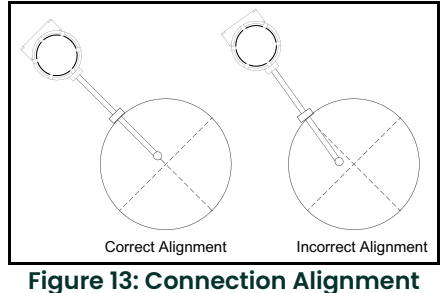

Figure 13. Connection Align

- 7. Install the isolation valve (if used).
- 8. When welding is complete and all fittings are installed, close the isolation valve or cap the line. Run a static pressure check on the welds. If pressure loss or leaks are detected, repair the joint and retest.
- 9. Connect the meter to the pipe process connection.
- 10. Calculate the sensor probe insertion depth and insert the sensor probe into the pipe as described on the following pages.

#### 2.3.1.4 Hot Tap Guidelines

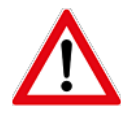

<u>WARNING!</u> Hot tapping must be performed by a trained professional. US. regulations often require a hot tap permit. The manufacturer of the hot tap equipment and/or the contractor performing the hot tap is responsible for providing proof of such a permit.

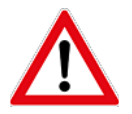

<u>WARNING!</u> All flow meter connections, isolation valves, and fittings for hot tapping must have the same pressure rating as the main pipeline or higher.

Refer to a standard code for all pipe tapping operations. The following tapping instructions and *Figure 14* below are general in nature and are intended for guideline purposes only.

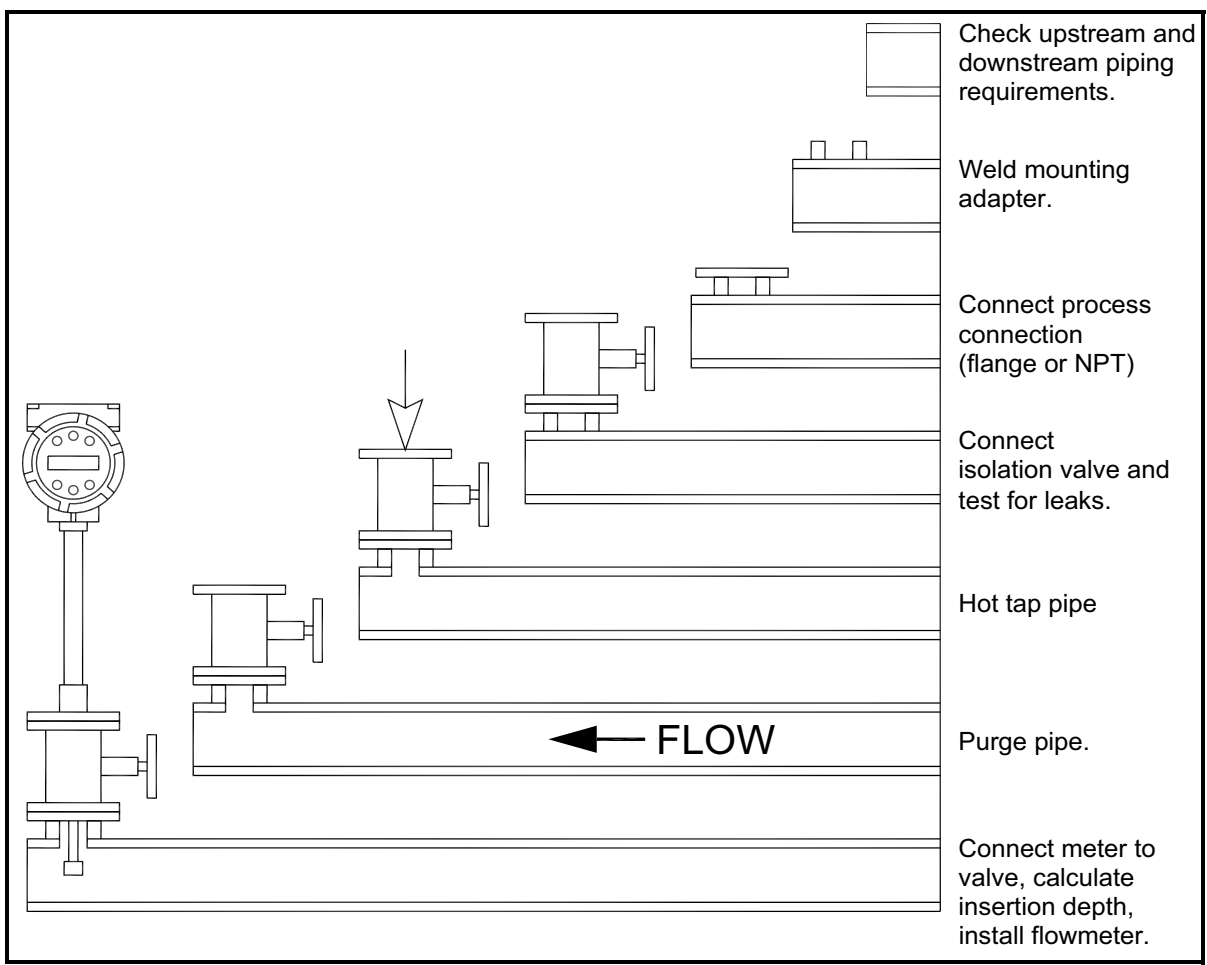

#### Figure 14: Hot Tap Sequence

# 2.3.1.4 Hot Tap Guidelines (cont.)

Proceed as follows:

- 1. Confirm that the installation site meets the minimum upstream and downstream pipe diameter requirements.
- 2. Weld a two inch mounting adapter on the pipe. Make sure the mounting adapter is within ± 5° perpendicular to the pipe centerline (see *Figure 13 on page 18*). The pipe opening must be at least 1.875 inches in diameter.
- 3. Connect a two inch process connection on the mounting adapter.
- 4. Connect an isolation valve on the process connection. The valve's full open bore must be at least 1.875 inches in diameter.
- 5. Run a static pressure check on the welds. If pressure loss or leaks are detected, repair the joint and re-test.
- 6. Connect the hot tapping equipment to the isolation valve, open the isolation valve and drill at least a 1.875 inch diameter hole.
- 7. Retract the drill, close the isolation valve, and remove the hot tapping equipment.
- 8. Connect the flow meter to the isolation valve and open the isolation valve.
- 9. Calculate the sensor probe insertion depth and insert the sensor probe into the pipe as described on the following pages.

#### 2.3.1.5 Insertion Guidelines

The sensor head must be properly positioned in the pipe. For this reason, it is important that insertion length calculations are carefully followed. A sensor probe inserted at the wrong depth in the pipe will result in inaccurate readings.

Insertion flow meters are applicable to pipes 2 inch and larger. For pipe sizes ten inches and smaller, the centerline of the meter's sensing head is located at the pipe's centerline. For pipe sizes larger than ten inches, the centerline of the sensing head is located in the pipe's cross section five inches from the inner wall of the pipe. That is, its "wetted" depth from the wall to the centerline of the sensing head is five inches.

Insertion flow meters are available in three probe lengths:

- Standard Probe configuration is used with most flow meter process connections. The length (**S**) of the stem is 29.47 inches.
- Compact Probe configuration is used with compression fitting process connections. The length (S) of the stem is 13.1 inches.
- 12-Inch Extended Probe configuration is used with exceptionally lengthy flow meter process connections. The length (S) of the stem is 41.47 inches.

#### 2.3.1.6 Selecting the Correct Insertion Formula

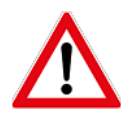

<u>WARNING!</u> An insertion tool must be used for any installation where a flow meter is inserted under pressure greater than 50 psig.

Depending on your flow meter's process connection, use the applicable insertion length formula and installation procedure as follows:

- For flow meters with a compression type connection (NPT or flanged), follow the instructions beginning in *"Installing Flow Meters with a Compression Connection" on page 22.*
- For flow meters with a packing gland type connection (NPT or flanged), configured with an insertion tool, follow the instructions in *"Installing Flow Meters with a Packing Gland Connection" on page 25.*
- For flow meters with a packing gland type connection (NPT or flanged), configured without an insertion tool, follow the instructions in "Installing Flow Meters with a Packing Gland Connection (No Insertion Tool)" on page 30.

# 2.3.2 Installing Flow Meters with a Compression Connection

Refer to *Figure 15* below, and use the formula shown to determine insertion length for flow meters (NPT and flanged) with a compression process connection.

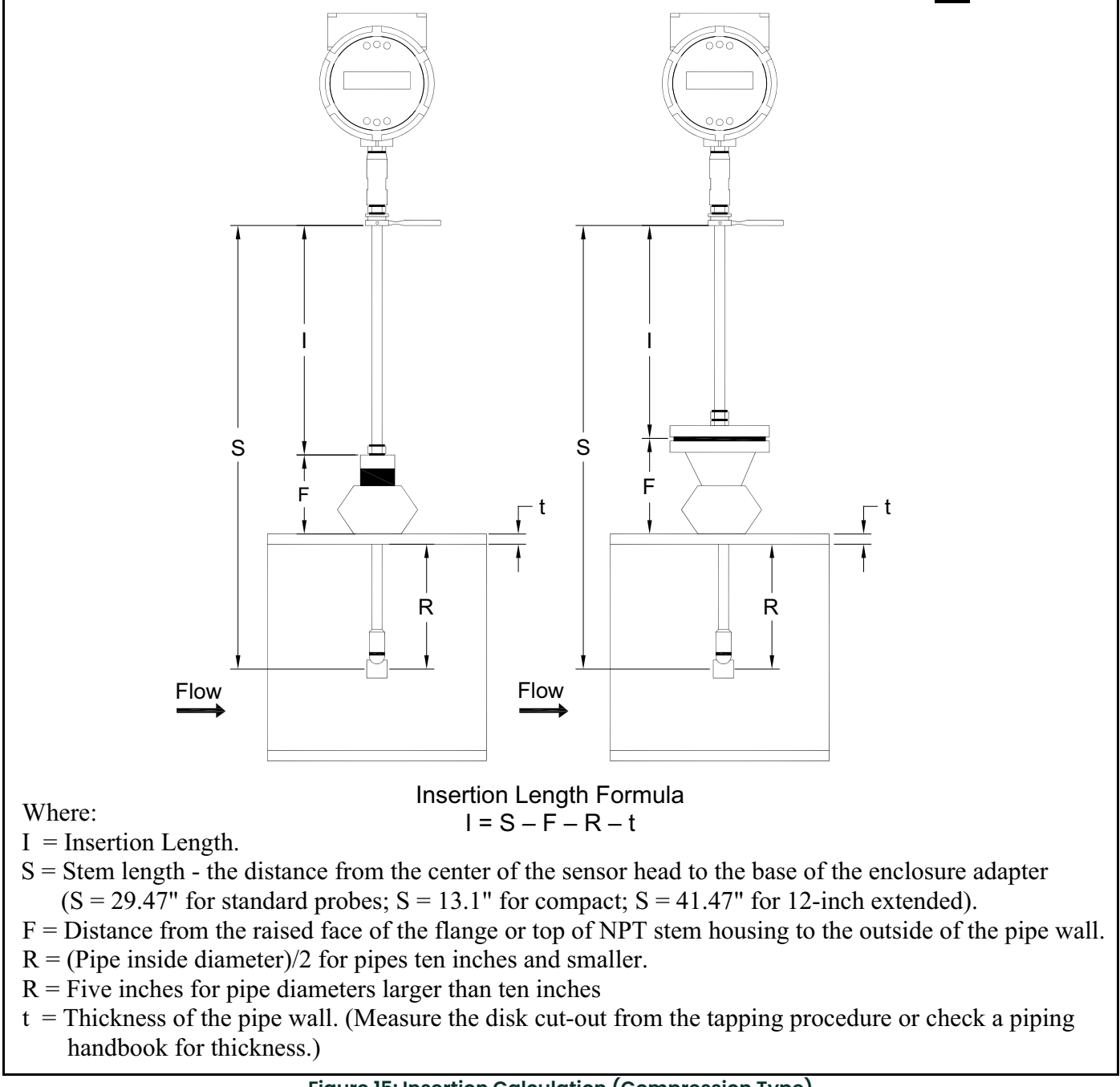

# Figure 15: Insertion Calculation (Compression Type)

# 2.3.2 Installing Flow Meters with a Compression Connection (cont.)

#### Example:

To install a Series MV82 meter with a standard probe (S = 29.47 inches) into a 14 inch schedule 40 pipe, the following measurements (in inches) are taken:

- F = 3 inches
- R = 5 inches
- t = 0.438 inches

Then, using the formula given in *Figure 15 on page 22*, the insertion length for this example is 21.03 inches. Insert the stem through the fitting until an insertion length of 21.03 inches is measured with a ruler.

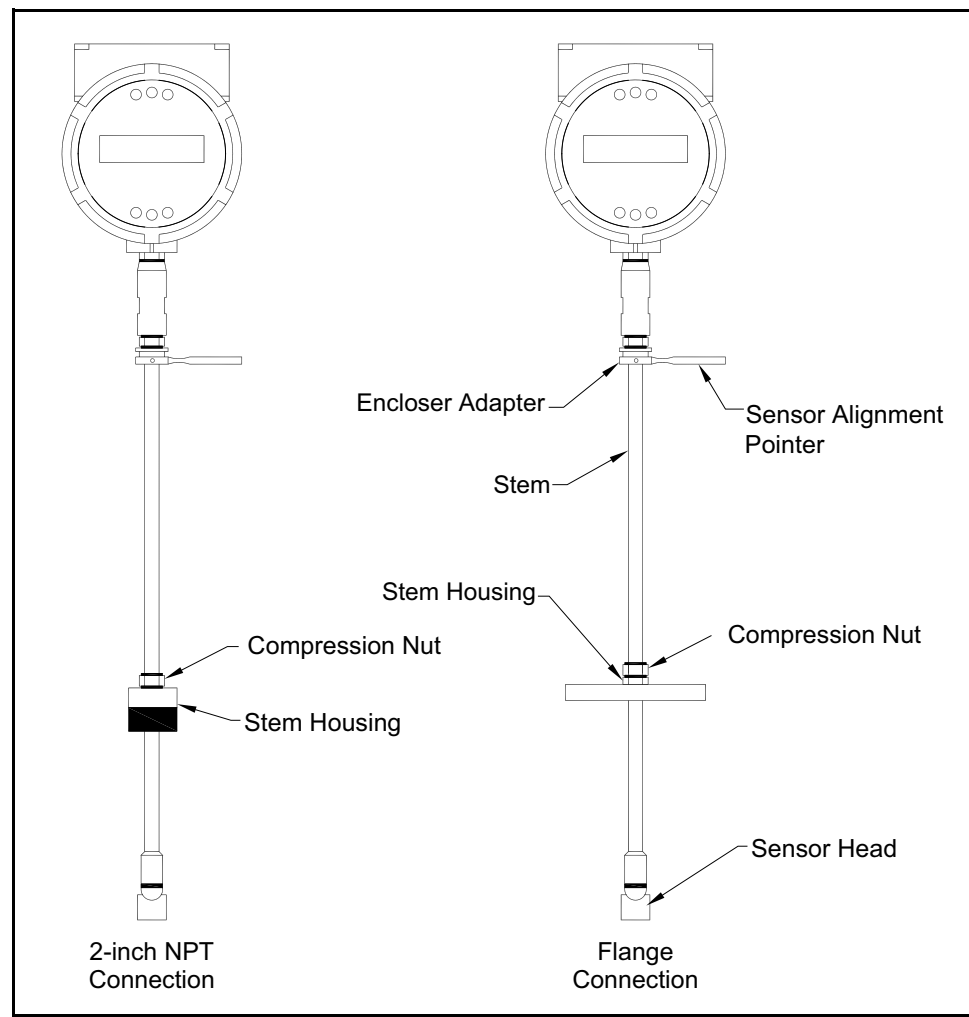

Figure 16: Flow Meter with a Compression Type Fitting

# 2.3.2 Installing Flow Meters with a Compression Connection (cont.)

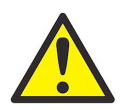

<u>CAUTION!</u> The sensor alignment pointer must point downstream, in the direction of flow.

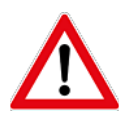

WARNING! To avoid serious injury, DO NOT loosen the compression fitting under pressure.

Refer to Figure 16 on page 23 and complete the following steps:

- 1. Refer to Figure 15 on page 22 and calculate the required sensor probe insertion length for your system.
- 2. Fully retract the stem until the sensor head is touching the bottom of the stem housing. Slightly tighten the compression nut to prevent slippage.
- 3. Bolt or screw the flow meter assembly into the process connection. Use PTFE tape or pipe sealant to improve the seal and prevent seizing on NPT styles.
- 4. Hold the meter securely while loosening the compression fitting. Insert the sensor into the pipe until the calculated insertion length (I) is measured between the base of the enclosure adapter and the top of the stem housing, or to the raised face of the flanged version. Do not force the stem into the pipe.
- 5. Align the sensor head using the sensor alignment pointer. Adjust the alignment pointer parallel to the pipe and pointing downstream.
- 6. Tighten the compression fitting to lock the stem in position.

**IMPORTANT:** After the compression fitting is tightened, the position is permanent.
## 2.3.3 Installing Flow Meters with a Packing Gland Connection

Use the formula in *Figure 17* below to determine the insertion depth for flow meters (NPT and flanged) equipped with an insertion tool. To install, see *"Insertion Procedure for Flow Meters with Permanent Insertion Tool" on page 26* for instructions for meters with a permanent insertion tool. For meters with a removable insertion tool, see *"Insertion Procedure for Flow Meters with Removable Insertion Tool" on page 28*.

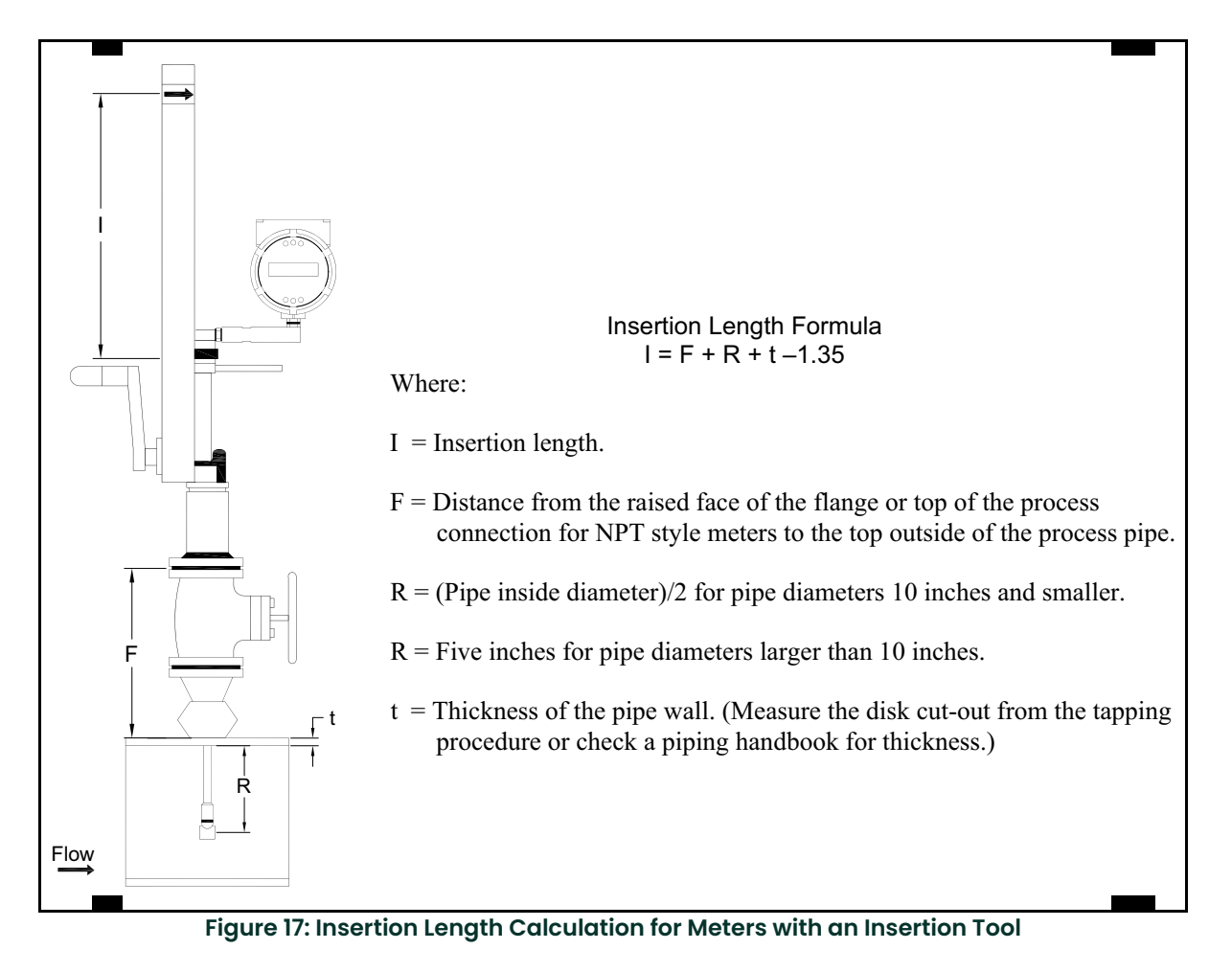

## **Example 1 - Flange Style Meters:**

To install a Series MV82 Flow Meter into a 14 inch schedule 40 pipe, the following measurements are taken:

- F = 12 inches
- R = 5 inches
- t = 0.438 inches

Then, using the formula given in Figure 17 above, the insertion length for this example is 16.09 inches.

# 2.3.3 Installing Flow Meters with a Packing Gland Connection (cont.)

# Example 2 - NPT Style Meters:

In this example, the length of thread engagement on the NPT style meters must also subtracted in the equation shown in *Figure 17 on page 25*. The length of the threaded portion of the NPT meter is 1.18 inches. Measure the threaded portion still visible after the installation and subtract that amount from 1.18 inches. This gives you the thread engagement length. If this cannot be measured, use 0.55 inch for this amount.

- F = 12 inches
- R = 5 inches
- t = 0.438 inches
- thread engagement = 1.18 inches visible thread length (or 0.55 inches nominal value)

For this example, the equation yields an insertion length of 15.54 inches.

# 2.3.4 Insertion Procedure for Flow Meters with Permanent Insertion Tool

Refer to Figure 18 below, and follow the instructions on the next page.

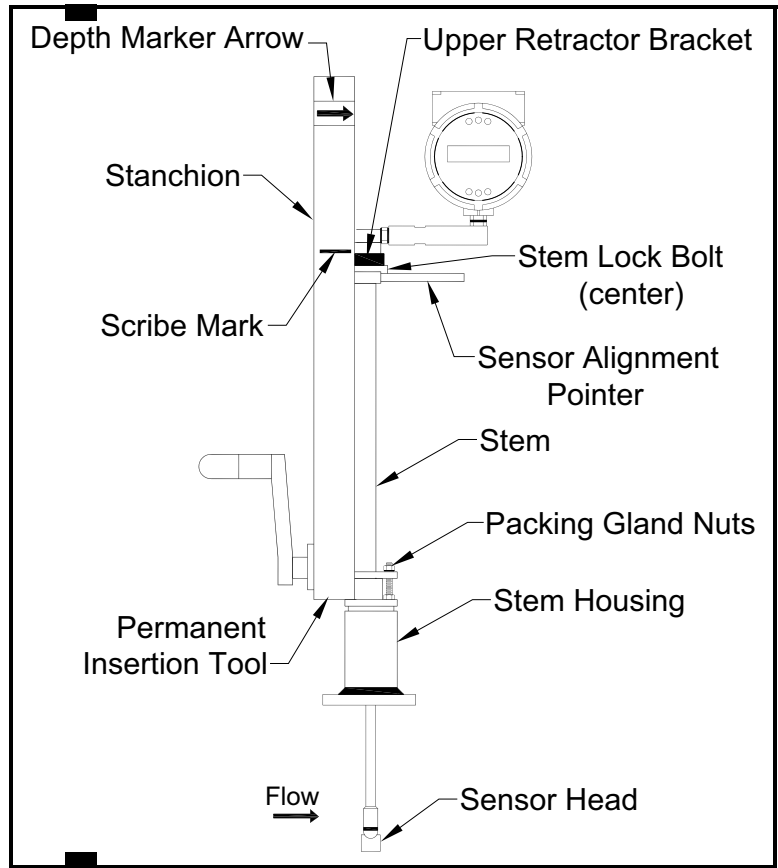

Figure 18: Flow Meter with Permanent Insertion Tool

# 2.3.4 Insertion Procedure for Flow Meters with Permanent Insertion Tool (cont.)

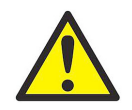

<u>CAUTION!</u> The sensor alignment pointer must point downstream, in the direction of flow.

**Note:** If line pressure is above 500 psig, it could require up to 25 ft-lb of torque to insert the flow meter. Do not confuse this with possible interference in the pipe.

- 1. Calculate the required sensor probe insertion length (see **Example 1** on *page 25*). Measure from the depth marker arrow down the stanchion and scribe a mark at the calculated insertion depth.
- 2. Fully retract the flow meter until the sensor head is touching the bottom of the stem housing. Attach the meter assembly to the two inch full-port isolation valve, if used. Use PTFE tape or pipe sealant to improve the seal and prevent seizing on NPT style meters.
- 3. Loosen the two packing gland nuts on the stem housing of the meter. Loosen the stem lock bolt adjacent to the sensor alignment pointer. Align the sensor head using the sensor alignment pointer. Adjust the alignment pointer parallel to the pipe and pointing downstream. Tighten the stem lock bolt to secure the sensor position.
- 4. Slowly open the isolation value to the full open position. If necessary, slightly tighten the two packing gland nuts to reduce the leakage around the stem.
- 5. Turn the insertion tool handle clockwise to insert the sensor head into the pipe. Continue until the top of the upper retractor bracket aligns with the insertion length position scribed on the stanchion. Do not force the stem into the pipe.
- 6. Tighten the packing gland nuts to stop leakage around the stem. Do not use a torque over 20 ft-lb.

# 2.3.5 Insertion Procedure for Flow Meters with Removable Insertion Tool

Refer to Figure 19 below, and follow the instructions on the next page.

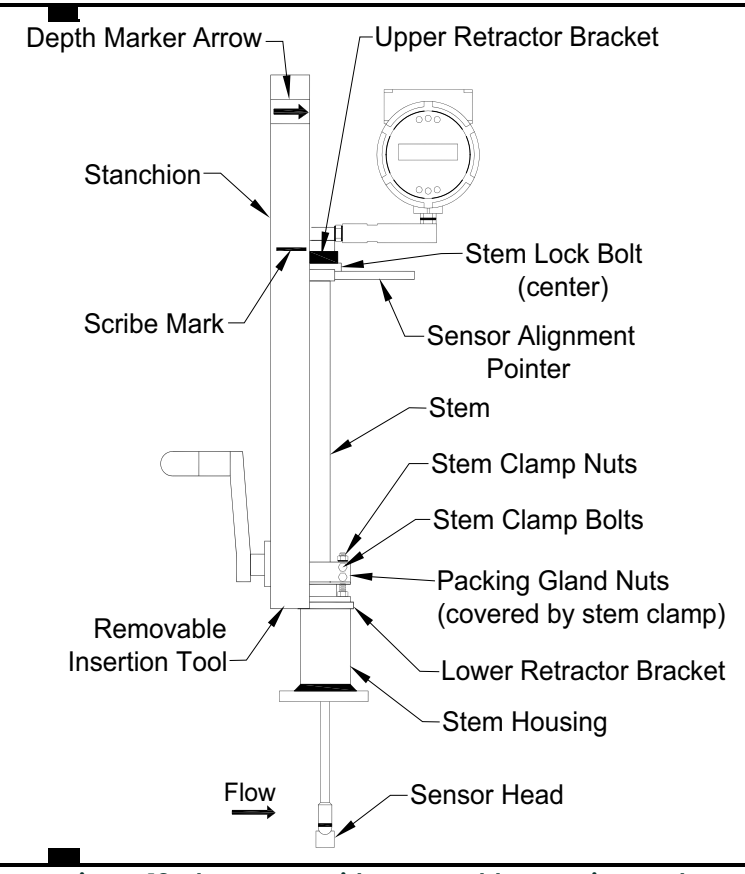

Figure 19: Flow Meter with Removable Insertion Tool

# 2.3.5 Insertion Procedure for Flow Meters with Removable Insertion Tool (cont.)

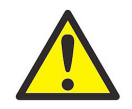

<u>CAUTION!</u> The sensor alignment pointer must point downstream, in the direction of flow.

- **Note:** If line pressure is above 500 psig, it could require up to 25 ft-lb of torque to insert the flow meter. Do not confuse this with possible interference in the pipe.
- 1. Calculate the required sensor probe insertion length. Measure from the depth marker arrow down the stanchion and scribe a mark at the calculated insertion depth.
- 2. Fully retract the flow meter until the sensor head is touching the bottom of the stem housing. Attach the meter assembly to the two inch full-port isolation valve, if used. Use PTFE tape or pipe sealant to improve the seal and prevent seizing on NPT style meters.
- 3. Remove the two top stem clamp nuts and loosen two stem clamp bolts. Slide the stem clamp away to expose the packing gland nuts.
- 4. Loosen the two packing gland nuts. Loosen the stem lock bolt adjacent to the sensor alignment pointer. Align the sensor head using the sensor alignment pointer. Adjust the alignment pointer parallel to the pipe and pointing downstream. Tighten the stem lock bolt to secure the sensor position.
- 5. Slowly open the isolation valve to the full open position. If necessary, slightly tighten the two packing gland nuts to reduce the leakage around the stem.
- 6. Turn the insertion tool handle clockwise to insert the stem into the pipe. Continue until the top of the upper retractor bracket lines up with the insertion length mark scribed on the stanchion. Do not force the stem into the pipe.
- 7. Tighten the packing gland nuts to stop leakage around the stem. Do not use a torque over 20 ft-lb.
- 8. Slide the stem clamp back into position, and torque stem clamp bolts to 15 ft-lb. Replace the stem clamp nuts and torque them to 10-15 ft-lb.
- 9. To separate the insertion tool from the flow meter, remove the four socket head cap bolts securing the upper and lower retractor brackets. Then, remove the insertion tool.

# 2.3.6 Installing Flow Meters with a Packing Gland Connection (No Insertion Tool)

Use the formula in *Figure 20* below to determine the insertion depth for meters with a packing gland connection (NPT and flanged) without an insertion tool.

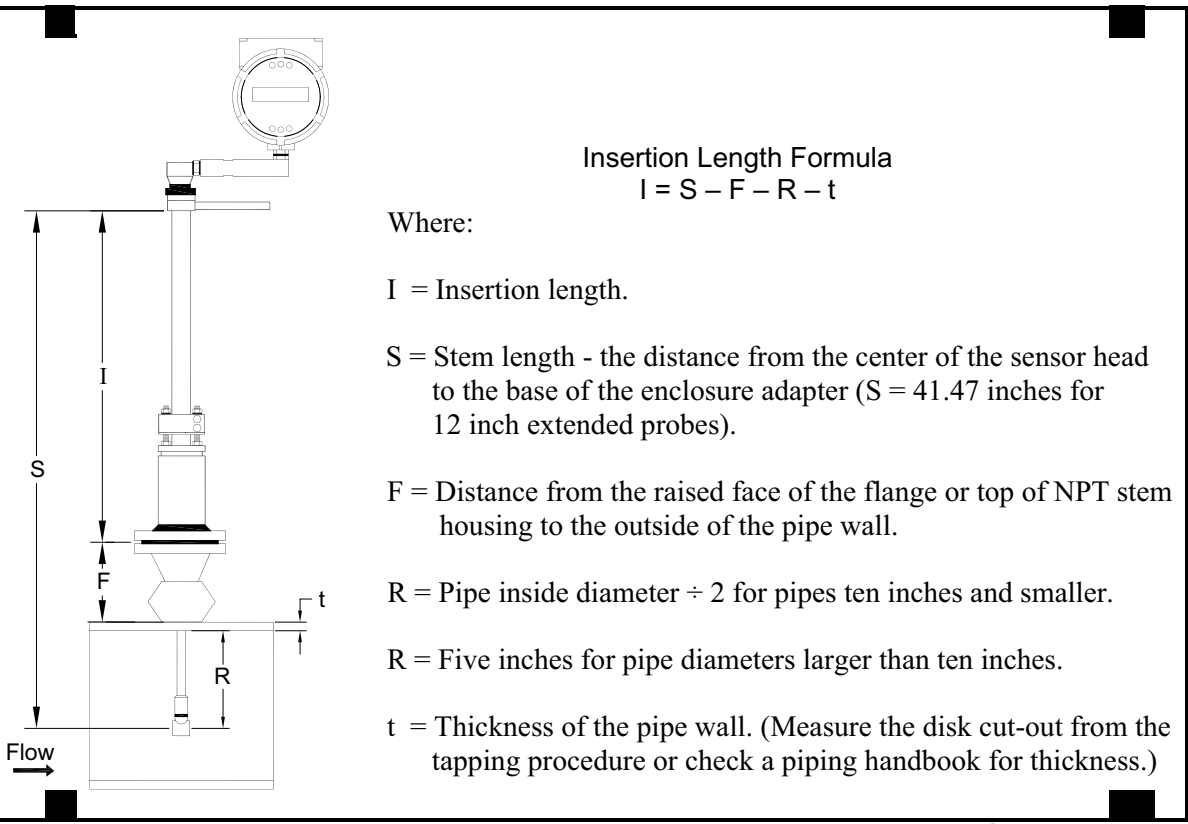

Figure 20: Insertion Calculation for Meters Without an Insertion Tool)

# Example:

To install a Series MV82 Flow Meter with a standard probe (S = 29.47) into a 14 inch schedule 40 pipe, the following measurements are taken:

- F = 3 inches
- R = 5 inches
- t = 0.438 inches

For this example, the calculated insertion length is 21.03 inches.

# 2.3.6 Installing Flow Meters with a Packing Gland Connection (No Insertion Tool) (cont.)

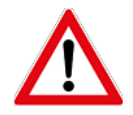

WARNING! The line pressure must be less than 50 psig for installation.

To install the meter, complete the following steps:

- 1. Calculate the required sensor probe insertion length.
- 2. Fully retract the stem until the sensor head is touching the bottom of the stem housing. Remove the two top stem clamp nuts and loosen two stem clamp bolts. Slide the stem clamp away to expose the packing gland nuts. Loosen the two packing gland nuts.

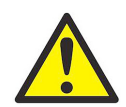

<u>CAUTION!</u> The sensor alignment pointer must point downstream, in the direction of flow.

- 3. Align the sensor head using the sensor alignment pointer. Adjust the alignment pointer parallel to the pipe and pointing downstream.
- 4. Insert the sensor head into the pipe until the correct insertion length (I) is achieved. Do not force the stem into the pipe.
- 5. Tighten the packing gland nuts to stop leakage around the stem. Do not use a torque over 20 ft-lb.
- 6. Slide the stem clamp back into position, and torque the stem clamp bolts to 15 ft-lb. Replace the stem clamp nuts and torque them to 10-15 ft-lb.

# 2.4 Adjusting the Meter Orientation

Depending on installation requirements, you may need to adjust the meter orientation. There are two adjustments available. The first rotates the position of the LCD display/keypad and is available on both in-line and insertion meters. The second rotates the enclosure position. This adjustment is allowed only on Series MV80 in-line meters. Proceed to the next page for instructions

# 2.4.1 Display/Keypad Adjustment (All Meters)

To adjust the display/keypad position, refer to *Figure 21* below and complete the following steps:

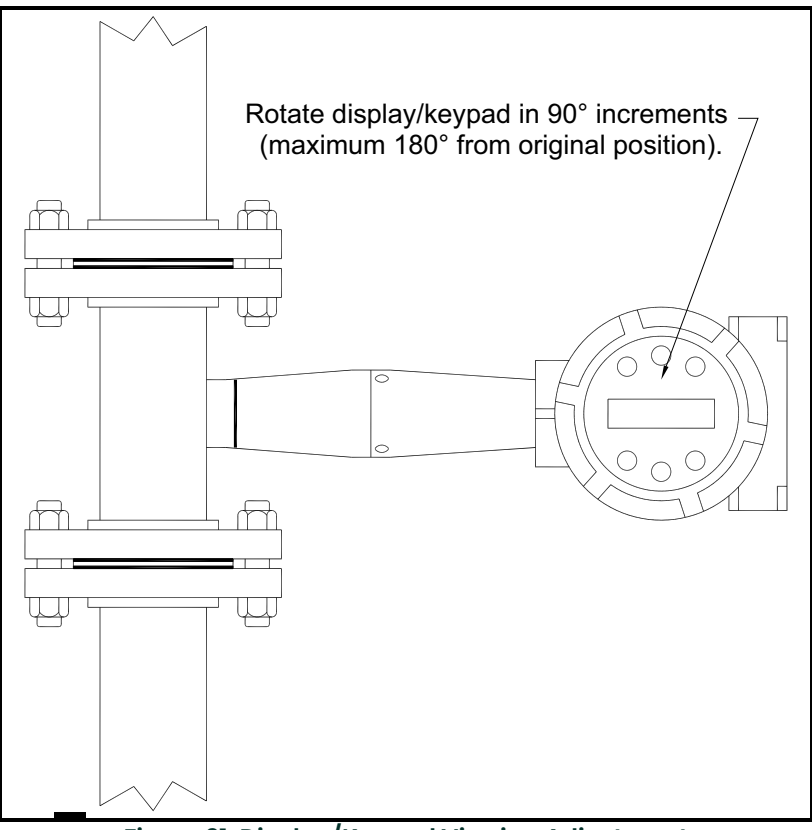

Figure 21: Display/Keypad Viewing Adjustment

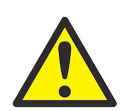

<u>CAUTION!</u> The electronics boards are electrostatically sensitive. Wear a grounding wrist strap and make sure to observe proper handling precautions required for static-sensitive components.

- 1. Disconnect the power from the flow meter.
- 2. Loosen the small set screw which secures the electronics enclosure cover. Unscrew and remove the cover.
- 3. Loosen the 4 captive screws.
- 4. Carefully pull the display/microprocessor circuit board away from the meter standoffs. Make sure not to damage the connected ribbon cable.
- 5. Rotate the display/microprocessor circuit board to the desired position. The maximum allowable rotation is two positions left or two positions right (180°).
- 6. Align the circuit board with the captive screws, and check that the ribbon cable is folded neatly behind the board with no twists or crimps.
- 7. Tighten the screws. Replace the cover and set screw, and restore power to the meter.

## 2.4.2 Enclosure Adjustment (Series MV80 Only)

To adjust the enclosure position, refer to Figure 22 below and complete the following steps:

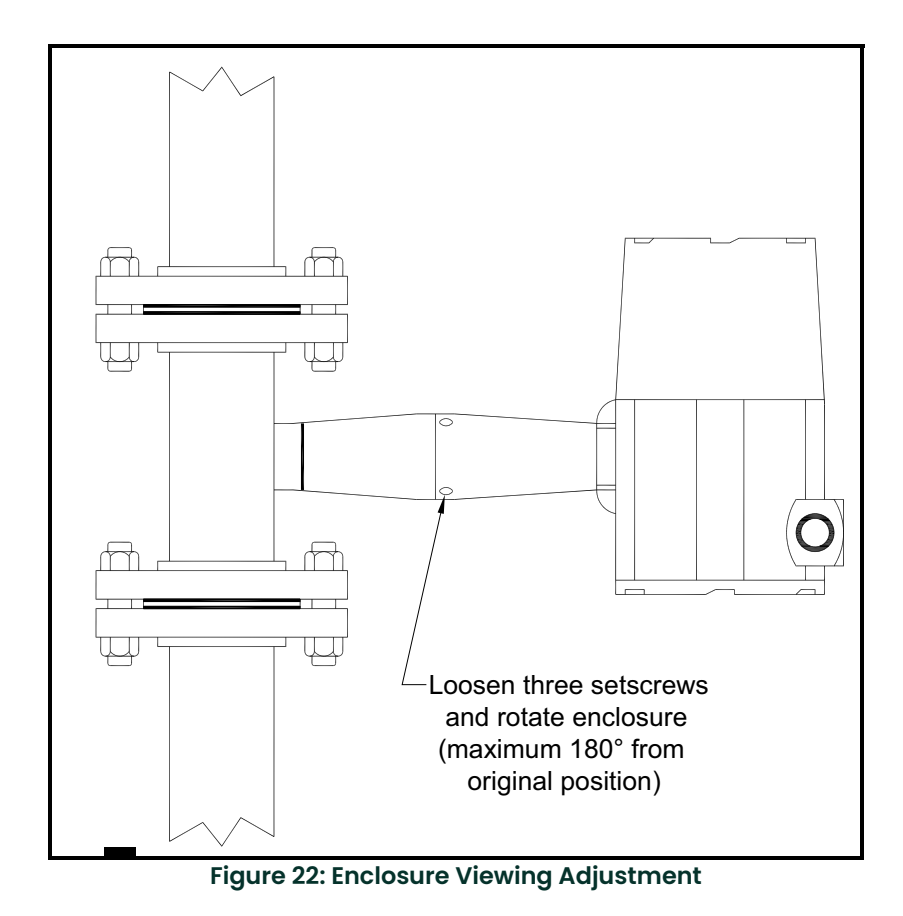

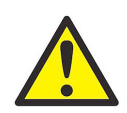

<u>CAUTION!</u> To avoid damage to the sensor wires, do not rotate the enclosure beyond 180° from the original position.

- 1. Disconnect the power from the flow meter.
- 2. Loosen the three set screws shown in *Figure 22* above and rotate the display to the desired position. The maximum allowable rotation is 180°.
- 3. Tighten the three set screws and restore power to the meter.

# 2.5 Loop Power Flow Meter Wiring Connections

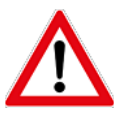

<u>WARNING</u>! To avoid potential electric shock, follow National Electric Code safety practices or your local code when wiring this unit to a power source and to peripheral devices. Failure to do so could result in injury or death. All wiring procedures must be per-formed with the power off.

Use a Class 2 isolated power supply that is grounded, provides DC output, and has no more than 10% output ripple.

A power switch is not provided with this meter, an approved switch meeting the power requirements listed in Appendix A must be provided by the user. It must be easily accessible and marked as the disconnect for the flow meter.

Only the connectors sup-plied with the meter are to be used for connecting wiring.

If the equipment is used in a manner not specified the protection provided by the equipment may be impaired.

The NEMA 4X enclosure contains an integral wiring compartment with one dual strip terminal block (located in the smaller end of the enclosure see *Figure 23* below). Two 3/4-inch female NPT conduit entries are available for separate power and signal wiring. For all hazardous area installations, only suitable certified cable glands, blanking plugs or thread adapters may be used. The cable entry device shall be of a certified flameproof type, suitable for the conditions of use and correctly installed. The degree of protection of at least IP66 to EN 60529 is only achieved if certified cable entries are used that are suitable for the application and correctly installed. Unused apertures shall be closed with suitable blanking elements. If conduit seals are used, they must be installed within 18 inches (457 mm) of the enclosure.

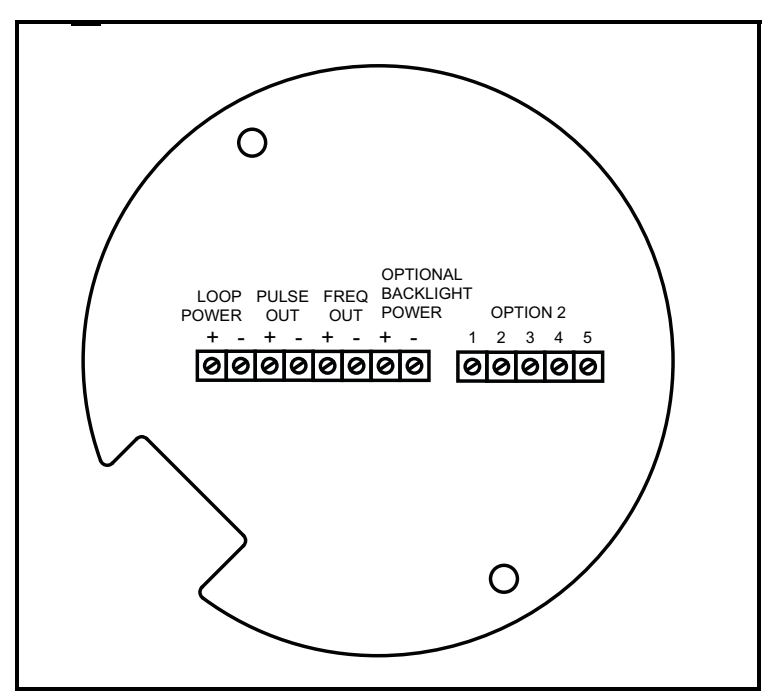

**Figure 23: Loop Power Wiring Terminals** 

# 2.5.1 DC Input Power Connections

To access the wiring terminal blocks, locate and loosen the small set screw which locks the small enclosure cover in place. Then, unscrew the cover to expose the terminal block.

Connect 4-20 mA loop power (12 to 36 VDC at 25 mA, 1W max.) to the **+PWR** and **-PWR** terminals on the terminal block (see *Figure 24* below). Torque all connections to 4.43 to 5.31 in-lbs (0.5 to 0.6 Nm). The DC power wire size must be 20 to 12 AWG with 1/4 inch (7 mm) of insulation stripped from each conductor.

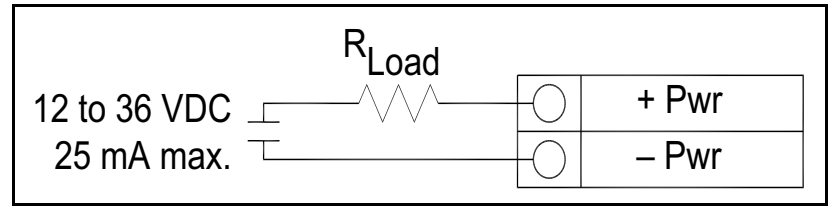

Figure 24: DC Power Connections

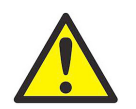

<u>CAUTION!</u> The DC wire insulation temperature rating must meet or exceed 85°C (185°F), maximum operating voltage 300VRMS.

# 2.5.2 4-20 mA Output Connections

The standard PanaFlow meter has a single 4-20 mA loop, with the loop current is controlled by the meter electronics. The electronics must be wired in series with the sensor resistor or ammeter (see *Figure 24* above). The current control electronics requires 12 volts at the input terminals to operate correctly.

The maximum loop resistance (load) for the current loop output is dependent upon the supply voltage and is given in *Figure 25* below. The 4-20 mA loop is optically isolated from the flow meter electronics.

 $R_{load}$  is the total resistance in the loop, including the wiring resistance. That is,  $R_{load} = R_{wire} + R_{sense}$ . To calculate the maximum load resistance for the loop, subtract the minimum terminal voltage from the supply voltage and divide by the maximum loop current of 20 mA, as shown in the following equation:

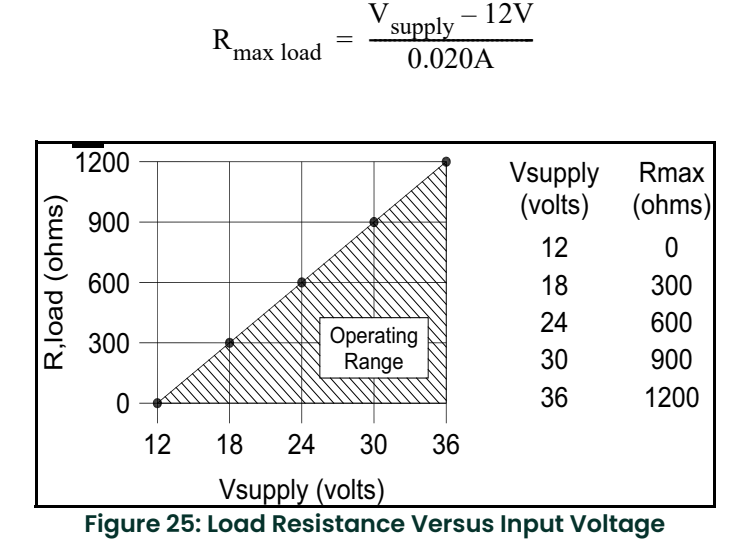

The current loop range is 3.8 to 20.5 mA.

#### 2.5.3 Pulse Output Connections

The pulse output is used for a remote counter. When the preset volume or mass, as defined in the totalizer settings (see *"The Totalizer #1 Menu" on page 83*) has passed through the meter, the output provides a 50 millisecond square pulse.

The pulse output requires a separate 5 to 36 VDC power supply (see *Figure 26* or *Figure 27* below). The pulse output optical relay is a normally-open single-pole relay. The relay can conduct a current up to 40 mA. It is isolated from the meter electronics and power supply.

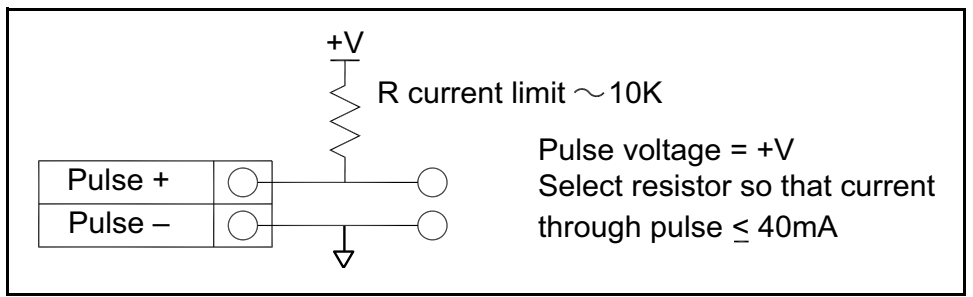

Figure 26: Isolated Pulse Output Using External Power Supply

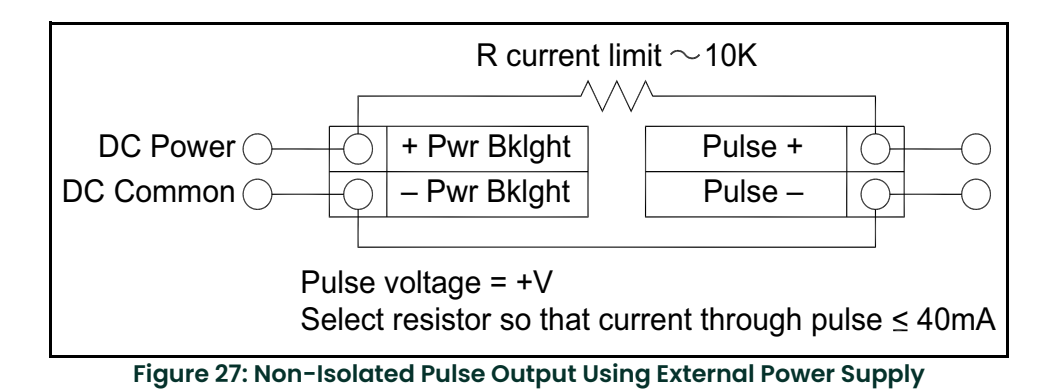

# 2.5.4 Frequency Output Connections

The frequency output is used for a remote counter. It can be scaled to output a 1 to 10 kHz signal proportional to mass or volume flow, temperature, pressure or density.

The frequency output requires a separate 5 to 36 VDC power supply (see *Figure 28* or *Figure 29* below). The frequency output optical relay is a normally-open single-pole relay. The output can conduct a current up to 40 mA. It is isolated from the meter electronics and power supply.

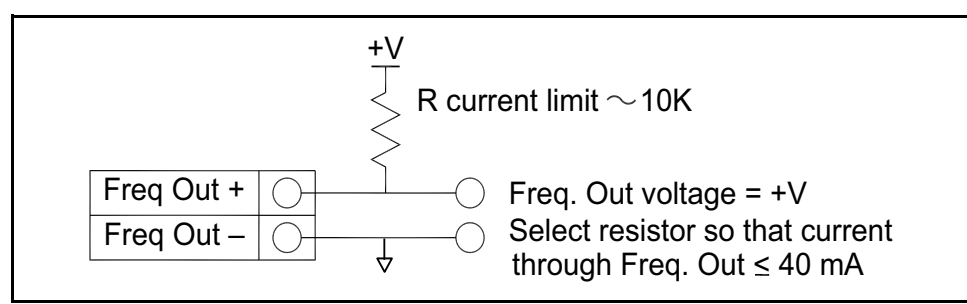

Figure 28: Isolated Frequency Output Using External Power Supply

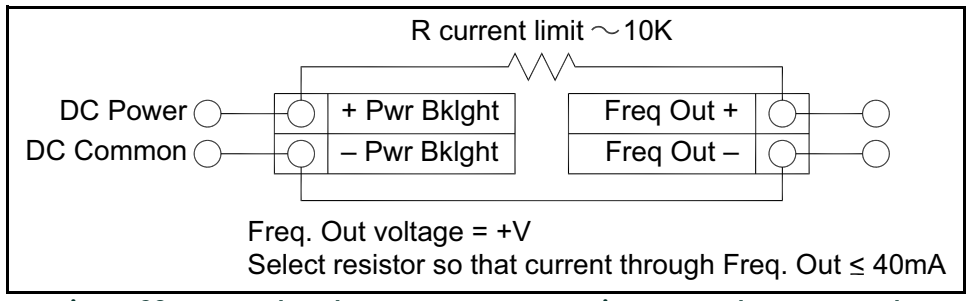

Figure 29: Non-Isolated Frequency Output Using External Power Supply

## 2.5.5 Optional Backlight Connection

The loop power meter has an optional backlight connection provided. It is intended to be powered by either a separate 12 to 36 VDC @ 35 mA maximum power supply or by the same power supply used for the pulse output. Both options are shown in *Figure 30* below.

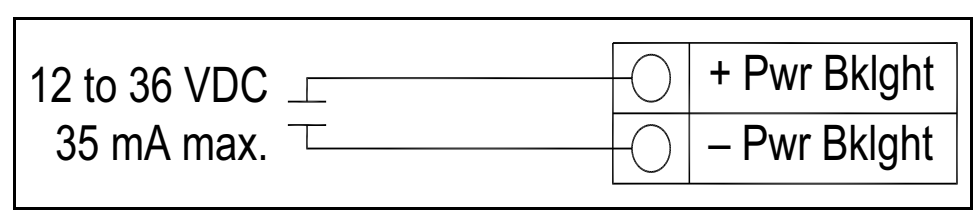

Figure 30: Backlight Using External Power Supply

# 2.5.6 Remote Electronics Wiring

The remote electronics enclosure should be mounted in a convenient, easy-to-reach location. For hazardous location installations, make sure to observe agency requirements for installation. Allow some slack in the interface cable between the junction box and the remote electronics enclosure. To prevent damage to the wiring connections, do not put stress on the wiring connections at any time.

The meter is shipped with temporary strain relief glands at each end of the cable. Refer to *Figure 31* below, and disconnect the cable from the meter's terminal block inside the junction box only. Do not disconnect the cable from the remote electronics enclosure. Remove both strain relief glands and install appropriate conduit entry glands and conduit. The cable entry device shall be of a certified flameproof type, suitable for the conditions of use and correctly installed. The degree of protection of at least IP66 to EN 60529 is only achieved if certified cable entries are used that are suitable for the application and correctly installed. Unused apertures shall be closed with suitable blanking elements. After the installation is complete, re-connect each labeled wire to the corresponding terminal position on the junction box terminal block.

IMPORTANT: Make sure to connect the shield for each wire pair.

- Note: Incorrect connections will cause the meter to malfunction.
- Note: The numeric code in the junction box label matches the wire labels.

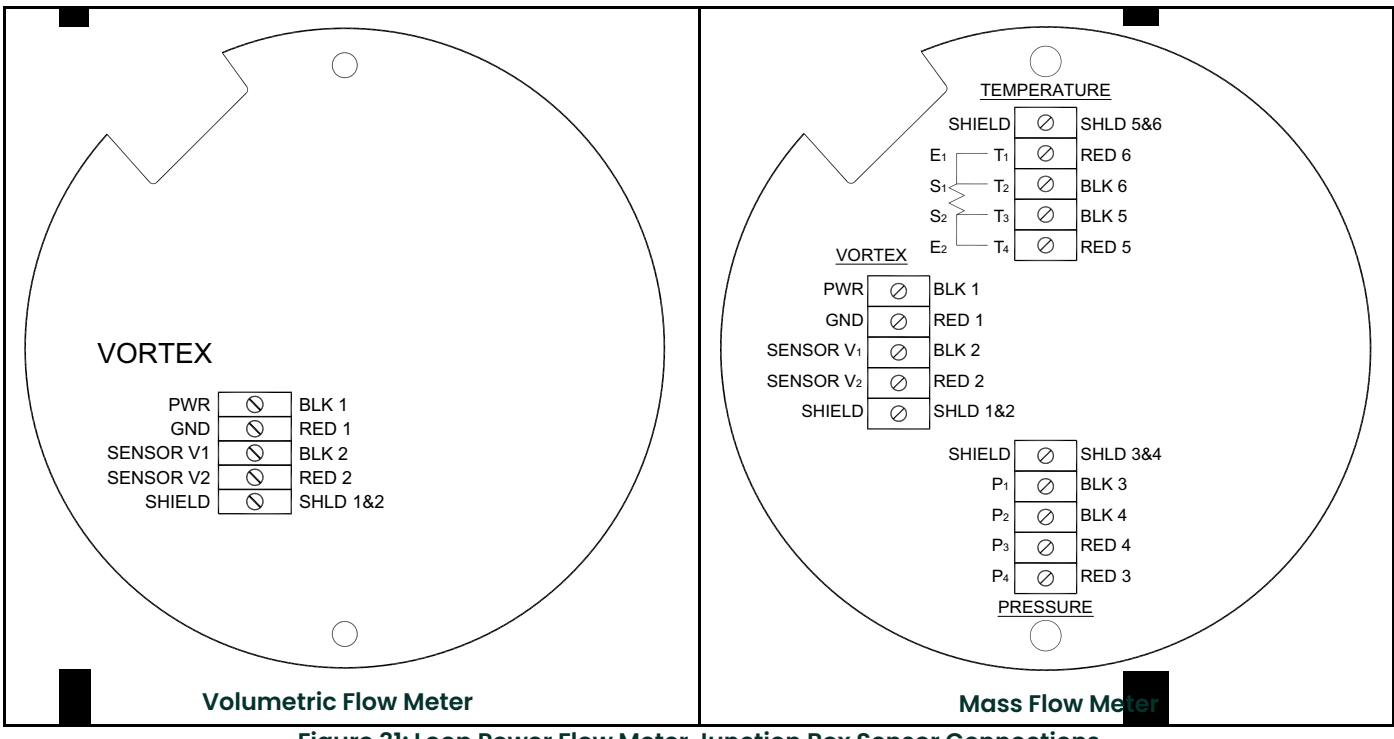

Figure 31: Loop Power Flow Meter Junction Box Sensor Connections

# 2.6 Line Power Meter Wiring Connections

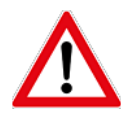

<u>WARNING!</u> To avoid potential electric shock, follow National Electric Code safety practices or your local code when wiring this unit to a power source and to peripheral devices. Failure to do so could result in injury or death. All AC power connections must be in accordance with published CE directives. All wiring procedures must be performed with the power off.

A power switch is not provided with this meter, an approved switch meeting the power requirements listed in Appendix A must be provided by the user. It must be easily accessible and marked as the disconnect for the flow meter.

Only the connectors supplied with the meter are to be used for connecting wiring.

If the equipment is used in a manner not specified the protection provided by the equipment may be impaired.

The NEMA 4X enclosure contains an integral wiring compartment with one dual strip terminal block (located in the smaller end of the enclosure). Two 3/4-inch female NPT conduit entries are available for separate power and signal wiring. For all hazardous area installations, only suitable certified cable glands, blanking plugs or thread adapters may be used. The cable entry device shall be of a certified flameproof type, suitable for the conditions of use and correctly installed. The degree of protection of at least IP66 to EN 60529 is only achieved if certified cable entries are used that are suitable for the application and correctly installed. Unused apertures shall be closed with suitable blanking elements. If conduit seals are used, they must be installed within 18 inches (457 mm) of the enclosure.

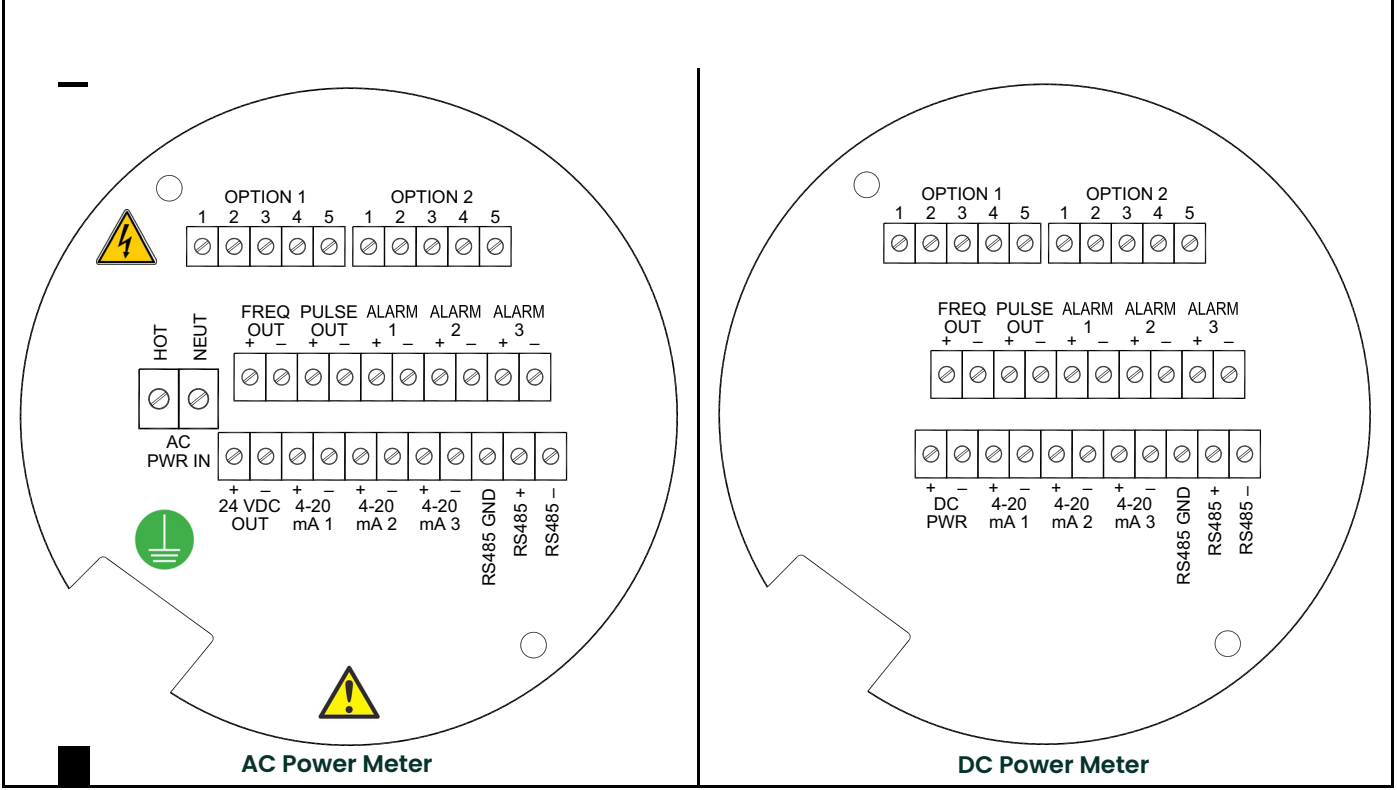

Figure 32: Line Power Wiring Terminals

## 2.6.1 Input Power Connections

To access the wiring terminal blocks, locate and loosen the small set screw which locks the small enclosure cover in place. Unscrew the cover to expose the terminal block.

#### 2.6.1.1 AC Power Wiring

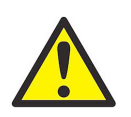

<u>CAUTION!</u> The AC wire insulation temperature rating must meet or exceed 90°C (194°F), maximum operating voltage 600VRMS.

The AC power wire size must be 10 to 20 AWG with 1/4 inch (7 mm) of insulation stripped from each conductor. The wire insulation temperature must meet or exceed 90°C (194°F). Connect 100 to 240 VAC (5 W maximum) to the **Hot** and **Neut** terminals on the terminal block (see *Figure 33* below), and connect the ground wire to the safety ground

lug (\_\_). Torque all connections to 4.43 to 5.31 in-lbs (0.5 to 0.6 Nm). Use a separate conduit entry for signal lines to reduce the possibility of AC noise interference.

| 100                                         | to 240VAC, | 50/60      | Hz, @ 5 watts max. |
|---------------------------------------------|------------|------------|--------------------|
| ( <u> </u>                                  |            |            |                    |
| Chassis screw safety<br>around must be used | Hot        | $\bigcirc$ |                    |
| for proper operation.                       | Neut       | 0          | — AC Neutral       |

Figure 33: AC Power Connections

## 2.6.1.2 DC Power Wiring

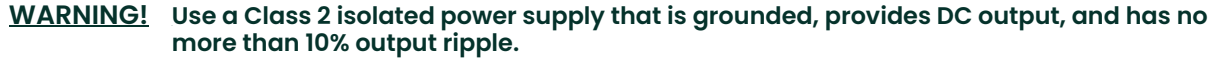

A power switch is not provided with this meter, an approved switch meeting the power requirements listed in Appendix A must be provided by the user. It must be easily accessible and marked as the disconnect for the flow meter.

Only the connectors supplied with the meter are to be used for connecting wiring.

If the equipment is used in a manner not specified the protection provided by the equipment may be impaired.

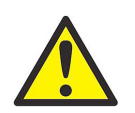

<u>CAUTION!</u> The DC wire insulation temperature rating must meet or exceed 85°C (185°F), maximum operating voltage 300 VRMS.

The DC power wire size must be 20 to 12 AWG with 1/4 inch (7 mm) of insulation stripped from each conductor. The wire insulation temperature must meet or exceed 85°C (185°F). Connect 18 to 36 VDC (300 mA, 9 W maximum) to the **+DC Pwr** and **-DC Pwr** terminals on the terminal block (see *Figure 34* below). Torque all connections to 4.43 to 5.31 in-lbs (0.5 to 0.6 Nm).

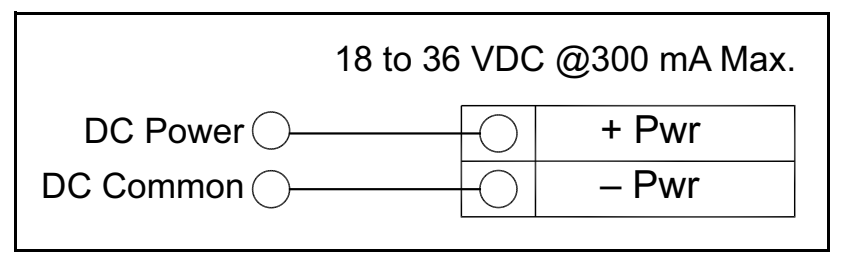

Figure 34: DC Power Connections

## 2.6.2 4-20 mA Output Connections

The standard PanaFlow meter has a single 4-20 mA loop. Two additional loops are available on the optional communication board. The 4-20 mA loop current is controlled by the meter electronics. The electronics must be wired in series with the sensor resistor or current meter (see *Figure 35*, *Figure 36* or *Figure 37* below). The current control electronics requires 12 volts at the input terminals to operate correctly.

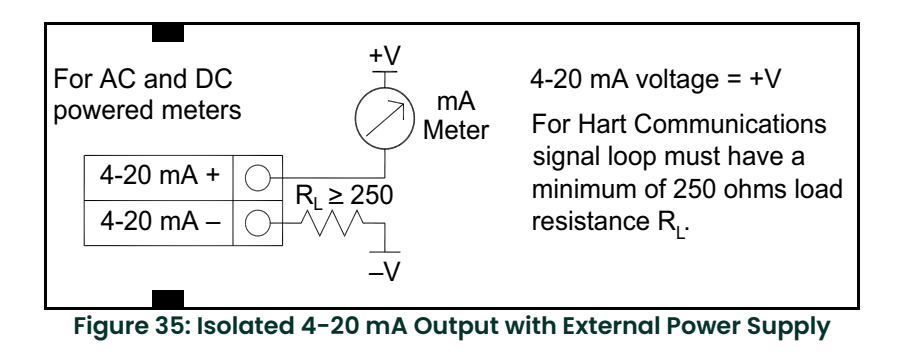

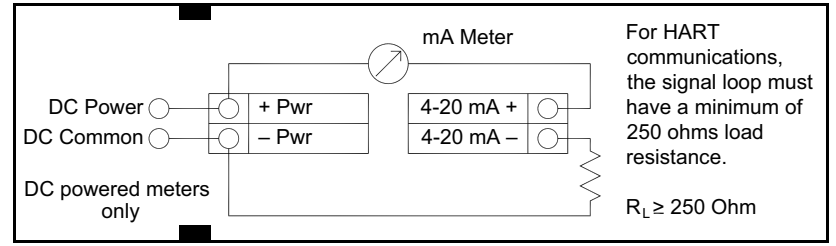

Figure 36: Non-Isolated 4-20 mA Output Using Meter Input Power Supply

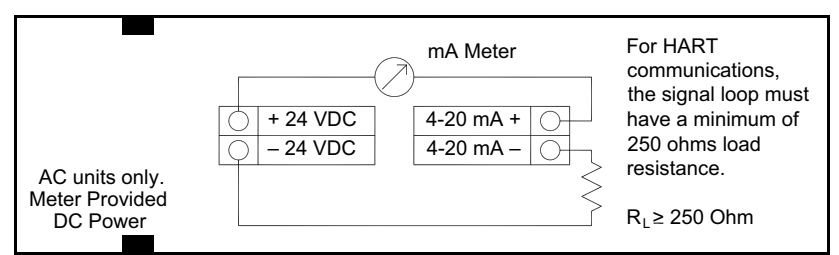

Figure 37: Isolated 4-20 mA Output Using Meter Provided Power Supply

# 2.6.2 4-20 mA Output Connections (cont.)

The maximum loop resistance (load) for the current loop output is dependent upon the supply voltage and is given in *Figure 38* below. The 4-20 mA loop is optically isolated from the flow meter electronics.

 $R_{load}$  is the total resistance in the loop, including the wiring resistance. That is,  $R_{load} = R_{wire} + R_{sense}$ . To calculate the maximum load resistance for the loop, subtract the minimum terminal voltage from the supply voltage and divide by the maximum loop current of 20 mA, as shown in the following equation:

$$R_{\max load} = \frac{V_{supply} - 12V}{0.020A}$$

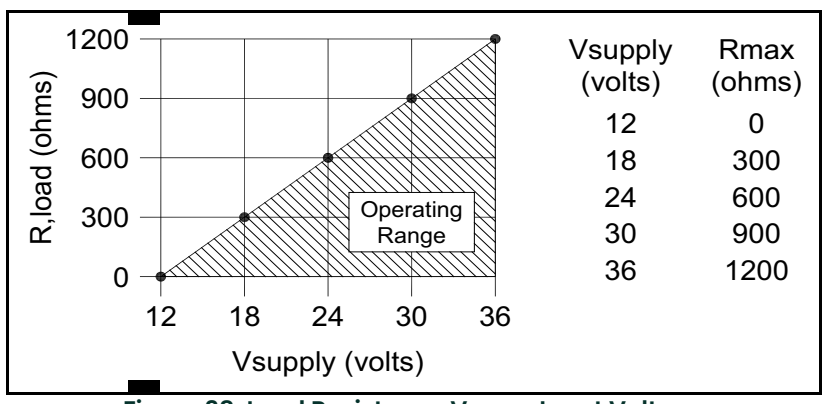

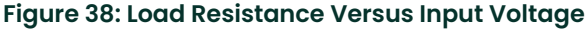

The current loop range is 3.8 to 20.5 mA.

## 2.6.3 Frequency Output Connections

The frequency output is used for a remote counter. It can be scaled to output a 1 to 10 kHz signal proportional to mass or volume flow, temperature, pressure or density.

The frequency output requires a separate 5 to 36 VDC power supply. The frequency output optical relay is a normally-open single-pole relay. The output can conduct a current up to 40 mA. It is isolated from the meter electronics and power supply.

There are three connection options for the frequency output:

- For AC or DC powered meters, use a separate 5 to 36 VDC power supply (see *Figure 39 on page 43*). Use this option if a specific voltage is needed for the frequency output.
- For DC powered meters only, use the flow meter power supply (see *Figure 40 on page 43*). Use this option if the voltage at the flow meter power supply is an acceptable driver voltage for the connected load, taking into account that the current used by the connected frequency counter comes from the meter's power supply.
- For AC powered meters only, use the internal 24 VDC power supply (see *Figure 41 on page 43*). Use this option if the voltage of the frequency output is the same as the voltage supplied to the circuit.

# 2.6.3 Frequency Output Connections (cont.)

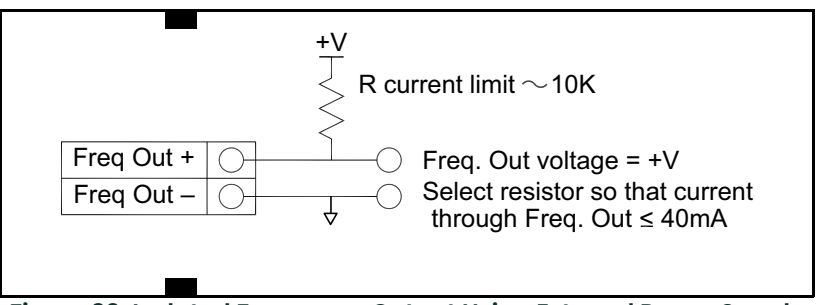

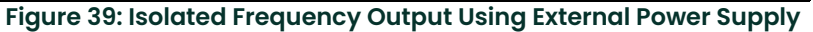

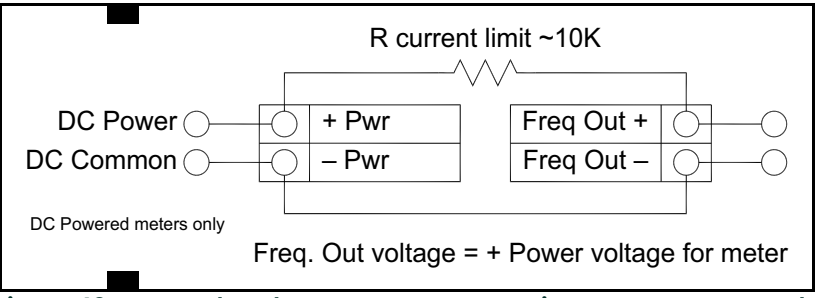

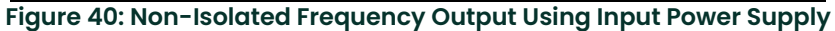

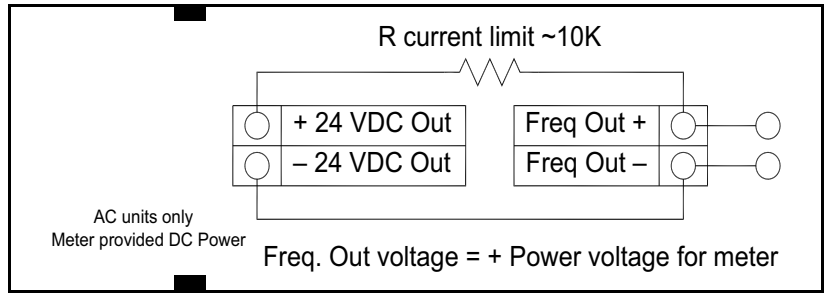

Figure 41: Isolated Frequency Output Using Meter-Provided Power Supply

# 2.6.4 Pulse Output Connections

The pulse output is used for a remote counter. When the preset volume or mass, as defined in the totalizer settings (see *"The Totalizer #1 Menu" on page 83*) has passed through the meter, the output provides a 50 millisecond square pulse.

The pulse output requires a separate 5 to 36 VDC power supply. The pulse output optical relay is a normally-open single-pole relay. The relay can conduct a current up to 40 mA. It is isolated from the meter electronics and power supply.

There are three connection options for the pulse output:

- For AC or DC powered meters, use a separate 5 to 36 VDC power supply (see *Figure 42 on page 44*). Use this option if a specific voltage is needed for the pulse output.
- For DC powered meters only, use the flow meter power supply (see *Figure 43 on page 44*). Use this option if the voltage at the flow meter power supply is an acceptable driver voltage for the connected load, taking into account that the current used by the pulse load comes from the meter's power supply.
- For AC powered meters only, use the internal 24 VDC power supply (see *Figure 44 on page 44*). Use this option if the voltage of the pulse output is the same as the voltage supplied to the circuit.

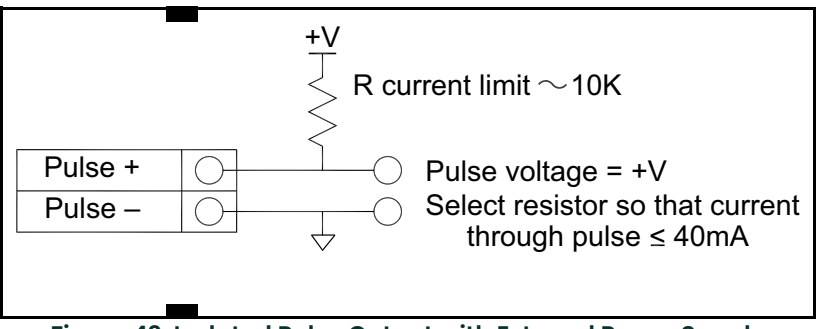

Figure 42: Isolated Pulse Output with External Power Supply

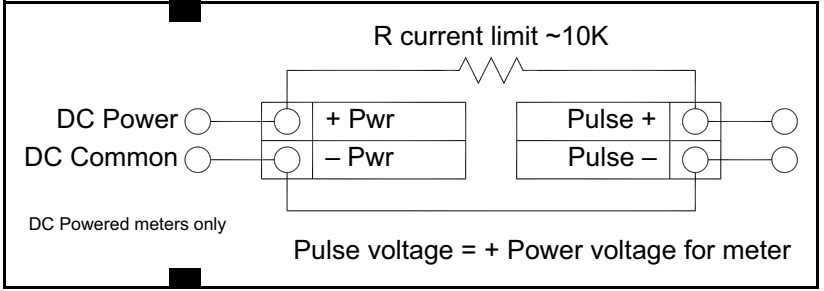

Figure 43: Non-Isolated Pulse Output Using Input Power Supply

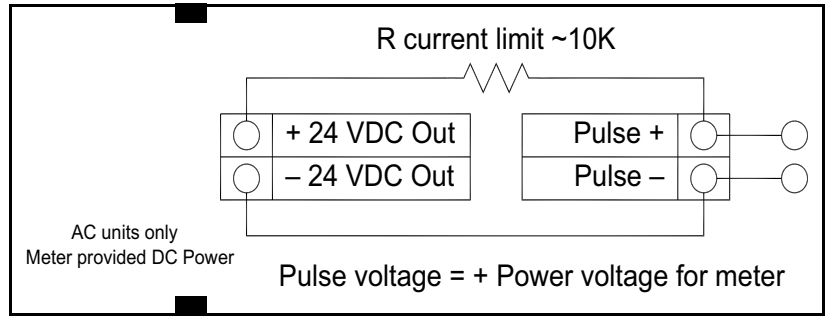

Figure 44: Isolated Pulse Output Using Provided Power Supply

# 2.6.5 Alarm Output Connections

One alarm output (Alarm 1) is included on the standard PanaFlow meter. Two or more alarms (Alarm 2 and Alarm 3) are included on the optional communication board. The alarm output is used for transmitting high or low process conditions, as defined in the alarm settings (see "The Alarms Menu" on page 80).

The alarm output requires a separate 5 to 36 VDC power supply. The alarm output optical relay is a normally-open single-pole relay. The relay can conduct a current up to 40 mA. It is isolated from the meter electronics and power supply. When the alarm relay is closed, the current draw will be constant. Make sure to size R<sub>load</sub> appropriately.

There are three connection options for the alarm output:

- For AC or DC powered meters, use a separate 5 to 36 VDC power supply (see *Figure 45 on page 45*). Use this option if a specific voltage is needed for the alarm output.
- For DC powered meters only, use the flow meter power supply (see *Figure 46 on page 45*). Use this option if the voltage at the flow meter power supply is an acceptable driver voltage for the connected load, taking into account that the current used by the alarm load comes from the meter's power supply.
- For AC powered meters only, use the internal 24 VDC power supply (see *Figure 47 on page 45*). Use this option if the voltage of the alarm output is the same as the voltage supplied to the circuit.

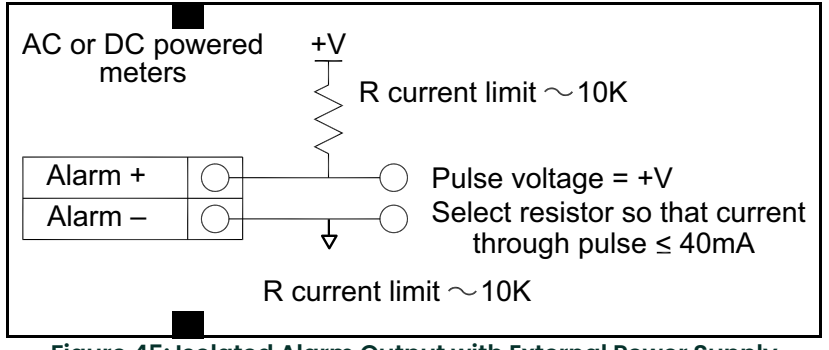

Figure 45: Isolated Alarm Output with External Power Supply

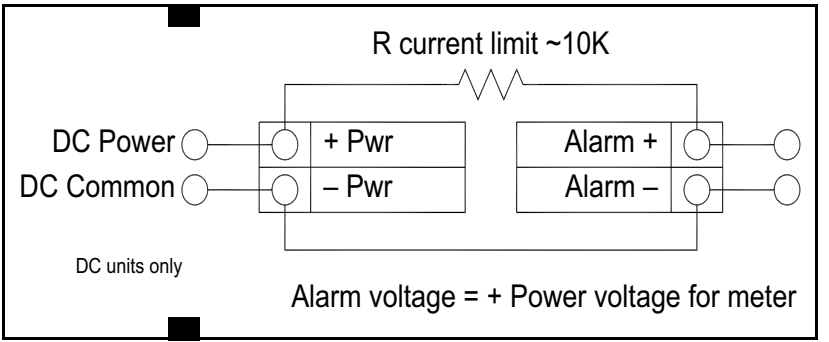

Figure 46: Non-Isolated Alarm Output Using Internal Power Supply

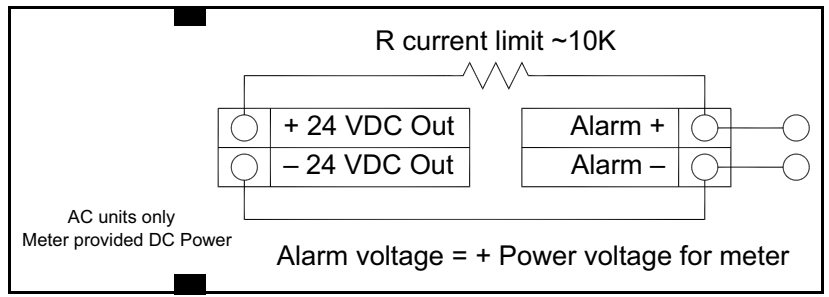

Figure 47: Isolated Alarm Output Using Meter Provided Power Supply

# 2.6.6 Remote Electronics Wiring

The remote electronics enclosure should be mounted in a convenient, easy to reach location. For hazardous location installations, make sure to observe agency requirements for installation. Allow some slack in the interface cable between the junction box and the remote electronics enclosure. To prevent damage to the wiring connections, do not put stress on the wire connections at any time.

The meter is shipped with temporary strain relief glands at each end of the cable. Disconnect the cable from the meter's terminal block inside the junction box only (see *Figure 48* below). Do not disconnect the cable from the remote electronics enclosure. Remove both strain relief glands and install appropriate conduit entry glands and conduit. After the installation is complete, re-connect each labeled wire to the corresponding terminal position on the junction box terminal block. Make sure to connect the shield for each wire pair shield.

Note: Incorrect connections will cause the meter to malfunction.

Note: The numeric code in the junction box label matches the wire labels.

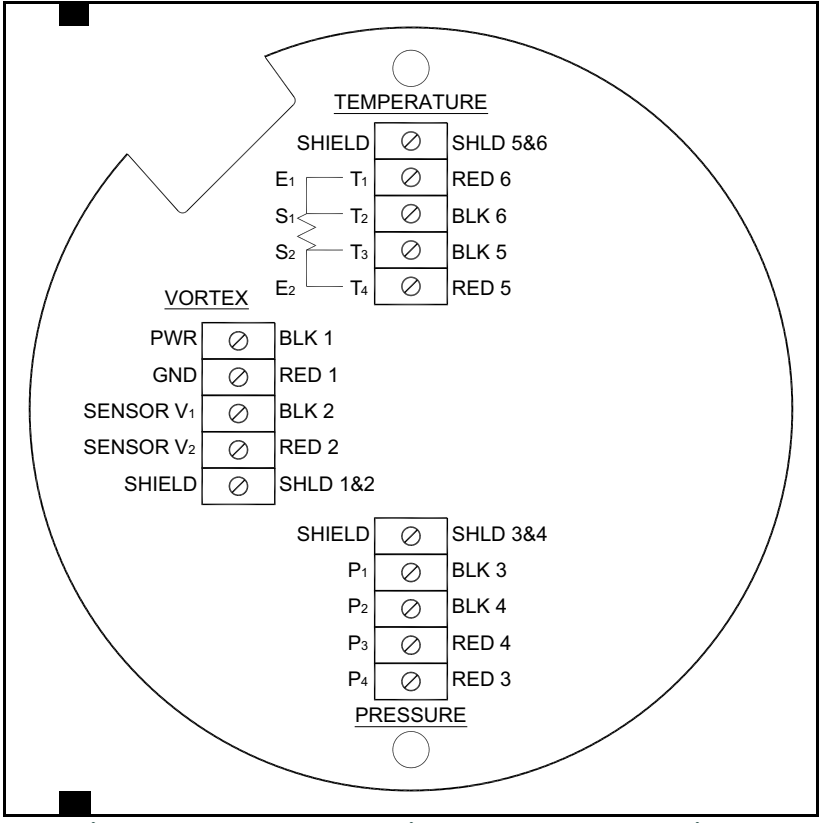

Figure 48: Flow Meter Junction Box Sensor Connections

# 2.6.7 Optional Input Wiring

The meter has two optional input wiring terminals, maximum wire size is 16 AWG. These can be used to input a *Remote* or *Second RTD* input in situations such as: an *Energy Monitoring* meter, the input of a *Remote Pressure Transducer*, to pass a *Contact Closure*, for a *Remote Density* measurement, etc. The wiring diagram (see *Figure 49* below) will be included with the meter if any of these types of options are specified. Otherwise, the optional terminal blocks will be left blank and non-functional.

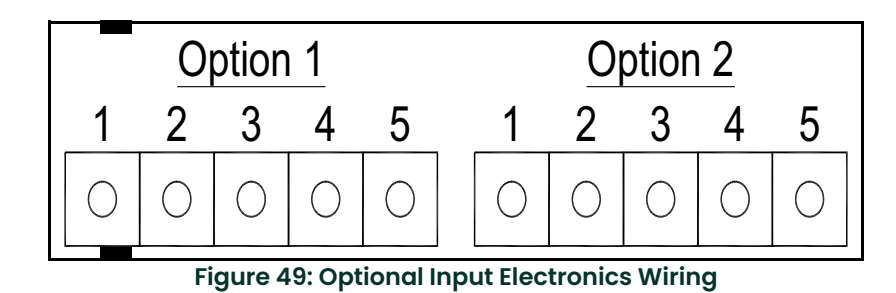

# 2.6.7.1 Optional Energy EMS RTD Input Wiring

The recommended customer-supplied second RTD is a Class A, 1000 ohm, 4-wire, platinum RTD. If a second RTD is not being used, then the factory-supplied 1000 ohm resistor needs to be installed in its place. Refer to *Figure 50* below for wiring details.

# **Loop Power**

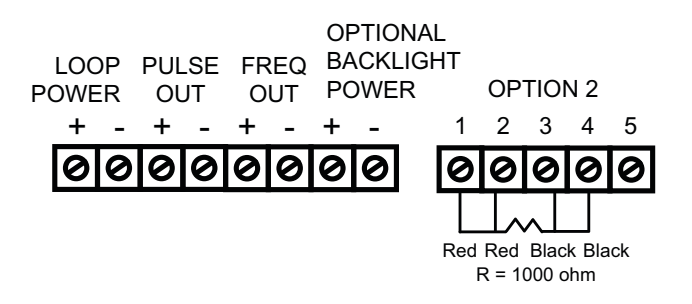

\* Other input options available.

# **High Power**

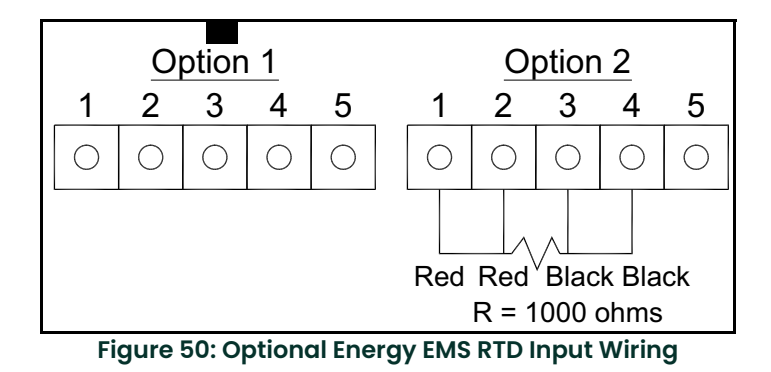

## 2.6.7.2 Optional External 4-20 mA Input Wiring

The meter is set to have Option 1 used for the external input. Programming menus that pertain to the optional 4-20 mA input are located in *"Hidden Diagnostics Menus" on page 129*.

Refer to Figure 51 below to wire the external 4-20 mA input into the flow meter using an external power supply.

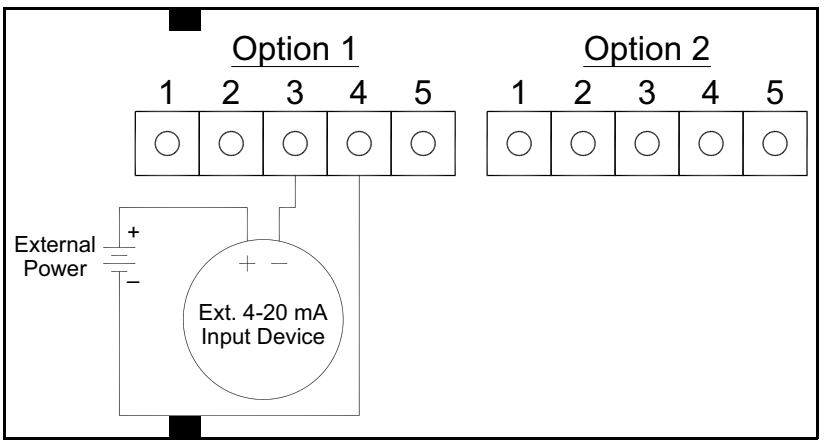

Figure 51: External 4-20 mA Input Wiring - External Power Supply

Refer to *Figure 52* below to wire the external 4-20 mA input into the flow meter using power supplied to the input of a DC powered meter.

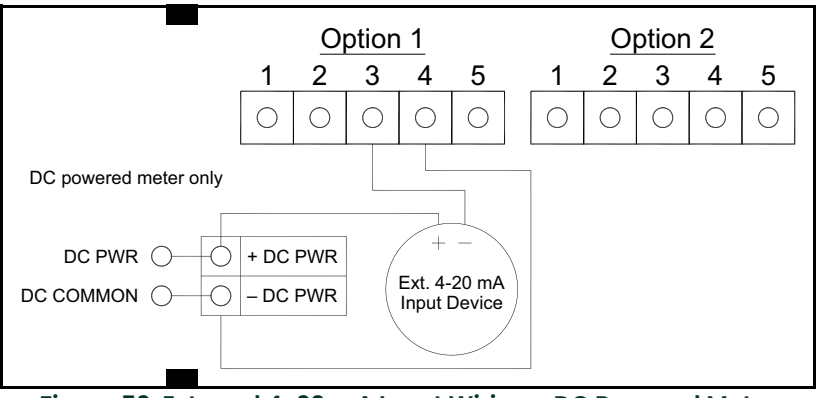

Figure 52: External 4-20 mA Input Wiring - DC Powered Meter

# 2.6.7.2 Optional External 4-20 mA Input Wiring (cont.)

Refer to *Figure 53* below to wire the external 4-20 mA input into the flow meter using power from the 24 VDC output of an AC powered meter.

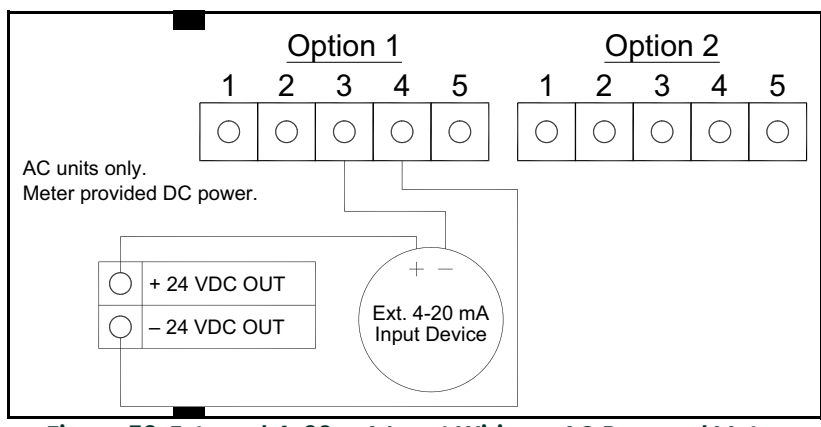

Figure 53: External 4-20 mA Input Wiring - AC Powered Meter

# 2.6.7.3 Optional External 4-20 mA Input and RTD Wiring

## **Loop Power**

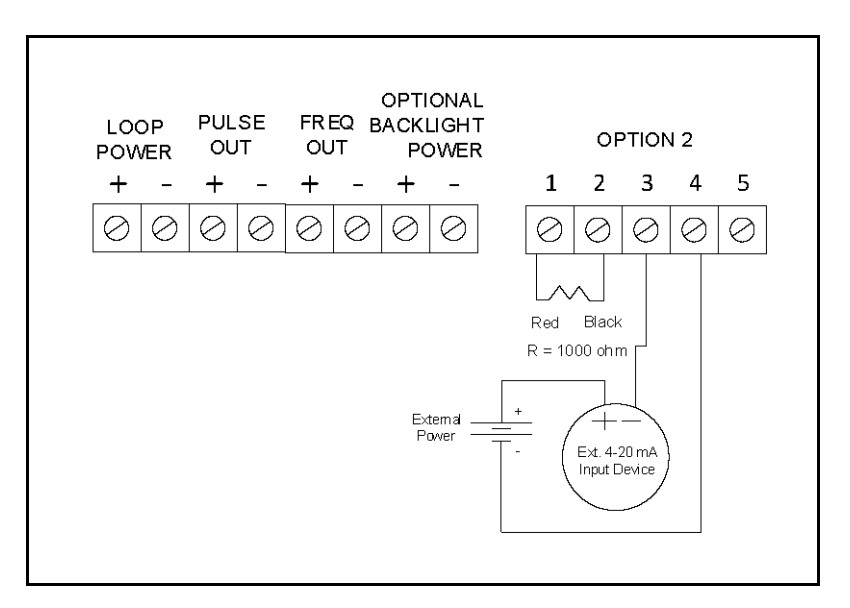

Figure 54: External 4-20 mA Input and RTD Wiring - Loop Power

# **High Power**

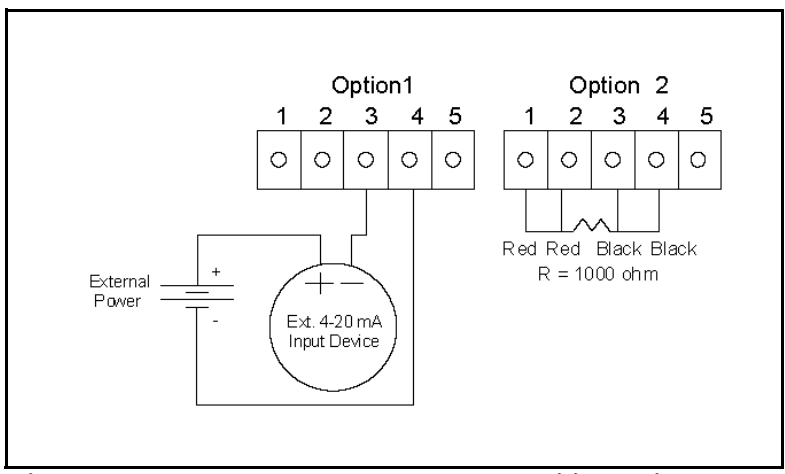

Figure 55: External 4-20 mA Input and RTD Wiring - High Power

## 2.6.7.4 Optional Energy EMS External 4-20 mA Input and RTD Wiring

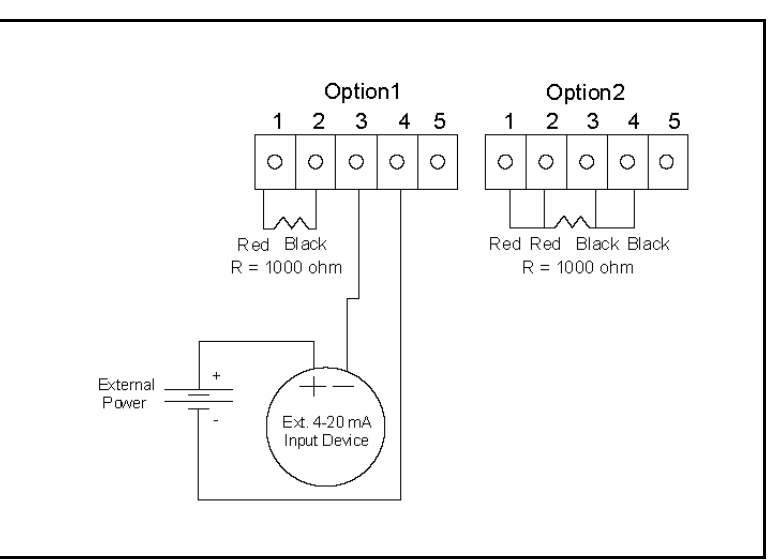

Figure 56: Energy EMS External 4-20 mA Input and RTD Wiring - High Power

# 2.6.7.5 Optional Contact Closure Input Wiring

Refer to *Figure 57* below to wire an external switch input into the flow meter. The meter is configured to have *Option 1* used for the external input. If the above switch is used to remotely reset the totalizer, a pushbutton switch with a momentary contact closure is recommended.

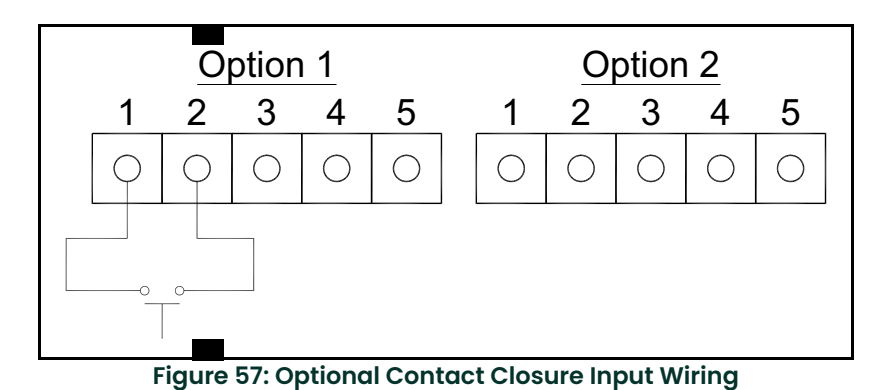

# 2.7 Meter Initial Setup

# 2.7.1 Power Over Ethernet (POE) Wiring Connections

The NEMA 4X enclosure contains an integral wiring compartment with one dual strip terminal block (located in the smaller end of the enclosure). Two 3/4-inch female NPT conduit entries are available for separate power and signal wiring. For all hazardous area installations, make sure to use an agency-approved fitting at each conduit entry. The cable entry device shall be of a certified flameproof type, suitable for the conditions of use and correctly installed. The degree of protection of at least IP66 to EN 60529 is only achieved if certified cable entries are used that are suitable for the application and correctly installed. Unused apertures shall be closed with suitable blanking elements. If conduit seals are used, they must be installed within 18 inches (457 mm) of the enclosure.

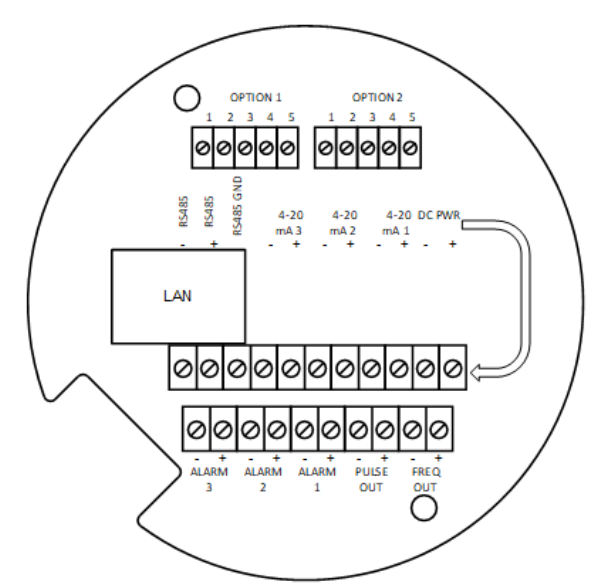

**Figure 58: POE Wiring Terminals** 

There are two options for powering the POE version meters: DC Power and POE option.

## 2.7.2 DC Power Wiring

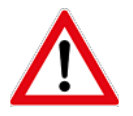

WARNING! Use a Class I or Class II power supply.

A power switch is not provided with this meter, an approved switch meeting the power requirements listed in Appendix A must be provided by the user. It must be easily accessible and marked as the disconnect for the flow meter.

Only the connectors supplied with the meter are to be used for connecting wiring.

If the equipment is used in a manner not specified the protection provided by the equipment may be impaired.

The DC power wire size must be 20 to 12 AWG with the wire stripped 1/4 inch (7 mm). Connect 18 to 36 VDC (300 mA, 9 W maximum) to the +DC Pwr and -DC Pwr terminals on the terminal block.

Torque all connections to 4.43 to 5.31 in-lbs (0.5 to 0.6 Nm).

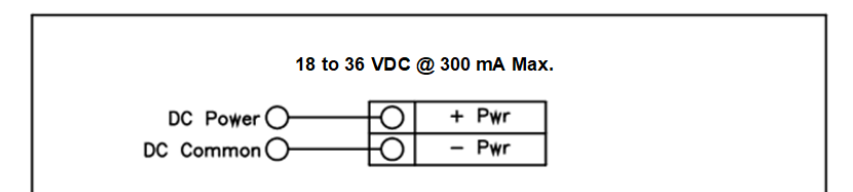

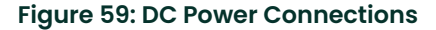

## 2.7.3 POE Power Wiring

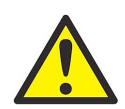

#### <u>CAUTION!</u> The DC wire insulation temperature rating must meet or exceed 85°C (185°F), maximum operating voltage 300 VRMS. Alternatively POE injector may be used for example: TRENDnet TPE-115Gi.

Connect the unit with the Ethernet cable to POE enable Ethernet switch (POE option does not require a separate power supply).

Plug Ethernet drop off cable from your Local Area Network (LAN) switch to LAN Connector of Multivariable Mass Vortex Flow Meter. You should see a blinking orange LED and a solid green on the front of the LAN connector of the meter henCAT5 Ethernet cable is plugged in and communicating.

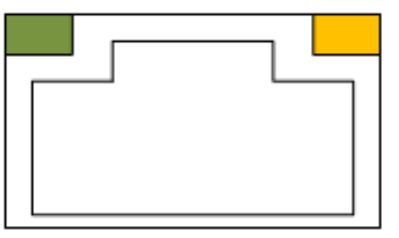

Figure 60: Front of the LAN connector

## 2.7.4 Direct Connection Options

The unit must be powered by one of the above options. If you are using DC powering option, connect a standard ethernet cable to your PC and the unit. If you are using POE ensure the switch is connected to your PC.

For testing and initial setup purposes, one may use direct connection to PC or Laptop. After reconnecting, you need to cycle the power to the meter. The meter will display the current IP address on the screen. Once the unit is connected it will try to request an IP address from non existent DHCP server and then switch to AutoIP address (unfortunately random), for example 169.254.xxx.xxx.

If you could not see the IP address after cycling the meters power, you can run the IPSetup utility program. See more instructions on how to use the IPSetup program below in Network Configuration. Once you find out assigned meter IP address or the NetBios name http://VRTXXXXX, type one of them into a browser to connect to the unit.

#### 2.7.4.1 Connection issues:

The common issue is that PC does not recognize the plugged Ethernet cable. You maybe require to disable/enable Ethernet adapter to force it to *"see"* connected cable.

Alternatively, you may use static IP setting for both your PC and meter. The addresses should be on the same network, like 192.168.1.xxx or 10.10.10.xxx

Tip: to quickly find Microsoft Network configuration page, type WindowsKey+R and in command window enter *"ncpa.cpl"*.

## 2.7.5 Network Configuration

Vortex/TCP meter needs to be configured in order to be "**visible**" on your local network. There are two methods of configuration:

- Static IP address
- Dynamically assigned IP address via DHCP (Dynamic Host Configuration Protocol).

For static configuration consult your network administrator which IP address to use.

## 2.7.5.1 IP Setup Network Configuration Tool:

IPSetup is used to configure network settings on your Vortex/TCP device such as IP Address,

Mask, Gateway, DNS Server. If enabled in your device, IPSetup uses a *User Datagram Protocol (UDP)* broadcast on port 20034 to identify Vortex/TCP network devices. UDP broadcasts are not forwarded by routers, so IPSetup can only be used on a LAN or direct connection. You need to run it on a PC connected to the same switch as your device.

IP Setup is commonly used for:

- Determining the DHCP assigned IP address of your device.
- Configuring the network settings of your device.

IPSetup can be downloaded from file system of Vortex/TCP of which may be provided on USB flash drive/CD or available on the Vortex website for download. This program can run on any Windows or Linux machine under Windows emulator WINE.

#### 2.7.5.2 Configuring the meter with IP Setup:

IPSetup/Configuration should only need to be done at initial commissioning on the customer's network.

Note: Before you begin please ensure the device is on the same LAN or directly connected to a PC.

Click on the IPSetup Icon.

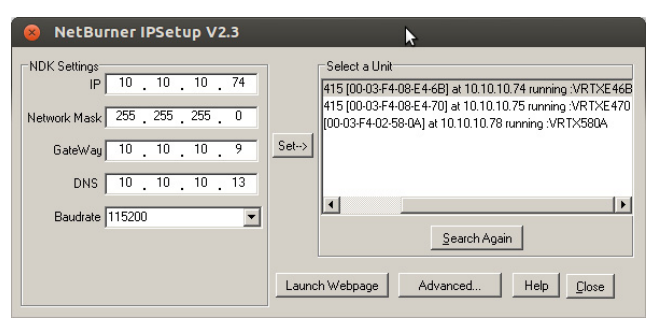

Figure 61: IPSetup Tool

To configure a device with IPSetup:

- Click on a device in the "Select a Unit" window.
- **Note:** Each unit has been assigned an unique identifier code that begins with VRTX as seen above. Also, the meter will display the current IP address upon powering up the meter.
- Enter your configuration settings in the "NDK Settings" group. Configuration can either be set up as a static IP
  address assigned by your network administrator or can be set up to DHCP by setting the IP address to 0.0.0.0.
- Once you have specified all your configuration settings, click on the "Set" button to transmit them to your device.
- **Note:** Besides IP, Network Mask, GateWay and DNS, do not change any other parameters, such as Uart, delay, baud rate, etc. Correct GateWay settings are necessary if you are planning to access device from the Internet or other subnets of your local network.
- The DHCP assigned address, or static IP address, will appear in the description next to each Vortex/TCP device in the Select a Unit window.

## 2.7.6 IPSetup Does Not Display Your Vortex/TCP Device

If IPSetup does not display your device, the issue could be one of the following:

• A firewall on your PC is blocking network port number 20034. Try temporarily disabling your firewall and try again.

• If you are trying to talk to a device on the other side of a router. Check to see if the PC and Vortex/TCP devices are on the same LAN.

# 2.7.7 IPSetup FAQ

- If DHCP serve can't assign an address to the meter, it will switch to AutoIP. AutoIPs are special addresses in the range 169.254.XXX.XXX. The XXX.XXX values are randomly selected with an attempt to avoid duplication. AutoIP is used for DIRECT CONNECTION to a PC.
- IPSetup shows the name of the application as shown on Fig. below. The name is composed of letters VRTX and 4 last HEX digits of unit's MAC address. For example: VRTXE46B also referred to as the NetBios name.

| 8 NetBurner IPSetup V2.3                                                                                                    | ▶                                                                                                    |
|----------------------------------------------------------------------------------------------------|----------------------------------------------------------------------------------------------------|
| NDK Settings           IP         10         10         10         74           Network Mask         255         255         255         0           GateWay         10         10         10         9           DNS         10         10         10         13           Baudrate         115200         ▼ | Select a Unit           415 [00-03-F4-08-E4-6B] at 10.10.10.74 running :VRTXE46B           415 [00-03-F4-08-E4-70] at 10.10.10.75 running :VRTXE470           [00-03-F4-02-58-0A] at 10.10.10.78 running :VRTX580A           Set-> |
|                                                                                                    | Launch Webpage Advanced Help Close                                                                                                    |

Figure 62: IPSetup displaying the unique identifer code VRTX (netbios name)

• You may access the unit by typing the name in address field of WEB browser, for example: http://VRTXE46B. This works on Microsoft computers and may not work on Linux machines. For Linux machines it needs to have SMB protocol enabled to understand the NetBios names.

**Note:** There is linux nmblookup command, which shows IP address by NetBios name.

• It is recommended to provide a correct GateWay address. DNS is necessary only if access to the Internet is needed for the device. in case, for example, accessing Network Time Servers. It may be set as 0.0.0.0.

# 2.7.8 Meter WEB pages

VRTX meter has an internal WEB server providing real time measurement information and a configuration interface.

The meter supports two protocols for accessing the WEB pages:

- HTTP insecure connection to TCP port 80
- HTTPS secure connection to configuration pages on TCP port 443.

It is possible to connect to all pages using HTTPS instead of HTTP. The assumption is that measurement data does not need to be secure, while configuration must be always encrypted.

#### 2.7.8.1 WEB page

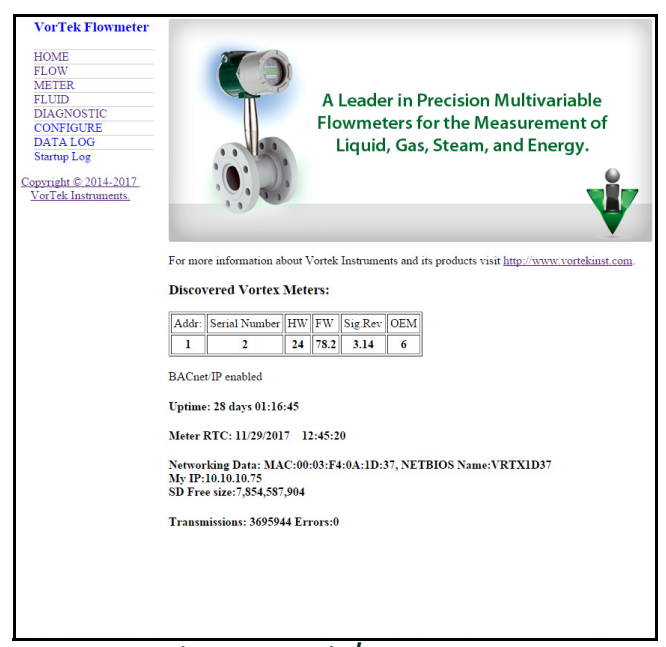

## Figure 63: Main/home page

Above is a Figure of the main page of the webpage with the menu selections on the left side. When the meter is initially powered up, it scans for connected meters. This version is intended for master/slave configuration with multiple meters connected to a single gateway. Normally this Slave Address selector is not used and there is always only one selection possible.

| VorTek Flowmeter                            | Flow Parameters          |         |                     |
|---------------------------------------------|--------------------------|---------|---------------------|
| HOME                                        | Flowmeter WEB Interface  | VI      | RTX_1.15.9_B        |
| METER                                       | Flow Values              |         |                     |
| FLUID                                       | Mass Flow                | 418.14  | lb/hr               |
| CONFIGURE                                   | Volume Flow              | 20010.4 | gal/hr              |
| DATA LOG                                    | Pressure                 | 24397.2 | mmH2O @4 °C (A)     |
| Startup Log                                 | Temperature 1            | 529.67  | °R                  |
| Copyright © 2014-2017<br>VorTek Instruments | Fluid Density            | 0.126   | lbm/in <sup>3</sup> |
| vor recemistrations.                        | Fluid Viscosity          | 0.00171 |                     |
|                                             | Flow Totalizer           | 1303603 | 1b                  |
|                                             | Flow Total Qty per Pulse | 1000    |                     |
|                                             |                          |         |                     |

Figure 64: Flow

The above Figure display what values are available on the Flow Menu.

| VorTek Flowmeter      | Meter Configuratio    | n          |                   |
|-----------------------|-----------------------|------------|-------------------|
| HOME                  | Calling IP            | 10.10.10   | 0.131             |
| FLOW                  | Device IP             | 10 10 1    | 0.75              |
| METER                 | Untime                | 28 days 00 | 2-00-22           |
| DIAGNOSTIC            | Notes BTC             | 20 days 02 | 12-20-50          |
| CONFIGURE             | Meter KIC             | 11/29/2017 | 15.28.58          |
| DATA LOG              | Meter Configuration   |            |                   |
| Startup Log           | Meter Index           | 2          | inch              |
| Copyright © 2014-2017 | Meter K-Factor        | 269.159    | P/ft <sup>3</sup> |
| VorTek Instruments.   | Insertion Pipe ID     | 1.939      | inch              |
|                       | Insertion Base K      | 269.159    | P/ft              |
|                       | Insertion Base Re     | 0          |                   |
|                       | Low Flow Cutoff       | 10         |                   |
|                       | Vortex Coefficient Ck | 5          |                   |
|                       | Press Coefficient B00 | -1.96404   |                   |
|                       | Press Coefficient B01 | -2.39886   |                   |
|                       | Press Coefficient B02 | 0.196427   |                   |
|                       | Press Coefficient B10 | 1057.53    |                   |
|                       | Press Coefficient B11 | 362.476    |                   |
|                       | Press Coefficient B12 | -227.993   |                   |
|                       | Press Coefficient B20 | -1115.91   |                   |
|                       | Press Coefficient B21 | 1205.24    |                   |
|                       | Press Coefficient B22 | -357.796   |                   |
|                       | Meter Diagnostic      |            |                   |
|                       | Faults                | 0          |                   |
|                       | NV Faults             | 0          |                   |
|                       | ADC_Counts[0]         | 89         |                   |
|                       | ADC_Counts[1]         | 14         |                   |
|                       | ADC_Counts[2]         | 9          |                   |
|                       | ADC_Counts[3]         | 4          |                   |
|                       | Analog OutCount[0]    | 2637       |                   |
|                       | Analog OutCount[1]    | 2637       |                   |
|                       | Analog OutCount[2]    | 2637       |                   |
|                       | Exceptions            | 131        |                   |

Figure 65: Meter

The above Figure display what values are available in the Meter Menu.

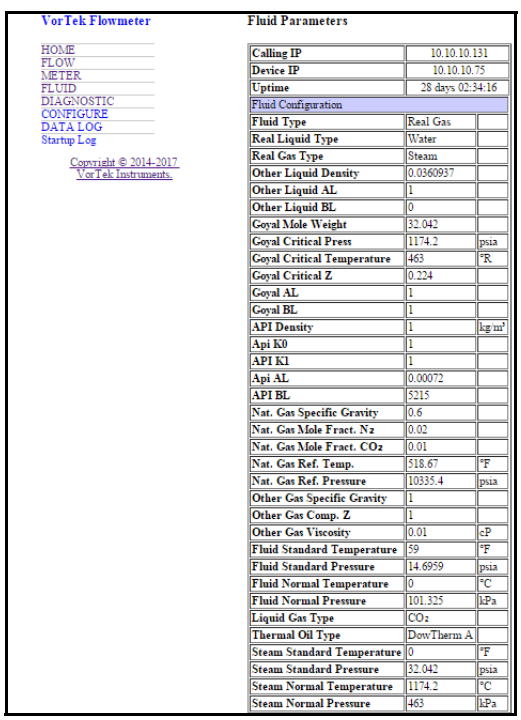

Figure 66: Fluid

The above Figure displays the values of the Fluid Menu.

| VorTek Flowmeter      | Meter Diagnostic Details        |             |                   |
|-----------------------|---------------------------------|-------------|-------------------|
| HOME                  | Calling IP                      | 10          | .10.10.131        |
| METER                 | Device IP                       | 10          | 0.10.10.75        |
| FLUID                 | Uptime                          | 28 d        | ays 02:54:50      |
| DIAGNOSTIC            | Diagnostic                      |             |                   |
| DATALOG               | Shedding Frequency              | 200         | Hz                |
| Startup Log           | Filter Frequency                | 38.6415     | Hz                |
| Convright © 2014 2017 | Fluid Velocity                  | 36.2358     | Hz                |
| VorTek Instruments.   | Reynolds Number                 | 133217      |                   |
|                       | Temp. Compensated K-Factor      | 269.159     | P/ft <sup>3</sup> |
|                       | RTD1 Resistance                 | 1100.12     | Ohms              |
|                       | Insertion Local K               | 269.159     | P/ft              |
|                       | Scaled Output Frequency         | 0           | Hz                |
|                       | Maximum Velocity                | 36.2358     | ft/s              |
|                       | Maximum Fluid Temperature       | 544.652     | °R                |
|                       | Maximum Pressure                | 5121.42     | mmH2O @4 °C (A)   |
|                       | Amplitude (Vrms)                | 0.000109947 | Vrms              |
|                       | Electronics Temperature         | 549.703     | °R                |
|                       | Maximum Electronics Temperature | 557.542     | °R                |
|                       | Minimum Electronics Temperature | 532.266     | °R                |
|                       | Hourly Flow                     | 417.61      |                   |
|                       | Obscuration                     | 0.870719    |                   |
|                       | Profile Factor                  | 0           |                   |
|                       | Insertion                       | 0.9695      |                   |
|                       | Pipe Area                       | 2.95288     |                   |
|                       | Glycol Weight %                 | 32.3415     |                   |
|                       | External Loop mA                | 0           | mA                |

**Figure 67: Diagnostics** 

The above Figure shows the values of the *Diagnostics Menu*.

| VorTek Flowmeter                             | In order to get access to Configuration page, you need to connect via HTTPS                                                                                                    |
|----------------------------------------------|----------------------------------------------------------------------------------------------------|
| HOME                                         | Please, reconnect using HTTPS                                                                                                    |
| METER                                        | Click here if you are on the local network                                                                                                    |
| DIAGNOSTIC                                   | Click here if you are on the local network and reopen in this frame                                                                                                    |
| CONFIGURE<br>DATA LOG                        | Click here if you are on the Internet via port forward as: meter vortekinst.com                                                                                                    |
| Startup Log                                  | Click to open meter.vortekinst.com in this frame                                                                                                    |
| Copyright © 2014-2017<br>VorTek Instruments. | Otherwise you have to reconnect to the configuration page as https://your_ip/CONFMENU.HTML or https://your_ip - connect to ALL pages via https                                                                                                    |
|                                              | There may be problems with some versions of Internet Explorer. (e.g. IE10)<br>If IE does no show on "problem page" the link: "Continue to this website(not recommended)", either update IE to Rev. 11 or better use different browser, such as Firefox or Chrome. |
|                                              |                                                                                                    |

Figure 68: Configuration

The above Figure shows the Configuration page options.

| Directory of /                    |    |
|-----------------------------------|----|
| . Des<br>Journal                  |    |
| • 🗁 <u>docs</u><br>• 🞾 <u>exe</u> |    |
| Figure 69: Data I                 | oa |

| Startup log. Compiled 2.8.5 on Nov 1 2017                                      |  |  |
|--------------------------------------------------------------------------------|--|--|
| BACNET Enabled                                                                 |  |  |
| Buffers Count=249                                                              |  |  |
| Log Rollover Page:2 Bad:0                                                      |  |  |
| SD Memory Usage: Total:8,082,423,808 Free:7,854,587,904 Used:227,835,904 Bad:0 |  |  |
| SD Memory Usage: Total:8,082,423,808 Free:7,854,587,904 Used:227,835,904 Bad:0 |  |  |
| SD Memory Usage: Total:8,082,423,808 Free:7,854,587,904 Used:227,835,904 Bad:0 |  |  |
| SD Memory Usage: Total:8,082,423,808 Free:7,854,587,904 Used:227,835,904 Bad:0 |  |  |
| SD Memory Usage: Total:8,082,423,808 Free:7,854,587,904 Used:227,835,904 Bad:0 |  |  |
|                                                                                |  |  |

Figure 70: Startup log

# 2.7.9 WEB Configuration Interface

Clicking on CONFIGURE Menu link opens the following page.

In order to get access to Configuration page, you need to connect via HTTPS Please, reconnect using HTTPS Click here if you are on the local network Click here if you are on the local network and reopen in this frame Click here if you are on the Internet via port forward as: meter.vortekinst.com Click to open meter.vortekinst.com in this frame Otherwise you have to reconnect to the configuration page as https://your\_ip /CONFMENU.HTML or https://your\_ip - connect to ALL pages via https There may be problems with some versions of Internet Explorer. (e.g. IE10) If IE does no show on "problem page" the link: "Continue to this website(not recommended)", either update IE to Rev. 11 or better use different browser, such as Firefox or Chrome.

**Figure 71: Configuration** 

Connection to the Configuration interface is done using encrypted protocol HTTPS. When connected for the first time, your browser and the unit need to perform a verification. This process is slightly different in different browsers. For the initial set up of the webpage please click the link "**Click here if you are on the local network**". Below is an example of the browser FireFox:

| < | 😵 VRTX          | 🕕 Inse × 💽 Config   🔿 Proble   🐳 Config   🖱 Conne   🔣 How d   🛊 > 🕂                                                                                                    | -   |
|---|-----------------|----------------------------------------------------------------------------------------------------|-----|
|   | ( I https://    | ://10.10.10.77/CONFMENU.HTML C Search > 🖈 🖻 🛡 🖡 » 🚍                                                                                                    | :   |
|   | 🥑 Getting Start | ed 🚞 Work 🔻 🚞 🛠 🛸 INP 🔻 🚞 Polit 👻 🖣 ABBYY Lingvo-Online 🚔 BacNet 💌                                                                                                    | »   |
|   | 1               | Your connection is not secure                                                                                                    | (4) |
|   |                 | The owner of <b>10.10.10.77</b> has configured their website improperly. To<br>protect your information from being stolen, Firefox has not connected to<br>this website. |     |
|   |                 | Learn more                                                                                                    |     |
|   |                 | Go Back Advanced                                                                                                    | 8   |
|   |                 |                                                                                                    |     |

Figure 72: Fire Fox Verification Page

Please click the "Advanced" button. Once the advanced button is selected the next page is shown with the button "Add Exception" at the bottom.

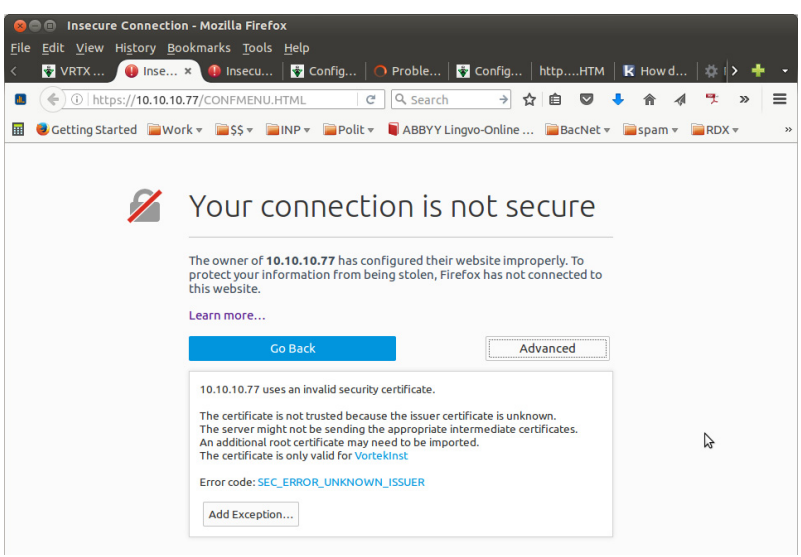

Figure 73: Fire Fox Add Exception

**Note:** If you selected the link "Click here if you are on the local network and reopen in this frame", the browser will not have the "Add Exception" button. We recommend using the first link when connecting to the new unit for the first time. After the initial setup, you may find it more convenient to use the second link and open configuration interface inside the frame.

By clicking "Add Exception" the following screen is opened:

| 😣 🗈 Add Security Exception 📐                                                                                                    |
|----------------------------------------------------------------------------------------------------|
| You are about to override how Firefox identifies this site.<br>Legitimate banks, stores, and other public sites will not<br>ask you to do this. |
| Server                                                                                                    |
| Location: https://10.10.10.77/CONFMENU.HTM Get Certificate                                                                                      |
| Certificate Status         This site attempts to identify itself with invalid         information.         Wrong Site                           |
| The certificate belongs to a different site, which could mean that someone is trying to impersonate this site. <b>Unknown Identity</b>          |
| The certificate is not trusted because it hasn't been verified as issued by a trusted authority using a secure signature.                       |
| Permanently store this exception                                                                                                    |
| Confirm Security Exception Cancel                                                                                                    |

Figure 74: FireFox Add Security Exception

The browsers issue with the VortexInst certificate is that it is an IP address instead of a site name like myBank.org. You may view the certificate by clicking "**Confirm Security Exception**" and this certificate will be stored in your browser. The next time the browser knows which certificate to use for this IP. If you change the IP address of the meter, you'll need to go through this procedure again.

With other browsers, the procedure may be slightly different. However, you will need to repeat the steps to confirm the certificate for each browser.

On Windows IE Explorer, the browser will show page as shown below.

You need to click the link "**Continue to this website (not recommended)**". In some versions of IE it may not show this link. In such case upgrade IE to version 11 or better user different browser, e.g. Firefox.

Internet Explorer HTTPS warning page.

| ← → https://10.10.10.73/ P → C ★ Certificate Error: Navigatio ×                                                                                                    | ₼ ☆ 🕸 |
|----------------------------------------------------------------------------------------------------|-------|
| File Edit View Favorites Tools Help                                                                                                    |       |
| There is a problem with this website's security certificate.                                                                                                    |       |
| The security certificate presented by this website was not issued by a trusted certificate authority.<br>The security certificate presented by this website was issued for a different website's address. |       |
| Security certificate problems may indicate an attempt to fool you or intercept any data you send to server.                                                                                               | the   |
| We recommend that you close this webpage and do not continue to this website.                                                                                                    |       |
| Click here to close this webpage.                                                                                                    |       |
| 😵 Continue to this website (not recommended).                                                                                                    |       |
|                                                                                                    |       |
|                                                                                                    |       |

Figure 75: Internet Explorer Warning Page

After certificate acceptance is done you may enter the configuration page. It will ask for authentication.

- User Name: creator
- Password: 16363

| 😣 🗈 Authentication Required |                                                                                                    |  |  |
|-----------------------------|----------------------------------------------------------------------------------------------------|--|--|
| and the second              | A username and password are being requested by https://10.10.10.77. The site says: "Please Enter User Name" |  |  |
| User Name:                  | creator                                                                                                    |  |  |
| Password:                   | •••••                                                                                                    |  |  |
|                             | Cancel                                                                                                    |  |  |

**Figure 76: Authentication Required** 

It will show configuration page in full screen or in frame if second link is used.

| ſ | / ♦ VRTX Web Interface x ♦ Config Interface x                                                                                                    | 2 - D ×     |
|---|----------------------------------------------------------------------------------------------------|-------------|
|   | ← → C A Not secure   https://10.10.10.79/CONFMENU.HTML                                                                                                    | ☆ 🗘 ♀ :     |
|   | Output         Input         Display         Alarms         Totalizer         Units         Fluid         Diagnostics           SD Log Config         System         Diagnostic Level 1         Diagnostic Level 2 | Calibration |
| l |                                                                                                    |             |

Figure 77: Configuration Interface New Tab
| VRTX Web Interface × Config Interface ×            |                       |                                                       |                                             |                              |                                 |       |      |     |          |     |
|----------------------------------------------------|-----------------------|-------------------------------------------------------|---------------------------------------------|------------------------------|---------------------------------|-------|------|-----|----------|-----|
| ← → C 0 10.10.10.79/INDEX.HTM                      |                       |                                                       |                                             |                              |                                 |       |      |     |          |     |
| WORTE                                              | K                     | Device IP:10.10.<br>F/W Revision:VI<br>Device name:VR | 10.79 Calling IP:1<br>XTX_1.15.38<br>TX1D66 | 0.10.10.119                  |                                 |       |      |     |          |     |
| <b>Flowmeter</b><br>HOME                           | Output<br>Calibration | Input<br>SD Log Config                                | Display<br>System                           | Alarms<br>Diagnostic Level 1 | Totalizer<br>Diagnostic Level 2 | Units | Flui | b b | Diagnost | ics |
| FLOW<br>METER<br>FLUID                             |                       |                                                       |                                             |                              |                                 |       |      |     |          |     |
| DIAGNOSTIC<br>CONFIGURE<br>DATA LOG<br>Startup Log |                       |                                                       |                                             |                              |                                 |       |      |     |          |     |
| Copyright © 2014-18<br>VorTek Instruments.         |                       |                                                       |                                             |                              |                                 |       |      |     |          |     |

Figure 78: Configuration Interface In Frame

#### 2.7.10 Internet connection to the meter, security issues

Typically the meter is connected to the *Local Area Network (LAN)* with non-routable *Private Network Address* (192.168.xx.xx, 10.xx.xx.xx, 172.16-31.xx.xx). There are two options to setup the meter from the Internet:

- Connect via Virtual Private Network (VPN)
- Port Forwarding technique.

In case of VPN, your home PC becomes part of your corporate network which will allow access to all resources on the corporate LAN. Usually, your home PC is assigned an IP address from a different subnet than the meters. Therefore, the *IPSetup* program may not function correctly. You will need to know the specific IP address of the meter in order to connect. Please contact your IT department about availability of VPN and connection instructions.

Second method of *Port Forwarding* is configuring the corporate firewall to allow you access to certain internal (LAN) IP address by mapping it to your external corporate gateway IP and port number. This is usually done by mapping. See the following for an example. Assuming your corporate gateway is 50.202.79.132 and your meter IP on LAN is 10.10.10.75.

#### Example of port forwarding:

External IP 50.202.79.132 Port 8080 ====>mapped to====> 10.10.10.75 Port 80 External IP 50.202.79.132 Port 10502 ====>mapped to====> 10.10.10.75 Port 502 External IP 50.202.79.132 Port 10443 ====>mapped to====> 10.10.10.75 Port 443

Please contact your IT department for configuration on corporate routers. They will need the following information on the used network port:

| TCP port 80           | Non-secure access to main WEB pages. Read only. Protocol HTTP. It is also possible to access meter using only secure connection via Port 443.                                                                                                    |
|-----------------------|----------------------------------------------------------------------------------------------------|
| TCP port 443          | Secure encrypted access to configuration pages. Protocol HTTPS, SSL.<br>Encryption 128 bit - does not require Export licensing.<br>User/password protected (secure)                                                                                                    |
| TCP port 502          | Access by automation software to Modbus/TCP server. Protocol Modbus/TCP                                                                                                    |
| Optional: TCP ports 2 | 0,21- Access to internal FTP server. Protocol FTP. User/password protected (insecure)                                                                                                    |
| UDP port 20034        | Broadcast discover protocol. Used to find units on the local Network.<br>It is not routable and therefore works only within the same subnet.<br>Used by IPSetup (discover/IP config) and AutoUpdate (flash) programs.<br>AutoUpdate works across Ethernet switches. It uses UDP with direct address.<br>It may be blocked by most routers. |
| TCP port 20034        | Firmware update using TcpUpdate utility. (Not enabled in Rev 1.0 of firmware).                                                                                                    |

Corporate gateways can have additional security enhancing measures, like sourcing. Sourcing addresses only allow access from certain individual IPs or networks. If security concerns are an issue, you may limit access to the meter using encrypted protocol only: port 443, https. On special request VortexInst can add special capability of Access Control List (ACL) to insecure by definition Modbus protocol. Using ACL user may define number of hosts or networks from which connection to Modbus port 502 can be accepted. Normally this function can be implemented in corporate firewall. ACL in meter may be needed when it is exposed to the Internet directly.

General information about Port Forwarding and instructions how to set up it in simple home routers available everywhere. E.g. here: http://www.howtogeek.com/66214/how-to-forward-ports-on-your-router/.

#### 2.7.11 Modbus/TCP interface

Vortex TCP meter supports industry standard automation protocol Modbus/TCP.

| Protocol                              | ТСР                                             |  |  |  |  |  |  |
|---------------------------------------|-------------------------------------------------|--|--|--|--|--|--|
| Port                                  | 502                                             |  |  |  |  |  |  |
| Number of simultaneous connections    | 20                                              |  |  |  |  |  |  |
| Format of 16 bit registers            | standard MSB first (big endian)                 |  |  |  |  |  |  |
| Format of 32 Long and Float<br>values | Most significant word coming first (big endian) |  |  |  |  |  |  |
| Modbus Address                        | 0                                               |  |  |  |  |  |  |
| Supported Function Codes              | 3,4,16,5                                        |  |  |  |  |  |  |

#### **Table 2: General specifications:**

#### 2.7.11.1 Modbus utilities

We include for customer convenience two applications which may be used during integration into your automation system:

- MbusGui.exe Windows GUI application for reading Modbus registers of the meter.
- mbus.exe Generic DOS console application for reading Modbus/TCP registers.

These two applications are stored on SD card inside meter. To download them click on menu link "LOG DATA" and then select directory EXE. Right click on MBUS.EXE or MBGUI.EXE link to download it to your PC.

| 😣 🗐 🗊 VRTX Web Interface                                   | - Mozilla Firefox                                                             |  |  |  |  |  |  |  |  |  |  |  |
|------------------------------------------------------------|-------------------------------------------------------------------------------|--|--|--|--|--|--|--|--|--|--|--|
| <u>File Edit View History Boo</u>                          | okmarks <u>T</u> ools <u>H</u> elp                                            |  |  |  |  |  |  |  |  |  |  |  |
| < 🔹 VRT 🗙 😵 Config                                         | 🗸 🛉 VRT × 🔮 Config   httpHTM   🕛 What I   🔤 How T   🖺 dlink   > 💠 🔹           |  |  |  |  |  |  |  |  |  |  |  |
| Interpretation (Interpretation)                            | (♦) ③ 10.10.79/INDEX.HTM C Q st.cat and try agi → >> =                        |  |  |  |  |  |  |  |  |  |  |  |
| 🖩 🥑 Getting Started 📄 Wor                                  | 🧶 Getting Started 📄 Work ▼ 📄 \$\$ ▼ 📄 INP ▼ 📄 Polit ▼ 🖣 ABBYY Lingvo-Online » |  |  |  |  |  |  |  |  |  |  |  |
|                                                            |                                                                               |  |  |  |  |  |  |  |  |  |  |  |
| VorTek<br>Flowmeter                                        | Directory of /                                                                |  |  |  |  |  |  |  |  |  |  |  |
| Slave Address:                                             |                                                                               |  |  |  |  |  |  |  |  |  |  |  |
| 1 :                                                        |                                                                               |  |  |  |  |  |  |  |  |  |  |  |
| HOME                                                       | • Docs                                                                        |  |  |  |  |  |  |  |  |  |  |  |
| FLOW                                                       |                                                                               |  |  |  |  |  |  |  |  |  |  |  |
| METER                                                      |                                                                               |  |  |  |  |  |  |  |  |  |  |  |
| DIAGNOSTIC                                                 |                                                                               |  |  |  |  |  |  |  |  |  |  |  |
| CONFIGURE                                                  |                                                                               |  |  |  |  |  |  |  |  |  |  |  |
| DATA LOG                                                   | \$                                                                            |  |  |  |  |  |  |  |  |  |  |  |
| Startup Log                                                |                                                                               |  |  |  |  |  |  |  |  |  |  |  |
| <u>Copyright © 2014-2016</u><br><u>VorTek Instruments.</u> |                                                                               |  |  |  |  |  |  |  |  |  |  |  |
|                                                            |                                                                               |  |  |  |  |  |  |  |  |  |  |  |

Figure 79: EXE Folder

#### 2.7.11.2 MBGUI.EXE Simple Modbus/TCP client

|                      | ⊗ 🗇 💿 Vortek Modbus Client 1.10 Steam 05/09,2016 New Rev Firmware |                                  |                            |                          |                   |                                  |                             |                                                 |         |  |  |  |  |
|----------------------|-------------------------------------------------------------------|----------------------------------|----------------------------|--------------------------|-------------------|----------------------------------|-----------------------------|-------------------------------------------------|---------|--|--|--|--|
| $\bigcirc$           | 10.10.1                                                           | 0.79                             | •                          | 0                        |                   |                                  |                             |                                                 |         |  |  |  |  |
| Reg:<br>Reg:<br>Reg: | 0<br>2<br>4                                                       | 562.0000<br>30.9514<br>1233.0000 | Tempera<br>Tempera<br>PSIA | ature l                  | Read Group        | Reg:60<br>Reg:62<br>Reg:64       | 0<br>0<br>0                 | NA<br>NA<br>NA                                  | <b></b> |  |  |  |  |
| Reg:<br>Reg:         | 6<br>8                                                            | 7.3408                           | Volume<br>Mass Fl          | Flow<br>Low<br>Flow      | C / Read Group () | Reg:66<br>Base Re<br>Deg:68      | 0                           | Meter Profile                                   |         |  |  |  |  |
| Reg:<br>Reg:         | 12<br>14                                                          | 0.0200                           | Fluid V<br>Fluid D         | Viscosity<br>Density     | C < Read Steam    | Temperatu<br>Reg: 70             | re<br>0                     | Scaled Output                                   |         |  |  |  |  |
| Reg:<br>Reg:         | 18                                                                | 0.0000                           | Fluid H                    | Inthalpy O<br>Inthalpy 1 |                   | Frequency<br>Reg: 72<br>Reg: 74  | 143.75125<br>-40            | Max Velocity<br>Max Temperature                 |         |  |  |  |  |
|                      |                                                                   |                                  |                            |                          |                   | Reg:76<br>Reg:78<br>Reg:80       | 31.031908<br>0<br>94.868378 | Max Temperature 1<br>Max Pressure<br>Max Intern |         |  |  |  |  |
|                      |                                                                   |                                  |                            |                          |                   | Temperatu<br>Reg:82<br>Temperatu | re<br>72.244949<br>re       | Min Intern                                      |         |  |  |  |  |
|                      |                                                                   |                                  |                            |                          |                   | Reg: 84<br>Reg: 86               | 0.00018200147               | Vrms<br>Hourly Flow                             |         |  |  |  |  |
|                      |                                                                   |                                  |                            |                          |                   | Reg: 90<br>Reg: 92               | 0.96950001                  | Profile Factor<br>Insertion                     |         |  |  |  |  |
|                      |                                                                   |                                  |                            |                          | Show INI file     | Reg: 94<br>Reg: 96<br>Reg: 98    | 2.9528782<br>0<br>0         | Pipe Area<br>Glycol Weight %<br>Loop mA         |         |  |  |  |  |
|                      |                                                                   |                                  |                            |                          |                   |                                  |                             | •                                               | •       |  |  |  |  |

#### Figure 80: MBGUI.EXE Interface

This is a simple *Modbus/TCP* client configured for use with VRTX/TCP meter. The names and location of registers are stored in mbgui.ini file. This file is created at start up and contains default definitions. The structure of the application uses the following approach accepted for VorTex 's meters supporting Modbus/RTU. All registers are grouped by data types: float, long, etc. Two groups of Vortex registers 0 containing most of real time data and Group 200 - containing steam-related data can be viewed on a timer once in two seconds on the left panel. Selecting a group in "Read

Group" selector will show it in right panel. You can rename the application to something more meaningful for you (please avoid spaces in program name). In this case it will rename accordingly the INI file. By this you may create several clients for different meters.

This application is compiled to run on Windows machine. It also can be run on *Linux* or *MAC* machine with 586 architecture under Windows emulator WINE. (MAC case was not tested).

#### 2.7.11.3 Console Modbus/TCP client MBUS.EXE

This is simple *Modbus/TCP* client for reading Modbus registers and output data in specified format. It can be used for creating automation scripts in any scripting language, like bash, LabView, MatLab, DOS batch, etc.

Open in DOS window directory where you put the executable MBUS.EXE.

Figure 81: MBUS.exe

There is minimal help shown by command:

MBUS.EXE -h

It can read arbitrary Modbus registers. The only limitation it supports only "*classic*" order of bytes in 16 bit registers: big endian.

#### **Examples:**

| 😣 🖱 🗈 georgi@gp: ~                                                                                                    |  |  |  |  |  |  |
|----------------------------------------------------------------------------------------------------|--|--|--|--|--|--|
| eorgi@gp:~<br>ile Edit View Search Terminal Help<br>eorgi@gp:~\$ ./MBUS.EXE 10.10.10.79 -I 0 0 6 fff<br>562.000000, 30.943373, 1233.000000<br>eorgi@gp:~\$ ./MBUS.EXE 10.10.10.79 -I 0 0 6 f3<br>562.000000, 30.947727, 1233.000000<br>eorgi@gp:~\$ ./MBUS.EXE 10.10.10.79 -I 0 1002 4 i4 |  |  |  |  |  |  |
| georgi@gp:~\$ ./MBUS.EXE 10.10.10.79 -I 0 0 6 fff<br>562.000000, 30.943373, 1233.000000                                                                                                    |  |  |  |  |  |  |
| georgi@gp:~\$ ./MBUS.EXE 10.10.10.79 -I 0 0 6 f3<br>562.000000, 30.947727, 1233.000000                                                                                                    |  |  |  |  |  |  |
| georgi@gp:~\$ ./MBUS.EXE 10.10.10.79 -I 0 1002 4 i4                                                                                                    |  |  |  |  |  |  |
| 158, 22, 6, 1<br>georgi@gp:~\$                                                                                                    |  |  |  |  |  |  |

Figure 82: MBUS.exe example

Read first 6 registers from group 0 and display as Float. Each "f" in first example corresponds for each read register or register pair for float. "fff" may be replaced by "f3".

Switch "-I" telling that float format is inverted: MSW coming first. This option should always be used with Vortex Meter. Line 3 reads 4 short integer registers from reg number 1002 and output as 16 bit integer.

For debug purpose during integration you may format output as HEX.

| 😣 🖨 🗊 ge                   | orgi@gp: ~                                                      | *             |
|----------------------------|-----------------------------------------------------------------|---------------|
| File Edit Vie              | ew Search Terminal Help                                         |               |
| georgi@gp:/<br>georgi@gp:/ | ~\$<br>~\$                                                      |               |
| georgi@gp:/<br>109, 18, (  | ~\$ ./MBUS.EXE 10.10.10.79 -I<br>6, 1                           | 0 1002 4 14   |
| georgi@gp:<br>0x006D, 0    | ~\$ ./MBUS.EXE 10.10.10.79 -I<br>x00 <u>1</u> 2, 0x0006, 0x0001 | 0 1002 4 hhhh |
| georgi@gp:/                | ~\$                                                             |               |

Figure 83: MBUS.exe Hex example

#### 2.7.12 Data Logging

VRTX/TCP meter has internal logging capability. The data is logged to micro SD card inside unit. The capacity of SD card may vary from 4 to 32 GB. The size of card and free space are shown on StartUp Log page. Card is formatted as FAT32 with long file name disabled. All file names are in 8.3 format. To access the log files, click menu link "**DATA LOG**".

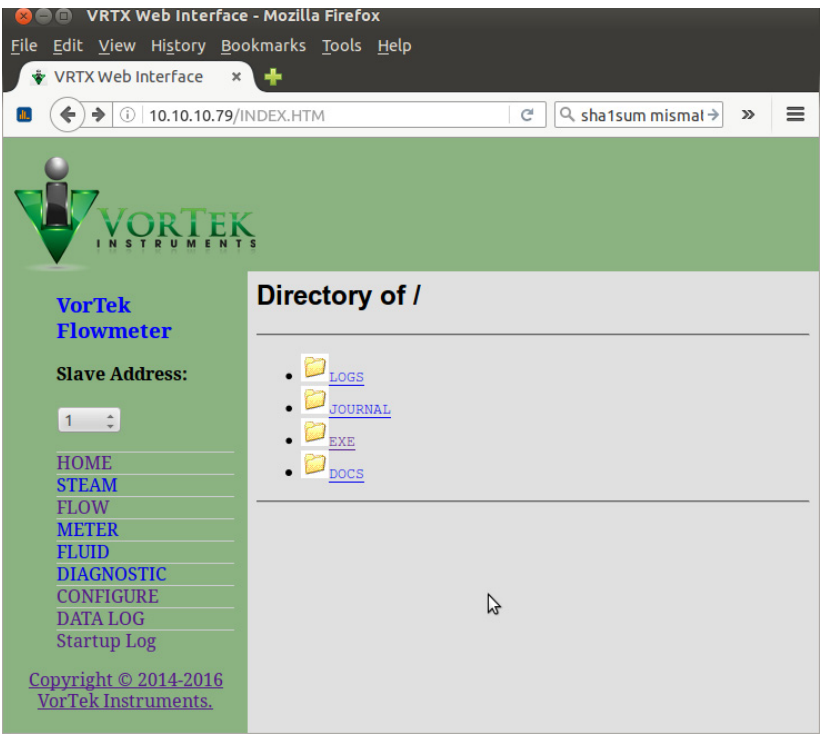

Figure 84: Data Log Menu

The following folders are in the Data Log Menu:

- LOGS Contains Log files
- JOURNAL Log files of unit on/off states as well as operator's actions
- EXE Folder with several executables
- DOCS Documentation

Log files are arranged as a tree:

#### LOGS

- 2016 Year
- 01 month
- 02 February

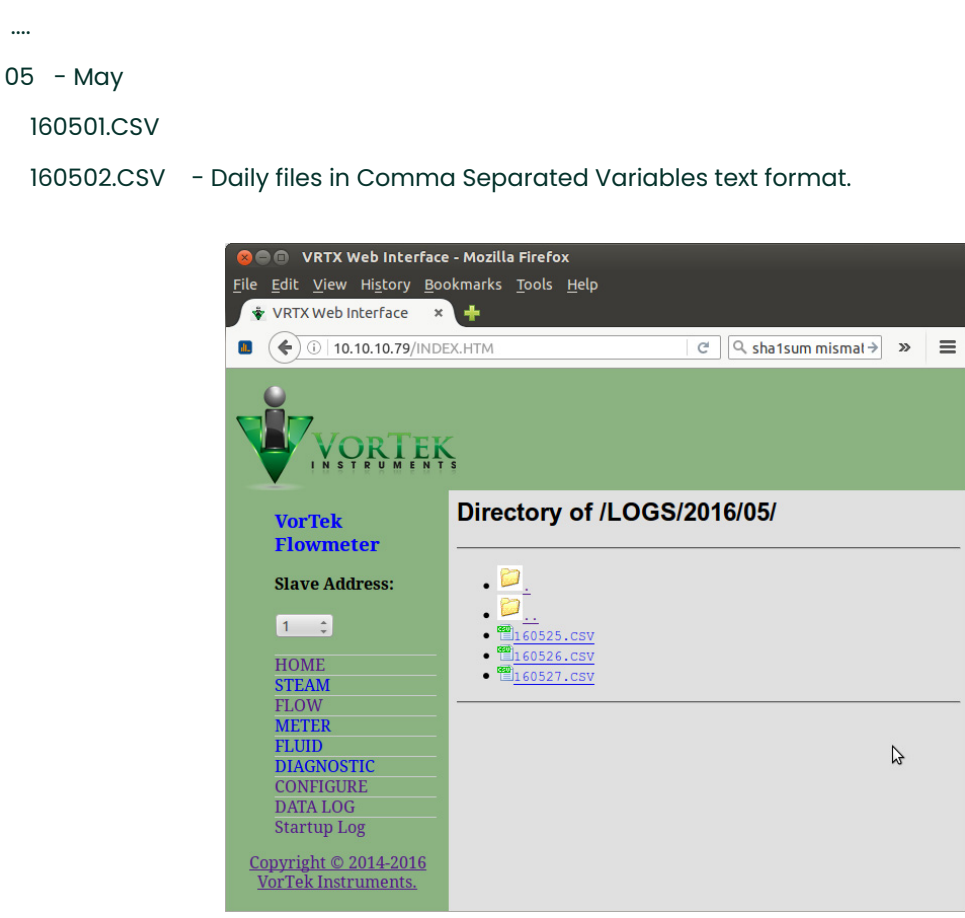

Figure 85: Log Files

To download file to your PC right click on it and select "**save**". You may also open it immediately. It will be opened as text file or in EXCEL depending on your settings of used browser. You may change it - consult HELP of used browser to find out how to configure default application for file extension .CSV.

Normally, browser asks what to do with this file extension.

| Opening 160527.CSV                                             |  |  |  |  |  |  |  |  |  |  |
|----------------------------------------------------------------|--|--|--|--|--|--|--|--|--|--|
| You have chosen to open:                                       |  |  |  |  |  |  |  |  |  |  |
| 🗋 160527.CSV                                                   |  |  |  |  |  |  |  |  |  |  |
| which is: CSV document<br>from: http://10.10.10.79             |  |  |  |  |  |  |  |  |  |  |
| What should Firefox do with this file?                         |  |  |  |  |  |  |  |  |  |  |
| Open with LibreOffice Calc (default)                           |  |  |  |  |  |  |  |  |  |  |
| ○ <u>S</u> ave File                                            |  |  |  |  |  |  |  |  |  |  |
| Do this <u>a</u> utomatically for files like this from now on. |  |  |  |  |  |  |  |  |  |  |
|                                                                |  |  |  |  |  |  |  |  |  |  |
| Cancel OK                                                      |  |  |  |  |  |  |  |  |  |  |

Figure 86: CSV log file

In this example it is offering to open the file in LibreOffice Calc - analog of Windows EXCEL. It then asks about details of CSV format: what to use as field separators. Select "**comma**".

Click OK and it will open the file in EXCEL (CALC).

| 😵 Text Import - [160527.0        | :sv]        |                            |           | •             |          |          |  |            |
|----------------------------------|-------------|----------------------------|-----------|---------------|----------|----------|--|------------|
| Import                           |             |                            |           |               |          |          |  | 01         |
| Ch <u>a</u> racter set           | Western Eui | ope (Wind                  | ows-1252/ | WinLatin 1    | )        |          |  | <u>0</u> K |
| Languago                         |             | <u>C</u> ancel             |           |               |          |          |  |            |
| Language Default - English (USA) |             |                            |           |               |          |          |  |            |
| From ro <u>w</u>                 | 1 ‡         |                            |           |               |          |          |  | Help       |
| Separator options                |             |                            |           |               |          |          |  |            |
| O <u>F</u> ixed width            |             |                            |           |               |          |          |  |            |
| Separated by                     |             |                            |           |               |          |          |  |            |
|                                  |             |                            |           | Other         |          |          |  |            |
|                                  |             | IIIIa                      |           | <u>o</u> ther |          |          |  |            |
| Semicolon                        | _ Spa       | ace                        |           |               |          |          |  |            |
| Merge <u>d</u> elimiters         |             | Te <u>x</u> t delimiter  ▼ |           |               |          |          |  |            |
| Other options                    |             |                            |           |               |          |          |  |            |
| Quoted field as text             |             |                            |           |               |          |          |  |            |
| Detect special numb              | 215         |                            |           |               |          |          |  |            |
|                                  |             |                            |           |               |          |          |  |            |
| Fields                           |             |                            |           |               |          |          |  |            |
| Column t <u>y</u> pe             |             |                            |           |               |          |          |  |            |
| Standard Standar                 | d Standard  | Standard                   | Standard  | Standard      | Standard | Standard |  |            |
| 1 Date Time                      | Secs        | Тетр                       | TU        | Press         | PU       | VolFlow  |  |            |
| 2 05/27/16 00:00:                | 30 26841    | 562                        | F         | 1233          | PSI      | 7.34079  |  |            |
| 3 05/27/16 00:01:                | 30 26901    | 562                        | F         | 1233          | PSI      | 7.34079  |  |            |
| 4 05/27/16 00:02:                | 30 26961    | 562                        | F         | 1233          | PSI      | 7.34079  |  |            |
| 5 05/27/16 00:03:                | 30 27021    | 562                        | F         | 1233          | PSI      | 7.34079  |  |            |
| 6 05/27/16 00:04:                | 31 27082    | 562                        | F         | 1233          | PSI      | 7.34079  |  |            |
| 7 05/27/16 00:05:                | 31 27142    | 562                        | F         | 1233          | PSI      | 7.34079  |  |            |
|                                  | )           |                            |           |               |          | )        |  |            |

Figure 87: Text Import file

First three columns in table A, B, and C are fixed and always present. All other are configurable on SD Log Config page on *CONFIGURE* form.

The names of columns are self-explanatory. Column C (Secs) shows number of seconds since meter was restarted. Columns named PU, TU, VFU display Pressure, Temperature, Volume Flow Units accordingly. New header is output whenever operator changes the list of logged items. Log interval is set on configuration page and can vary from as low as 5 seconds to whatever you choose.

| 8            | 16           | 0527.C       | SV (r        | ead-o        | only        | y) - Li | bre       | Office         | Calc         |                |              | k.    |             | _   |     |     |
|--------------|--------------|--------------|--------------|--------------|-------------|---------|-----------|----------------|--------------|----------------|--------------|-------|-------------|-----|-----|-----|
| <u>F</u> ile | <u>E</u> dit | <u>V</u> iew | <u>I</u> nse | rt F         | <u>o</u> rn | nat     | Too       | ols <u>D</u> a | ata <u>V</u> | <u>V</u> indow | <u>H</u> elp | ~~~~  |             |     |     |     |
|              | - 🖻          | ł            |              | 2            |             | OF      |           | F              |              |                | D (          | •     | <u>_</u>    | Ŧ   |     | »   |
| A1           |              |              | -            | <b>f</b> (x) | Σ           | =       |           | Date           |              |                |              |       |             |     |     | -   |
|              | Δ            | B            | C            | D            | F           | F       | G         | н              |              |                | K            |       | M           | N   | 0   | PA  |
| 1            | Date         | Time         | Secs         | Temp         | TU          | Press   | PU        | VolFlow        | VFU          | MassFlow       | FDens        | Freq  | Vrms        | DP1 | DP2 | QP  |
| 2            | 05/27/16     | 00:00:30     | 26841        | 562          | F           | 1233    | PSI       | 7.34079        | ft^3/sec     | 1292.33        | 47.0001      | 31.06 | 0.000214668 | 0   | 0   | 0   |
| 3            | 05/27/16     | 00:01:30     | 26901        | 562          | F           | 1233    | PSI       | 7.34079        | ft^3/sec     | 1292.33        | 47.0001      | 31.06 | 0.000194446 | 0   | 0   | 0   |
| 4            | 05/27/16     | 00:02:30     | 20901        | 562          | F           | 1233    | PSI       | 7.34079        | ft^3/sec     | 1292.33        | 47.0001      | 31.00 | 0.000188224 | 0   | 0   | 0   |
| 6            | 05/27/16     | 00:04:31     | 27082        | 562          | F           | 1233    | PSI       | 7.34079        | ft^3/sec     | 1292.33        | 47.0001      | 31.06 | 0.000222446 | 0   | 0   | 0   |
| 7            | 05/27/16     | 00:05:31     | 27142        | 562          | F           | 1233    | PSI       | 7.34079        | ft^3/sec     | 1292.33        | 47.0001      | 31.06 | 0.000191335 | 0   | 0   | 0 = |
| 8            | 05/27/16     | 00:06:31     | 27202        | 562          | F           | 1233    | PSI       | 7.34079        | ft^3/sec     | 1292.33        | 47.0001      | 31.06 | 0.000189779 | 0   | 0   | 0   |
| 9            | 05/27/16     | 00:07:31     | 27262        | 562          | F           | 1233    | PSI       | 7.34079        | ft^3/sec     | 1292.33        | 47.0001      | 31.06 | 0.000168001 | 0   | 0   | 0   |
| 11           | 05/27/16     | 00:09:32     | 27383        | 562          | F           | 1233    | PSI       | 7.34079        | ft^3/sec     | 1292.33        | 47.0001      | 31.00 | 0.000189779 | 0   | 0   | ŏ   |
| 12           | 05/27/16     | 00:10:32     | 27443        | 562          | F           | 1233    | PSI       | 7.34079        | ft^3/sec     | 1292.33        | 47.0001      | 31.06 | 0.000174224 | 0   | 0   | 0   |
| 13           | 05/27/16     | 00:11:32     | 27503        | 562          | F           | 1233    | PSI       | 7.34079        | ft^3/sec     | 1292.33        | 47.0001      | 31.06 | 0.000185113 | 0   | 0   | 0   |
| 14           | 05/27/16     | 00:12:33     | 27564        | 562          | F           | 1233    | PSI<br>DC | 7.34079        | ft^3/sec     | 1292.33        | 47.0001      | 31.06 | 0.00017889  | 0   | 0   | 0   |
| 15           | 05/27/16     | 00:13:33     | 27684        | 562          | F           | 1233    | PSI       | 7.34079        | ft^3/sec     | 1292.33        | 47.0001      | 31.00 | 0.000188224 | 0   | 0   | 0   |
| 17           | 05/27/16     | 00:15:33     | 27744        | 562          | F           | 1233    | PSI       | 7.34079        | ft^3/sec     | 1292.33        | 47.0001      | 31.06 | 0.000169557 | 0   | 0   | o   |
| 18           | 05/27/16     | 00:16:33     | 27804        | 562          | F           | 1233    | PSI       | 7.34079        | ft^3/sec     | 1292.33        | 47.0001      | 31.06 | 0.000213113 | 0   | 0   | 0   |
| 19           | 05/27/16     | 00:17:33     | 27864        | 562          | F           | 1233    | PSI       | 7.34079        | ft^3/sec     | 1292.33        | 47.0001      | 31.06 | 0.000158668 | 0   | 0   | 0   |
| 20           | 05/27/16     | 00:18:34     | 27925        | 562          | F           | 1233    | PSI       | 7.34079        | ft^3/sec     | 1292.33        | 47.0001      | 31.06 | 0.00015089  | 0   | 0   | 0   |
| 22           | 05/27/16     | 00:19:34     | 27985        | 562          | F           | 1233    | PSI       | 7.34079        | ft^3/sec     | 1292.33        | 47.0001      | 31.00 | 0.000175779 | 0   | 0   | 0   |
| 23           | 05/27/16     | 00:21:34     | 28105        | 562          | F           | 1233    | PSI       | 7.34079        | ft^3/sec     | 1292.33        | 47.0001      | 31.06 | 0.000168001 | Ő   | Ő   | ō   |
| 24           | 05/27/16     | 00:22:35     | 28166        | 562          | F           | 1233    | PSI       | 7.34079        | ft^3/sec     | 1292.33        | 47.0001      | 31.06 | 0.000166446 | 0   | 0   | 0   |
| 25           | 05/27/16     | 00:23:35     | 28226        | 562          | F           | 1233    | PSI       | 7.34079        | ft^3/sec     | 1292.33        | 47.0001      | 31.06 | 0.000185113 | 0   | 0   | 0   |
| 26           | 05/27/16     | 00:24:35     | 28286        | 562          | F           | 1233    | PSI       | 7.34079        | ft^3/sec     | 1292.33        | 47.0001      | 31.06 | 0.000186668 | 0   | 0   | 0   |
| 28           | 05/27/16     | 00:25:35     | 28406        | 562          | F           | 1233    | PSI       | 7.34079        | ft^3/sec     | 1292.33        | 47.0001      | 31.00 | 0.000190002 | 0   | 0   | 0   |
| 29           | 05/27/16     | 00:27:36     | 28467        | 562          | F           | 1233    | PSI       | 7.34079        | ft^3/sec     | 1292.33        | 47.0001      | 31.06 | 0.00017889  | 0   | 0   | 0   |
| 30           | 05/27/16     | 00:28:36     | 28527        | 562          | F           | 1233    | PSI       | 7.34079        | ft^3/sec     | 1292.33        | 47.0001      | 31.06 | 0.00017889  | 0   | 0   | 0   |
| 31           | 05/27/16     | 00:29:36     | 28587        | 562          | F           | 1233    | PSI       | 7.34079        | ft^3/sec     | 1292.33        | 47.0001      | 31.06 | 0.000172668 | 0   | 0   | 0   |
| 32           | 05/27/16     | 00:30:36     | 28647        | 562          | F           | 1233    | PSI       | 7.34079        | ft^3/sec     | 1292.33        | 47.0001      | 31.06 | 0.000183557 | 0   | 0   | 0   |
| 34           | 05/27/16     | 00:32:36     | 28767        | 562          | F           | 1233    | PSI       | 7.34079        | ft^3/sec     | 1292.33        | 47.0001      | 31.00 | 0.000160224 | 0   | 0   | o   |
| 35           | 05/27/16     | 00:33:37     | 28828        | 562          | F           | 1233    | PSI       | 7.34079        | ft^3/sec     | 1292.33        | 47.0001      | 31.06 | 0.00016489  | 0   | 0   | 0   |
| 36           | 05/27/16     | 00:34:37     | 28888        | 562          | F           | 1233    | PSI       | 7.34079        | ft^3/sec     | 1292.33        | 47.0001      | 31.06 | 0.000180446 | 0   | 0   | 0   |
| 37           | 05/27/16     | 00:35:37     | 28948        | 562          | F           | 1233    | PSI       | 7.34079        | ft^3/sec     | 1292.33        | 47.0001      | 31.06 | 0.000166446 | 0   | 0   | 0   |
| 38           | 05/27/16     | 00:30:37     | 29008        | 562          | F           | 1233    | PSI       | 7 34079        | ft^3/sec     | 1292.33        | 47.0001      | 31.00 | 0.000100440 | 0   | 0   | 0   |
| 40           | 05/27/16     | 00:38:38     | 29129        | 562          | F           | 1233    | PSI       | 7.34079        | ft^3/sec     | 1292.33        | 47.0001      | 31.06 | 0.000161779 | 0   | Ő   | ŏ   |
| 41           | 05/27/16     | 00:39:38     | 29189        | 562          | F           | 1233    | PSI       | 7.34079        | ft^3/sec     | 1292.33        | 47.0001      | 31.06 | 0.000205335 | 0   | 0   | 0   |
| 42           | 05/27/16     | 00:40:38     | 29249        | 562          | F           | 1233    | PSI       | 7.34079        | ft^3/sec     | 1292.33        | 47.0001      | 31.06 | 0.000186668 | 0   | 0   | 0   |
| 43           | 05/27/16     | 00:41:38     | 29309        | 562          | F           | 1233    | PSI       | 7.34079        | ft^3/sec     | 1292.33        | 47.0001      | 31.06 | 0.000166446 | 0   | 0   | 0   |
| 44           | 05/27/16     | 00:42:39     | 29309        | 562          | F           | 1233    | PSI       | 7 34079        | ft^3/sec     | 1292.33        | 47.0001      | 31.00 | 0.000185113 | 0   | 0   | 0   |
| 46           | 05/27/16     | 00:44:39     | 29490        | 562          | F           | 1233    | PSI       | 7.34079        | ft^3/sec     | 1292.33        | 47.0001      | 31.06 | 0.000185113 | 0   | 0   | ō   |
| 47           | 05/27/16     | 00:45:39     | 29550        | 562          | F           | 1233    | PSI       | 7.34079        | ft^3/sec     | 1292.33        | 47.0001      | 31.06 | 0.000182001 | 0   | 0   | 0   |
| 48           | 05/27/16     | 00:46:39     | 29610        | 562          | F           | 1233    | PSI       | 7.34079        | ft^3/sec     | 1292.33        | 47.0001      | 31.06 | 0.000247335 | 0   | 0   | 0   |
| 49           | 05/27/16     | 00:47:40     | 296/1        | 562          | F           | 1233    | PSI       | 7.34079        | ft^3/sec     | 1292.33        | 47.0001      | 31.06 | 0.0001/2668 | 0   | 0   | 0   |
| 51           | 05/27/16     | 00:49:40     | 29791        | 562          | F           | 1233    | PSI       | 7.34079        | ft^3/sec     | 1292.33        | 47.0001      | 31.00 | 0.000172668 | 0   | 0   | o   |
| 52           | 05/27/16     | 00:50:40     | 29851        | 562          | F           | 1233    | PSI       | 7.34079        | ft^3/sec     | 1292.33        | 47.0001      | 31.06 | 0.000169557 | 0   | 0   | 0   |
| 53           | 05/27/16     | 00:51:41     | 29912        | 562          | F           | 1233    | PSI       | 7.34079        | ft^3/sec     | 1292.33        | 47.0001      | 31.06 | 0.000168001 | 0   | 0   | 0   |
| 54           | 05/27/16     | 00:52:41     | 29972        | 562          | F           | 1233    | PSI       | 7.34079        | ft^3/sec     | 1292.33        | 47.0001      | 31.06 | 0.000228669 | 0   | 0   | 0   |
| 55           | 05/27/16     | 00:53:41     | 30032        | 562          | F           | 1233    | PSI       | 7.34079        | ft^3/sec     | 1292.33        | 47.0001      | 31.06 | 0.000199113 | 0   | 0   | 0   |
| 57           | 05/27/16     | 00:55:41     | 30152        | 562          | F           | 1233    | PSI       | 7.34079        | ft^3/sec     | 1292.33        | 47.0001      | 31.06 | 0.000182001 | 0   | 0   | o   |
| 58           | 05/27/16     | 00:56:42     | 30213        | 562          | F           | 1233    | PSI       | 7.34079        | ft^3/sec     | 1292.33        | 47.0001      | 31.06 | 0.000160224 | 0   | 0   | 0   |
| RAP          | B Sheet      | 1/           | 20272        | 560          | -           | 1000    | 16        | 7 24070        | BA3/         | 1002.00        | 47.0004      | 21.06 | 0.000400224 | 0   | 0   | 11  |
|              |              |              |              |              |             |         |           |                |              |                |              |       |             |     |     |     |
| = Fin        | d            |              |              |              |             | ~       | J         | · 1            | 21           |                |              |       |             |     |     |     |
|              |              |              |              |              |             |         |           |                |              |                |              |       |             |     |     |     |
| Sheet        | 1/1          | 0            | Default      | -            |             |         |           | STD 0          | 5            | Sum            | =0           | Θ-    | 0           |     | •   | 78% |

Figure 88: LibreOffice Calc Example

The SD Log Config page is the following. Just select desired items and click SET button at the bottom of the form.

| VRTX Web Inter                                            | face 🛛 🗙 🔹 Config Interf            | ace ×                             |                          |                                                                                                | × |
|-----------------------------------------------------------|-------------------------------------|-----------------------------------|--------------------------|------------------------------------------------------------------------------------------------|---|
| $\leftrightarrow$ $\Rightarrow$ <b>G</b> $\blacksquare$ N | ot secure   https://10.10.10.       | 79/CONFMENU.HTML                  |                          | * <b>0</b>                                                                                     | 2 |
| Output                                                    | Input                               | Display Alarm                     | rs Totalizer             | Units Fluid Diagnostics Calibration SD Log Config System Diagnostic Level 1 Diagnostic Level 2 |   |
|                                                           |                                     |                                   |                          |                                                                                                |   |
| SD Card Logging (                                         | Configuration                       | MR0K Config                       |                          |                                                                                                |   |
| Log Interval (s)                                          | 30                                  | 1019                              |                          |                                                                                                |   |
| Log Items:                                                |                                     |                                   |                          |                                                                                                |   |
|                                                           | <ul> <li>Temperature 1</li> </ul>   |                                   | Temperature Units        |                                                                                                |   |
|                                                           | <ul> <li>Pressure Units</li> </ul>  | ✓ Volume Flow                     | ✓ Volume Flow Units      |                                                                                                |   |
|                                                           | <ul> <li>Mass Flow Units</li> </ul> | Energy Flow                       | Energy Flow Units        | Fluid Viscosity                                                                                |   |
|                                                           | Fluid Density                       | C Density Units                   | Fluid Enthalpy0          | Fluid Enthalpy1                                                                                |   |
|                                                           | Standard Ref. Density               | Normal Ref. Density               | Frequency                | Filter Frquency                                                                                |   |
|                                                           | Fluid Velocity                      | Reynolds Number                   | Temp Comp K Factor       | RTD Resistance[0]                                                                              |   |
|                                                           | RTD Resistance[1]                   | 🗆 Ke                              | RTotal[0].fp             | C RTotal[1].fp                                                                                 |   |
|                                                           | RTotal[2].fp                        | RTotal[3].fp                      | NRTotal[0].fp            | □ NRTotal[1] fp                                                                                |   |
|                                                           | NRTotal[2].fp                       | <ul> <li>NRTotal[3].fp</li> </ul> | Base Kc                  | Base Re                                                                                        |   |
|                                                           | ✓ Internal Temperature              | Scaled Output Frequency           | Max Velocity             | 🗆 Max Temperature                                                                              |   |
|                                                           | Max Temperature 1                   | Max Pressure                      | Max Internal Temperature | Min Internal Temperature                                                                       |   |
|                                                           | 🗆 V ms                              | Hourly Flow                       | Loop mA                  | □ мв9к                                                                                         |   |
|                                                           | SET                                 | $\Rightarrow$                     |                          |                                                                                                |   |

Figure 89: SD Card Configuration Page

#### 2.7.12.1 Dummy registers group 9000

Client can read and write into *Dummy Modbus* registers 9000 to 9999. These registers may used for storing some process variables and logged synchronously with other *VRTX Meter* data.

Text area MB9K Config contains configuration of *Dummy Modbus* registers logging. Line beginning with "#" are comments and not used anywhere. The format of line:

offset, number of items, forms

If MB9K check box at the bottom is selected, logger will add to the end of log line items described in MB10K Config. Each line describes group of Dummy registers in Modbus regs 9000 to 9999.

In each line offset is position of the group in 9000 registers. Number of items is either number of registers in the group in case of 16 bit values or number of pairs of registers in case of Long and Float formats. Format is one character specifying format of items in the group:

- i 16 bit signed integer
- I 16 bit unsigned integer
- 1 32 bit signed integer
- L 32 bit unsigned integer
- f 32 bit floating point values

Customer may write into these registers with Function code 16 and read with Function codes 3 and 4.

Note: The contents of these registers is not retained at cycling the power.

The registers in Log file are named as Mxxx for "i" format, MxxxL for "I" format and Mxxxf for "f" format. Where xxx is register offset from 10000. All Dummy registers are in *"reversed"* format. Most significant word (MSW) is coming first.

MB8K log selector. If checked it will log Dummy registers 9000 according to format specifiers entered in M9K Config area.

| 🔕 🗇 VRTX Web Interface - Mozilia Firefox    |                   |                       |                       |                      |                       |  |  |  |  |  |  |  |
|---------------------------------------------|-------------------|-----------------------|-----------------------|----------------------|-----------------------|--|--|--|--|--|--|--|
| File Edit View History Bookmarks Tools Help |                   |                       |                       |                      |                       |  |  |  |  |  |  |  |
|                                             |                   |                       |                       |                      |                       |  |  |  |  |  |  |  |
| • • • • • • • • • • • • • • • • • • •       | X.HTM             |                       | C C Sea               | rch III              |                       |  |  |  |  |  |  |  |
| VOR TEK                                     | s                 |                       |                       |                      |                       |  |  |  |  |  |  |  |
| VorTek                                      | Output            | Input Dis             | aplay Alarms          | Totalizer Fluid Type | Flowing Liquid  Units |  |  |  |  |  |  |  |
| Flowmeter                                   | Diagnostics       | Calibration Mete      | er Logs SD Log Config | Steam System         |                       |  |  |  |  |  |  |  |
| Slave Address:                              |                   |                       |                       |                      |                       |  |  |  |  |  |  |  |
| 1 .                                         | SD Card Logging ( | Configuration         |                       |                      |                       |  |  |  |  |  |  |  |
| HOME                                        | SD card Logging ( | configuration         |                       |                      |                       |  |  |  |  |  |  |  |
| STEAM                                       |                   |                       | MB9K Config:          |                      |                       |  |  |  |  |  |  |  |
| METER                                       | Log Interval (s)  | 60                    | 0,10,f<br>100,5,i     | Ν                    |                       |  |  |  |  |  |  |  |
| DIAGNOSTIC                                  |                   |                       |                       | 13                   |                       |  |  |  |  |  |  |  |
| CONFIGURE<br>DATA LOG                       | Log Items:        |                       |                       |                      |                       |  |  |  |  |  |  |  |
| Startup Log                                 |                   | 🗹 Temperature         | 🐱 Temperature 1       | 🗹 Temperature Units  | Service Pressure      |  |  |  |  |  |  |  |
| Copyright © 2014-2016                       |                   | 🗹 Pressure Units      | 🐱 Volume Flow         | 🗹 Volume Flow Units  | ☑ Mass Flow           |  |  |  |  |  |  |  |
| vor rek instruments.                        |                   | Mass Flow Units       | Senergy Flow          | Energy Flow Units    | S Fluid Viscosity     |  |  |  |  |  |  |  |
|                                             |                   | Fluid Density         | Density Units         | Fluid Enthalpy0      | ✓ Fluid Enthalpy1     |  |  |  |  |  |  |  |
|                                             |                   | Standard Ref. Density | Vormal Ref. Density   | Frequency            | Filter Frauency       |  |  |  |  |  |  |  |
|                                             |                   | _ men benony          | Denoty                | ,                    |                       |  |  |  |  |  |  |  |

Figure 90: MB9K Config example

Example of Dummy registers log.

| 80                                             | 10           | 0624-1       | 8.CS         | V (rea  | d-only        | () - | Libre      | Offic       | e Cal        | 5          |              |        |         |            |       |             |            |       |          |     |     |     |
|------------------------------------------------|--------------|--------------|--------------|---------|---------------|------|------------|-------------|--------------|------------|--------------|--------|---------|------------|-------|-------------|------------|-------|----------|-----|-----|-----|
| <u>F</u> ile                                   | <u>E</u> dit | <u>V</u> iew | <u>I</u> nse | ert F   | <u>o</u> rmat | I    | ools       | <u>D</u> at | a <u>W</u> i | ndow       | <u>H</u> elp |        |         |            |       |             |            |       |          |     |     |     |
|                                                | - 🖻          |              |              | 2       | PDF           | 8    |            | ABC         | RBC          |            | 60           | •      | 1 4     | - (        | • •   |             | Z.<br>11 A | Ô     | V        | 4   | >   | »   |
| A1 $\mathbf{x} f_{(x)} \mathbf{\Sigma} = \Box$ |              |              |              |         |               |      |            |             |              |            |              |        |         |            |       |             |            |       |          |     |     |     |
|                                                | Α            | В            | С            | D       | E             | F    | G          | Н           | I            | J          | K            | L      | М       | Ν          | 0     | Р           | Q          | R     | S        | Т   | U   | E   |
| 1                                              | Date         | Time         | Secs         | Temp    | Temp1         | TU   | M100       | M101        | M102         | M103       | M104         | M100   | M101    | M350L      | M352L | M600f       | M602f      | M604f |          |     |     |     |
| 2                                              | 06/24/16     | 14:58:01     | 79           | -412.35 | 30.9231       | F    | 0          | 0           | (            |            | 0            | 0      | (       | 0 0        | 0 0   | 0           | 0          | 0     |          |     |     | 11  |
| 3                                              | 06/24/16     | 14:58:22     | 100          | -412.35 | 30.9405       | E.   | 0          | 0           |              |            | 0            | 0      | (       |            | 0 0   | 0           | 0          | 0     | $\vdash$ | -   |     |     |
| 4                                              | 06/24/16     | 14:50:02     | 140          | -412.30 | 30.939        | F    | -1         | 2           |              | 3 4        | 5            | 65535  |         |            | 0     | 0           | 0          | 0     | $\vdash$ |     |     | ++  |
| 6                                              | 06/24/16     | 14:59:22     | 160          | -412.35 | 30.9339       | F    | -1         | 2           |              | 3 4        | 5            | 65535  |         | 2 0        | 0 0   | 0           | 0          | 0     |          |     |     | Η.  |
| 7                                              | 06/24/16     | 14:59:43     | 181          | -412.35 | 30.9412       | F    | -1         | 2           |              | 3 4        | 5            | 65535  | 1       | 2 0        | 0 0   | 0           | 0          | 0     |          |     |     | 111 |
| 8                                              | 06/24/16     | 15:00:03     | 201          | -412.35 | 30.9463       | F    | -1         | 2           |              | 3 4        | 5            | 65535  | 2       | 2 0        | 0 0   | 0           | 0          | 0     |          |     |     |     |
| 9                                              | 06/24/16     | 15:00:23     | 221          | -412.35 | 30.9281       | F    | -1         | 2           |              | 3 4        | 5            | 65535  | 2       | 2 0        | ) 0   | 0           | 0          | 0     |          |     |     |     |
| 10                                             | 06/24/16     | 15:00:43     | 241          | -412.35 | 30.9056       | F    | -1         | 2           |              | 3 4        | 5            | 65535  | 2       | 2 0        | ) 0   | 0           | 0          | 0     |          | 2 3 |     | 41  |
| 11                                             | 06/24/16     | 15:01:04     | 262          | -412.35 | 30.9405       | F    | -1         | 2           |              | 3 4        | 5            | 65535  | 1       | 2 0        | 0 0   | 0           | 0          | 0     |          |     |     |     |
| 12                                             | 06/24/16     | 15:01:24     | 282          | -412.35 | 30.939        | E    | -1         | 2           |              | 3 4        | 5            | 65535  |         |            |       | 0           | 0          | 0     | $\vdash$ | 1   |     |     |
| 14                                             | 06/24/16     | 15:02:04     | 302          | 412.33  | 30.9370       | F    | 1          | 2           |              | 3 4        | 5            | 65535  |         |            |       | 0           | 0          | 0     |          |     |     | H   |
| 15                                             | 06/24/16     | 15:02:24     | 342          | 412.35  | 30,9347       | F    | -1         | 2           |              | 3 4        | 5            | 65535  |         |            | 0 0   | 0           | 0          | 0     |          | -   |     | H   |
| 16                                             | 06/24/16     | 15:02:45     | 363          | -412.35 | 30.9426       | F    | -1         | 2           |              | 3 4        | 5            | 65535  |         | 2 0        | 0 0   | 0           | 0          | 0     |          |     |     |     |
| 17                                             | 06/24/16     | 15:03:05     | 383          | -412.35 | 30.9426       | F    | -1         | 2           | :            | 3 4        | 5            | 65535  | 1       | 2 0        | 0 0   | 0           | 0          | 0     |          |     |     |     |
| 18                                             | Date         | Time         | Secs         | Temp    | Temp1         | TU   | Press      | PU          | VolFlow      | VFU        | MassFlow     | MFU    | FDens   | DU         | Freq  | Re          | Kf         | MaxT  | DP1      | DP2 | DP3 | Q   |
| 19                                             | 06/24/16     | 15:03:25     | 403          | -412.35 | 30.9281       | F    | 0          | PSI         | 885.61       | 6 ft^3/sec | 1.06443e+06  | lb/sec | 149.849 | 9 lbm/ft^3 | 400   | 3.46721e+06 | 202.72     | -40   | 0        | 0   | C   |     |
| 20                                             | 06/24/16     | 15:03:45     | 423          | -412.35 | 30.9281       | F    | 0          | PSI         | 885.61       | 6 ft^3/sec | 1.06443e+06  | lb/sec | 149.849 | 9 lbm/ft^3 | 400   | 3.46721e+06 | 202.72     | -40   | 0        | 0   | 0   | 4   |
| 21                                             | 06/24/16     | 15:04:06     | 444          | -412.35 | 30.9383       | F    | 0          | PSI         | 885.61       | 5 ft^3/sec | 1.06443e+06  | Ib/sec | 149.849 | 9 lbm/ft^3 | 400   | 3.46721e+06 | 202.72     | -40   | 0        | 0   | 0   | 4   |
| 22                                             | 06/24/16     | 15:04:26     | 464          | 412.35  | 30.9303       | F    | 0          | PSI         | 885.61       | D TT"3/SEC | 1.00443e+06  | ID/SEC | 149.849 | 9 IDm/ft^3 | 400   | 3.40/21e+06 | 202.72     | -40   | 0        | 0   | - 0 | -   |
| 24                                             | 06/24/16     | 15:05:06     | 484          | -412.33 | 30.9535       | F    | 0          | PSI         | 885.61       | 5 ft^3/sec | 1.00443e+06  | Ib/sec | 149.849 | bm/ft^3    | 400   | 3.46721e+06 | 202.72     | -40   | 0        | 0   | - 0 | -   |
| 25                                             | 06/24/16     | 15:05:26     | 524          | 412.35  | 30,9318       | F    | 0          | PSI         | 885 610      | 6 ft^3/sec | 1.06443e+06  | lb/sec | 149.849 | 9 lbm/ft^3 | 400   | 3 46721e+06 | 202.72     | -40   | 0        | 0   | C   | +   |
| 26                                             | 06/24/16     | 15:05:47     | 545          | -412.35 | 30,9361       | F    | 0          | PSI         | 885.61       | 5 ft^3/sec | 1.06443e+06  | lb/sec | 149.849 | 9 lbm/ft^3 | 400   | 3.46721e+06 | 202.72     | -40   | 0        | 0   | C   |     |
| 27                                             |              |              |              |         |               | L.,  |            |             |              |            |              |        |         |            |       |             |            |       |          |     | _   | Į.  |
| UUU                                            | Inter North  | <u></u> /    |              |         |               | Ц    | 4          |             |              |            |              |        |         |            |       |             |            |       |          |     |     | 2   |
| Fin                                            | d            |              |              |         |               | -    | <b>₽</b> 1 | 1           | 2            |            |              |        |         |            |       |             |            |       |          |     |     |     |
| Sheet                                          | 1/1          |              |              |         | Defaul        | t    |            |             |              |            | STD          | 5      |         | Su         | um=0  |             | Θ          | •     |          | - 0 | ) 7 | 8%  |
|                                                |              |              |              |         |               |      | Figu       | ire 9       | ים יונ       | ımm        | v reaist     | er la  | nd ex   | amr        | ble   |             |            |       |          |     |     |     |

2.7.12.2 Other methods of retrieving log files

#### WGET:

Retrieving log files could be automated using Internet-standard utility WGET. This utility readily available on Linux machines and for Windows can downloaded from here: https://www.gnu.org/software/wget/ or install Linux simulator on Windows WinBash, which also contains WGET: http://win-bash.sourceforge.net/

To read daily file for specific date use the following WGET command:

WGET http://10.10.10.79/LOGS/2016/05/160527.CSV (where first 2 digits - year, next - month, next day). This instruction will download daily log file for date: 05/27/2016.

#### FTP:

VRTX/TCP meter has capability of accessing the file system on SD card via FTP protocol. For that you may use any specialized FTP client or even File browser on Linux or Windows systems.

In Windows Explorer enter in address field ftp://10.10.10.79 or whatever is IP of your meter. You may be asked first time for the User Name and Password. Use **User: "owner"** and **Password: "16363"**. You'll get almost full access to the file system on SD card. You may copy files, delete files and directories. Creating directories is not allowed.

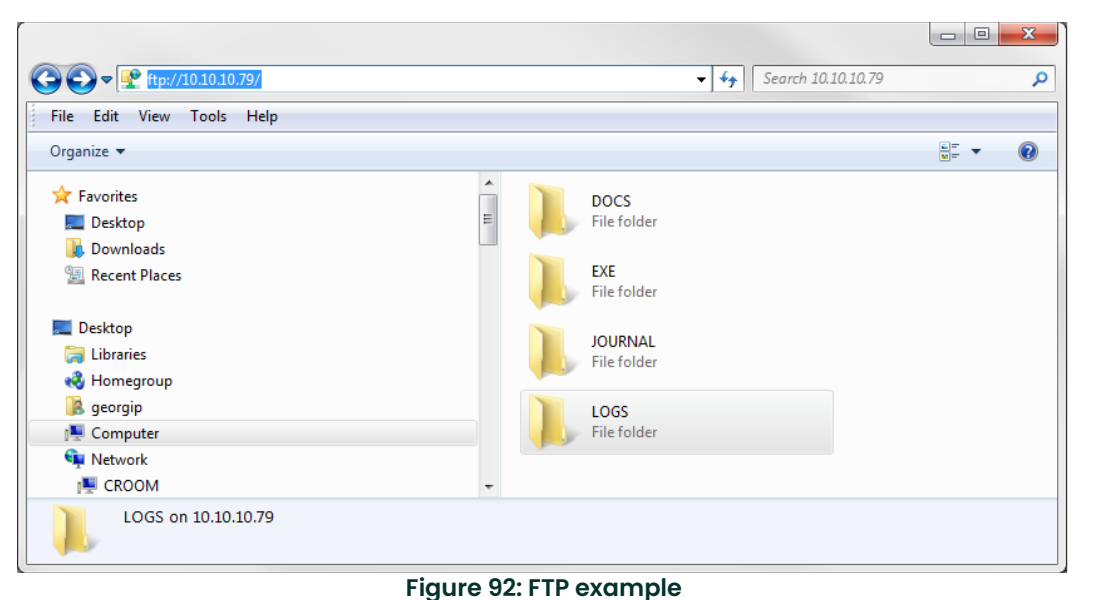

ad with montioned above WOFT application. The string to

FTP access may be automated with mentioned above WGET application. The string to query single file is the following: WGET ftp://owner:16363@10.10.10.79/LOGS/2016/05/160527.CSV (Note how to supply user name and password when accessing via FTP.).

**Note:** You may use FTP access to clean SD card by removing unnecessary data or wrong directories created due to misread Real Time Clock of the meter.

#### 2.7.13 Update of Firmware

VORTEX meter firmware can be updated on-line. For that there are two applications:

- AutoUpdate Standard update utility using UDP protocol. Local network only.
- TcpUpdate Update utility using TCP protocol allowing access from other networks.

In revision 1.0 of VORTEX/TCP TcpUpdate is disabled. AutoUpdate should always be used.

The AutoUpdate application can be downloaded from EXE directory on SD file system of the unit.

| 😣 AutoUpdate V2.2 📐                        |         |
|--------------------------------------------|---------|
| IP address: 10 . 10 . 10 . 75              | Find    |
| FileName: ov\DPMeter\VRTXWEB_steam_APP.s19 | Browse  |
| Reboot when complete Update                | Dismiss |

Figure 93: AutoUpdate

#### Usage:

- Enter IP address of you meter (or find meter on the local network).
- Browse for provided by VortexInst application file in xxx\_APP.s19 format.
- Click update.

Update with TcpUpdate is also the same, but FIND option may not work across routers/switches.

# Chapter 3. Operating Instructions

After installing the PanaFlow Vortex Flow Meter per the instructions in the previous chapter, you are ready to begin operation. The sections in this chapter explain the meter start-up, the display/keypad commands and the programming steps. The meter is ready to operate at start up without any special programming. However, to enter parameters and system settings unique to your application, see the following sections for instructions on using the setup menus.

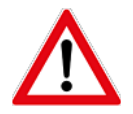

WARNING! Do not open covers when an explosive atmosphere may be present.

# 3.1 Pressurization Guidelines

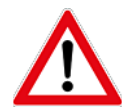

<u>WARNING!</u> During operation of the flow meter, it is important to minimize the risk of severe damage to the instrumentation which can be caused by a pipeline pressure surge.

Pipeline pressure surges are caused by a sudden increase in pressure produced when a line is charged too rapidly, often by quickly opening a control valve. The following steps should be taken to minimize the likelihood of a pressure surge damaging the PanaFlow MV80/82 vortex flow meter:

- 1. The vortex flow meter must be located a minimum of 10 pipe diameters downstream from the pressure release valve, but 15 pipe diameters is recommended whenever possible.
- 2. Gradual pressurization of the process line is essential. It is important to control and minimize the rate of pipeline pressurization in order to minimize the pressure surge and water hammer effect.

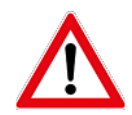

<u>WARNING!</u> A rapid increase in the pipeline pressure can result in exceeding the flow meter design specifications and result in risks to safety, assets, and the environment.

# 3.2 Flow Meter Display/Keypad

The flow meter digital electronics enable you to set, adjust, and monitor system parameters and performance. A full range of commands are available through the display/keypad. The LCD display provides 2 x 16 characters for flow monitoring and programming. The six push-buttons can be operated in non-hazardous environments with the enclosure cover removed, In hazardous environments, the explosion-proof cover must remain in place and the keypad operated with a hand-held magnet positioned at the side of the enclosure (see *Figure 94 on page 74*). To secure the enclosure cover use a 1/16" hex key wrench to tighten the 6-32 x 1/4 cup point socket set locking screw.

# 3.2 Flow Meter Display/Keypad (cont.)

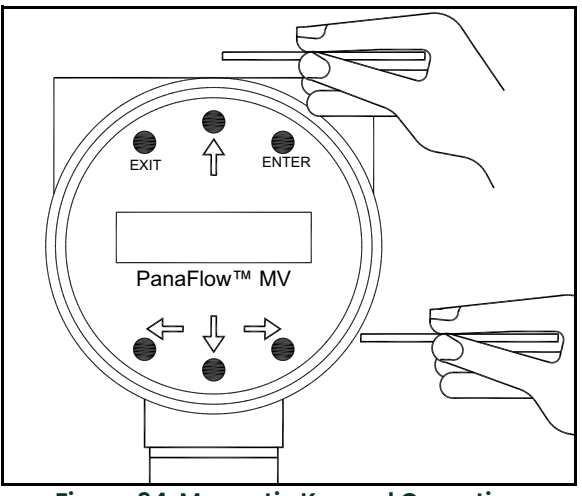

Figure 94: Magnetic Keypad Operation

Figure 95 below shows a picture of the display/keypad. From Run Mode, the ENTER key enables access to the Setup Menus through a password screen. Within the Setup Menus, pressing ENTER activates the current field. To set new parameters, press the ENTER key until an underline cursor appears. Use the  $\uparrow \downarrow \leftarrow \rightarrow$  keys to select new parameters. The  $\uparrow \downarrow \leftarrow \rightarrow$  keys advance through each screen of the current menu. When changing a system parameter, all  $\uparrow \downarrow \leftarrow \rightarrow$  keys are available to enter new parameters. Press ENTER to continue.

Note: All outputs are disabled when using the Setup Menus. If changes are not allowed, ENTER has no effect.

The EXIT key is active within the Setup Menus. When using a Setup Menu, EXIT returns you to the Run Mode. If you are changing a parameter and make a mistake, EXIT enables you to start over.

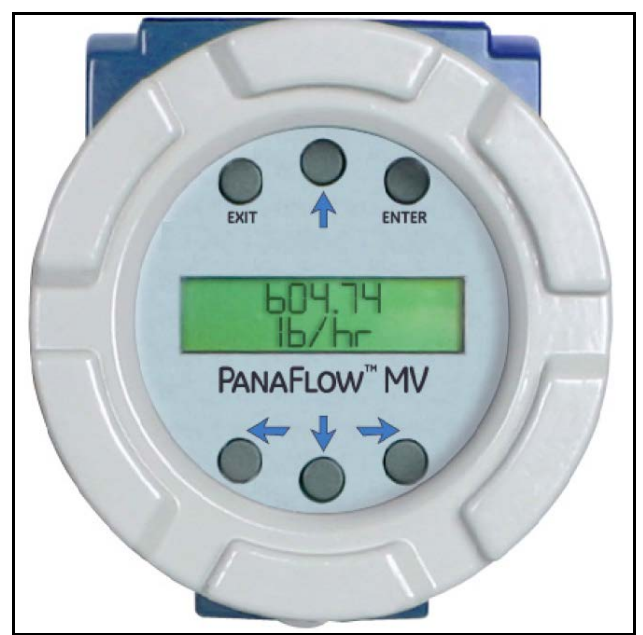

Figure 95: Flow Meter Display/Keypad

# 3.3 Display Contrast Adjustment

The flow meter display contrast is set at the factory but if the dis-play characters appear too dark or too light proceed as follows:

- 1. Hold down the "Exit" button on the front panel for 5 to 10 seconds. "Setting Contrast" will appear.
- 2. Push the "Up" arrow to darken the display or the "Down" arrow to lighten it.
- 3. Push the "Enter" button to save the contrast setting.

# 3.4 Start-Up

To begin flow meter operation:

- 1. Verify that the flow meter is installed and wired as described in Chapter 2.
- 2. Apply power to the meter. At start up, the unit runs a series of self-tests that check the RAM, ROM, EPROM and all flow sensing components. After completing the self-test sequence, the *Run Mode* screens appear.

**Note:** Starting the flow meter or pressing EXIT will always display the Run Mode screens.

- 3. Run Mode displays flow information based on system settings. As a result, some of the screens shown in *Figure 96* below may not be displayed. Press the ↑ ↓ arrow keys to view the Run Mode screens.
- 4. Press the ENTER key from any Run Mode screen to access the Setup Menus. Use the Setup Menus to configure the meter's multi-parameter features to fit your application.

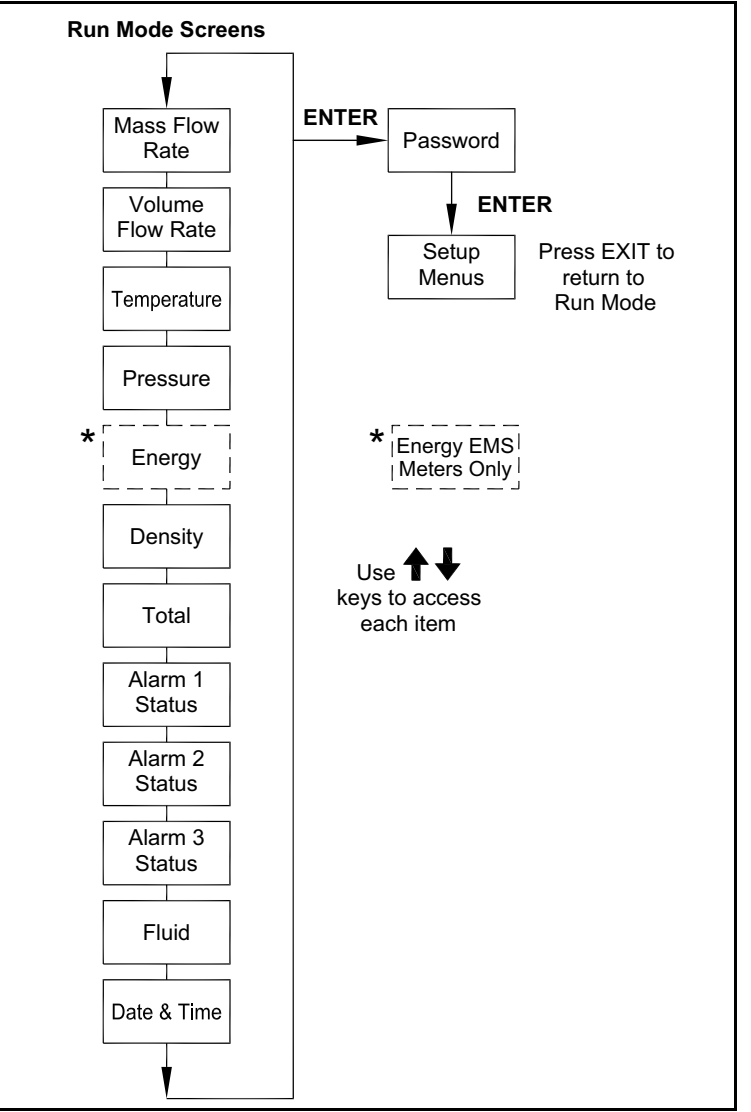

Figure 96: Run Mode Screens

# 3.5 Using the Setup Menus

#### 3.5.1 A Menu Map

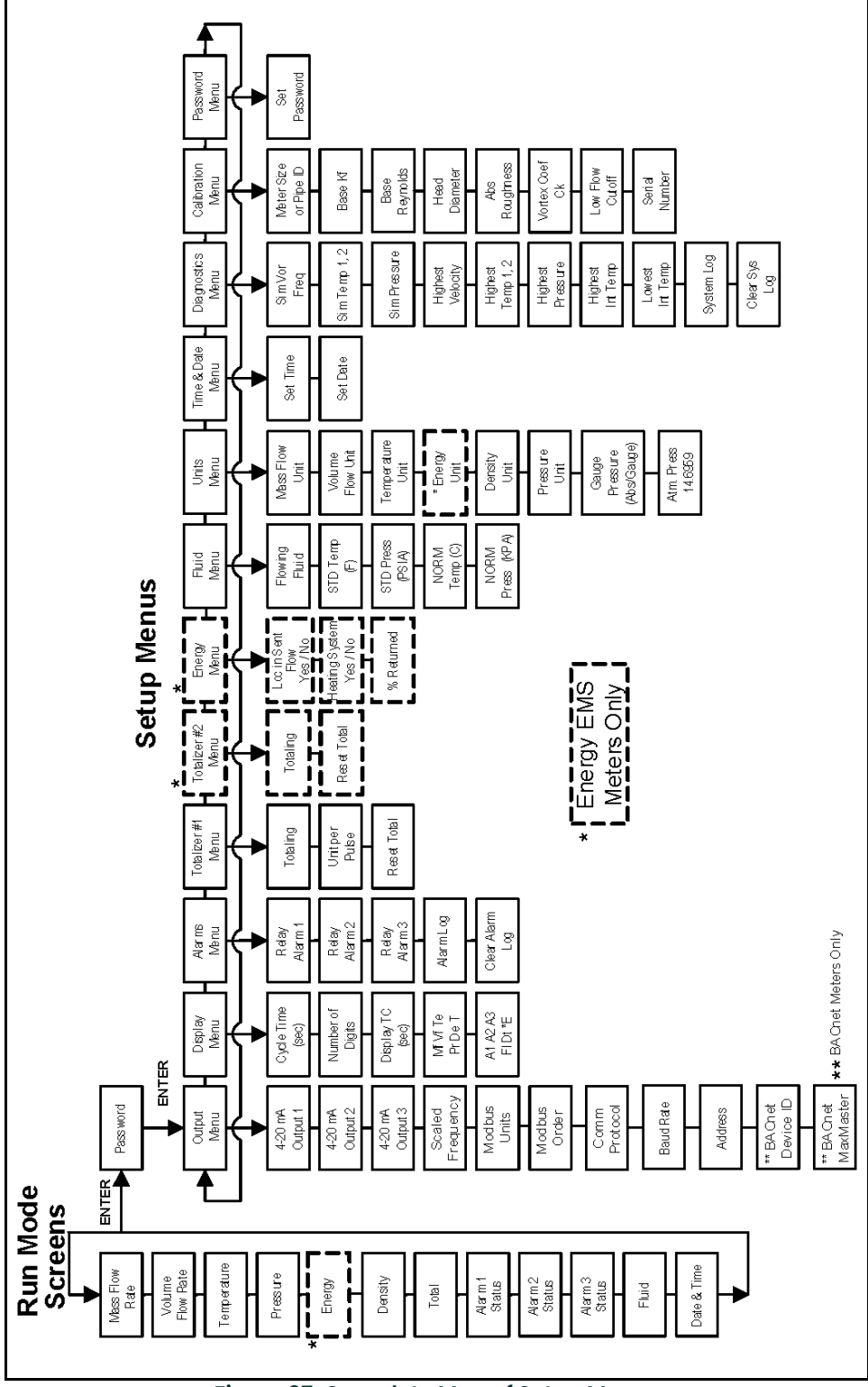

Figure 97: Complete Map of Setup Menus

#### 3.5.2 Programming the Flow Meter

1. Enter the Setup Menu by pressing the ENTER key until prompted for a password.

**Note:** All outputs are disabled while using the Setup Menus.

- 2. Use the ↑ ↓ ← → keys to select the new password characters (1234 is the factory-set password). When the password is correctly displayed, press ENTER to continue.
- 3. Use the Setup Menus described on the following pages to customize the multi-parameter features of your PanaFlow meter. The entire lower display line is available for entering parameters. Some menus in *Figure 97* below may not be displayed, based on flow meter configuration settings.
- 4. To activate a parameter, press ENTER. Use the ↑ ↓ ← → keys to make selections. Press ENTER to continue. Press EXIT to save or discard changes and return to Run Mode.
- 5. Program the UNITS menu first because later menus will be based on the units selected.

#### 3.5.3 The Output Menu

As an example of how to set an output, refer to *Figure 98 on page 79*. This example shows how to set Output 1 to measure mass flow with 4 mA = 0 lb/hr and 20 mA = 100 lb/hr with a time constant of 5 seconds.

Note: All outputs are disabled while using the Setup Menus.

First, set the desired units of measurement:

- 1. Use the  $\leftarrow \rightarrow$  keys to move to the Units Menu (see "The Units Menu" on page 90).
- 2. Press the + key until Mass Flow Unit appears. Press ENTER.
- 3. Press the ↓ key until lb appears in the numerator. Press the → key to move the underline cursor to the denominator. Press the ↓ key until hr appears in the denominator. Press ENTER to select.
- 4. Press the 🕈 key until Units Menu appears.

Second, set the analog output:

- 1. Use the  $\leftarrow \rightarrow$  keys to move to the Output Menu.
- 2. Press the 🔶 key until 4-20 mA Output 1 appears.
- 3. Press the -> key to access Measure selections. Press ENTER and press the + key to select Mass. Press ENTER.
- Press the → key to set the 4 mA point in the units you have selected for mass of Ib/hr. Press ENTER and use the ↑
   ↓ ← → keys to set 0 or 0.0. Press ENTER.
- 5. Press the → key to set the 20 mA point. Press ENTER and use the ↑ ↓ ← → keys to set 100 or 100.0. Press ENTER.
- 6. Press the  $\rightarrow$  key to select the Time Constant. Press ENTER and use the  $\uparrow \downarrow \leftarrow \rightarrow$  keys to select 5. Press ENTER.
- 7. Press the EXIT key and answer YES to permanently save your changes.

## 3.5.3 The Output Menu (cont.)

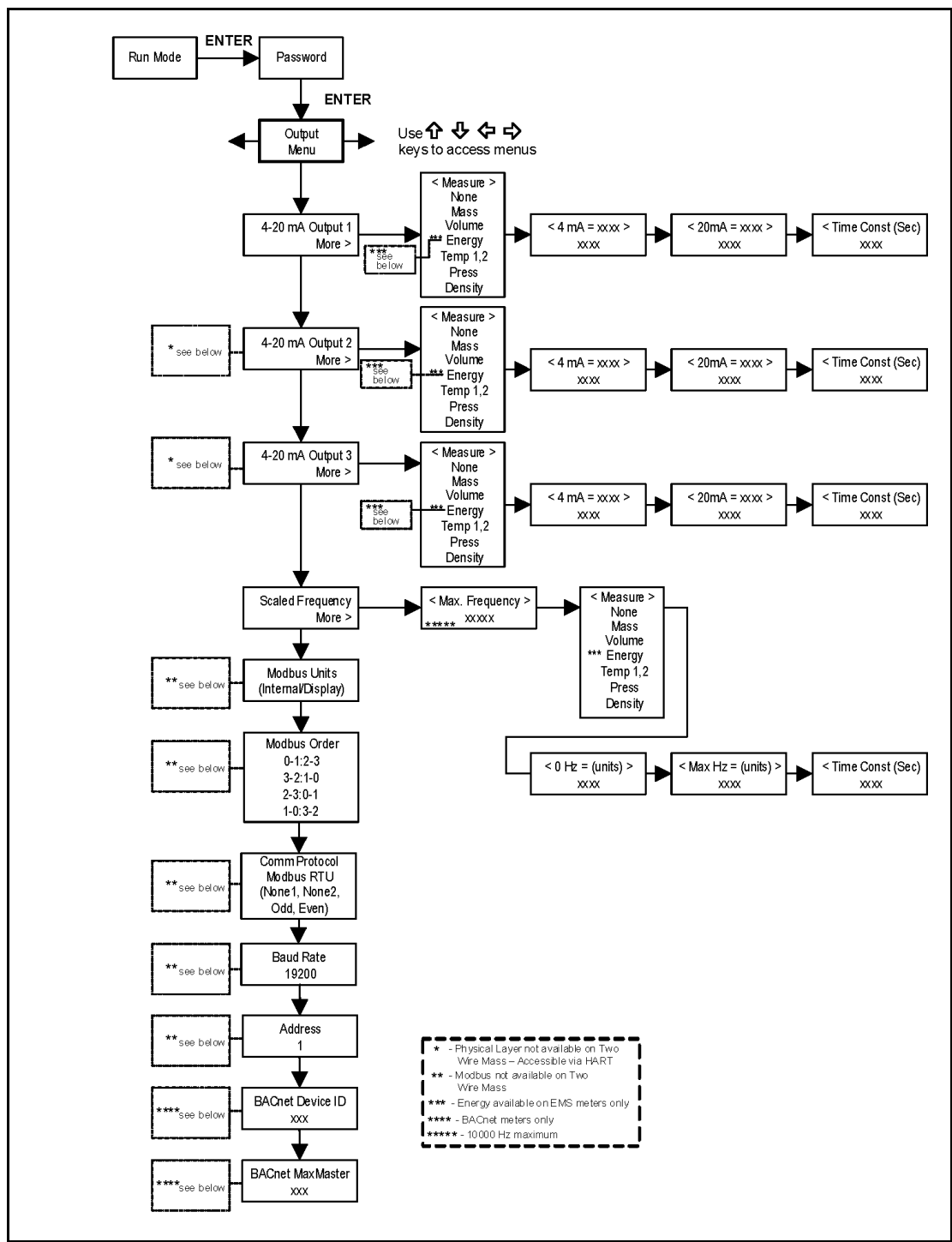

Figure 98: Output Menu Map

### 3.5.4 Example for Calculating Output Current

Assume Output 1 is scaled as above for mass flow with 4 mA = 0 lb/hr and 20 mA = 100 lb/hr. Output 1 current = ((Flow rate / 100) x 16 mA) + 4 mA.

#### 3.5.5 The Display Menu

Use the *Display Menu* shown in *Figure 99* below to set the cycle time for automatic screen sequencing used in Run Mode, change the precision of displayed values, smooth the values or enable or disable each item displayed in the Run Mode screens.

As an example of how to change a Run Mode display item, refer to *Figure 99* below. This example shows how to remove the temperature screen from the Run Mode screens.

Note: All outputs are disabled while using the Setup Menus.

- 1. Use the  $\leftarrow \rightarrow$  keys to move to the Display Menu.
- 2. Press the 🔶 key until Mf Vf Pr Te De T appears.
- 3. Press ENTER to select. Press the  $\rightarrow$  key until the cursor is positioned below Te.
- 5. Press EXIT and then ENTER to save changes and return to the Run Mode.

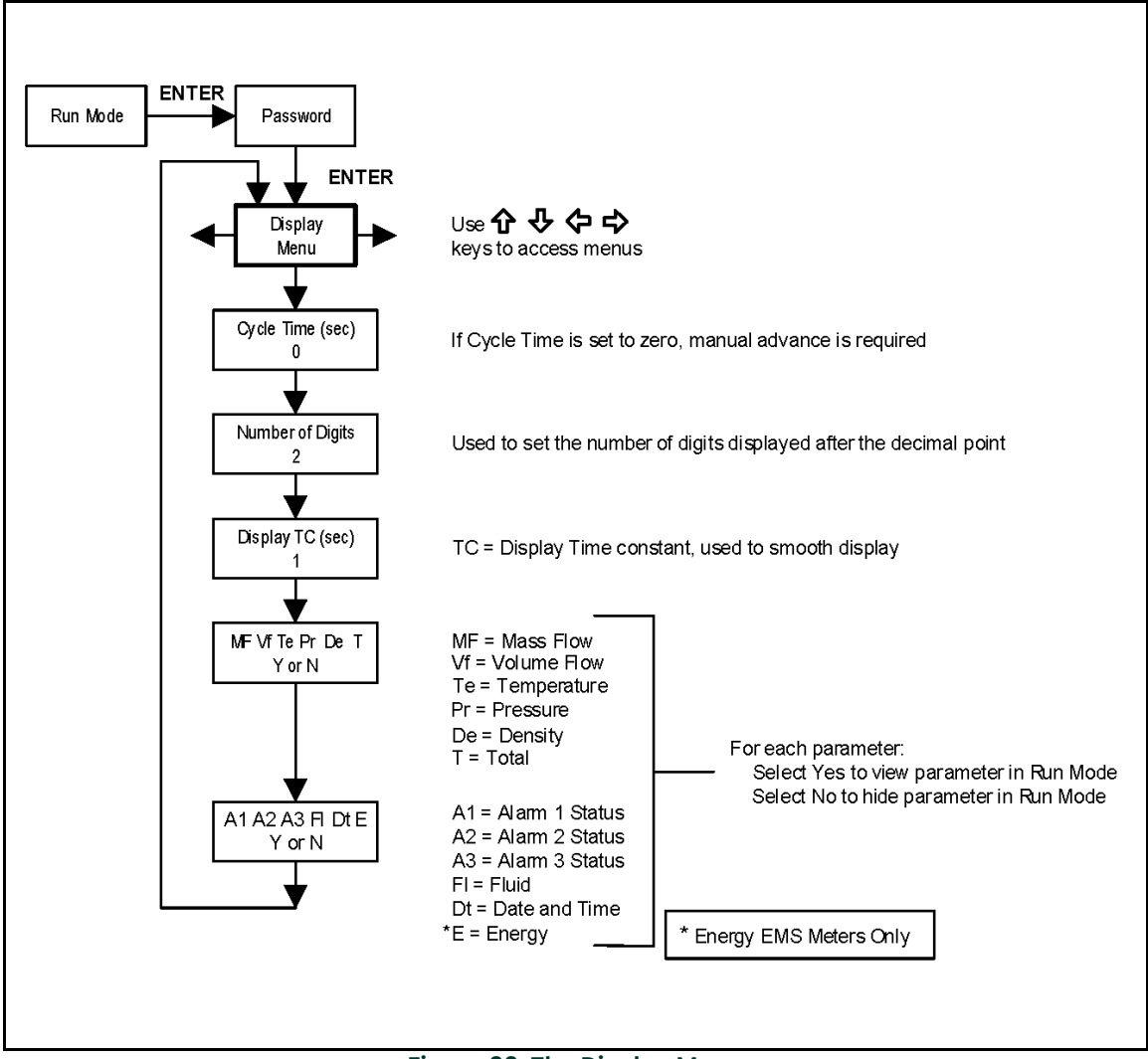

Figure 99: The Display Menu

#### 3.5.6 The Alarms Menu

As an example of how to set an output, refer to *Figure 100 on page 82*. This example shows how to set *Relay Alarm 1* to activate if the mass flow rate is greater than 100 lb/hr. You can check the alarm configuration in Run Mode by

pressing the  $\uparrow$   $\downarrow$  keys until Alarm [1] appears. The lower line displays the mass flow rate at which the alarm activates.

Note: All outputs are disabled while using the Setup Menus.

First, set the desired units of measurement:

- 1. Use  $\leftarrow \rightarrow$  keys to move to the Units Menu (see "The Units Menu" on page 90).
- 2. Press the + key until Mass Flow Unit appears. Press ENTER.
- 3. Press the ↓ key until lb appears in the numerator. Press the → key to move the underline cursor to the denominator. Press the ↓ key until hr appears in the denominator. Press ENTER to select.
- 4. Press the 🛉 key until Units Menu appears.

Second, set the alarm:

- 1. Use  $\leftarrow \rightarrow$  keys to move to the Alarms Menu.
- 2. Press the  $\downarrow$  key until Relay Alarm 1 appears.
- 3. Press the  $\rightarrow$  key to access Measure selections. Press ENTER and use the  $\downarrow$  key to select Mass. Press ENTER.
- 4. Press the  $\rightarrow$  key to select the alarm Mode. Press ENTER and use  $\downarrow$  key to select HIGH Alarm. Press ENTER.
- 5. Press the → key to select the value that must be exceeded before the alarm activates. Press ENTER and use ↑ ↓
   ← → keys to set 100 or 100.0. Press ENTER.
- 6. Press the EXIT key to save your changes. Alarm changes are always permanently saved, and up to three relay alarm outputs are available depending on meter configuration.

### 3.5.6 The Alarms Menu (cont.)

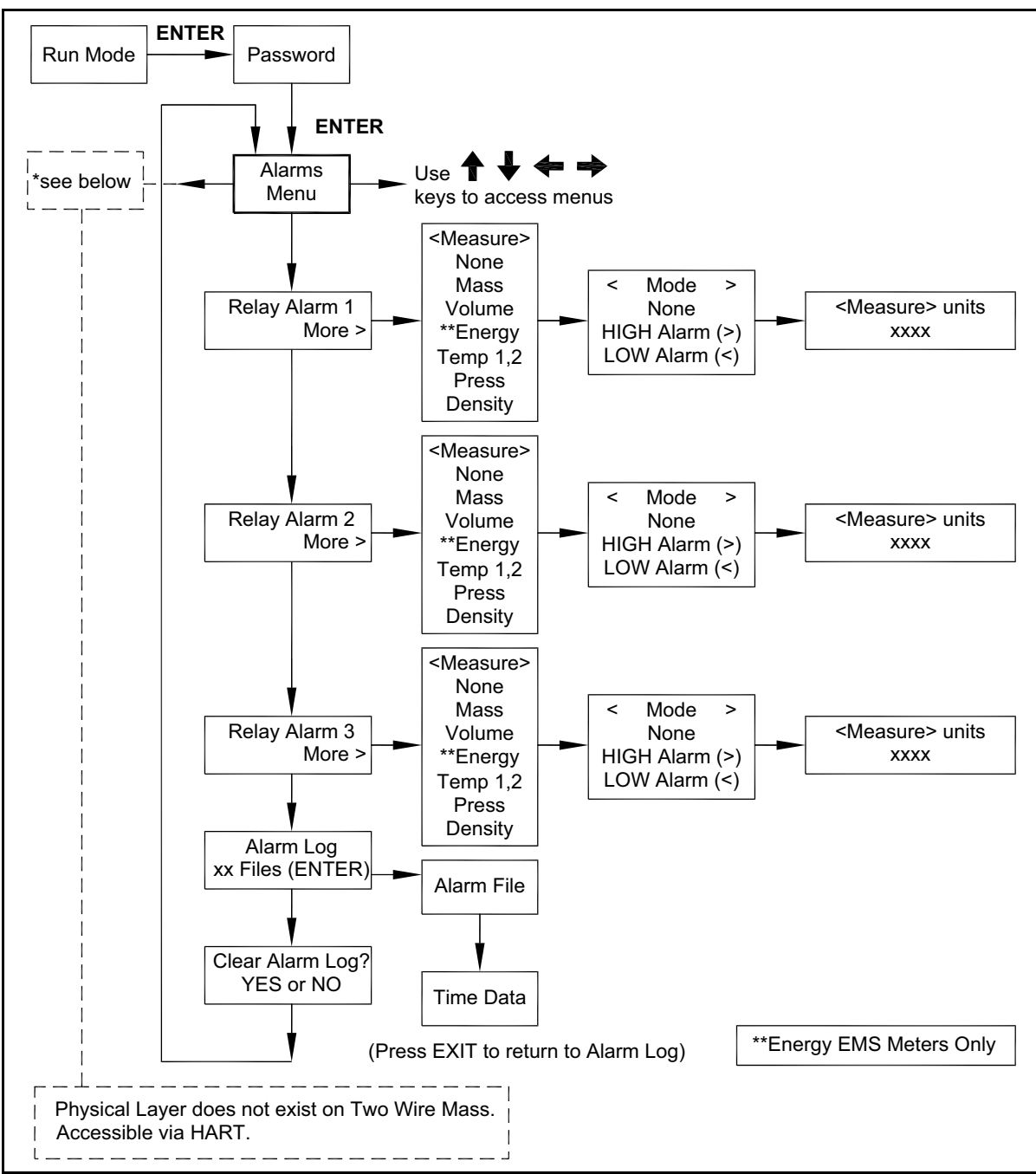

Figure 100: The Alarms Menu

#### 3.5.7 The Totalizer #1 Menu

Use the Totalizer Menu to configure and monitor the totalizer. The totalizer maximum count is 999,999,999 at which point it will roll over to 0. The totalizer output is a 50 millisecond (.05 second) positive pulse (relay closed for 50 milliseconds). The totalizer cannot operate faster than one pulse every 100 millisecond (.1 second). A good rule to follow is to set the unit per pulse value equal to the maximum flow in the same units per second. This will limit the pulse to no faster than one pulse every second.

As an example of how to set an output, refer to *Figure 101 on page 84*. This example shows how to set the totalizer to track mass flow in kg/sec.

Note: All outputs are disabled while using the Setup Menus.

First, set the desired units of measurement:

- 1. Use  $\leftarrow \rightarrow$  keys to move to the Units Menu (see to "The Units Menu" on page 90).
- 2. Press the  $\downarrow$  key until Mass Flow Unit appears. Press ENTER.
- 3. Press the ↓ key until kg appears in the numerator. Press the → key to move the underline cursor to the denominator. Press the ↓ key until sec appears in the denominator. Press ENTER to select.
- 4. Press the 🕈 key until Units Menu appears.

Second, set the pulse output:

- 1. Use  $\leftarrow \rightarrow$  keys to move to the Totalizer Menu.
- 2. Press the  $\downarrow$  key until Totaling appears.
- 3. Press ENTER and press the  $\downarrow$  key to select Mass. Press ENTER.
- Press the ↓ key to set the pulse output in the units you have selected for mass flow of kg/sec. Press ENTER and use
   ↑ ↓ ← → keys to set the pulse value equal to the maximum flow in the same units per second. Press ENTER.
- 5. To reset the totalizer, press the ↓ key until Reset Total? appears. Press ENTER and the ↓ key to reset the totalizer if desired. Press ENTER.
- 6. Press the EXIT key and answer YES to permanently save your changes.

### 3.5.7 The Totalizer #1 Menu (cont.)

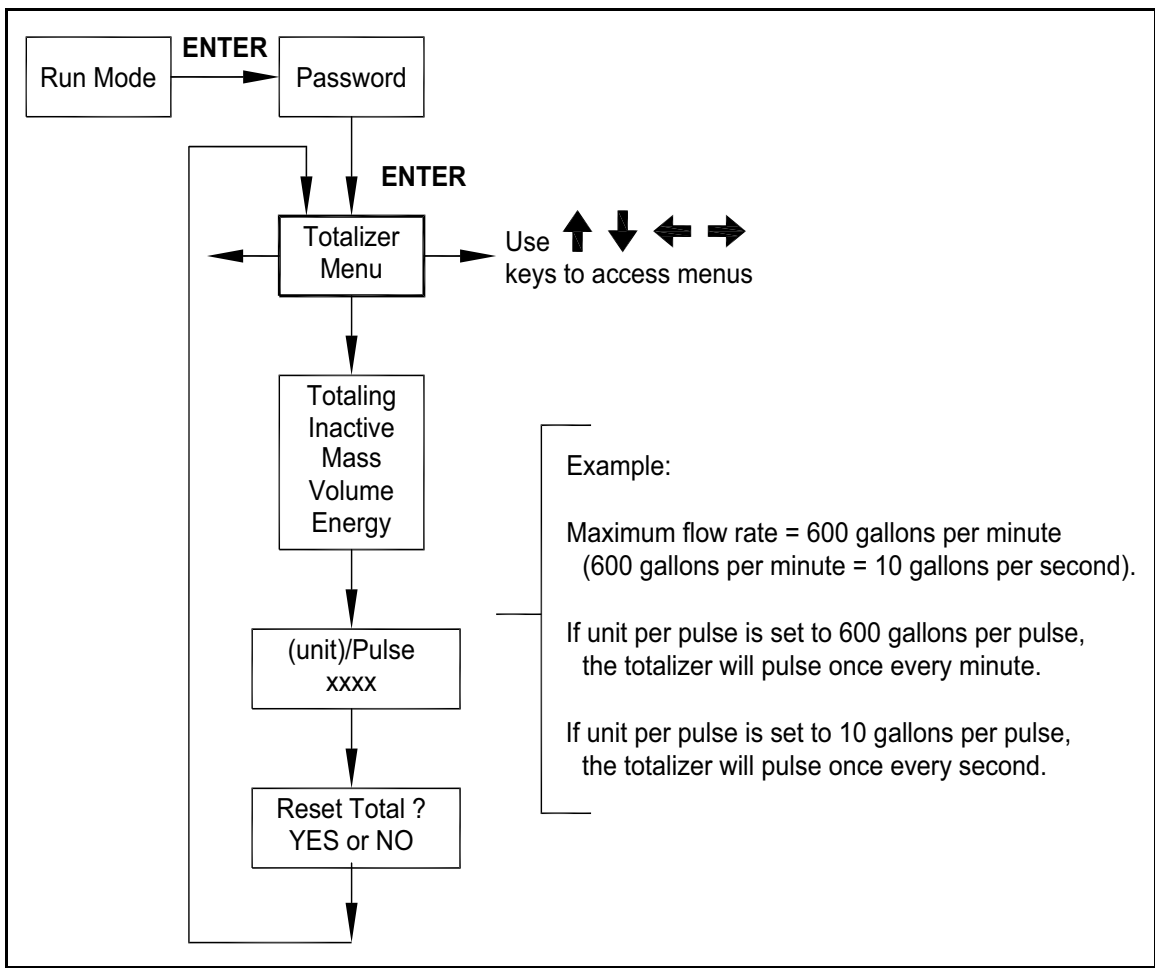

Figure 101: The Totalizer #1 Menu

#### 3.5.8 The Totalizer #2 Menu

Refer to *Figure 102* below, and use Totalizer #2 to Monitor Flow or Energy. The totalizer maximum count is 999,999,999 at which point it will roll over to 0.

Note: Totalizer #2 does not operate a relay - it is for monitoring only.

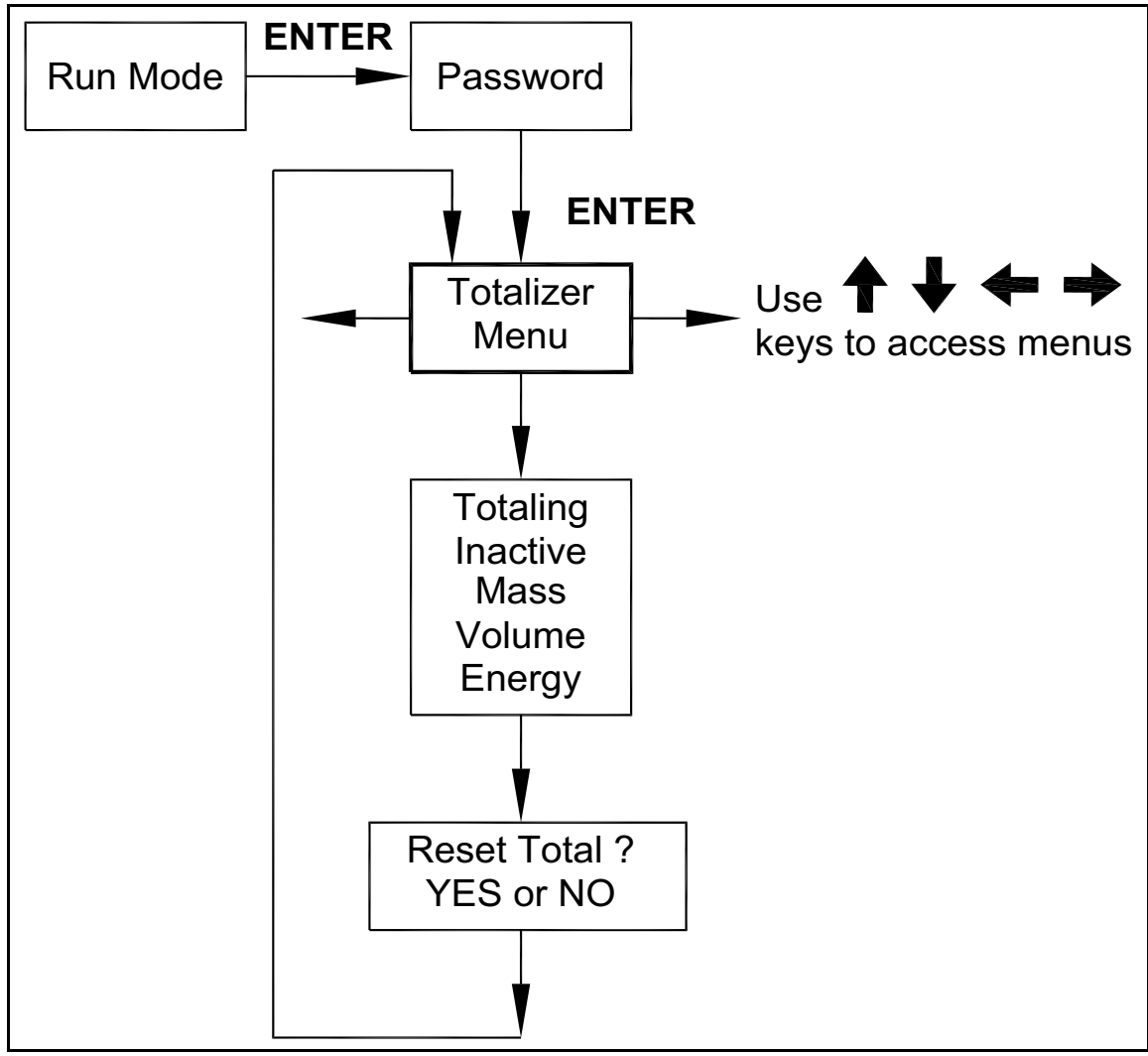

Figure 102: The Totalizer #2 Menu

#### 3.5.9 The Energy Menu for EMS Energy Meters Only

There are several possibilities regarding the measurement of water or steam energy, given the location of the meter and the use of a second RTD. *Table 3* below summarizes the possibilities:

| rabie el configuration optione |                    |                                 |                  |  |  |  |  |  |  |
|--------------------------------|--------------------|---------------------------------|------------------|--|--|--|--|--|--|
| Fluid                          | Meter Location     | Second RTD                      | Measurement      |  |  |  |  |  |  |
| Water                          | "Sent" Flow Line   | "Return" Flow Line              | Change in Energy |  |  |  |  |  |  |
| Water                          | "Return" Flow Line | "Sent" Flow Line                | Change in Energy |  |  |  |  |  |  |
| Water                          | "Sent" Flow Line   | None                            | Outgoing Energy  |  |  |  |  |  |  |
| Steam                          | "Sent" Flow Line   | "Return" Flow Line (condensate) | Change in Energy |  |  |  |  |  |  |
| Steam                          | "Sent" Flow Line   | None                            | Outgoing Energy  |  |  |  |  |  |  |

#### **Table 3: Configuration Options**

To use the above options, you must properly configure the meter in the *Energy Menu* (see *Figure 103 on page 87*) by completing these steps:

- 1. Loc in Sent Flow? Select Yes or No based on where the meter is located. Refer to Table 3 above.
- 2. Heating System? Select Yes for a hot water system used for heating. Select No for a chilled water system used for cooling. Always select Yes for a steam system.
- 3. % Returned. Select a number between 0% and 100%. Estimate the amount of water that returns. It is usually 100%, or can be less than 100% if historical data shows the amount of makeup water used. If a second RTD is not used, set to 0%. When 0% is selected, the energy calculation represents the outgoing energy only (no return energy is subtracted).
- **Note:** The meter ships from the factory assuming 0% return and has a 1000 ohm resistor installed in the RTD #2 wiring location. This needs to be removed if the meter is to be used in a manner other than with 0% return and with the customer-supplied RTD in its place.

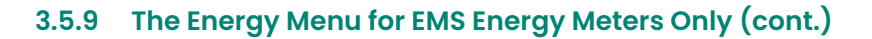

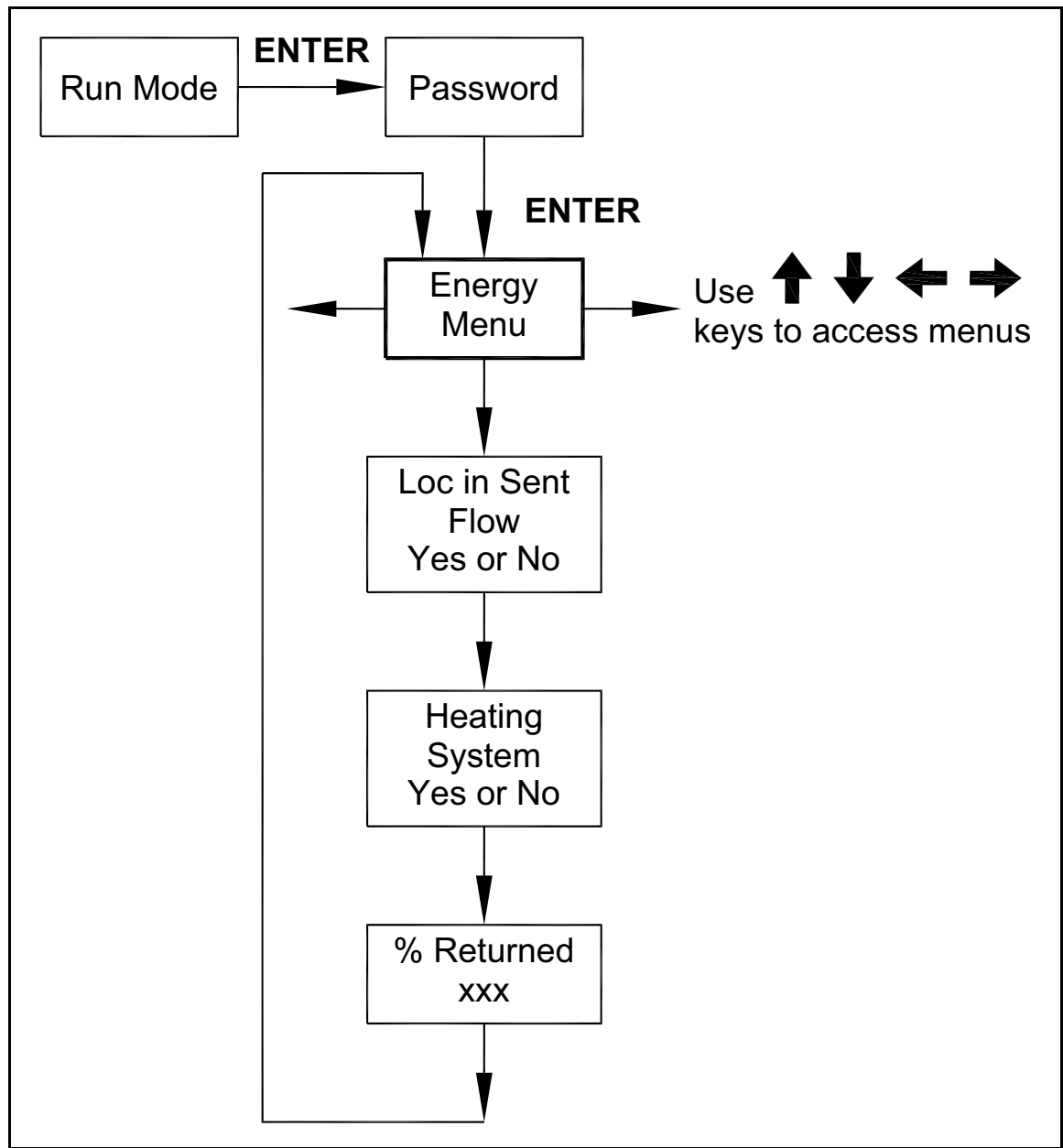

Figure 103: The Energy Menu for EMS Energy Meters Only

#### 3.5.10 The Fluid Menu

Use the Fluid Menu (see *Figure 104 on page 89*) to configure the flow meter for use with common gases, liquids and steam. Your flow meter is pre-programmed at the factory for your application's process fluid.

Reference Richard W. Miller, *Flow Measurement Engineering Handbook* (Third Edition, 1996), page 2-75 for definition and use of the *Goyal-Doraiswamy* equation and page 2-76 for the definition and use of the *API 2540* equation. Also, see Appendix C for Fluid Calculation equations.

The units of measurement used in the Fluid Menu are preset and are as follows:

- Mole Weight =  $Ib_m/(Ib_m \cdot mol)$
- CRIT PRESS = psia
- CRIT TEMP = °R
- Density =  $lbm/ft^3$
- Viscosity = cP (centipoise).

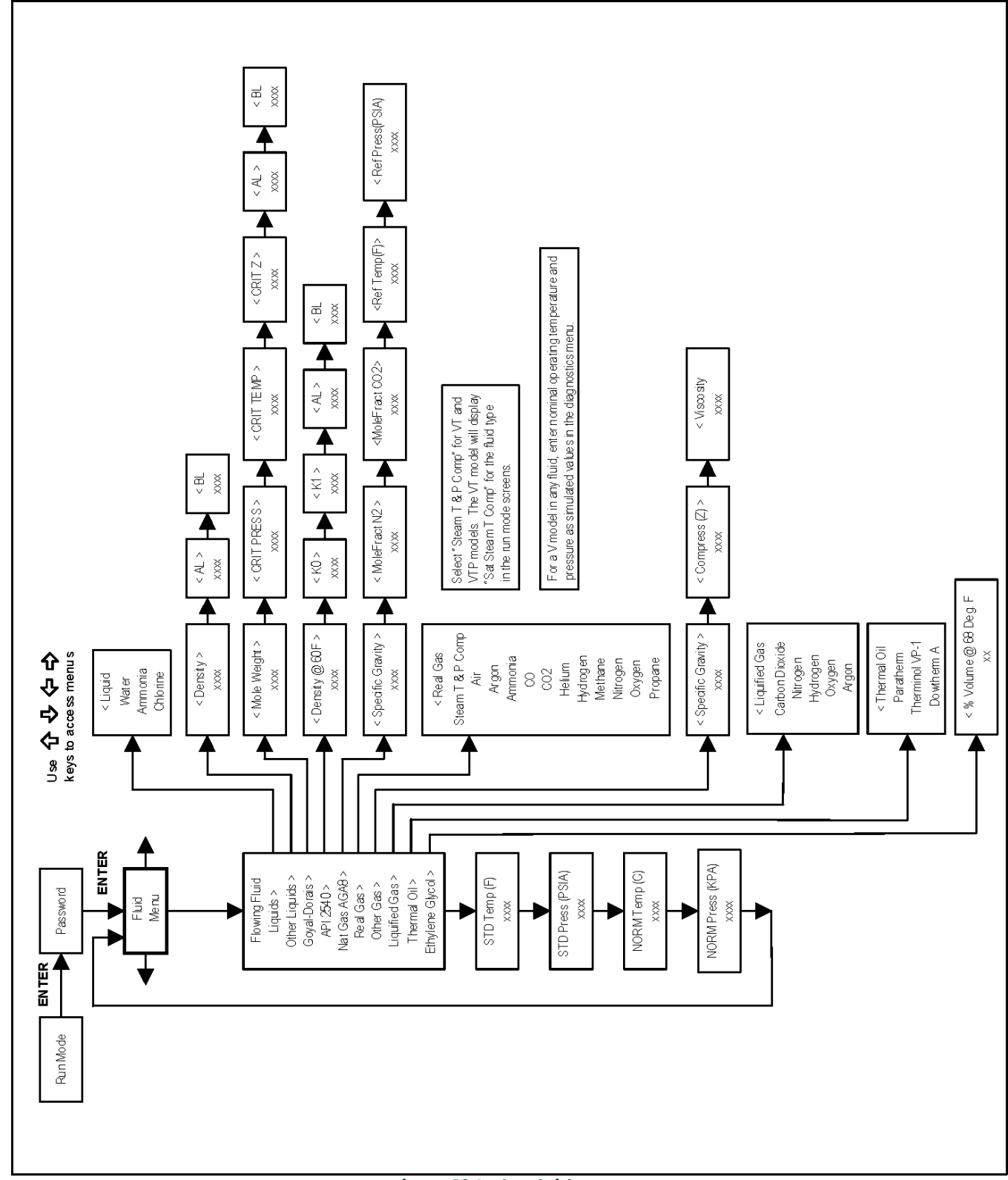

#### 3.5.10 The Fluid Menu (cont.)

#### 3.5.11 The Units Menu

Use the Units Menu (see *Figure 105* below) to configure the flow meter with the desired units of measurement. These are global settings and determine what appears on all screens.

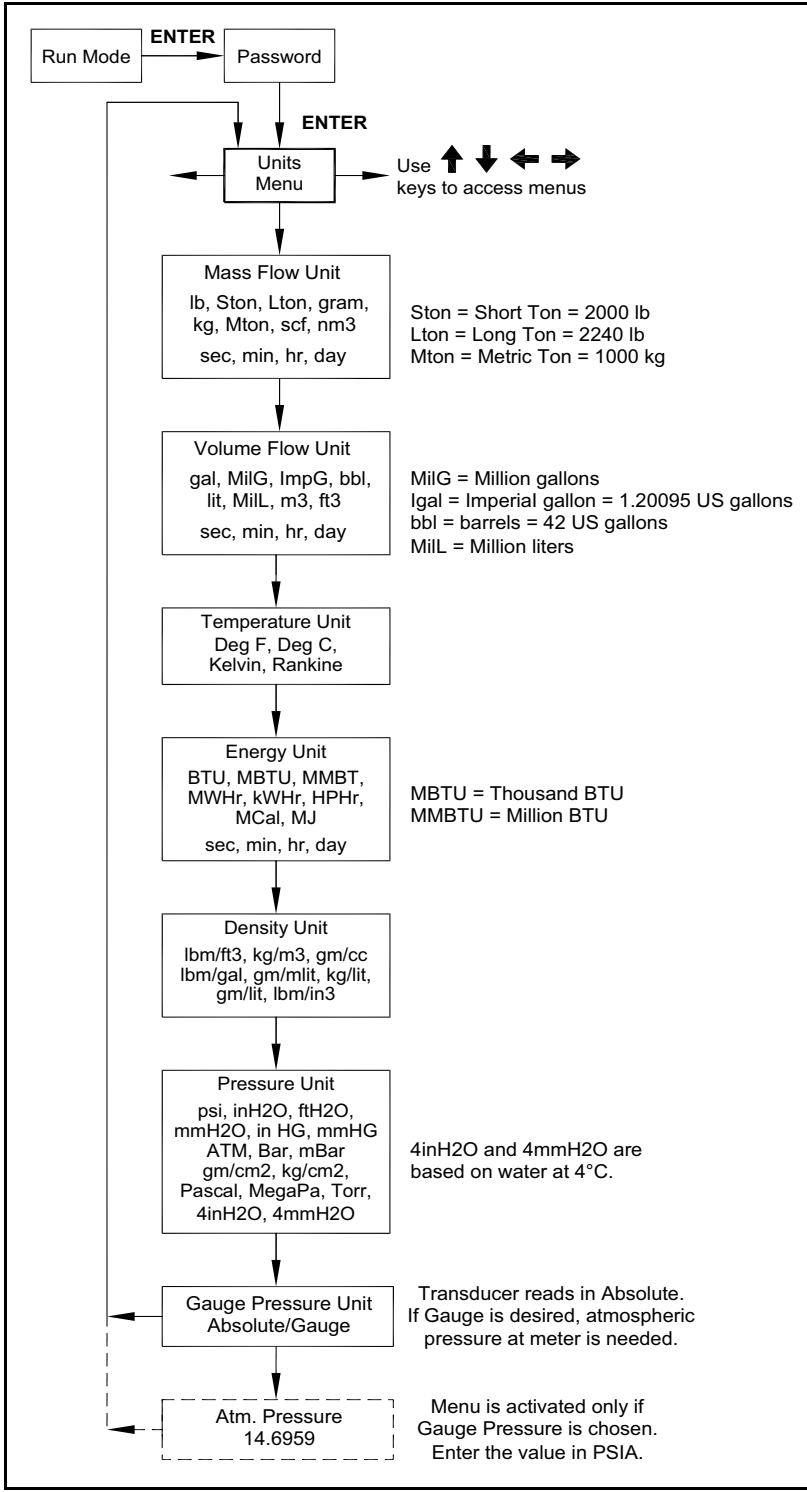

Figure 105: The Units Menu

#### 3.5.12 The Time & Date Menu

Use the Time and Date Menu (see *Figure 106* below) to enter the correct time and date into the flow meter's memory. The parameters are used in the Run Mode and the alarm and system log files.

**Note:** Time is displayed in AM/PM format, but military format is used to set the time. For example, 1:00 PM is entered as 13:00:00 in the Set Time menu.

This example shows how to set the time to 12:00:00. You can check the time in Run Mode by pressing the  $\uparrow \downarrow$  keys until the Time & Date screen appears.

**Note:** All outputs are disabled while using the Setup Menus.

- 1. Use  $\leftarrow \rightarrow$  keys to move to the Time and Date Menu.
- 2. Press the  $\downarrow$  key until Set Time appears. Press ENTER.
- 4. Press EXIT to return to Run Mode.

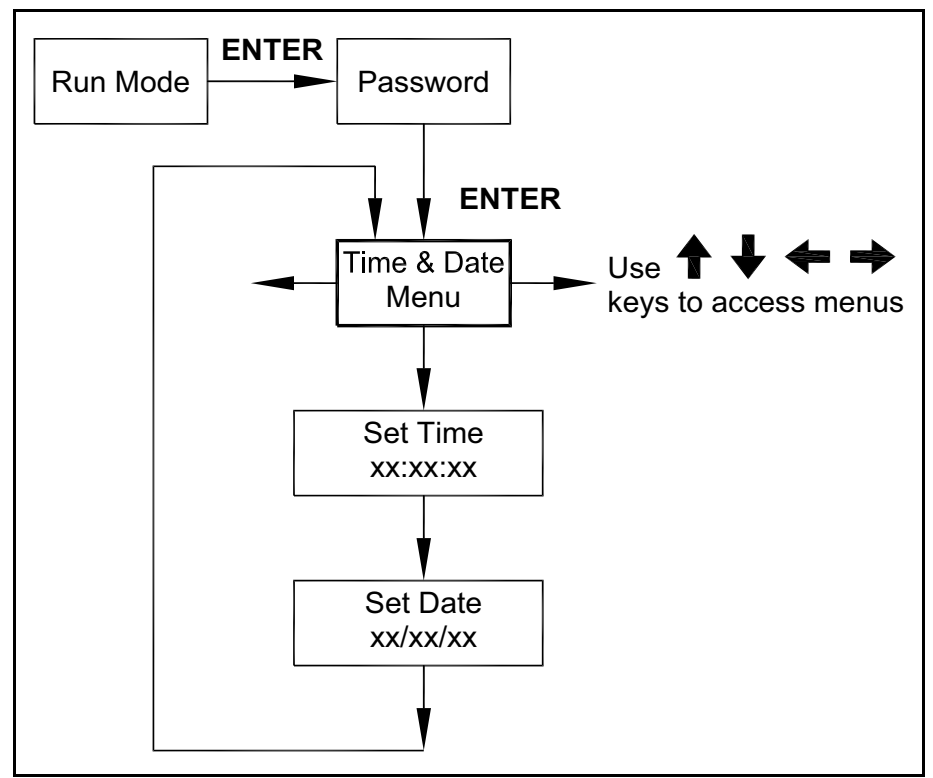

Figure 106: The Time & Date Menu

#### 3.5.13 The Diagnostics Menu

Use the Diagnostics Menu (see *Figure 107 on page 93*) to simulate operation and review the system files. The system log files contain time/date stamped messages including: power on, power off, programmed time outs, parameter faults, incorrect password entry and other various information relative to system operation and programming.

The simulated inputs are for testing the meter to verify that the programming is correct. They are also used to enter nominal operating temperature and pressure for the V only model. Simulated vortex frequency allows you to enter any value for the sensor input in Hz. The meter will calculate a flow rate based on the corresponding value and update all analog outputs **(the totalizer display and output is not affected by a simulated frequency)**. The simulated pressure and temperature settings work the same way. The meter will output these new values and will use them to calculate a new density for mass flow measurement.

**Note:** When your diagnostic work is complete, make sure to return the values to zero to allow the electronics to use the actual transducer values. For the V only model, keep the temperature and pressure at nominal operating conditions.

If the meter display indicates a temperature or pressure fault, a substitute value can be entered to allow flow calculations to continue at a fixed value until the source of the fault is identified and corrected. **The units of measure of the displayed values are the same as the units configured for the flow meter.** 

### 3.5.13 The Diagnostics Menu (cont.)

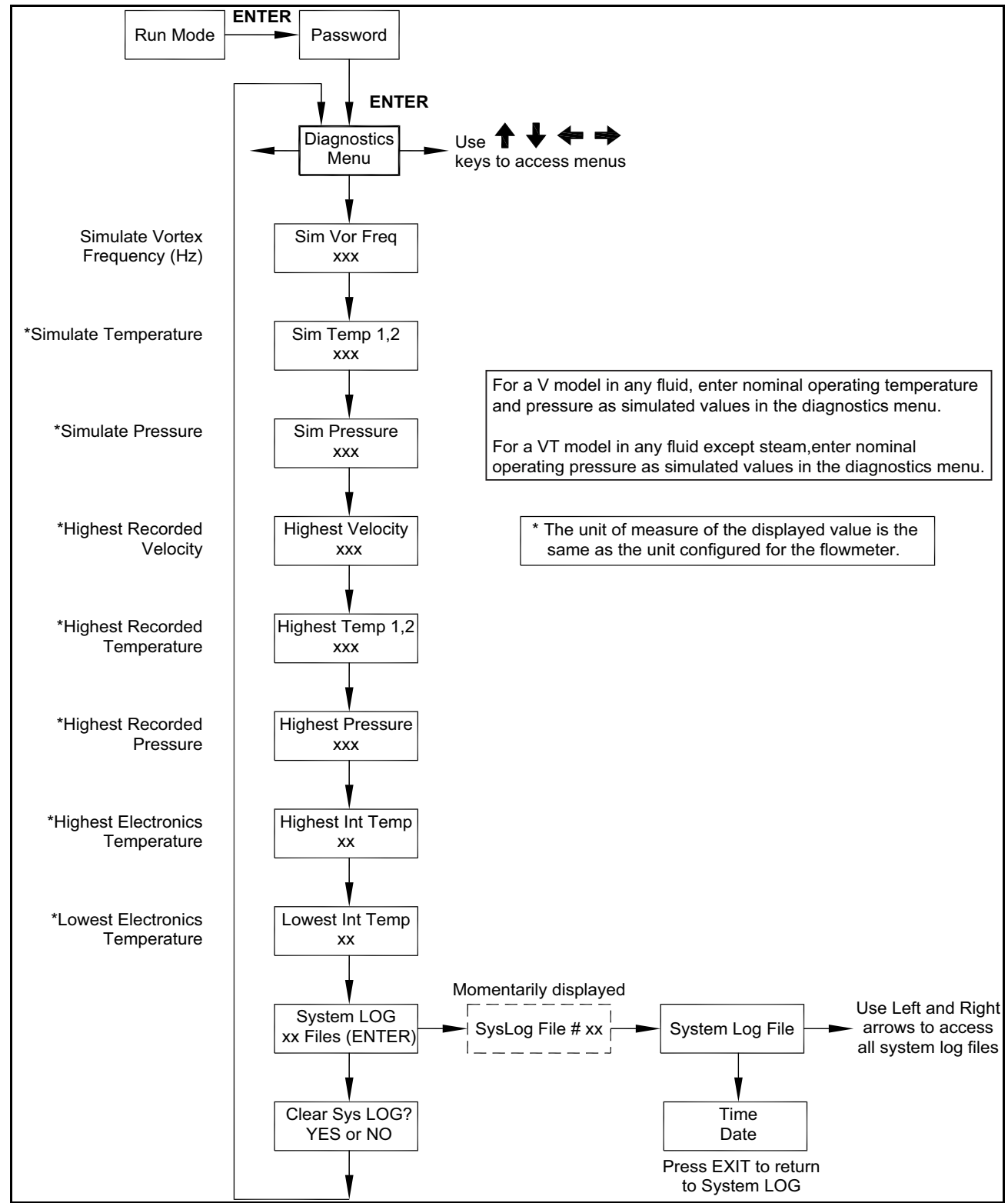

Figure 107: The Diagnostics Menu

#### 3.5.14 The Calibration Menu

The Calibration Menu (see *Figure 108* below) contains the calibration coefficients for the flow meter. These values should by changed only by properly trained personnel. The **Vortex Coef Ck** and **Low Flow Cutoff** are set at the factory. Consult Panametrics for help with these settings if the meter is showing erratic flow rate readings.

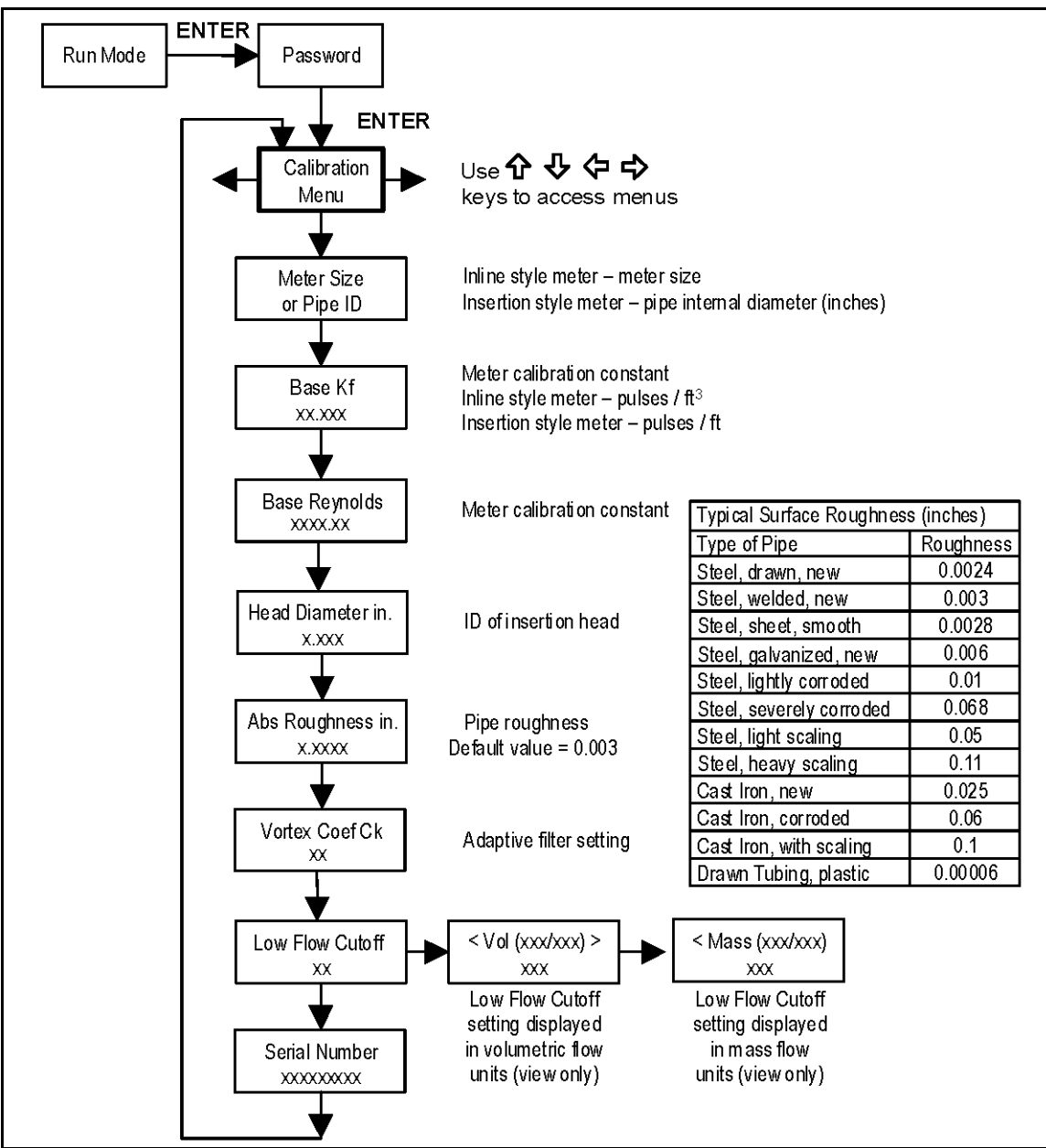

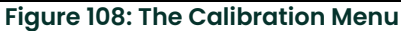

#### 3.5.15 The Password Menu

Use the Password Menu (see *Figure 109* below) to set or change the system password. The factory-set password is **1234**.

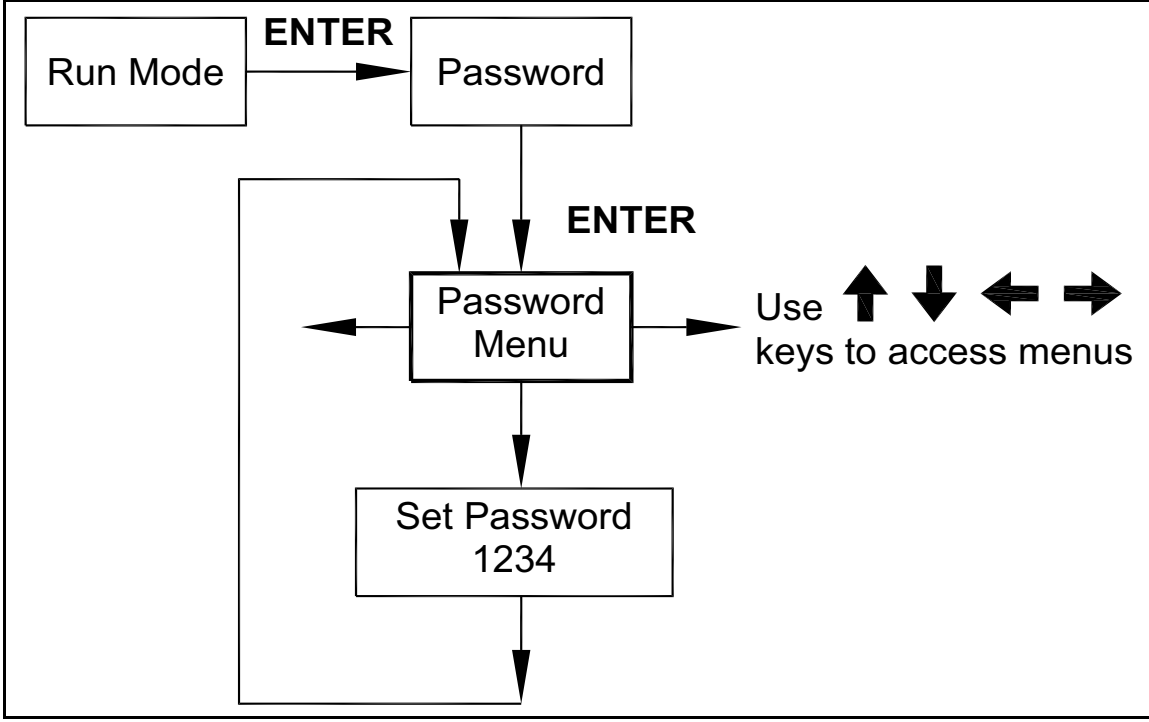

Figure 109: The Password Menu

[no content intended for this page]
# Chapter 4. Serial Communications

### 4.1 HART Communications

The HART Communications Protocol (Highway Addressable Remote Transducer Protocol) is a bidirectional digital serial communications protocol. The HART signal is based on the Bell 202 standard and is superimposed on the 4-20 mA Output 1. Peer-to-peer (analog/digital) and multi-drop (digital only) modes are supported.

### 4.1.1 Wiring

<u>WARNING!</u> Place the controls in manual mode when making configuration changes to the vortex meter.

The following diagrams show the proper connections required for HART communications:

### 4.1.1.1 HART Loop Powered Meter Wiring

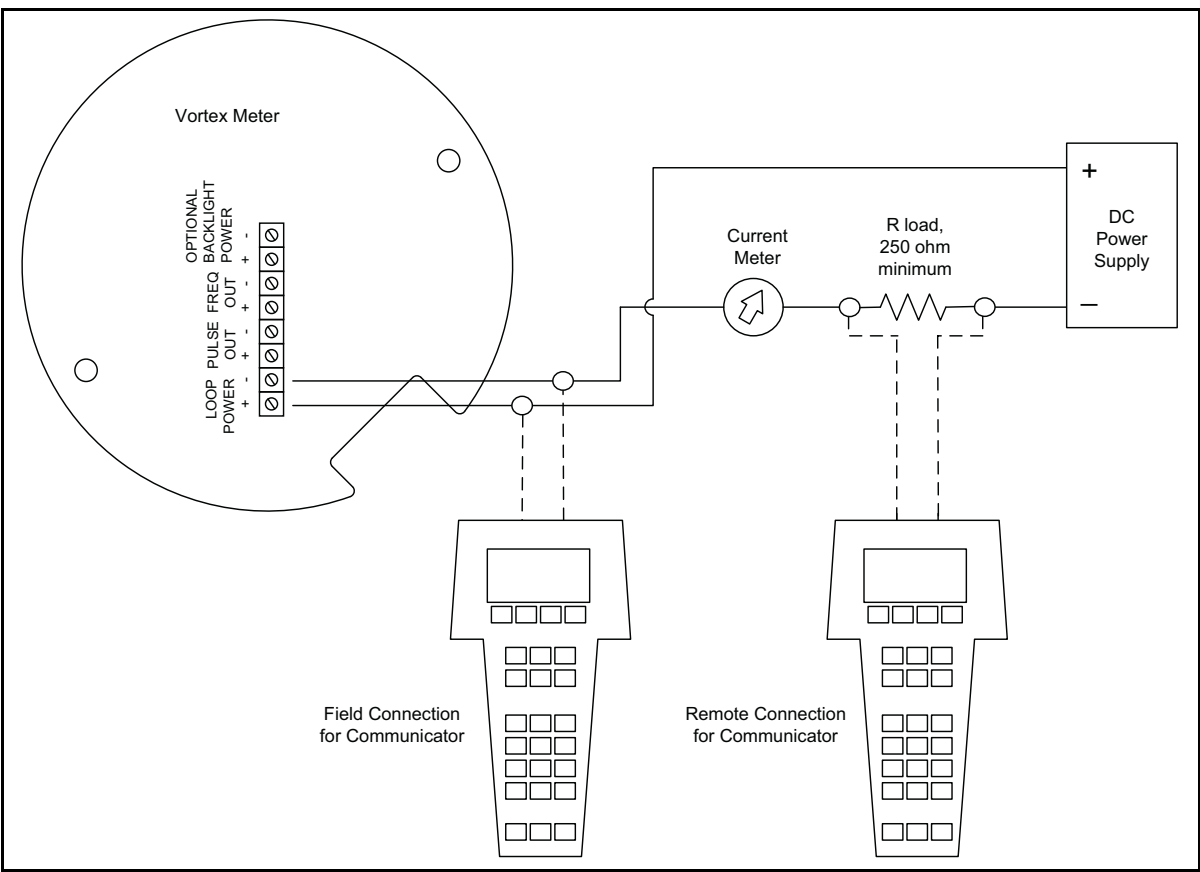

Figure 110: HART Loop Powered Meter Wiring

#### 4.1.1.2 HART DC Powered Meter Wiring

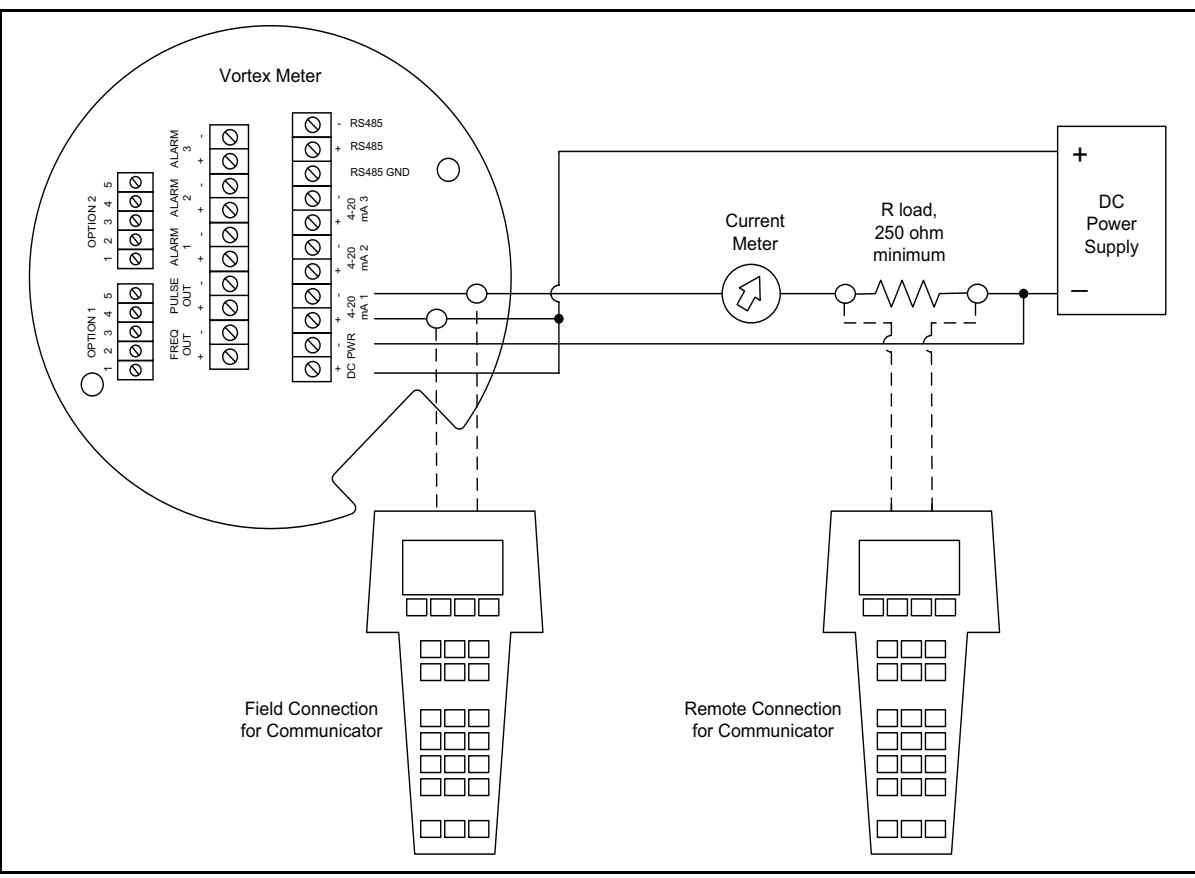

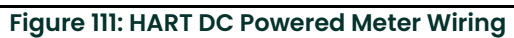

#### 4.1.1.3 HART AC Powered Meter Wiring

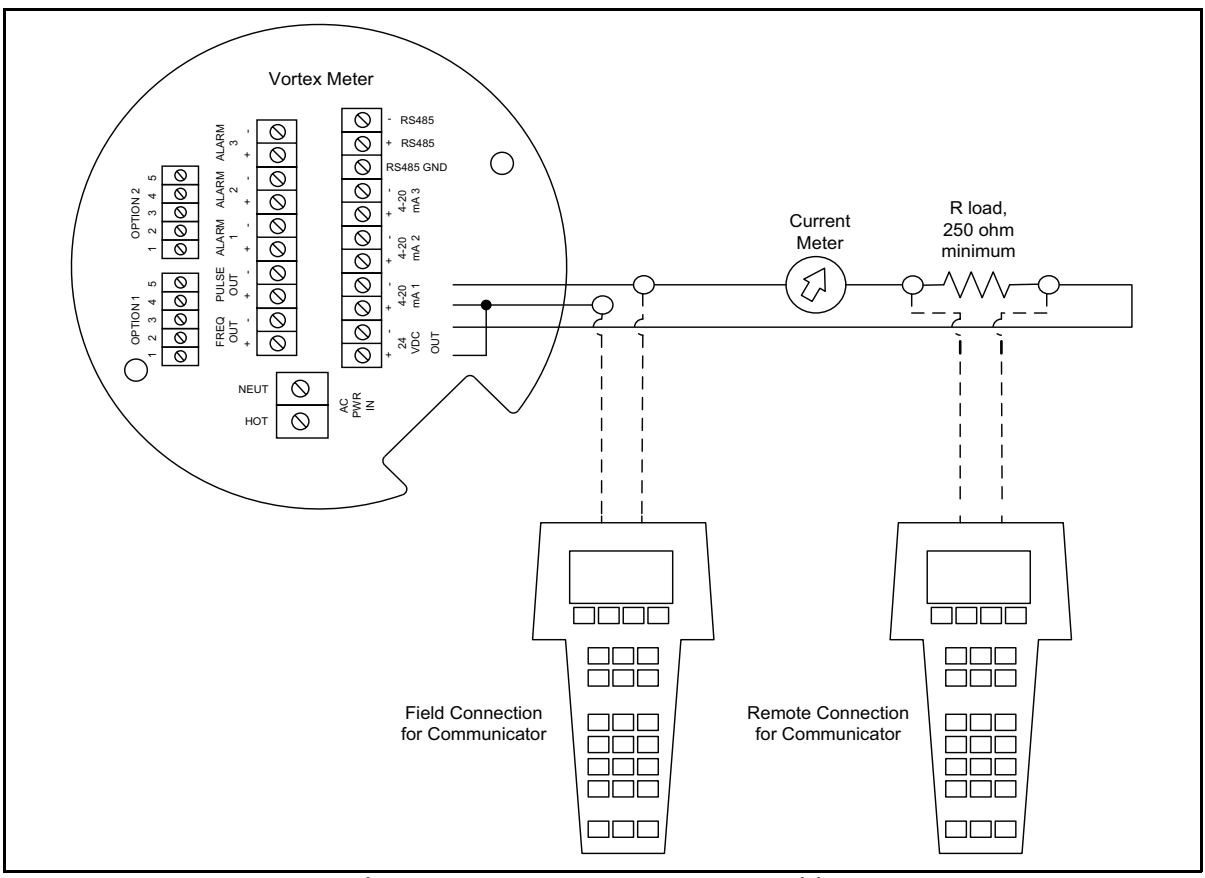

Figure 112: HART AC Powered Meter Wiring

#### 4.1.2 HART Commands with the Digital Display Menu

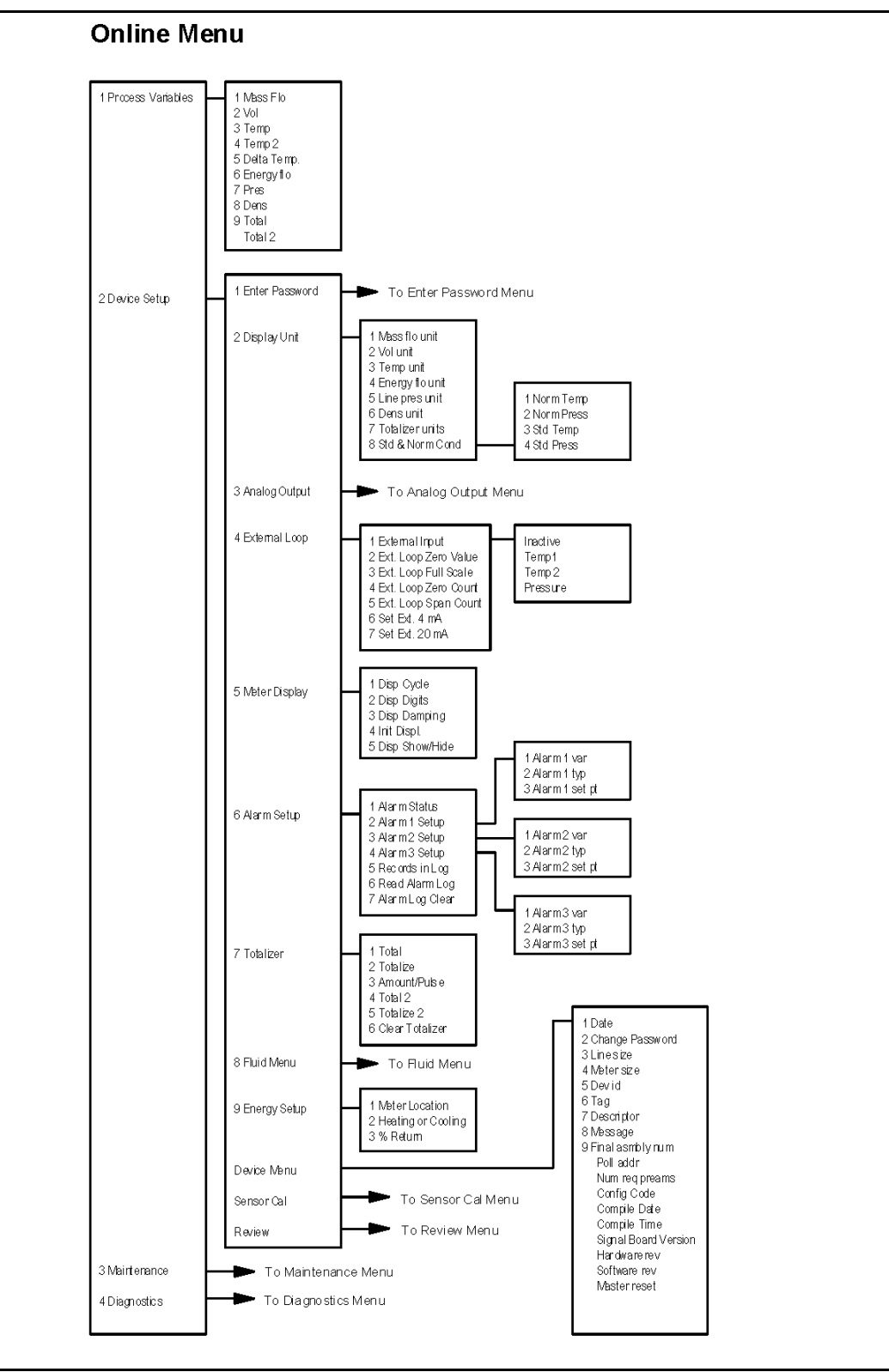

Figure 113: HART Commands with the Online Menu

### 4.1.2 HART Commands with the Digital Display Menu (cont.)

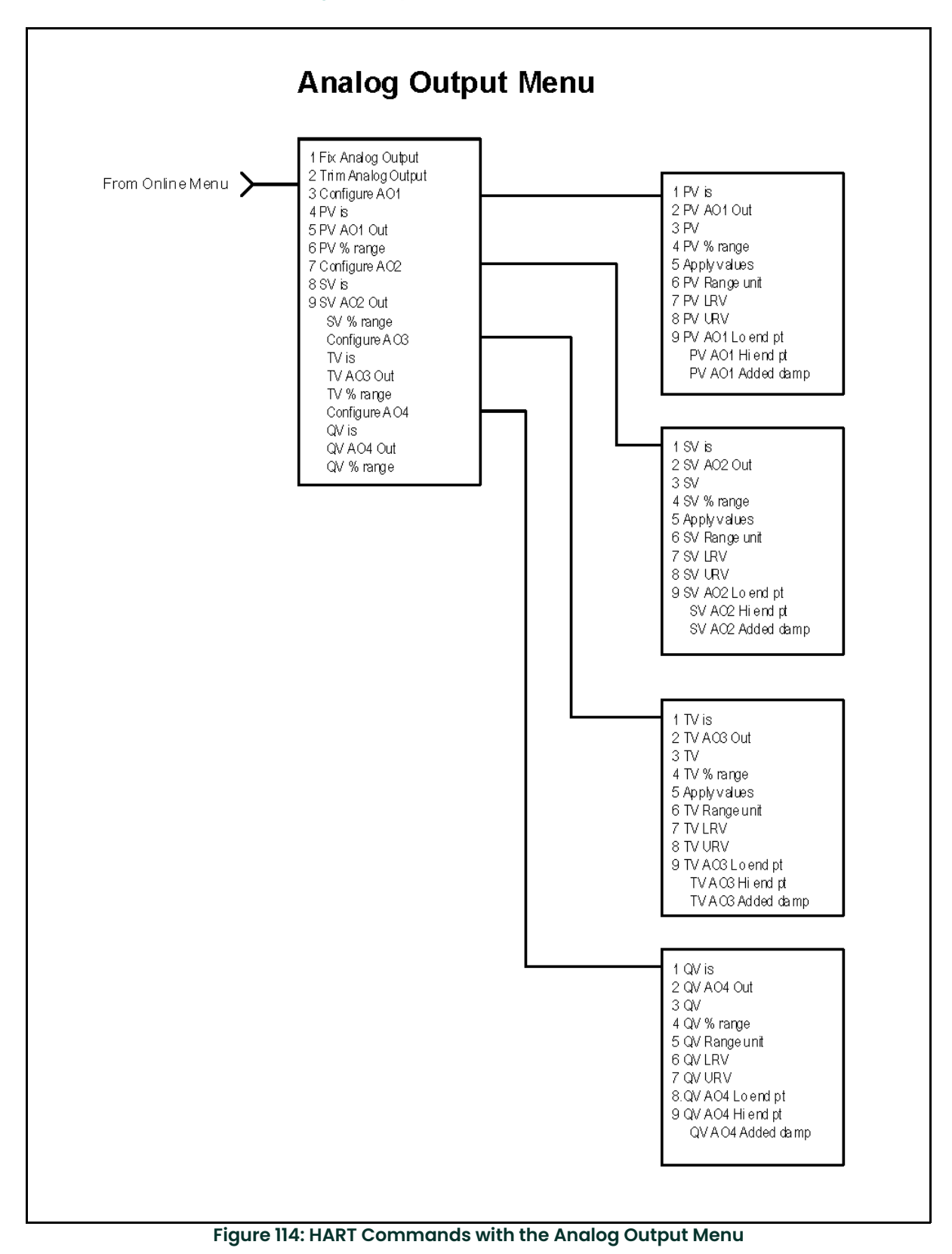

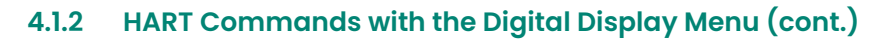

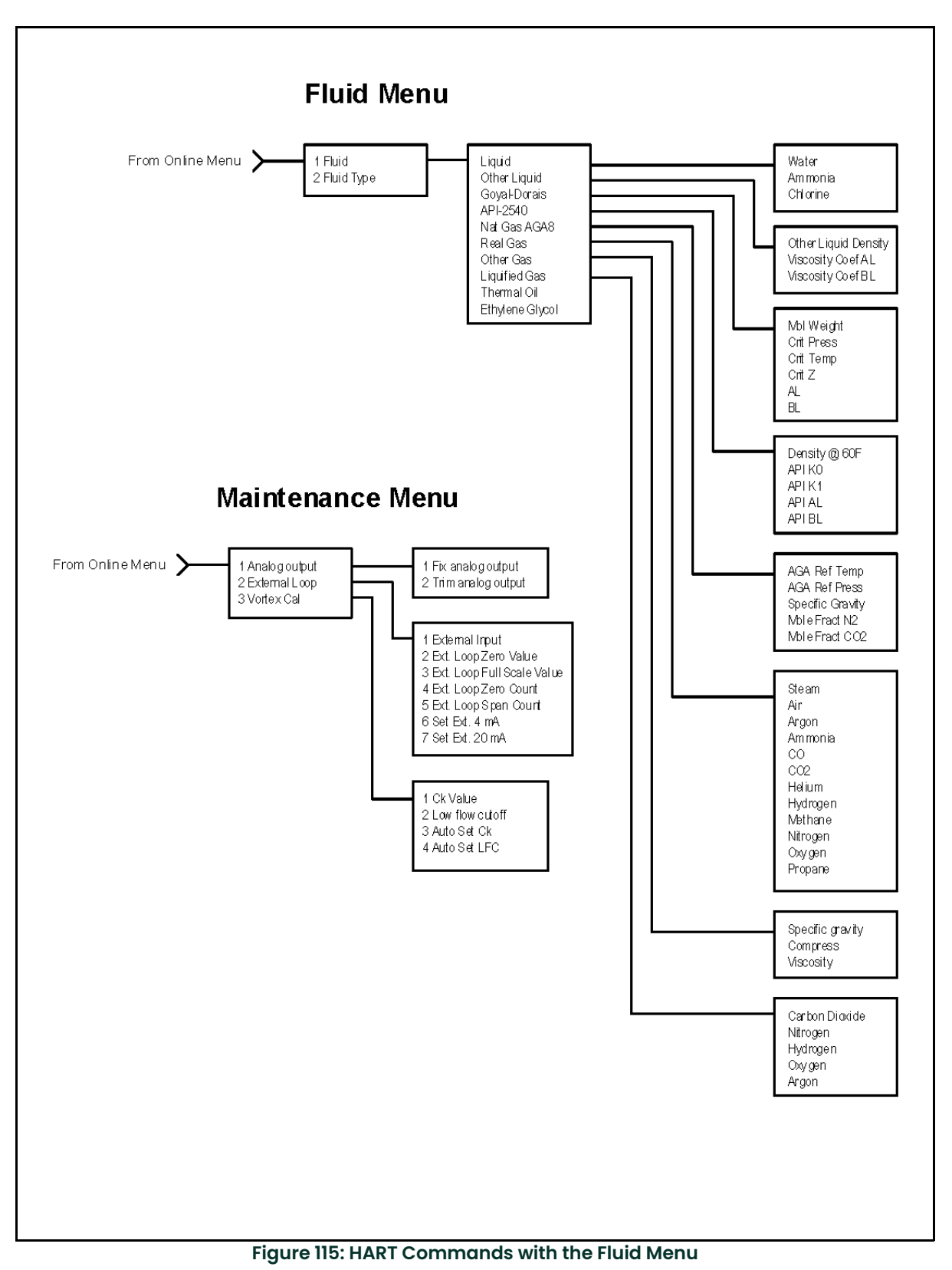

### 4.1.2 HART Commands with the Digital Display Menu (cont.)

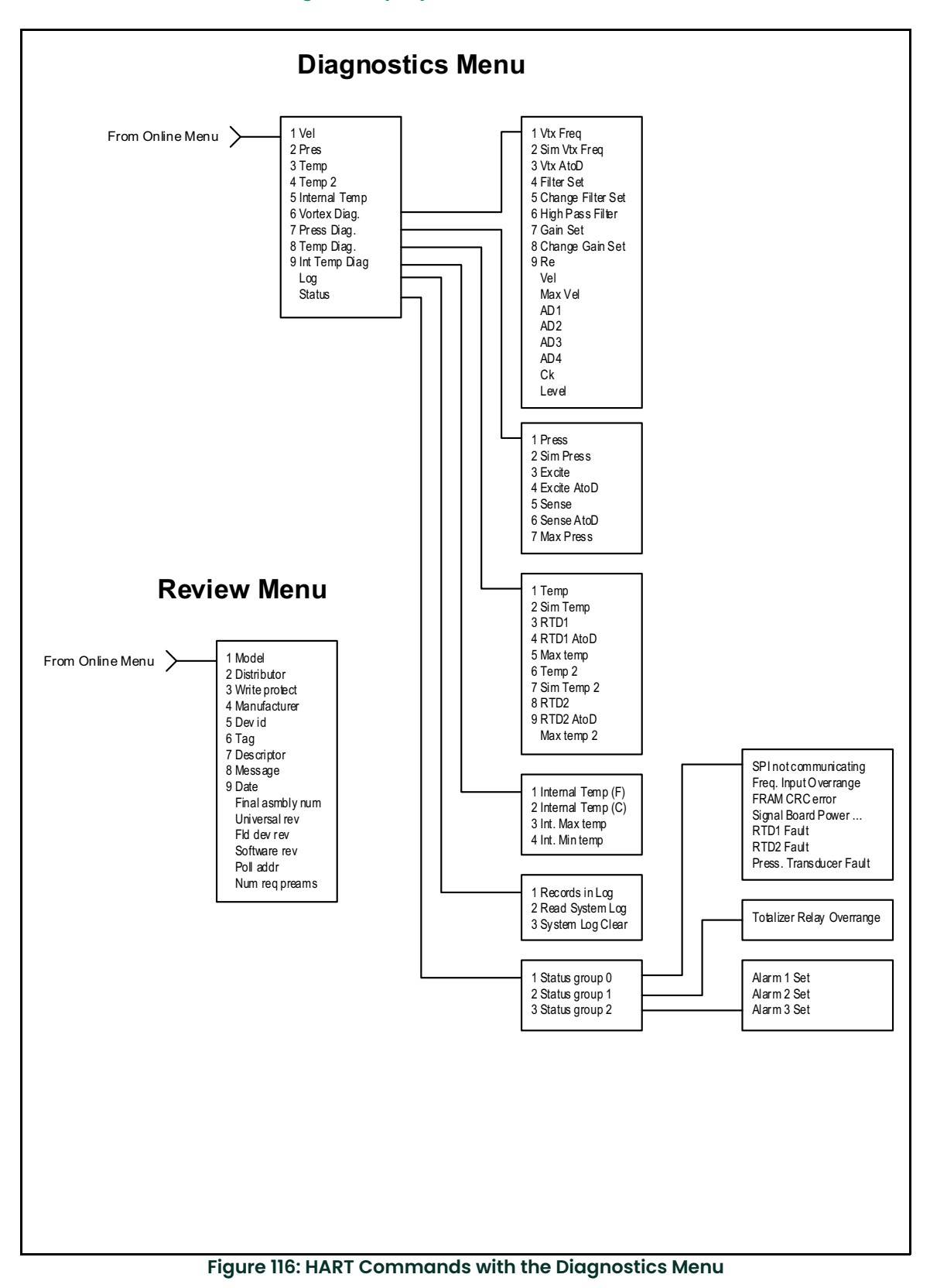

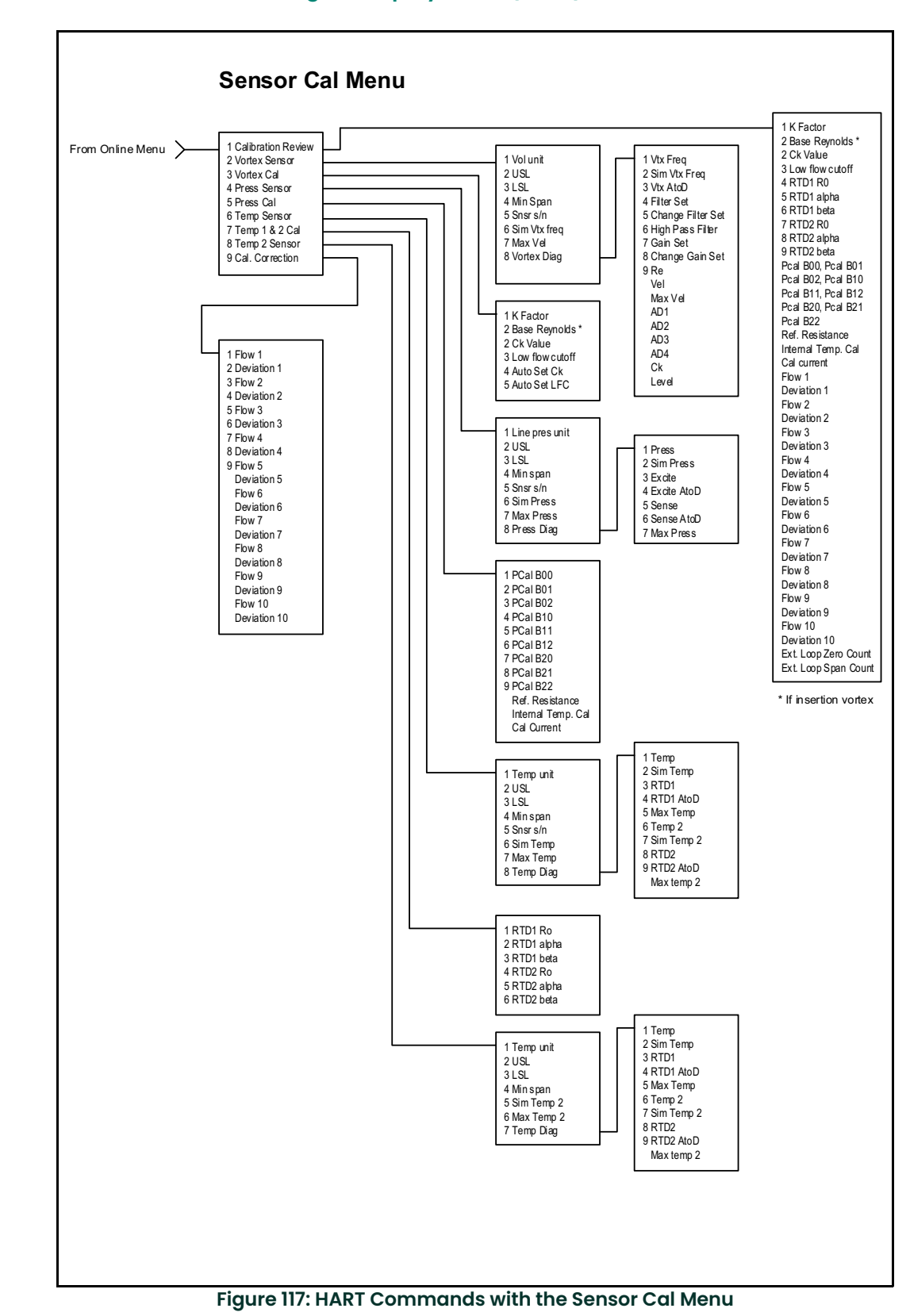

#### 4.1.2 HART Commands with the Digital Display Menu (cont.)

### 4.1.3 HART Commands with the Generic Digital Display Menu

Note: Use password 16363.

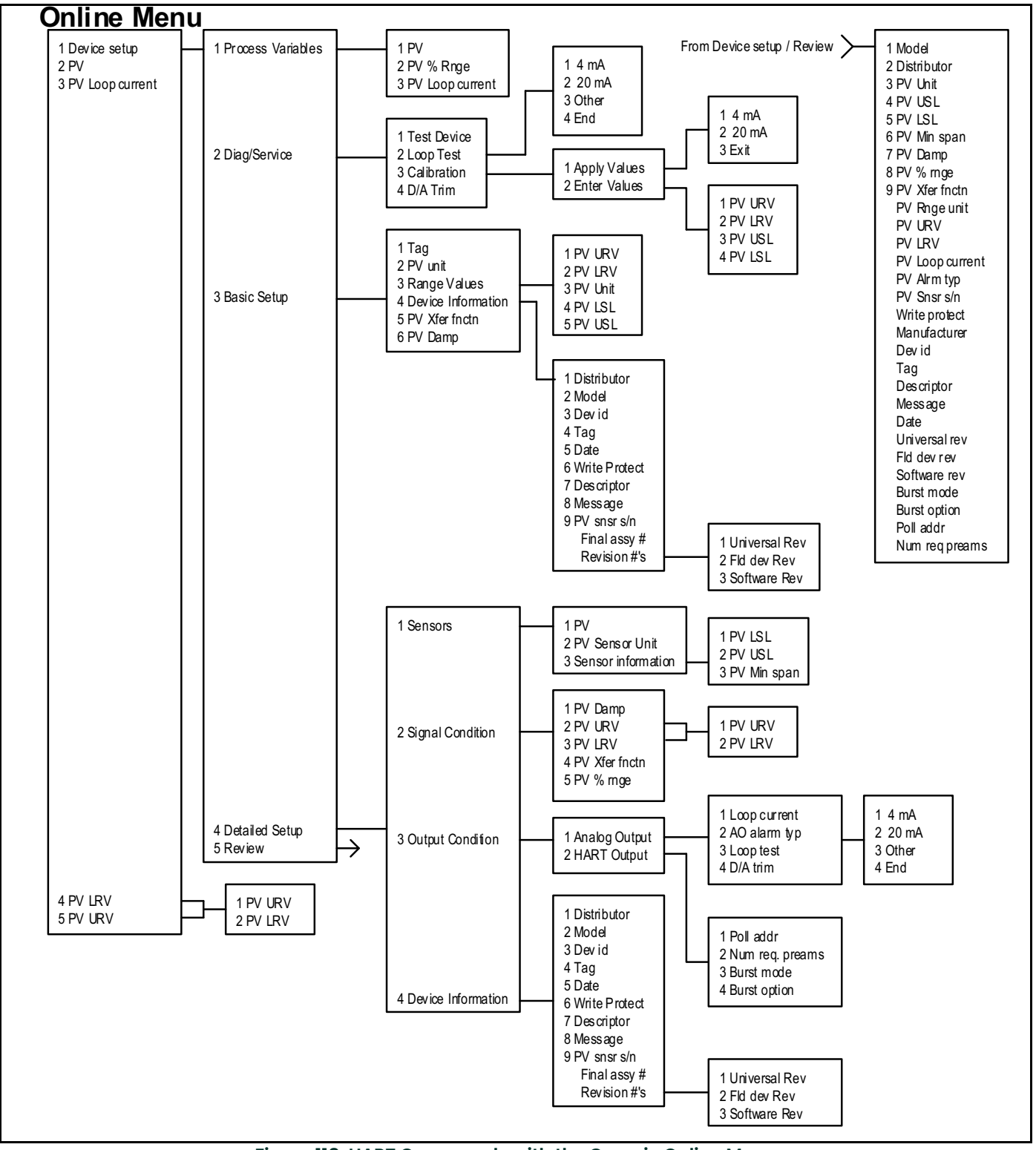

Figure 118: HART Commands with the Generic Online Menu

### 4.2 Modbus Communications

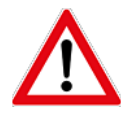

<u>WARNING!</u> Place the controls in manual mode when making configuration changes to the vortex meter.

#### 4.2.1 Applicable Flow Meter Models

PanaFlow Mass Flow Meters, Models MV80 and MV82 with Modbus communication protocol and firmware version 4.00.58 and above are capable of Modbus communications.

#### 4.2.2 Overview

This section describes the preliminary implementation of the Modbus communication protocol for use in monitoring common process variables in the PanaFlow Vortex Flow Meter. The physical layer utilizes the half-duplex RS-485 port and the Modbus protocol.

#### 4.2.3 Reference Documents

The following technical documents are available online from www.modbus.org:

- Modbus Application Protocol Specification V1.1
- Modbus Over Serial Line Specification & Implementation Guide V1.0
- Modicon Modbus Protocol Reference Guide PI-MBUS-300 Rev. J

#### 4.2.4 Wiring

An RS485 daisy chained network configuration, as shown in *Figure 119* below, is recommended. Do not use a star, ring, or cluster arrangement.

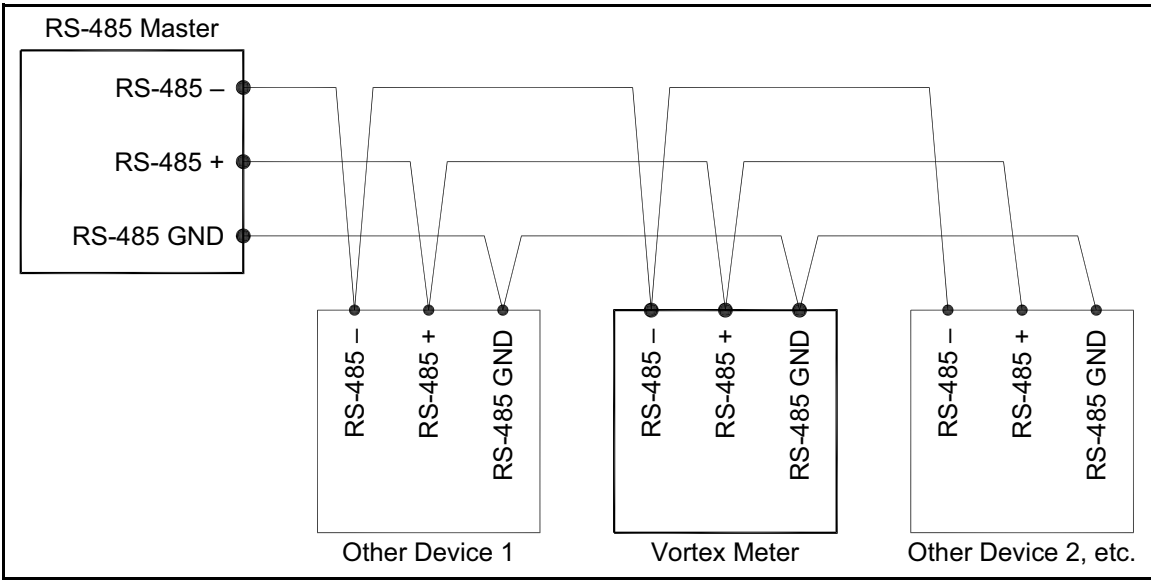

Figure 119: RS-485 Modbus Wiring

### 4.2.5 Pin Labeling Among Devices

- **RS-485** = "A" = "TxD-/RxD-" = "Inverting pin"
- **RS-485 +** = "B" = "TxD+/RxD+" = "Non-Inverting pin"
- **RS-485 GND** = "GND" = "G" = "SC" = "Reference"

#### 4.2.6 Menu Items

The following menu items are in the *Output Menu* and allow selection and control of the Modbus communication protocol.

#### 4.2.6.1 Address

When the Modbus protocol is selected, the Modbus address is equal to the user programmable device address if it is in the range 1...247, in accordance with the Modbus specification. If the device address is zero or is greater than 247, then the Modbus address is internally set to 1.

#### 4.2.6.2 Comm Protocol

The Comm Protocol menu allows selection of "Modbus RTU Even," "Modbus RTU Odd," "Modbus RTU None2" or "Modbus RTU None1" (non-standard Modbus) with Even, Odd and None referring to the parity selection. When even or odd parity is selected, the unit is configured for 8 data bits, 1 parity bit and 1 stop bit; with no parity, the number of stop bits is 1 (non-standard) or 2. When changing the protocol, the change is made as soon as the ENTER key is pressed.

#### 4.2.6.3 Modbus Units

The Modbus Units menu is used to control the display units, where applicable, for the meter's variables. The internal base units of the meter are: °F, psia, lbm/sec, ft<sup>3</sup>/sec, Btu/sec, lbm/ft<sup>3</sup>. The display variables are displayed in the user selected display units.

#### 4.2.6.4 Modbus Order

The byte order within registers and the order in which multiple registers containing floating point or long integer data are transmitted may be changed with this menu item. According to the Modbus specification, the most significant byte of a register is transmitted first, followed by the least significant byte. The Modbus specification does not prescribe the order in which registers are transmitted when multiple registers represent values longer than 16 bits. Using this menu item, the order in which registers representing floating point or long integer data and/or the byte order within the registers may be reversed for compatibility with some PLCs and PC software.

*Table 4* below lists the four selections are available in this menu. When selecting an item, the protocol is changed immediately without having to press the ENTER key.

| Order   | Description                                                            |  |  |
|---------|------------------------------------------------------------------------|--|--|
| 0-1:2-3 | Most significant register first, most significant byte first (default) |  |  |
| 2-3:0-1 | Least significant register first, most significant byte first          |  |  |
| 1-0:3-2 | Most significant register first, least significant byte first          |  |  |
| 3-2:1-0 | Least significant register first, least significant byte first         |  |  |

#### **Table 4: Modbus Order Options**

All of the registers are affected by the byte order, including strings and registers representing 16-bit integers. The register order affects only the order of those registers representing 32-bit floating point and long integer data, but does not affect single 16-bit integers or strings.

#### 4.2.6.5 Modbus Protocol

The Modbus RTU protocol is supported in this implementation. Supported baud rates are 1200, 2400, 4800, 9600, 19200, 38400, 57600, and 115200. The default baud rate is 19200 baud. Depending upon the Modbus protocol selected, data is transmitted in 8-bit data frames with even or odd parity and 1 stop bit, or no parity and 2 or 1 (non-standard) stop bits.

The current Modbus protocol specification does not define register usage. However, there is an informal obsolete register numbering convention (see *Table 5* below) which is derived from the original Modicon Modbus protocol specification. This convention is used by many vendors of Modbus capable products.

| Registers   | Usage                                                                                                    | Valid Function Codes                                                                       |
|-------------|----------------------------------------------------------------------------------------------------|--------------------------------------------------------------------------------------------|
| 00001-09999 | Read/write bits ("coils")                                                                                                    | 01 (read coils)<br>05 (write single coil)<br>15 (write multiple coils)                     |
| 10001-19999 | Read-only bits ("discrete inputs")                                                                                                    | 02 (read discrete inputs)                                                                  |
| 30001-39999 | Read-only 16 bit registers ("input registers"), IEEE 754<br>floating point register pairs, arbitrary length strings<br>encoded as two ASCII characters per 16-bit register   | 03 (read holding registers)<br>04 (read input registers)                                   |
| 40001-49999 | Read/write 16-bit registers ("holding registers", IEEE 754<br>floating point register pairs, arbitrary length strings<br>encoded as two ASCII characters per 16-bit register | 03 (read holding registers)<br>06 (write single register)<br>16 (write multiple registers) |

#### **Table 5: Register Numbering Convention**

Each range of register numbers maps to a unique range of addresses that are determined by the function code and the register number. The address is equal to the least significant four digits of the register number minus one, as shown in *Table 6* below.

#### Table 6: Register Number Range Mapping

| Registers   | Function Codes | Data Type and Address Range           |
|-------------|----------------|---------------------------------------|
| 00001-09999 | 01, 05, 15     | Read/write bits 0000-9998             |
| 10001-19999 | 02             | Read-only bits 0000-9999              |
| 30001-39999 | 03, 04         | Read-only 16-bit registers 0000-9998  |
| 40001-49999 | 03, 06, 16     | Read/write 16-bit registers 0000-9998 |

#### 4.2.6.6 Register Definitions

The meter serial number and those variables that are commonly monitored (mass, volume and energy flow rates, total, pressure, temperature, density, viscosity, Reynolds number, and diagnostic variables such as frequency, velocity, gain, amplitude and filter setting) are accessible via the Modbus protocol. Long integer and floating point numbers are accessed as pairs of 16-bit registers in the register order selected in the Modbus Order menu. Floating point numbers are formatted as single precision IEEE 754 floating point values.

The flow rate, temperature, pressure, and density variables may be accessed as either the flow meter internal base units or in the user-programmed display units, which is determined by the programming of the Output Menu "Modbus Units" item. The display units strings (see *Table 7* below) may be examined by accessing their associated registers. Each of these units string registers contain 2 characters of the string, and the strings may be 2 to 12 characters in length with unused characters set to zero. Note that the byte order affects the order in which the strings are transmitted. If the Modbus Order menu (see "Modbus Order" on page 108) is set to 0–1:2–3 or 2–3:0–1, then the characters are transmitted in the correct order; if it is set to 1–0:3–2 or 3–2:1–0, then each pair of characters will be transmitted in reverse order

| Registers   | Variable         | Data Type     | Units          | Function Code | Addresses |
|-------------|------------------|---------------|----------------|---------------|-----------|
| 65100-65101 | Serial number    | unsigned long |                | 03, 04        |           |
| 30525-30526 | Totalizer        | unsigned long | display units* | 03, 04        | 524-525   |
| 32037-32042 | Totalizer units  | string        |                | 03, 04        | 2036-2041 |
| 30009-30010 | Mass flow        | float         | display units* | 03, 04        | 8-9       |
| 30007-30008 | Volume flow      | float         | display units* | 03, 04        | 6-7       |
| 30005-30006 | Pressure         | float         | display units* | 03, 04        | 4-5       |
| 30001-30002 | Temperature      | float         | display units* | 03, 04        | 0-1       |
| 30029-30030 | Velocity         | float         | ft/sec         | 03, 04        | 28-29     |
| 30015-30016 | Density          | float         | display units* | 03, 04        | 14-15     |
| 30013-30014 | Viscosity        | float         | сP             | 03, 04        | 12-13     |
| 30031-30032 | Reynolds number  | float         |                | 03, 04        | 30-31     |
| 30025-30026 | Vortex frequency | float         | Hz             | 03, 04        | 24-25     |
| 34532       | Gain             | char          |                | 03, 04        | 4531      |
| 30085-30086 | Vortex amplitude | float         | Vrms           | 03, 04        | 84-85     |
| 30027-30028 | Filter setting   | float         | Hz             | 03, 04        | 26-27     |

#### **Table 7: Display Units Strings**

#### 4.2.6.6 Register Definitions (cont.)

Table 8 below shows the registers that are available with the energy meter firmware.

| Table 0. Energy filling a registers |                    |               |                |               |           |
|-------------------------------------|--------------------|---------------|----------------|---------------|-----------|
| Registers Variable                  |                    | Data Type     | Units          | Function Code | Addresses |
| 30527-30528                         | Totalizer #2       | unsigned long | display units* | 03, 04        | 526-527   |
| 32043-32048                         | Totalizer #2 units | string        |                | 03, 04        | 2042-2047 |
| 30003-30004                         | Temperature #2     | float         | display units* | 03, 04        | 2-3       |
| 30011-30012                         | Energy flow        | float         | display units* | 03, 04        | 10-11     |

#### **Table 8: Energy Firmware Registers**

Table 9 below shows the registers that contain the display units strings:

#### Table 9: Display Unit Strings Registers

| Registers                  | Variable                      | Data Type | Units | Function Code | Addresses |
|----------------------------|-------------------------------|-----------|-------|---------------|-----------|
| 32007-30012                | 007-30012 Volume Flow units   |           |       | 03, 04        | 2006-2011 |
| 32001-32006                | Mass flow units               | string    |       | 03, 04        | 2000-2005 |
| 32025-32030                | 32025-32030 Temperature units |           |       | 03, 04        | 2024-2029 |
| 32019-32024 Pressure units |                               | string    |       | 03, 04        | 2018-2023 |
| 32031-32036                | Density units                 | string    |       | 03, 04        | 2030-2035 |
| 32013-32017                | Energy flow units             | string    |       | 03, 04        | 2012-2017 |

Function codes 03 (read holding registers) and 04 (read input registers) are the only codes supported for reading these registers, and function codes for writing holding registers are not implemented. We recommend that the floating point and long integer registers be read in a single operation with the number of registers being a multiple of two. If this data is read in two separate operations, with each reading being a single 16-bit register, then the value will likely be invalid.

The floating point registers with values in display units are scaled to the same units currently displayed, but they are instantaneous values that are not smoothed. If display smoothing is enabled (non-zero value entered in the Display TC item in the Display Menu), then the register values will not agree exactly with the displayed values.

#### 4.2.6.7 Exception Status Definitions

The Read Exception Status command (function code 07) returns the exception status byte, which is defined as shown in *Table 10* below. This byte may be cleared by setting "coil" register #00003 (function code 5, address 2, data = 0xff00).

| Bit(s) | Definition                                                          |  |  |  |
|--------|---------------------------------------------------------------------|--|--|--|
| 0-1    | Byte order (see Modbus Order on <i>"Modbus Order" on page 108</i> ) |  |  |  |
|        | • 0 = 3-2:1-0 1 = 2-3:0-1                                           |  |  |  |
|        | • 2 = 1-0:3-2 3 = 0-1:2-3                                           |  |  |  |
| 2      | Temperature sensor fault                                            |  |  |  |
| 3      | Pressure sensor fault                                               |  |  |  |
| 4      | A/D converter fault                                                 |  |  |  |
| 5      | Period overflow                                                     |  |  |  |
| 6      | Pulse overflow                                                      |  |  |  |
| 7      | Configuration changed                                               |  |  |  |

#### 4.2.6.8 Discrete Input Definitions

The status of the three alarms may be monitored via the Modbus Read Discrete Input command (function code 02), as shown in *Table 11* below. The value returned indicates the state of the alarm, and will be 1 only if the alarm is enabled and active. A zero value is transmitted for alarms that are either disabled or inactive.

#### **Table 11: Alarm Status Registers**

| Registers | Variable       | Function Code | Address |
|-----------|----------------|---------------|---------|
| 10001     | Alarm #1 state | 02            | 0       |
| 10002     | Alarm #2 state | 02            | 1       |
| 10003     | Alarm #3 state | 02            | 2       |

#### 4.2.6.9 Control Register Definitions

The only writable registers in this implementation are the Reset Exception Status, Reset Meter and Reset Totalizer functions, which are implemented as "coils" which may be written with the Write Single Coil command (function code 05) to address 8 through 10, respectively, (register #00009 through #00011). The value sent with this command must be either 0x0000 or 0xff00, or the meter will respond with an error message; the totalizer will be reset or exception status cleared only with a value of 0xff00.

#### 4.2.6.10 Error Responses

If an error is detected in the message received by the unit, the function code in the response is the received function code with the most significant bit set, and the data field will contain the exception code byte (see *Table 12* below).

- . . . . -

| I able 12: Exception Codes |                                                                                                    |  |  |
|----------------------------|----------------------------------------------------------------------------------------------------|--|--|
| Exception Code             | Description                                                                                                    |  |  |
| 01                         | Invalid function code - function code not supported by device.                                                 |  |  |
| 02                         | Invalid data address - address defined by the start address and number of registers is out of range.           |  |  |
| 03                         | Invalid data value - number of registers = 0 or >125,<br>or incorrect data with the Write Single Coil command. |  |  |

If the first byte of a message is not equal to the unit's Modbus address or if the unit detects a parity error in any character in the received message (with even or odd parity enabled) or if the message CRC is incorrect, the unit will not respond.

#### 4.2.6.11 Command Message Format

The start address is equal to the desired first register number minus one. The addresses derived from the start address and the number of registers must all be mapped to valid defined registers, or an invalid data address exception will occur.

#### Table 13: Address Register Mapping

| Device Address | Function Code | Start Address  | N = No. of Registers | CRC     |
|----------------|---------------|----------------|----------------------|---------|
| 8 bits, 1247   | 8 bits        | 16 bits, 09998 | 16 bits, 1125        | 16 bits |

#### 4.2.6.12 Normal Response Message Format

#### Table 14: Normal Response Message Format

| Device Address | Function Code | Byte Count = 2 x N | Data                 | CRC     |
|----------------|---------------|--------------------|----------------------|---------|
| 8 bits, 1247   | 8 bits        | 8 bits             | (N) 16-bit registers | 16 bits |

#### 4.2.6.13 Exception Response Message Format

#### **Table 15: Exception Response Message Format**

| Device Address | Function Code + 0x80 | Exception Code | CRC     |
|----------------|----------------------|----------------|---------|
| 8 bits, 1247   | 8 bits               | 8 bits         | 16 bits |

#### 4.2.6.14 Examples

Read the exception status byte from the device with address 1:

#### 01 07 41 E2

01 Device address 07 Function code 04 = read exception status

A typical response from the device is as follows:

#### 01 07 03 62 31

01 Device address 07 Function code 03 Exception status byte 62 31 CRC

Request the first 12 registers from device with address 1:

#### 01 04 00 00 00 0C F0 OF

01 Device address 04 Function code, 04 = read input register 00 00 Starting address 00 0C Number of registers = 12 F0 0F CRC

A typical response from the device is as follows:

#### 01 04 18 00 00 03 E8 00 00 7A 02 6C 62 00 00 41 BA 87 F2 3E BF FC 6F 42 12 EC 8B 4D D1

01 Device address 04 Function code 18 Number of data bytes = 24 00 00 03 E8 Serial number = 1000 (unsigned long) 00 00 7A 02 Totalizer = 31234 lbm (unsigned long) 6C 62 00 00 Totalizer units = "lb" (string, unused characters are 0) 41 BA 87 F2 Mass flow rate = 23.3164 lbm/sec (float) 3E BF FC 6F Volume flow rate = 0.3750 ft3/sec (float) 42 12 EC 8B Pressure = 36.731 psia (float) 4D D1 CRC

Note: These are the older register definitions.

#### 4.2.6.14 Examples (cont.)

An attempt to read register(s) that don't exist:

#### 01 04 00 00 00 50 F1 D2

01 Device address 04 Function code 4 = read input register 00 00 Starting address 00 50 Number of registers = 80 F0 36 CRC

This results in an error response as follows:

#### 01 84 02 C2 C1

01 Device address 84 Function code with most significant bit set indicates error response 02 Exception code 2 = invalid data address C2 C1 CRC

Request the state all three alarms:

#### 01 02 00 00 00 03 38 0B

01 Device address 02 Function code 2 = read discrete inputs 00 00 Starting address 00 03 Number of inputs = 3 38 0B CRC

and the unit responds with:

#### 01 02 01 02 20 49

01 Device address 02 Function code 01 Number of data bytes = 1 02 Alarm #2 on, alarms #1 and #3 off 20 49 CRC

To reset the totalizer:

#### 01 05 00 00 FF 00 8C 3A

01 Device address 05 Function code 5 = write single coil 00 09 Coil address = 9 FF 00 Data to reset totalizer 8C 3A CRC (not the correct CRC EJS-02-06-07)

The unit responds with an identical message to that transmitted, and the totalizer is reset. If the "coil" is turned off as in the following message, the response is also identical to the transmitted message, but the totalizer is not affected.

#### 01 05 00 00 00 00 CD CA

01 Device address 05 Function code 5 = write single coil 00 00 Coil address = 0 00 00 Data to "turn off coil" does not reset totalizer CD CA CRC

## 4.3 BACnet MS/TP Communications

### 4.3.1 BACnet MS/TP Description

The BACnet Master-Slave/Token-Passing (MSTP) driver implements a data link protocol that uses the services of the RS-485 physical layer. The MS/TP bus is based on BACnet standard protocol SSPC-135, Clause 9. BACnet MS/TP protocol is a peer-to-peer, multiple master protocols based on token passing. Only master devices can receive the token, and only the device holding the token is allowed to originate a message on the bus. The token is passed from master device to master device using a small message. The token is passed in consecutive order starting with the lowest address. Slave devices on the bus only communicate on the bus when responding to a data request from a master device.

#### 4.3.2 Baud Rates on the MS/TP Bus

An MS/TP bus can be configured to communicate at one of four different baud rates. It is very important that all of the devices on an MS/TP bus communicate at the same baud rate. The baud rate setting determines the rate at which devices communicate data over the bus. The baud rate settings available on MV80 and MV 82 Vortex Mass Flow Meters are 9600, 19200 and 38400.

#### 4.3.3 Baud Rate and MAC Address Configuration

- I. Power on the IUT.
- 2. Press Enter to go to the configuration menu.
- 3. Give the factory password 16363 (use Up and Down arrows to enter the digits).
- 4. Navigate to the Diagnostics menu.
- 5. Press Enter and press the right button immediately.
- 6. Navigate to the Config Code screen by continuously pressing the down button.
- 7. After reaching the Config Code screen, press the right button to navigate to the Comm. Type screen.
- 8. Change the Comm. Type to "BACnet" and press Enter.
- Note: Modbus will enable Baud Rate and MAC address screens.
- 9. Press Exit twice to return to the Diagnostics Menu.
- **10.** Navigate to the Output menu by using the right or left arrow buttons.
- 11. Press the down button until you reach the Baud Rate and MAC address screens.
- 12. Change the required settings and press the Exit and Enter buttons to save the configuration.
- 13. Reboot the device by powering it off and on.
- Note: a. IUT supports 9600, 19200, 38400 baud rates. b. MAC address range is 0-127.

#### 4.3.4 Supported BACnet Objects

A BACnet object represents physical or virtual equipment information, as a digital input or parameters. The MV 80 and MV 82 Vortex Mass Flow Meters present the following object types:

- a. Device Object
- **b.** Analog Input
- c. Binary Input
- d. Binary Value

Each object type defines a data structure composed of properties that allow access to the object information. *Table 16* below shows the implemented properties for each Vortex Mass Flow Meter object type.

|                                 | Object Types                     |                   |                   |                                  |
|---------------------------------|----------------------------------|-------------------|-------------------|----------------------------------|
| Properties                      | Device                           |                   | Binary Input      | Binary Value                     |
| Object Identifier               | Device                           | Analog input      | Bindry input      | Bindry Value                     |
| Object_identilier               |                                  |                   |                   |                                  |
| Object_Name                     | $\mathbf{\overline{\mathbf{A}}}$ | $\mathbf{\nabla}$ | $\mathbf{\nabla}$ | $\mathbf{\overline{\mathbf{A}}}$ |
| Object_Type                     | $\square$                        | V                 | $\checkmark$      | $\checkmark$                     |
| System_Status                   | M                                |                   |                   |                                  |
| Vendor_Name                     | V                                |                   |                   |                                  |
| Vendor_Identifier               | V                                |                   |                   |                                  |
| Model_Name                      | V                                |                   |                   |                                  |
| Firmware_Revision               | V                                |                   |                   |                                  |
| Application-Software-Version    | V                                |                   |                   |                                  |
| Protocol_Version                | V                                |                   |                   |                                  |
| Protocol_Revision               | V                                |                   |                   |                                  |
| Protocol_Services_Supported     | V                                |                   |                   |                                  |
| Protocol_Object_Types_Supported | V                                |                   |                   |                                  |
| Object_List                     | V                                |                   |                   |                                  |
| Max_ADPU_Length_Accepted        | V                                |                   |                   |                                  |
| Segmentation_Supported          | V                                |                   |                   |                                  |
| ADPU_Timeout                    | V                                |                   |                   |                                  |
| Number_Of_ADPU_Retries          | V                                |                   |                   |                                  |
| Max_Masters                     | V                                |                   |                   |                                  |
| Max_Info_Frames                 | V                                |                   |                   |                                  |
| Device_Address_Binding          | Ø                                |                   |                   |                                  |
| Database_Revision               | V                                |                   |                   |                                  |
| Status_Flags                    |                                  |                   |                   |                                  |
| Event_State                     |                                  | V                 | V                 | $\overline{\checkmark}$          |

#### Table 16: Properties Object Types

#### Table 16: Properties Object Types Object Types **Binary Value** Properties Device Analog Input **Binary Input** Reliability Out\_Of\_Service 🗹 (W) 🗹 (W) ☑ (W) Units $\checkmark$ Polarity 🗹 (W) Priority\_Array Relinquish\_Default Status\_Flag $\mathbf{\Lambda}$ $\checkmark$ $\checkmark$ Present\_Value 🗹 (W) 🗹 (W) 🗹 (W) Inactive\_Text Active\_Text (W) = Writable Property. Note:

### PanaFlow™ MV80, MV82 & MV84 User's Manual

### 4.3.4.1 Device Object

The Device object default property values are listed in *Table 17* below.

| Properties                        | Default Values                                                                                                    |
|-----------------------------------|----------------------------------------------------------------------------------------------------|
| object-identifier                 | 7                                                                                                    |
| object-name                       | Device,1                                                                                                    |
| object-type                       | Device                                                                                                    |
| system-status                     | operational                                                                                                    |
| vendor-name                       | Panametrics Measurement & Control                                                                                                    |
| vendor-identifier                 | 441                                                                                                    |
| model-name                        | Multivariable Flow Meter                                                                                                    |
| firmware-revision                 | N/A                                                                                                    |
| application-software-version      | 1.07                                                                                                    |
| protocol-version                  | 1                                                                                                    |
| protocol-revision                 | 4                                                                                                    |
| protocol-services-supported       | {F,F,F,F,F,F,F,F,F,F,F,T,F,T,T,T,T,F,F,F,F,F,F,F,F,F,F,F,T,T,F,F,F,F,F,F,F,F,F,F,F,F,F,F,F,F,F,F,F,F                                                                                                    |
| protocol-object-types-supported   | {T,F,F,T,F,T,F,F,T,F,F,F,F,F,F,F,F,F,F,F                                                                                                    |
| object-list                       | {(analog-input,1),(analog-input,2),(analog-input,3),(analog-input,4),<br>(analog-input,5), (analog-input,6),(analog-input,7),(analog-input,8)<br>(analog-input,9),(analog-input,10), (analog-input,11), (analog-input,12),<br>(analog-input,13),(analog-input,14),<br>(analog-input,15),(analog-input,16),(analog-input,17),<br>(analog-input,18),(analog-input,19),(binary-input,1),(binary-input,2),(binary<br>-input,3),(binary-input,4), (binary-value,1), (device,7)} |
| max-apdu-length-accepted          | 300                                                                                                    |
| segmentation-supported            | no-segmentation                                                                                                    |
| apdu-timeout                      | 3000                                                                                                    |
| number-of-APDU-retries            | 1                                                                                                    |
| max-master                        | 127                                                                                                    |
| max-info-frames                   | 1                                                                                                    |
| device-address-binding            | ()                                                                                                    |
| database-revision                 | 0                                                                                                    |
| Note: Device Communication Contro | : Password – VorTex.                                                                                                    |

### 4.3.4.2 Analog Input Object

MV 80 and MV 82 Vortex Mass Flow Meters Analog Input type objects are described in table below.

| Object<br>Instance | Object Name   | Unit                              | Description                                       |
|--------------------|---------------|-----------------------------------|---------------------------------------------------|
| 1                  | Volume Flow   | cubic-feet-per-second,            | This AI object is used to measure volume flow.    |
|                    |               | cubic-feet-per-minute,            |                                                   |
|                    |               | us-gallons-per-minute,            |                                                   |
|                    |               | imperial-gallons-per-minute,      |                                                   |
|                    |               | liters-per-minute,                |                                                   |
|                    |               | liters-per-second,                |                                                   |
|                    |               | liters-per-hour,                  |                                                   |
|                    |               | cubic-meters-per-second,          |                                                   |
|                    |               | cubic-meters-per-minute,          |                                                   |
|                    |               | cubic-meters-per-hour             |                                                   |
| 2                  | Mass Flow     | pounds-mass-per-second,           | This AI object is used to measure mass flow.      |
|                    |               | grams-per-second,                 |                                                   |
|                    |               | kilograms-per-second,             |                                                   |
|                    |               | kilograms-per-minute,             |                                                   |
|                    |               | kilograms-per-hour,               |                                                   |
|                    |               | pounds-mass-per-minute,           |                                                   |
|                    |               | pounds-mass-per-hour,             |                                                   |
|                    |               | tons-per-hour,                    |                                                   |
|                    |               | grams-per-second,                 |                                                   |
|                    |               | grams-per-minute                  |                                                   |
| 3                  | Temperature 1 | degrees-Celsius,                  | This AI object measures Temperature in one of the |
|                    |               | degrees-Kelvin,                   | given unit.                                       |
|                    |               | degrees-Fahrenheit                |                                                   |
| 4                  | Temperature 2 | degrees-Celsius,                  | This AI object measures Temperature in one of the |
|                    |               | degrees-Kelvin,                   | given unit.                                       |
|                    |               | degrees-Fahrenheit                |                                                   |
| 5                  | Pressure      | pounds-force-per-square-in<br>ch, | TBD                                               |
|                    |               | inches-of-water,                  |                                                   |
|                    |               | inches-of-mercury,                |                                                   |
|                    |               | millimeters-of-mercury,           |                                                   |
|                    |               | bars,                             |                                                   |
|                    |               | millibars,                        |                                                   |
|                    |               | pascals,                          |                                                   |
|                    |               | kilopascals                       |                                                   |
| 6                  | Density       | kilograms-per-cubic-meter         | TBD                                               |

| Object<br>Instance | Object Name                    | Unit                                           | Description                                                                                  |
|--------------------|--------------------------------|------------------------------------------------|----------------------------------------------------------------------------------------------|
| 7                  | Energy Flow                    | Kilowatts,                                     | TBD                                                                                          |
|                    |                                | Horsepower,                                    |                                                                                              |
|                    |                                | btus-per-hour,                                 |                                                                                              |
|                    |                                | kilo-btus-per-hour,                            |                                                                                              |
|                    |                                | megawatts                                      |                                                                                              |
| 8                  | Totalizer 1 and<br>Totalizer 2 | If Totalizer selection for Mass<br>measure –   | An electronic counter which records the total accumulated flow over a certain range of time. |
|                    |                                | pounds-mass-per-second,                        |                                                                                              |
|                    |                                | grams-per-second,                              |                                                                                              |
|                    |                                | kilograms-per-second,                          |                                                                                              |
|                    |                                | kilograms-per-minute,                          |                                                                                              |
|                    |                                | kilograms-per-hour,                            |                                                                                              |
|                    |                                | pounds-mass-per-minute,                        |                                                                                              |
|                    |                                | pounds-mass-per-hour,                          |                                                                                              |
|                    |                                | tons-per-hour,                                 |                                                                                              |
|                    |                                | grams-per-second,                              |                                                                                              |
|                    |                                | grams-per-minute                               |                                                                                              |
|                    |                                | If Totalizer selection for<br>Volume measure – |                                                                                              |
|                    |                                | cubic-feet-per-second,                         |                                                                                              |
|                    |                                | cubic-feet-per-minute,                         |                                                                                              |
|                    |                                | us-gallons-per-minute,                         |                                                                                              |
|                    |                                | imperial-gallons-per-minute,                   |                                                                                              |
|                    |                                | liters-per-minute,                             |                                                                                              |
|                    |                                | liters-per-second,                             |                                                                                              |
|                    |                                | liters-per-hour,                               |                                                                                              |
|                    |                                | cubic-meters-per-second,                       |                                                                                              |
|                    |                                | cubic-meters-per-minute,                       |                                                                                              |
|                    |                                | cubic-meters-per-hour                          |                                                                                              |
|                    |                                | If Totalizer selection for Energy<br>measure – |                                                                                              |
|                    |                                | Kilowatts,                                     |                                                                                              |
|                    |                                | Horsepower,                                    |                                                                                              |
|                    |                                | btus-per-hour,                                 |                                                                                              |
|                    |                                | kilo-btus-per-hour,                            |                                                                                              |
|                    |                                | megawatts                                      |                                                                                              |
| 10                 | StatusRegister                 | NO UNITS                                       | TBD                                                                                          |
| 11                 | Channel 1<br>(4-20mA)          | milliamperes                                   | TBD                                                                                          |
| 12                 | Channel 2<br>(4-20mA)          | milliamperes                                   | TBD                                                                                          |
| 13                 | Channel 3<br>(4-20mA)          | milliamperes                                   | TBD                                                                                          |

| Object<br>Instance | Object Name   | Unit            | Description |
|--------------------|---------------|-----------------|-------------|
| 14                 | Scaled Freq   | hertz           | TBD         |
| 15                 | Flow Velocity | feet-per-second | TBD         |
| 16                 | Viscosity     | centipoises     | TBD         |
| 17                 | Frequency     | hertz           | TBD         |
| 18                 | VorTex Amp    | millivolts      | TBD         |
| 19                 | FilterSetting | hertz           | TBD         |

#### 4.3.4.3 Binary Input Objects

The MV 80 and MV82 Vortex Mass Flow Meters Binary Input type objects are described in Table 18 below.

| Object<br>Instance | Object<br>Name | Description                                                                                             |  |
|--------------------|----------------|----------------------------------------------------------------------------------------------------|--|
| 1                  | Alarm1         | The status of the three alarms may be monitored via the                                                 |  |
| 2                  | Alarm2         | Modbus command. The value returned indicates the state of the alarm, and will be 1 only if the alarm is |  |
| 3                  | Alarm3         | enabled and active. A zero value is transmitted for alarms that are either disabled or inactive         |  |
| 4                  | External       | TBD                                                                                                    |  |

#### Table 18: Binary Input Object Types

**Note:** Binary Input 4, Present value always read zero because no information is available from the client. So, the polarity property has no impact on the Present value property when the Out of service property is false.

#### 4.3.4.4 Binary Value Objects

The MV 80 and MV82 Vortex Mass Flow Meters Binary Value type objects are described in Table 19 below.

#### Table 19: Binary Value Object Types

| Object Instance | Object Name | Description       |
|-----------------|-------------|-------------------|
| 1               | Reset       | Reset's Totalizer |

### 4.3.5 ANNEX - BACnet Protocol Implementation Conformance Statement

Date: 19-April-2012

Vendor Name: VorTex Instruments

Product Name: Pro-V M22 multivariable flow-meter

Product Model Number: M22/M23 VT/VTP

Applications Software Version: 1.07

Firmware Revision: N/A

**BACnet Protocol Revision:** 4

Product Description: VorTex multivariable flow-meter

#### BACnet Standardized Device Profile (Annex L):

□ BACnet Operator Workstation (B-OWS)

□ BACnet Advanced Operator Workstation (B-AWS)

□ BACnet Operator Display (B-OD)

□ BACnet Building Controller (B-BC)

□ BACnet Advanced Application Controller (B-AAC)

☑ BACnet Application Specific Controller (B-ASC)

□ BACnet Smart Sensor (B-SS)

□ BACnet Smart Actuator (B-SA)

Table 20 below lists all BACnet Interoperability Building Blocks Supported (Annex K):

### BIBBS DS-RP-B DS-WP-B DM-DDB-B DM-DOB-B DM-DCC-B DS-RPM-B DS-WPM-B

#### **Table 20: Annex K Building Blocks**

### 4.3.5 ANNEX - BACnet Protocol Implementation Conformance Statement (cont.)

| Read Property                | Execute  |
|------------------------------|----------|
| Write Property               | Execute  |
| Read Property Multiple       | Execute  |
| Write Property Multiple      | Execute  |
| Who-Is                       | Execute  |
| I-Am                         | Initiate |
| Who-Has                      | Execute  |
| I-Have                       | Initiate |
| Device Communication Control | Execute  |

#### **Table 21: Services Supported**

#### Segmentation Capability:

□ Able to transmit segmented messagesWindow Size

DAble to receive segmented messages Window Size

#### Standard Object Types Supported:

| l able 22: Standard Object Types Supported |                            |                            |                                   |                       |  |
|--------------------------------------------|----------------------------|----------------------------|-----------------------------------|-----------------------|--|
| Object Type                                | Dynamically<br>Create-able | Dynamically<br>Delete-able | Additional<br>Writable Properties | Range<br>Restrictions |  |
| Analog Input (AI)                          | No                         | No                         | None                              | None                  |  |
| Binary Input (BV)                          | No                         | No                         | None                              | None                  |  |
| Binary Value                               | No                         | No                         | None                              | None                  |  |
| Device                                     | No                         | No                         | None                              | None                  |  |

#### **Table 23: Supported Writable Properties**

| Object Type       | Properties    |                |          |  |
|-------------------|---------------|----------------|----------|--|
| Analog Input (AI) | Present Value | Out-Of-Service |          |  |
| Binary Input (BV) | Present Value | Out-Of-Service | Polarity |  |
| Binary Value      | Present Value | Out-Of-Service |          |  |
| Device            |               |                |          |  |

### 4.3.5 ANNEX - BACnet Protocol Implementation Conformance Statement (cont.) Object List:

| ID   | Name               | Present Value | Status Flags | Event State | Out of Service | Units          |
|------|--------------------|---------------|--------------|-------------|----------------|----------------|
| Al]  | Volume Flow        | ?             | F,F,F,F      | Normal      | False          | ?              |
| AI2  | Mass Flow          | ?             | F,F,F,F      | Normal      | False          | ?              |
| AI3  | Temperature 1      | ?             | F,F,F,F      | Normal      | False          | ?              |
| AI4  | Temperature 2      | ?             | F,F,F,F      | Normal      | False          | ?              |
| AI5  | Pressure           | ?             | F,F,F,F      | Normal      | False          | ?              |
| AI6  | Density            | ?             | F,F,F,F      | Normal      | False          | ?              |
| AI7  | Energy Flow        | ?             | F,F,F,F      | Normal      | False          | ?              |
| AI8  | Totalizer 1        | ?             | F,F,F,F      | Normal      | False          | ?              |
| AI9  | Totalizer 2        | ?             | F,F,F,F      | Normal      | False          | ?              |
| AI10 | StatusRegister     | ?             | F,F,F,F      | Normal      | False          | ?              |
| All1 | Channel 1 (4-20mA) | ?             | F,F,F,F      | Normal      | False          | ?              |
| AI12 | Channel 2 (4-20mA) | ?             | F,F,F,F      | Normal      | False          | ?              |
| AI13 | Channel 3 (4-20mA) | ?             | F,F,F,F      | Normal      | False          | ?              |
| Al14 | Scaled Freq        | ?             | F,F,F,F      | Normal      | False          | ?              |
| AI15 | Flow Velocity      | ?             | F,F,F,F      | Normal      | False          | ?              |
| Al16 | Viscosity          | ?             | F,F,F,F      | Normal      | False          | ?              |
| AI17 | Frequency          | ?             | F,F,F,F      | Normal      | False          | ?              |
| AI18 | VorTex Amp         | ?             | F,F,F,F      | Normal      | False          | ?              |
| AI19 | FilterSetting      | ?             | F,F,F,F      | Normal      | False          | ?              |
| ID   | Name               | Present Value | Status Flags | Event State | Out of Service | Polarity       |
| BI1  | Alarm1             | ?             | F,F,F,F      | Normal      | False          | Normal         |
| BI2  | Alarm2             | ?             | F,F,F,F      | Normal      | False          | Normal         |
| BI3  | Alarm3             | ?             | F,F,F,F      | Normal      | False          | Normal         |
| BI4  | External           | ?             | F,F,F,F      | Normal      | False          | Normal         |
| ID   | Name               | Present Value | Status Flags | Event State | Out of Service | Out of Service |
| BV1  | Reset              | ?             | F,F,F,F      | Normal      | False          | False          |

Table 24: Properties of Analog Input/Value Object Types

### 4.3.5 ANNEX - BACnet Protocol Implementation Conformance Statement (cont.)

#### Data Link Layer Options:

□BACnet IP, (Annex J)

□BACnet IP, (Annex J), Foreign Device

□ISO 8802-3, Ethernet (Clause 7)

DANSI/ATA 878.1, 2.5 Mb. ARCNET (Clause 8)

DANSI/ATA 878.1, EIA-485 ARCNET (Clause 8), baud rate(s)

☑MS/TP master (Clause 9), baud rate(s): 9600, 19200, 38400

□MS/TP slave (Clause 9), baud rate(s):

□Point-To-Point, EIA 232 (Clause 10), baud rate(s):

□Point-To-Point, modem, (Clause 10), baud rate(s):

□LonTalk, (Clause 11), medium:

□Other:

#### **Device Address Binding:**

Is static device binding supported? (This is currently necessary for two-way communication with MS/TP slaves and certain other devices.): □Yes ☑No

#### **Networking Options:**

□ Router, Clause 6 - List all routing configurations, e.g., ARCNET-Ethernet, Ethernet-MS/TP, etc.

Annex H, BACnet Tunneling Router over IP

□ BACnet/IP Broadcast Management Device (BBMD)

Does the BBMD support registrations by Foreign Devices? I Yes I No

Does the BBMD support network address translation?  $\Box$  Yes  $\ \Box$  No

#### **Network Security Options:**

□ Non-secure Device - is capable of operating without BACnet Network Security

□ Secure Device - is capable of using BACnet Network Security (NS-SD BVBB)

□ Multiple Application-Specific Keys:

□ Supports encryption (NS-ED BVBB)

□ Key Server (NS-KS BVBB)

### 4.3.5 ANNEX - BACnet Protocol Implementation Conformance Statement (cont.)

#### Character Sets Supported:

Indicating support for multiple character sets does not imply that they can all be supported simultaneously.

ANSI X3.4

□IBM<sup>™</sup>/Microsoft<sup>™</sup>DBCS

□ISO 8859-1

□ISO 10646 (UCS-2)

□ISO 10646 (UCS-4)

□JIS C 6226

If this product is a communication gateway, describe the types of non-BACnet equipment/network(s) that the gateway supports:

• N/A

### 4.3.6 Acronyms and Definitions

#### **Table 25: Acronym Definitions**

| Acronym | Definition                                                                                                    |
|---------|----------------------------------------------------------------------------------------------------|
| APDU    | Application Protocol Data Unit                                                                                                |
| BACnet  | Building Automation and Control Network- Data communication protocol                                                          |
| MS/TP   | Master-Slave Token passing (a twisted pair RS485 network created by BACnet)                                                   |
| BIBB    | BACnet Interoperability Building Block (Specific individual function blocks for data exchange between interoperable devices). |
| BV      | Binary Value                                                                                                    |
| BI      | Binary Input                                                                                                    |
| AI      | Analog Input                                                                                                    |
| RP      | Read Property                                                                                                    |
| WP      | Write Property                                                                                                    |
| RPM     | Read Property Multiple                                                                                                    |
| WPM     | Write Property Multiple.                                                                                                    |
| DDB     | Dynamic Device Binding                                                                                                    |
| DOB     | Dynamic Object Binding                                                                                                    |
| DCC     | Device communication Control                                                                                                  |

[no content intended for this page]

# Chapter 5. Troubleshooting and Repair

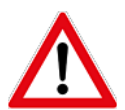

<u>WARNING!</u> Before attempting any flow meter repair, verify that the line is not pressurized. Always remove the main power before disassembling any part of the mass flow meter.

### 5.1 Hidden Diagnostics Menus

The menus shown in *Figure 120 on page 130* can be accessed using the password **16363** and then completing the following steps:

- 1. Navigate to the display that reads *Diagnostics Menu*.
- 2. Press ENTER instead of one of the arrow keys.
- 3. Use the RIGHT arrow key to move to the second column.
- 4. Press EXIT to move from the second column back to the first column.
- 5. Press EXIT while in the first column to return to the setup menus.

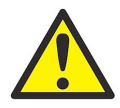

<u>CAUTION!</u> Password 16363 allows full access to meter configuration and should be used carefully to avoid changes that can adversely alter the function of the meter.

Each of the menus in *Figure 120 on page 130* are defined and specific troubleshooting steps are described in the following sections.

### 5.1 Hidden Diagnostics Menus (cont.)

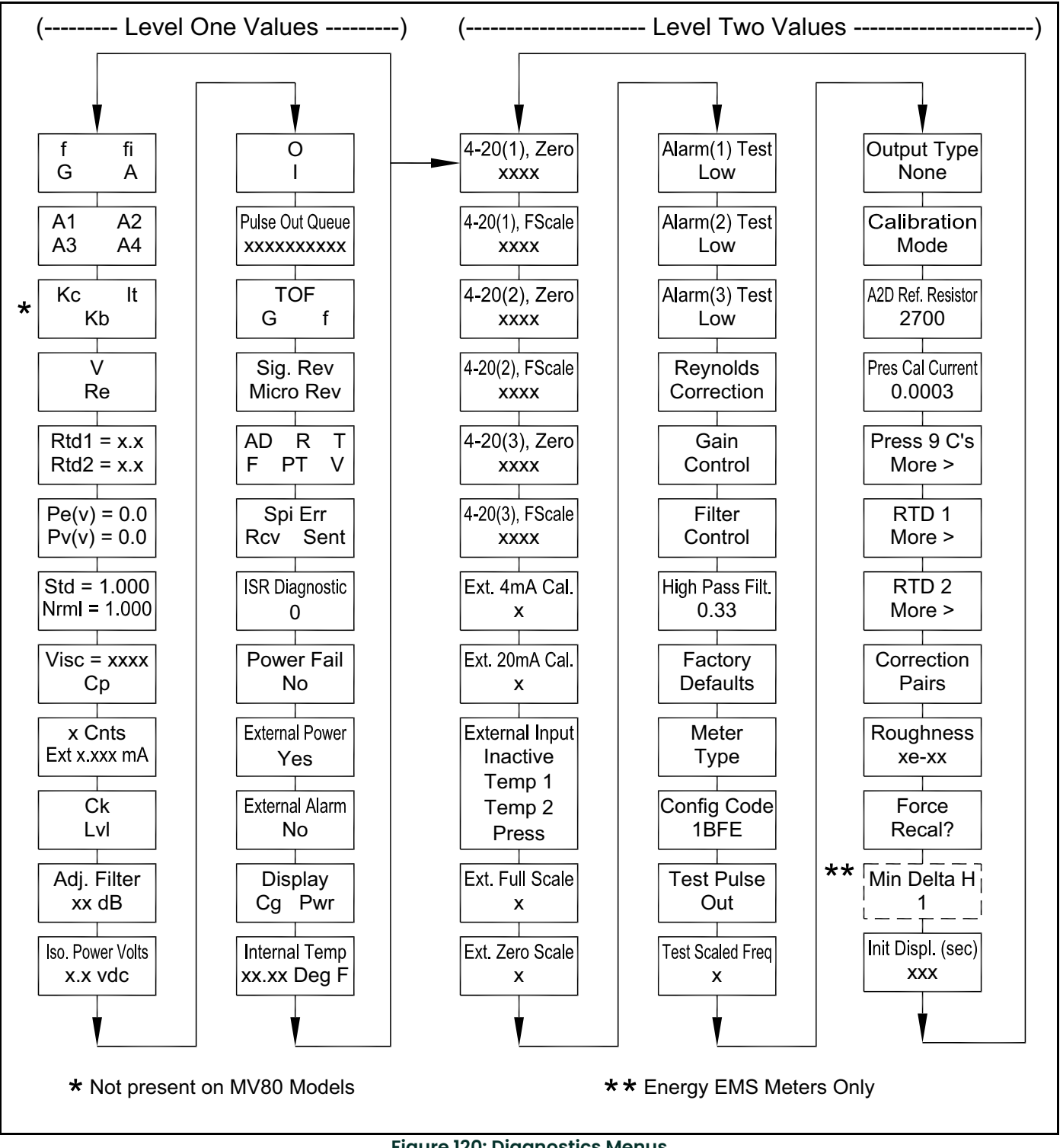

Figure 120: Diagnostics Menus

#### 5.1.1 Level One Hidden Diagnostics Values

- **f** = Vortex shedding frequency (Hz).
- **fi** = Adaptive filter should be about 25% higher than the vortex shedding frequency, this is a low-pass filter. If the meter is using the Filter Control (see below) in manual mode, **fi** will be displayed as **fm**.
- **G** = Gain (applied to vortex signal amplitude). Gain defaults to 1.0 and can be changed using the Gain Control (see below).
- **A** = Amplitude of vortex signal in Volts rms.
- A1, A2, A3, A4 = A/D counts representing the vortex signal amplitude. Each stage (A1-A4) cannot exceed 512. Beginning with stage A1, the A/D counts increase as the flow increases. When stage A1 reaches 512, it will shift to stage A2. This will continue as the flow rate increases until all 4 stages read 512 at high flow rates. Higher flow rates (stronger signal strength) will result in more stages reading 512.
- Kc, It, Kb = Profile equation (factory use only). Model MV82 only.
- V = Calculated average pipe velocity (ft/sec).
- **Re** = Calculated Reynolds number.
- RTDI = Resistance value of integral RTD in ohms.
- RTD2 = Optional RTD resistance value in ohms.
- **Pe(v)** = Pressure transducer excitation voltage
- **Pv(v)** = Pressure transducer sense voltage.
- Stnd = Density of fluid at standard conditions.
- Nrml = Density of fluid at normal conditions.
- Viscosity = Calculated viscosity of flowing fluid.
- x Cnts = A/D counts from the external 4-20 mA input.
- Ext x.xxx mA = Calculated external 4-20 mA input from the digital counts.
- Ck = Calculated Ck at current operating conditions. Ck is a variable in the equation that relates signal strength, density, and velocity for a given application. It is used for noise rejection purposes. Ck directly controls the fi value (see above). If the Ck is set too low (in the calibration menu), then the fi value will be too low and the vortex signal will be rejected resulting in zero flow rate being displayed. The calculated Ck value in this menu can be compared to the actual Ck setting in the calibration menu to help determine if the Ck setting is correct.
- Lvl = Threshold level. If the Low Flow Cutoff in the calibration menu is set above this value, the meter will read zero flow. The Lvl level can be checked at no flow. At no flow, the Lvl must be below the Low Flow Cutoff setting or the meter will have an output at no flow.
- Adj. Filter = Adjustable filter. Displays the filtering in decibels. Normally reads zero. If this value is consistently -5 or -10, for example, the Ck or density setting may be wrong.
- Iso. Power Volts = Nominally 2.7 VDC. If less than this, check the flow meter input power.
- **O,I** = Factory use only.
- **Pulse Out Queue** = Pulse output queue. This value will accumulate if the totalizer is accumulating faster than the pulse output hardware can function. The queue will allow the pulses to "catch up" later if the flow rate decreases. A better practice is to slow down the totalizer pulse by increasing the value in the (unit)/pulse setting in the totalizer menu.
- TOF, G, f = Factory use only.
- Sig. Rev = Signal board hardware and firmware revision.
- Miro Rev = Microprocessor board hardware and firmware revision.
- AD, R, T, F, PT, V = Factory use only.
- SPI Err, Rcv, Sent = Factory use only.
- ISR Diagnostic = Factory use only.
- **Power Fail** = Factory use only.
- **External Power** = Factory use only.
- External Alarm = Factory use only.

- Display CG, PWR = Factory use only.
- Internal Temperature = Electronics temperature.

#### 5.1.2 Column Two Hidden Diagnostics Values

- 4-20(1) Zero = Analog counts to calibrate zero on analog output 1.
- 4-20(1) FScale = Analog counts to cal. full scale on analog output 1.
- 4-20(2) Zero = Analog counts to calibrate zero on analog output 2.
- 4-20(2) FScale = Analog counts to cal. full scale on analog output 2.
- 4-20(3) Zero = Analog counts to calibrate zero on analog output 3.
- 4-20(3) FScale = Analog counts to cal. full scale on analog output 3.
- Ext. 4 mA Cal. = Enter 0 for auto calibration or enter factory supplied A/D counts. Note: You must connect a known 4.00 mA input if you are going to calibrate the unit.
- Ext. 20 mA Cal. = Enter 0 for auto calibration or enter factory supplied A/D counts. Note: You must connect a known 20.00 mA input if you are going to calibrate the unit.
- External Input = Enter what the external 4-20 mA input represents, i.e. Temperature 1, Temperature 2, or Pressure. The meter will use this for its internal calculations.
- Ext. Full Scale = Enter the full scale units that correlate to the 20 mA point. Note: It must be in the units for the selected input type such as Deg F, Deg C, PSIA, Bar A, etc.
- Ext. Zero Scale = Same as previous value, but for the 4 mA point.
- Alarm (1) Test = Used as a test to verify that the alarm circuit is functioning. When low is selected the alarm will initiate a low alarm on the output. When High is selected it will give a high alarm on the output.
- Alarm (2) Test = Used as a test to verify that the alarm circuit is functioning. When low is selected the alarm will initiate a low alarm on the output. When High is selected it will give a high alarm on the output.
- Alarm (3) Test = Used as a test to verify that the alarm circuit is functioning. When low is selected the alarm will initiate a low alarm on the output. When High is selected it will give a high alarm on the output.
- **Reynolds Corr.** = Reynolds number correction for the flow profile. Set to Enable for MV82 insertion and set to Disable for MV80 inline.
- Gain Control = Manual gain control (factory use only). Leave set at 1.
- Filter control = Manual filter control. This value can be changed to any number to force the fi value to a constant. A value of zero activates the automatic filter control which sets fi at a level that floats above the f value.
- High Pass Filter = Filter setting Factory use only
- Factory Defaults = Reset factory defaults. If you change this to Yes and press ENTER, all the factory configuration is lost and you must reconfigure the entire program. Consult the factory before performing this process, it is required only in very rare cases.
- Meter Type = Insertion (MV82) or Inline (MV80) meter.
- Config Code = Factory use only.
- Test Pulse Out = Force totalizer pulse. Set to Yes and press ENTER to send one pulse. Very useful to test totalizer counting equipment.
- Test Scaled Freq = Enter a frequency value to test the scaled frequency output. Return to 0 to stop the test.
- Output Type = Factory use only.
- Calibration Mode = Factory use only.
- A2D Ref. Resistor = Factory use only.
- **Pressure Cal Current** = Calibration value for the electronics and pressure transducer combination. Consult Factory for value.
- **Pressure 9Cs** = Nine pressure coefficients unique to the pressure transducer. Use the RIGHT ARROW to access all nine coefficients.
- Press. Max psi = Based on installed sensor.
- Press. Min psi = 0 psia
- **RTD1** Press the RIGHT arrow to access:
- **Ro** = RTD resistance at 0°C (1000 ohms).
- **A** = RTD coefficient A (.0039083).
- **B** = RTD coefficient B (-5.775e-07).
- RTD1 Max Deg. F = 500
- RTD1 Min Deg. F = -330
- RTD2 = Second RTD configuration, for special applications only.
- Correction Pairs
- ft3/sec (1 through 10)
- %Dev. (1 through 10)
- Roughness = Factory use only.
- Force Recal? = Factory use only.
- Min. Delta H Energy EM meters only. Sets the deadband for totalization to begin. Must be greater than this
  number (1 default) to initiate the totalizer.
- Init Displ. (sec) = Enter a value in seconds to initialize the display every xxx seconds. Enter a value of 0 to disable initializing the display.

## 5.2 Analog Output Calibration

To check the 4-20 mA circuit, connect a DVM in series with the output loop. Select zero or full scale (from the second column of the hidden diagnostics) and then press the ENTER key twice. This action will cause the meter to output its 4 mA or 20 mA signal. If the DVM indicates a current variation greater than ± 0.006 mA from the 4 mA or 20 mA signal, adjust the setting up or down until the output is calibrated.

**Note:** These settings are not for adjusting the output zero and span values to match a flow range. That function is located in the Output Menu.

## 5.3 Display Contrast Adjustment

The flow meter display contrast is set at the factory but if the display characters appear too dark or too light proceed as follows:

- 1. Hold down the "Exit" button on the front panel for 5 to 10 seconds. "Setting Contrast" will appear.
- 2. Push the "Up" arrow to darken the display or the "Down" arrow to lighten it.
- 3. Push the "Enter" button to save the contrast setting.

## 5.4 Troubleshooting the Flow Meter

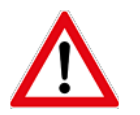

<u>WARNING!</u> Before attempting any flow meter repair, verify that the line is not pressurized. Always remove the main power before disassembling any part of the flow meter. Use hazardous area precautions if applicable. Static sensitive electronics – use electrostatic discharge precautions.

#### **Check These Items:**

- Installation Direction Correct
- Installation Depth Correct (Insertion style meter)
- Power and Wiring Correct
- Application Fluid Correct
- Meter Range Correct for the Application
- Meter Configuration Correct
- Describe Installation Geometry (e.g., upstream diameters, valve position, downstream diameters, etc.)

#### **Record These Values:**

To determine the status of the flow meter, record the values listed in *Table 26* below from the Run Menu with the meter installed:

| Parameter         | With Flow | With No Flow (if possible) |  |  |  |  |  |
|-------------------|-----------|----------------------------|--|--|--|--|--|
| Flow =            |           |                            |  |  |  |  |  |
| Temperature =     |           |                            |  |  |  |  |  |
| Pressure =        |           |                            |  |  |  |  |  |
| Density =         |           |                            |  |  |  |  |  |
| Error Messages? = |           |                            |  |  |  |  |  |

#### Table 26: Run Mode Values

#### Troubleshooting the Flow Meter (cont.) 5.4

## **Record These Values (cont.)**

Record the values listed in *Table 27* below from the *Hidden Diagnostics Menu* with the meter installed: (Use the password **16363** to access the Hidden Diagnostics Menu).

| Parameter          | With Flow | With No Flow (if possible) |
|--------------------|-----------|----------------------------|
| f =                |           |                            |
| fi =               |           |                            |
| Α =                |           |                            |
| = [A               |           |                            |
| A2 =               |           |                            |
| A3 =               |           |                            |
| A4 =               |           |                            |
| V =                |           |                            |
| RTD1 =             |           |                            |
| RTD2 =             |           |                            |
| Pe(V) =            |           |                            |
| Pv(V) =            |           |                            |
| Ck =               |           |                            |
| LvI =              |           |                            |
| Adj. Filter =      |           |                            |
| Iso. Power Volts = |           |                            |
| Sig. Rev =         |           |                            |

#### Table 27: Hidden Diagnostics Menu Values

Record the values listed in Table 28 below from the Calibration Menu.

#### **Table 28: Calibration Menu Values**

| Parameter              | With Flow | With No Flow (if possible) |
|------------------------|-----------|----------------------------|
| Meter Size / Pipe ID = |           |                            |
| Meter Factor =         |           |                            |
| Vortex Coef Ck =       |           |                            |
| Low Flow Cutoff =      |           |                            |
| Serial Number =        |           |                            |

## 5.5 Determine the Fault

#### 5.5.1 Symptom: Output at No Flow

- The low flow cutoff is set too low. At no flow, go to the first column of the hidden diagnostics menu and record the LvI value. The low flow cutoff must be set above this value.
- Example: at no flow, LvI = 25. Set the low flow cutoff in the Calibration Menu to approximately 28 and the meter will no longer read a flow rate at no flow.

#### 5.5.2 Symptom: Erratic Output

- The flow rate may be too low, just at the cutoff of the meter range, and the flow cycles above and below the cutoff making an erratic output. Consult the factory if necessary to confirm the meter range based on current operating conditions. It may be possible to lower the low flow cutoff to increase the meter range. See the example above for output at no flow, only this time the low flow cutoff is set too high. You can lower this value to increase the meter range as long as you do not create the output at no flow condition previously described.
- Mechanical installation may be incorrect. Verify the straight run is adequate, as described in *Chapter 2*. For in-line meters, make sure the meter is not installed backwards and there are no gaskets protruding into the flow stream. For insertion meters, verify the insertion depth and flow direction.
- The meter may be reacting to actual changes in the flow stream. The output can be smoothed using a time constant. The displayed values can be smoothed using the time constant in the *Display Menu*. The analog outputs can be smoothed using the time constant in the *Output Menu*. A time constant of 1 will result in the change in value reaching 63% of its final value in one second. A time constant of 4 is 22%, 10 is 9.5% and 50 is 1.9% of the final value in one second. The time constant equation is shown below (TC = Time Constant).

% change in final value in one second =  $100(1 - e^{-1/TC})$ 

The vortex coefficient Ck may be incorrectly set. The Ck is a value in the equation used to determine if a frequency represents a valid vortex signal given the fluid density and signal amplitude. In practice, the Ck value controls the adaptive filter, fi, setting. During flow, view the f and fi values in the first column of the hidden diagnostics. The fi value should be approximately 10-20% higher than the f value. If you raise the Ck setting in the *Calibration Menu*, then the fi value will increase. The fi is a low pass filter, so by increasing it or lowering it, you can alter the range of frequencies that the meter will accept. If the vortex signal is strong, the fi value will increase to a large number - this is correct.

#### 5.5.3 Symptom: No Output

- 1. For remote mounted electronics, carefully check all the wiring connections in the remote mount junction box. There are 18 connections that must be correct, verify each color (black and red), shield, and wire number.
- 2. Turn on the pressure and temperature display in the *Display Menu* and verify that the pressure and temperature are correct.
- 3. Using ESD precautions and hazardous area precautions, remove the electronics enclosure window cover. Disconnect the vortex sensor from the electronics stack (see Figure 121 below) or the remote feed through board (see Figure 122 below). Measure the resistance from each outside pin to the meter ground (see Figure 123 on page 138) - each should be open. Measure the resistance from the center pin to the meter ground - this should be grounded to the meter.

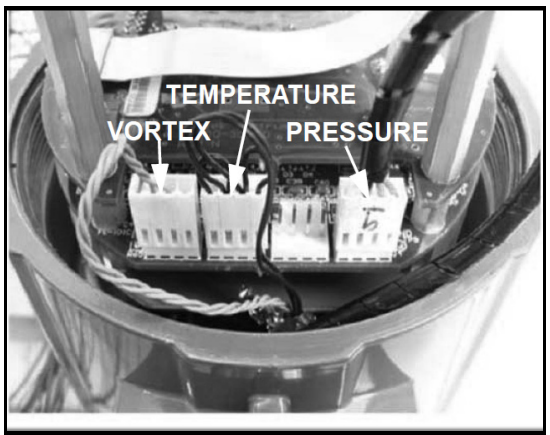

**Figure 121: Electronics Stack Sensor Connections** 

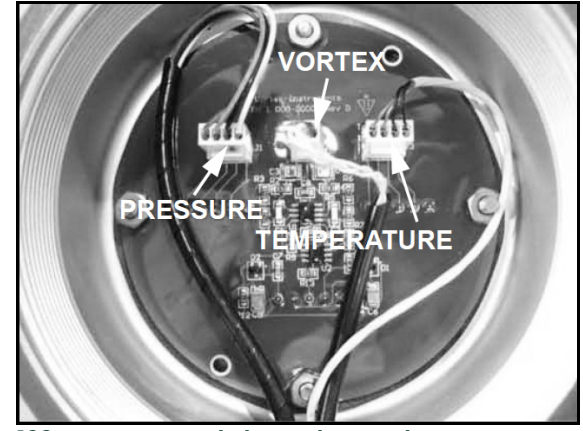

Figure 122: Remote Feed Through Board Sensor Connections

## 5.5.3 Symptom: No Output (cont.)

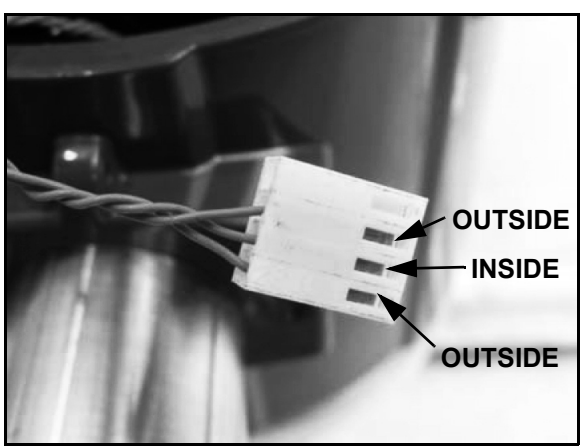

Figure 123: Vortex Sensor Connector Pins

- 4. With the sensor still disconnected, go to the first column of the hidden diagnostics and display the vortex shedding frequency, f. Hold a finger on the three exposed pins on the analog board. The meter should read electrical noise, 60 Hz for example. If all readings are correct, re-install the vortex sensor wires.
- 5. Verify all meter configuration and troubleshooting steps previously described. There are many possible causes of this problem. Consult Panametrics if necessary.

#### 5.5.4 Symptom: Meter Displays Temperature Fault

- 1. For remote mounted electronics, carefully check all the wiring connections in the remote mount junction box. There are 18 connections that must be correct. Verify each color (black and red), shield, and wire number.
- 2. Go to the first column of the hidden diagnostics and check the resistance of the RTD1. It should be about 1080 ohms at room temperature.
- 3. Using ESD precautions and hazardous area precautions, remove the electronics enclosure window cover. Disconnect the temperature sensor from the electronics stack (see *Figure 121 on page 137*) or the remote feed through board (see *Figure 122 on page 137*). Measure the resistance across the outside pins of the temperature sensor connector (see *Figure 124* below). It should read approximately 1080 ohms at room temperature (higher resistance at higher temperatures). Measure the resistance across the inside pins, they should read the same.
- 4. Measure the resistance from one of the outside pins to case ground then from one of the inside pins to case ground. They should read open.

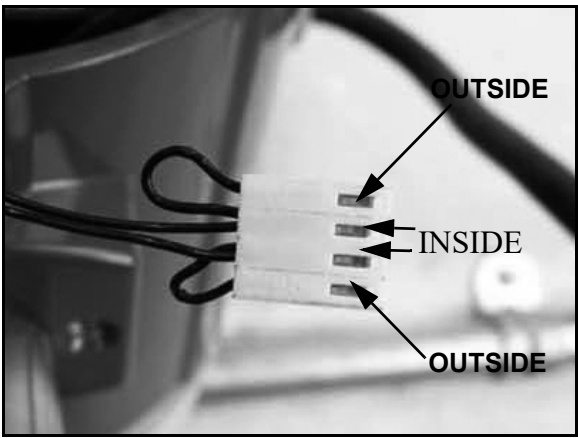

Figure 124: Temperature Sensor Connector Pins

5. Consult Panametrics with your findings

#### 5.5.5 Symptom: Meter Displays Pressure Fault

- 1. For remote mounted electronics, carefully check all the wiring connections in the remote mount junction box. There are 18 connections that must be correct. Verify each color (black and red), shield, and wire number.
- 2. Using ESD precautions and hazardous area precautions, remove the electronics enclosure window cover. Disconnect the pressure sensor from the electronics stack (see *Figure 121 on page 137*) or the remote feed through board (see *Figure 122 on page 137*). Measure the resistance across the outside pins of the pressure sensor connector, then across the inside pins (see *Figure 125* below). Both readings should be approximately 4400 ohms.

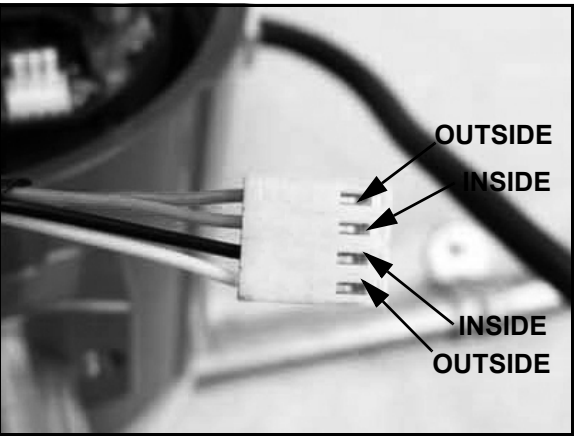

Figure 125: Pressure Sensor Connector

- 3. Measure the resistance from one of the outside pins to case ground then from one of the inside pins to case ground. They should read open.
- 4. Go to the first column of the hidden diagnostics and record the **Pe(V)** and **Pv(V)** values and consult Panametrics with your findings.

## 5.6 Electronics Assembly Replacement (All Meters)

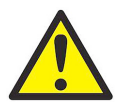

<u>CAUTION!</u> The electronics boards are electrostatically sensitive. Wear a grounding wrist strap and make sure to observe proper handling precautions required for static-sensitive components.

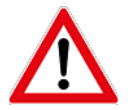

<u>WARNING</u>! Before attempting any flow meter repair, verify that the line is not pressurized. Always remove the main power before disassembling any part of the mass flow meter.

- 1. Turn off the power to the unit.
- 2. Locate and loosen the small set screw which locks the larger enclosure cover in place. Unscrew the cover to expose the electronics stack.
- 3. Locate the sensor harnesses which come up from the neck of the flow meter and attaches to the circuit boards. Make note of the location of each sensor connection (see Figure 121 on page 137 or Figure 122 on page 137). The vortex sensor connection is on the left, the temperature sensor connection (if present) is second from the left, and the pressure sensor connection (if present) is on the right. Use small pliers to pull the sensor wiring connectors off of the circuit boards.
- 4. Locate and loosen the small set screw which locks the smaller enclosure cover in place. Unscrew the cover to expose the field wiring strip. Tag and remove the field wires.
- 5. Remove the screws that hold the black wiring label in place and remove the label.
- 6. Locate the 4 Phillips head screws which are spaced at 90-degrees around the terminal board. These screws hold the electronics stack in the enclosure. Loosen these screws (Note that these are captive screws and they will stay inside the enclosure).
- 7. Carefully remove the electronics stack from the opposite side of the enclosure. If the electronics stack will not come out, gently tap the terminal strip with the screw driver handle. This will loosen the rubber sealing gasket on the other side of the enclosure wall. Be careful that the stack does not become tangled on the loose sensor harnesses.
- 8. Repeat steps 1 through 6 in reverse order to install the new electronics stack.

## 5.7 Pressure Sensor Replacement (Series MV80 Only)

- 1. For local mounted electronics, remove the electronics stack as previously described. For remote mount electronics, remove all wires and sensor connectors from the remote feed through board in the junction box at the meter.
- 2. Loosen the three set screws at the center of the adapter between the meter and the enclosure.
- 3. Remove the top half of the adapter to expose the pressure transducer.
- 4. Remove the transducer and replace it with the new one using appropriate thread sealant.
- 5. Reassemble in reverse order.

## 5.8 Returning Equipment to the Factory

Before returning any PanaFlow MV flow meter to the factory, you <u>must</u> request a Return Material Authorization (**RMA**) number. To obtain an **RMA** number and the correct shipping address, contact *Panametrics Customer Service* using the information on the back cover of this manual.

IMPORTANT: When contacting Customer Service, be sure to have the meter serial number and model code available.

When requesting further troubleshooting guidance, please record the values in the tables provided in *"Troubleshooting the Flow Meter" on page 134* and have this information available.

## Appendix A. Product Specifications

#### Accuracy

|                                | MV80 Series I                                   | n-Line Meters                                                | MV82 Series In                                  | sertion Meters <sup>1</sup>                                |
|--------------------------------|-------------------------------------------------|--------------------------------------------------------------|-------------------------------------------------|------------------------------------------------------------|
| Process Variables              | Liquids                                         | Gas & Steam                                                  | Liquids                                         | Gas & Steam                                                |
| Mass<br>Flow Rate              | ±1% of rate over<br>a 30:1 range <sup>3</sup>   | ±1.5% of rate <sup>2</sup> over<br>a 30:1 range <sup>3</sup> | ±1.5% of rate over<br>a 30:1 range <sup>3</sup> | ±2% of rate <sup>2</sup> over<br>a 30:1 range <sup>3</sup> |
| Volumetric<br>Flow Rate        | ±0.7% of rate over<br>a 30:1 range <sup>3</sup> | ±1% of rate over<br>a 30:1 range <sup>3</sup>                | ±1.2% of rate over<br>a 30:1 range <sup>3</sup> | ±1.5% of rate over<br>a 30:1 range <sup>3</sup>            |
| Temperature                    | ±2° F (±1°C)                                    | ±2° F (±1°C)                                                 | ±2° F (±1°C)                                    | ±2° F (±1°C)                                               |
| Pressure                       | 0.3% of transducer<br>full scale                | 0.3% of transducer<br>full scale                             | 0.3% of transducer<br>full scale                | 0.3% of transducer<br>full scale                           |
| Density                        | 0.3% of reading                                 | 0.5% of reading                                              | 0.3% of reading                                 | 0.5% of reading                                            |
| <sup>1</sup> Accuracies stated | are for the total mass flo                      | w through the pipe.                                          |                                                 |                                                            |

 $^{2}$ Over 50 to 100% of the pressure transducer's full scale.

<sup>3</sup>Nominal rangeability is stated. Precise rangeability depends on fluid and pipe size.

#### Repeatability

Mass Flow Rate: 0.2% of rate Volumetric Flow Rate: 0.1% of rate Temperature: ± 0.2° F (± 0.1° C) Pressure: 0.05% of full scale Density: 0.1% of reading

#### **Stability Over 12 Months**

Mass Flow Rate: 0.2% of rate maximum Volumetric Flow Rate: Negligible error Temperature: ± 0.1° F (± 0.5° C) maximum Pressure: 0.1% of full scale maximum Density: 0.1% of reading maximum

#### **Response Time**

Adjustable from 1 to 100 seconds

#### **Material Capability**

Series MV80 In-Line Flow Meter: Any gas, liquid or steam compatible with 316L stainless steel, C276 hastelloy or A105 carbon steel. Not recommended for multi-phase fluids.

Series MV82 Insertion Flow Meter:

Any gas, liquid or steam compatible with 316L stainless steel. Not recommended for multi-phase fluids.

#### **Flow Rates**

Typical mass flow ranges are given in the following table. Precise flow depends on the fluid and pipe size. MV82 insertion meters are used with pipe sizes from 2 inch and above. Consult Panametrics for sizing assistancApril 2019e.

| Water Minimum and Maximum Flow Rates |                                                                |            |           |            |            |            |            |            |             |  |
|--------------------------------------|----------------------------------------------------------------|------------|-----------|------------|------------|------------|------------|------------|-------------|--|
|                                      | ½-inch ¾-inch 1-inch 1.5-inch 2-inch 3-inch 4-inch 6-inch 8-in |            |           |            |            |            |            |            |             |  |
| Units                                | 15 mm                                                          | 20 mm      | 25 mm     | 40 mm      | 50 mm      | 80 mm      | 100 mm     | 150 mm     | 200 mm      |  |
| gpm                                  | 1<br>22                                                        | 1.3<br>40  | 2.2<br>67 | 5.5<br>166 | 9.2<br>276 | 21<br>618  | 36<br>1076 | 81<br>2437 | 142<br>4270 |  |
| m <sup>3</sup> /hr                   | 0.23<br>5                                                      | 0.3<br>9.1 | 0.5<br>15 | 1.3<br>38  | 2.1<br>63  | 4.7<br>140 | 8.1<br>244 | 18<br>554  | 32<br>970   |  |

|          | Typical Air (@70°C) Minimum and Maximum Flow Rates (SCFM) |      |      |      |               |        |       |        |        |  |
|----------|-----------------------------------------------------------|------|------|------|---------------|--------|-------|--------|--------|--|
|          |                                                           |      |      | Nomi | inal Pipe Siz | e (in) |       |        |        |  |
| Pressure | 0.5                                                       | 0.75 | 1    | 1.5  | 2             | 3      | 4     | 6      | 8      |  |
| 0 psig   | 1.8                                                       | 3    | 5    | 13   | 22            | 50     | 87    | 198    | 347    |  |
|          | 18                                                        | 41   | 90   | 221  | 369           | 826    | 1437  | 3258   | 5708   |  |
| 100 psig | 5                                                         | 9    | 15   | 38   | 63            | 141    | 245   | 555    | 972    |  |
|          | 138                                                       | 325  | 704  | 1730 | 2890          | 6466   | 11254 | 25515  | 44698  |  |
| 200 psig | 7                                                         | 13   | 21   | 52   | 86            | 193    | 335   | 761    | 1332   |  |
|          | 258                                                       | 609  | 1322 | 3248 | 5427          | 12140  | 21131 | 47911  | 83931  |  |
| 300 psig | 8                                                         | 15   | 25   | 63   | 104           | 234    | 407   | 922    | 1615   |  |
|          | 380                                                       | 896  | 1944 | 4775 | 7978          | 17847  | 31064 | 70431  | 123375 |  |
| 400 psig | 10                                                        | 18   | 29   | 72   | 120           | 269    | 467   | 1060   | 1857   |  |
|          | 502                                                       | 1183 | 2568 | 6309 | 10542         | 23580  | 41043 | 93057  | 163000 |  |
| 500 psig | 11                                                        | 20   | 33   | 80   | 134           | 300    | 521   | 1182   | 2071   |  |
|          | 624                                                       | 1472 | 3195 | 7849 | 13115         | 28034  | 51063 | 115775 | 203000 |  |

|          | Typical Air (@20°F) Minimum and Maximum Flow Rates (nm <sup>3</sup> /hr) |      |      |       |               |       |       |        |        |  |
|----------|--------------------------------------------------------------------------|------|------|-------|---------------|-------|-------|--------|--------|--|
|          |                                                                          |      |      | Nomin | nal Pipe Size | (mm)  |       |        |        |  |
| Pressure | 15                                                                       | 20   | 25   | 40    | 50            | 80    | 100   | 150    | 200    |  |
| 0 barg   | 3                                                                        | 5    | 9    | 21    | 36            | 79    | 138   | 313    | 549    |  |
|          | 28                                                                       | 66   | 142  | 350   | 584           | 1307  | 2275  | 5157   | 9034   |  |
| 5 barg   | 7                                                                        | 13   | 21   | 52    | 87            | 194   | 337   | 764    | 1339   |  |
|          | 165                                                                      | 390  | 847  | 2080  | 3476          | 7775  | 13533 | 30682  | 53749  |  |
| 10 barg  | 9                                                                        | 17   | 29   | 70    | 117           | 262   | 457   | 1035   | 1814   |  |
|          | 304                                                                      | 716  | 1554 | 3819  | 6381          | 14273 | 24844 | 56329  | 98676  |  |
| 15 barg  | 11                                                                       | 21   | 34   | 85    | 142           | 317   | 551   | 1250   | 2190   |  |
|          | 442                                                                      | 1044 | 2265 | 5565  | 9299          | 20801 | 36205 | 82087  | 143801 |  |
| 20 barg  | 13                                                                       | 24   | 40   | 97    | 162           | 363   | 632   | 1434   | 2511   |  |
|          | 582                                                                      | 1373 | 2979 | 7318  | 12229         | 27354 | 47612 | 107949 | 189105 |  |
| 30 barg  | 16                                                                       | 29   | 48   | 118   | 198           | 442   | 770   | 1745   | 3057   |  |
|          | 862                                                                      | 2034 | 4414 | 10843 | 18119         | 40529 | 70544 | 159942 | 280187 |  |

#### Flow Rates (cont.)

#### Linear Range

Smart electronics corrects for lower flow down to a Reynolds number of 5,000. The Reynolds number is calculated using the fluid's actual temperature and pressure monitored by the meter. Rangeability depends on the fluid, process connections and pipe size. Consult factory for your application. Typical velocity range ability in standard applications is as follows:

#### Liquids 30:1

1 foot per second velocity minimum 30 feet per second velocity maximum

#### Gases 30:1

10 feet per second velocity minimum 300 feet per second velocity maximum

|          | Typical Saturated Steam Minimum and Maximum Flow Rates (lb/hr) |      |      |       |               |        |       |        |        |  |
|----------|----------------------------------------------------------------|------|------|-------|---------------|--------|-------|--------|--------|--|
|          |                                                                |      |      | Nomi  | inal Pipe Siz | e (in) |       |        |        |  |
| Pressure | 0.5                                                            | 0.75 | 1    | 1.5   | 2             | 3      | 4     | 6      | 8      |  |
| 5 psig   | 6.5                                                            | 12   | 20   | 49    | 82            | 183    | 318   | 722    | 1264   |  |
|          | 52                                                             | 122  | 265  | 650   | 1087          | 2431   | 4231  | 9594   | 16806  |  |
| 100 psig | 15                                                             | 27   | 46   | 112   | 187           | 419    | 728   | 1652   | 2893   |  |
|          | 271                                                            | 639  | 1386 | 3405  | 5690          | 12729  | 22156 | 50233  | 87998  |  |
| 200 psig | 20                                                             | 37   | 62   | 151   | 253           | 565    | 983   | 2229   | 3905   |  |
|          | 493                                                            | 1163 | 2525 | 6203  | 10365         | 23184  | 40354 | 91494  | 160279 |  |
| 300 psig | 24                                                             | 45   | 74   | 182   | 304           | 680    | 1184  | 2685   | 4704   |  |
|          | 716                                                            | 1688 | 3664 | 9000  | 15040         | 33642  | 58556 | 132763 | 232575 |  |
| 400 psig | 28                                                             | 51   | 85   | 209   | 349           | 780    | 1358  | 3079   | 5393   |  |
|          | 941                                                            | 2220 | 4816 | 11831 | 19770         | 44222  | 76971 | 174516 | 305717 |  |
| 500 psig | 31                                                             | 57   | 95   | 233   | 389           | 870    | 1514  | 3433   | 6014   |  |
|          | 1170                                                           | 2760 | 5988 | 14711 | 24582         | 54987  | 95710 | 217001 | 380148 |  |

## Flow Rates (cont.)

|          | Typical Saturated Steam Minimum and Maximum Flow Rates (kg/hr) |      |      |       |               |       |       |       |        |  |  |
|----------|----------------------------------------------------------------|------|------|-------|---------------|-------|-------|-------|--------|--|--|
|          |                                                                |      |      | Nomir | nal Pipe Size | (mm)  |       |       |        |  |  |
| Pressure | 15                                                             | 20   | 25   | 40    | 50            | 80    | 100   | 150   | 200    |  |  |
| 0 barg   | 3                                                              | 5    | 9    | 19    | 32            | 72    | 126   | 286   | 500    |  |  |
|          | 28                                                             | 66   | 142  | 350   | 584           | 1307  | 2275  | 5157  | 9034   |  |  |
| 5 barg   | 6                                                              | 11   | 18   | 45    | 75            | 167   | 290   | 658   | 1153   |  |  |
|          | 95                                                             | 224  | 485  | 1192  | 1992          | 4455  | 7754  | 17581 | 30799  |  |  |
| 10 barg  | 8                                                              | 15   | 24   | 59    | 99            | 222   | 387   | 877   | 1537   |  |  |
|          | 168                                                            | 397  | 862  | 2118  | 3539          | 7915  | 13777 | 31237 | 54720  |  |  |
| 15 barg  | 9                                                              | 17   | 29   | 71    | 119           | 266   | 463   | 1050  | 1840   |  |  |
|          | 241                                                            | 569  | 1236 | 3036  | 5073          | 11347 | 19750 | 44779 | 78444  |  |  |
| 20 barg  | 11                                                             | 20   | 33   | 81    | 136           | 304   | 529   | 1199  | 2100   |  |  |
|          | 314                                                            | 742  | 1610 | 3956  | 6611          | 14787 | 25738 | 58355 | 102226 |  |  |
| 30 barg  | 13                                                             | 24   | 40   | 99    | 165           | 369   | 642   | 1455  | 2548   |  |  |
|          | 463                                                            | 1092 | 2370 | 5822  | 9729          | 21763 | 37880 | 85884 | 150451 |  |  |

#### Linear Range

Smart electronics corrects for lower flow down to a Reynolds number of 5,000. The Reynolds number is calculated using the fluid's actual temperature and pressure monitored by the meter. Rangeability depends on the fluid, process connections and pipe size. Consult factory for your application. Velocity rangeability under ideal conditions is as follows:

#### Liquids 30:1

1 foot per second velocity minimum 30 feet per second velocity maximum

#### Gases 30:1

10 feet per second velocity minimum 300 feet per second velocity maximum

#### **Process Fluid Pressure**

| MV80 Pressure Ratings              |                                            |                                    |  |  |  |  |  |
|------------------------------------|--------------------------------------------|------------------------------------|--|--|--|--|--|
| Process Connection Material Rating |                                            |                                    |  |  |  |  |  |
| Flanged                            | 316L SS, A105 Carbon Steel, C276 Hastelloy | 150, 300, 600 lb, PN16, PN40, PN63 |  |  |  |  |  |
| Wafer                              | 316L SS, A105 Carbon Steel, C276 Hastelloy | 600 lb, PN63                       |  |  |  |  |  |

|                                           | MV82 Pressure Ratings           |          |                   |               |  |  |  |  |
|-------------------------------------------|---------------------------------|----------|-------------------|---------------|--|--|--|--|
| Probe Seal                                | Process Connection              | Material | Rating            | Ordering Code |  |  |  |  |
| Compression Fitting                       | 2-inch MNPT                     | 316L SS  | ANSI 600 lb       | CNPT          |  |  |  |  |
|                                           | 2-inch 150 lb flange, DN50 PN16 | 316L SS  | ANSI 150 lb, PN16 | C150, C16     |  |  |  |  |
|                                           | 2-inch 300 lb flange, DN50 PN40 | 316L SS  | ANSI 300 lb, PN40 | C300, C40     |  |  |  |  |
|                                           | 2-inch 600 lb flange, DN50 PN63 | 316L SS  | ANSI 600 lb, PN63 | C600, C63     |  |  |  |  |
| Packing Gland                             | 2-inch MNPT                     | 316L SS  | 50 psig           | PNPT          |  |  |  |  |
|                                           | 2-inch 150 lb flange, DN50 PN16 | 316L SS  | 50 psig           | P150, P16     |  |  |  |  |
|                                           | 2-inch 300 lb flange, DN50 PN40 | 316L SS  | 50 psig           | P300, P40     |  |  |  |  |
| Packing Gland with<br>Removable Retractor | 2-inch MNPT                     | 316L SS  | ANSI 300 lb       | PM, RR        |  |  |  |  |
|                                           | 2-inch 150 lb flange, DN50 PN16 | 316L SS  | ANSI 150 lb       | P150, P16, RR |  |  |  |  |
|                                           | 2-inch 300 lb flange            | 316L SS  | ANSI 300 lb       | P300, P40, RR |  |  |  |  |
| Packing Gland with<br>Permanent Retractor | 2-inch MNPT                     | 316L SS  | ANSI 600 lb       | PNPTR         |  |  |  |  |
|                                           | 2-inch 150 lb flange, DN50 PN16 | 316L SS  | ANSI 150 lb       | P150R, P16R   |  |  |  |  |
|                                           | 2-inch 300 lb flange, DN50 PN40 | 316L SS  | ANSI 300 lb       | P300R, P40R   |  |  |  |  |
|                                           | 2-inch 600 lb flange, DN50 PN63 | 316L SS  | ANSI 600 lb       | P600R, P63R   |  |  |  |  |

#### **Pressure Transducer Ranges**

| Pressure Sensor Ranges <sup>1</sup> , psia (bara) |                                                          |                                                                                                    |  |  |  |  |  |
|---------------------------------------------------|----------------------------------------------------------|----------------------------------------------------------------------------------------------------|--|--|--|--|--|
| ating Pressure                                    | Maximum Over-                                            | -Range Pressure                                                                                                |  |  |  |  |  |
| bara                                              | psia                                                     | bara                                                                                                    |  |  |  |  |  |
| 2                                                 | 60                                                       | 4                                                                                                    |  |  |  |  |  |
| 7                                                 | 200                                                      | 14                                                                                                    |  |  |  |  |  |
| 20                                                | 600                                                      | 40                                                                                                    |  |  |  |  |  |
| 35                                                | 1000                                                     | 70                                                                                                    |  |  |  |  |  |
| 100                                               | 2500                                                     | 175                                                                                                    |  |  |  |  |  |
|                                                   |                                                          |                                                                                                    |  |  |  |  |  |
|                                                   |                                                          |                                                                                                    |  |  |  |  |  |
|                                                   | Pressure Sensor Rar<br>bara<br>2<br>7<br>20<br>35<br>100 | Pressure Sensor Ranges <sup>1</sup> , psia (bara)Dating PressureMaximum Over-barapsia2607200206003510001002500 |  |  |  |  |  |

#### **Power Requirements**

12 to 36 VDC, 25 mA, 1 W max., Loop Powered Volumetric or Mass 12 to 36 VDC, 300 mA, 9 W max. Multiparameter Mass options 100 to 240 VAC, 50/60 Hz, 5 W max. Multiparameter Mass options

Use a Class 2 isolated power supply that is grounded, provides DC output, and has no more than 10% output ripple.

Installation (Over-voltage) Category II for transient over-voltages.

AC & DC Mains supply voltage fluctuations are not to exceed ±10% of the rated supply voltage range.

User is responsible for the provision of an external Disconnect Means, disconnect line 1 and line 2 when 220/240 VAC power is used, also provide Over-Current Protection for the equipment (both AC and DC models).

#### Display

Alphanumeric 2 x 16 LCD digital display:

Six push-button switches (UP, DOWN, RIGHT, LEFT, ENTER, EXIT) operable through explosion-proof window using hand-held magnet. Viewing at 90-degree mounting intervals.

#### **Process Fluid and Ambient Temperature**

#### **Process Fluid:**

Standard temperature sensor: -330 to 500°F (-200 to 260°C) High temperature sensor: to 750°F (400°C)

#### Ambient:

Operating temperature range: -40 to 140° F (-40 to 60° C) Storage temperature range: -40 to 185° F (-40 to 85° C) Maximum relative humidity: 0-98%, non-condensing conditions Maximum altitude: -2000 to 14,000 feet (-610 to 4268 meters)

Pollution Degree 2 for the ambient environment

#### Output Signals<sup>1</sup>

#### Analog:

Volumetric Meter: field-programmable linear 4-20 mA output signal (1200 Ohms maximum loop resistance) selected by the user for mass flow rate or volumetric flow rate.

#### **Communications:**

HART, MODBUS, RS485, BACnet

#### **Multiparameter Meter:**

Up to three field rangeable linear 4-20 mA output signals (1200 Ohms maximum loop resistance) selected from the five parameters-mass flow rate, volumetric flow rate, temperature, pressure and density.

#### Pulse:

Pulse output for totalization is a 50-millisecond duration pulse operating a solid-state relay capable of switching 40 VDC, 40 mA maximum.

<sup>1</sup>All outputs are optically isolated and require external power for operation.

#### Alarms

Up to three programmable solid-state relays for high, low or window alarms capable of switching 40 VDC, 40 mA maximum.

#### Totalizer

Based on user-determined flow units, six significant figures in scientific notation. Total stored in non-volatile memory.

#### **Wetted Materials**

#### Series MV80 and MV84 In-Line Flow Meter:

316L stainless steel standard C276 hastelloy or A105 carbon steel optional

## Series MV82 Insertion Flow Meter:

316L stainless steel standard. Teflon® packing gland below 500° F (260° C) Graphite packing gland above 500° F (260° C)

#### **Enclosure Protection Classification**

NEMA 4X and IP66 cast enclosure

#### **Electrical Ports**

Two 3/4-inch female NPT ports

#### **Mounting Connections**

Series MV80 and MV84: Wafer, 150, 300, 600 lb ANSI flange, PN16, PN40, PN63 flange Series MV82 Permanent installation: 2-inch MNPT; 150, 300, 600 lb ANSI flange, PN16, PN40, PN63 flange with compression fitting probe seal Series MV82 Hot Tap<sup>1</sup> Installation: 2-inch MNPT; 150, 300, 600 lb ANSI flange, PN16, PN40, PN63

flange and optional retractor with packing gland probe seal. <sup>1</sup>Removable under line pressure

#### **Mounting Position**

Series MV80 and MV84 In-Line Flow Meter: No effect Series MV82 Insertion Flow Meter: Meter must be perpendicular within ±5° of the pipe centerline

#### Certifications

Material Certificate - US Mill certifications on all wetted parts Pressure Test Certificate Certificate of Conformance NACE Certification (MR0175-2003) Oxygen Cleaning (CGA G-4)

#### Model Number Information –Series MV80 In-Line Flow Meter

| А     | - B -        | C - D -                    | Е-                        | F-                     | G -                  | н -                          | I -               | - Ј - К                                                                                                    |
|-------|--------------|----------------------------|---------------------------|------------------------|----------------------|------------------------------|-------------------|----------------------------------------------------------------------------------------------------|
| Paren | t Number C   | ode:                       |                           |                        |                      |                              |                   |                                                                                                    |
| MV80  | In-line M    | ultivariable Mass          | Vortex Flo                | w Meter                |                      |                              |                   |                                                                                                    |
|       | V            | Volumetric flow            | meter for                 | liquid, g              | as and ste           | eam                          |                   |                                                                                                    |
|       | VT           | Velocity and tem           | nperature                 | sensors                |                      |                              |                   |                                                                                                    |
|       | VTP<br>VT-EM | Energy output of           | ptions                    | pressur                | e sensors            |                              |                   |                                                                                                    |
|       | VTP-EM       | Energy options v           | with press                | ure sens               | or<br>with ana       | log input fo                 | rproce            |                                                                                                    |
|       | VTEP-EM      | l Energy option w          | ith extern                | al pressi              | ure senso            | r                            | n press           | suie                                                                                                    |
|       |              | Feature 2: Flow            | v Body                    |                        |                      |                              |                   |                                                                                                    |
|       |              | 04 1/2-inch<br>06 3/4-inch | Nominal I<br>Nominal I    | Bore (15<br>Bore (20   | mm)<br>mm)           |                              |                   |                                                                                                    |
|       |              | 08 1-inch N                | ominal Bo                 | re (25 m               | m)                   |                              |                   |                                                                                                    |
|       |              | 12 1.5-inch<br>16 2-inch N | Nominal E<br>ominal Bo    | 3ore (40<br>re (50 m   | mm)<br>m)            |                              |                   |                                                                                                    |
|       |              | 24 3-inch N                | ominal Bo                 | re (80 m               | m)                   |                              |                   |                                                                                                    |
|       |              | 48 6-inch N                | ominal Bo<br>ominal Bo    | re (100 i<br>re (150 i | nm)<br>nm)           |                              |                   |                                                                                                    |
|       |              | 64 8-inch N                | ominal Bo<br>Nominal B    | re (200 i              | nm)                  |                              |                   |                                                                                                    |
|       |              | 96 12-inch l               | Nominal B                 | ore (300               | mm)                  |                              |                   |                                                                                                    |
|       |              | Feature                    | 3: Meter                  | Body M                 | aterial              |                              |                   |                                                                                                    |
|       |              | C Ca<br>S 31               | arbon Stee<br>L6 Stainles | s Steel                |                      |                              |                   |                                                                                                    |
|       |              | н На                       | astelloy                  |                        |                      |                              |                   |                                                                                                    |
|       |              | Fe                         | eature 4: I               | Process                | Connect              | ion                          |                   |                                                                                                    |
|       |              | 30                         | A 00                      | VSI 300#               | Flange               |                              |                   |                                                                                                    |
|       |              | 60                         | 1A 00                     | VSI 600#               | Flange               |                              |                   |                                                                                                    |
|       |              | 16                         | 5 PN                      | 16                     | 1000#                |                              |                   |                                                                                                    |
|       |              | 40                         | ) PN<br>5 PN              | 140<br>163             |                      |                              |                   |                                                                                                    |
| -+    |              |                            | Fe                        | ature 5                | Electro              | nics Enclos                  | sure              |                                                                                                    |
|       |              |                            | L                         | (25)                   | ype 4X e             | nclosure                     | - 414             |                                                                                                    |
|       |              |                            | R                         | (25) F<br>(50) F       | Remote e<br>Remote e | lectronics I<br>lectronics T | ype 4X<br>ype 4X  | X, 25 ft (8 m) cable<br>X, 50 ft (8 m) cable                                                                       |
|       |              |                            |                           | F                      | eature 6             | i: Display (                 | Option            | ns                                                                                                    |
|       |              |                            |                           |                        | D Di                 | gital Displa<br>Display      | y and P           | Programming Buttons                                                                                                |
| +     |              |                            |                           | <u>'</u>               | Fe                   | ature 7: In                  | put Po            | ower                                                                                                    |
|       |              |                            |                           |                        | DO                   | 2 1                          | 2 to 36           | 6 VDC required on 2-wire (loop powered) meters with 1AHL only                                                      |
|       |              |                            |                           |                        | AC                   | 14 1.<br>10 10               | 2 to 36<br>00-240 | 6 VDC standard volumetric meter on 4-wire<br>0 VAC, 50/60 Hz                                                       |
|       |              |                            |                           |                        | DC                   | CAPOE 1                      | 2-28 VI           | /DC or Power over Ethernet (5 Watts maximum), Requires TCP/IP option                                               |
|       |              |                            |                           |                        |                      | F (                          | eature<br>Ahi     | e 8: Output                                                                                                    |
|       |              |                            |                           |                        |                      |                              |                   | frequency, HART (DC2 option only)                                                                                  |
|       |              |                            |                           |                        |                      | 1/                           | AH                | 1AH One analog output (4-20mA), one alarm, one pulse, one<br>frequency HART (DC4 or AC ontion only)                |
|       |              |                            |                           |                        |                      | 1/                           | AM                | One analog output (4-20mA), one alarm, one pulse, one frequency,                                                   |
|       |              |                            |                           |                        |                      | 1/                           | AMIP              | Modbus/RTU (DC4 or AC option only)<br>One analog output (4-20mA), one alarm, one pulse, one frequency,             |
|       |              |                            |                           |                        |                      |                              |                   | Modbus TCP/IP (DC4POE option only)                                                                                 |
|       |              |                            |                           |                        |                      | 1/                           | AB                | One analog output (4-20mA), one alarm, one pulse, one frequency,<br>BACnet/MSTP (DC4 or AC option only)            |
|       |              |                            |                           |                        |                      | 1/                           | ABIP              | One analog output (4-20mA), one alarm, one pulse, one frequency,                                                   |
|       |              |                            |                           |                        |                      | 3/                           | AH                | Three analog output (4-20mA), three alarm, one pulse, one frequency,                                               |
|       |              |                            |                           |                        |                      | 3/                           | AM                | HART (DC4 or AC option only)<br>Three analog output (4-20mA), three alarm one pulse one frequency                  |
|       |              |                            |                           |                        |                      | _                            |                   | Modbus RTU (DC4 or AC option only)                                                                                 |
|       |              |                            |                           |                        |                      | 3/                           | AMIN              | Inree analog output (4-20mA), three alarms, one pulse, one frequency,<br>Modbus TCP/IP (DC4POE option only)        |
|       |              |                            |                           |                        |                      | 3/                           | AB                | Three analog output (4-20mA), three alarm, one pulse, one frequency,                                               |
|       |              |                            |                           |                        |                      | 3/                           | ABIP              | Three analog output (4-20mA), three alarms, one pulse, one frequency,                                              |
| -+    |              |                            |                           |                        | -                    |                              |                   | BACnet TCP/IP (DC4POE option only)                                                                                 |
|       |              |                            |                           |                        |                      |                              |                   | ST Standard Process Temperature -40° to 500°F (-40° to 260°C)                                                      |
|       |              |                            |                           |                        |                      |                              |                   | HT High Process Temperature up to 750°F (400°C)                                                                    |
|       |              |                            |                           |                        |                      |                              |                   | Feature 10: Process Pressure                                                                                       |
|       |              |                            |                           |                        |                      |                              |                   | P0 No pressure sensor                                                                                              |
|       |              |                            |                           |                        |                      |                              |                   | P1 Maximum 30 psia (2 bara), Proof 60 psia (4 bara)<br>P2 Maximum 100 psia (7 bara), Proof 200 psia (14 bara)      |
|       |              |                            |                           |                        |                      |                              |                   | P3 Maximum 300 psia (20 bara), Proof 600 psia (41 bara)                                                            |
|       |              |                            |                           |                        |                      |                              |                   | P4 Praximum 300 psia (34 bara), Proof 1000 psia (64 bara)<br>P5 Maximum 1500 psia (100 bara), Proof 2500 psia (175 |
| Ţ     | Ţ            |                            | , .                       | L .                    | Į,                   | L                            | Ţ                 | bara)                                                                                                    |
|       | - <b>*</b>   |                            |                           | · · · ·                | •`                   | •                            | *                 |                                                                                                    |
| MV80  | - v -        | 24 - S - 3                 | 300 -                     | L  -                   | DD -                 | AC - 1                       | LAM -             | - ST - P1 (example part number string)                                                                             |

#### Model Number Information: Series MV82 Insertion Flow Meter

| Α                   | - <u>B</u> -                                                      | с-                                                                                 | D -                                                                                          | E -                                                                   | F                                                   | -                           | G -                             | н                            | • 1                | - J                        |                                                                                                    |
|---------------------|-------------------------------------------------------------------|------------------------------------------------------------------------------------|----------------------------------------------------------------------------------------------|-----------------------------------------------------------------------|-----------------------------------------------------|-----------------------------|---------------------------------|------------------------------|--------------------|----------------------------|----------------------------------------------------------------------------------------------------|
| Parent Number Code: |                                                                   |                                                                                    |                                                                                              |                                                                       |                                                     |                             |                                 |                              |                    |                            |                                                                                                    |
| MV82                | Insertion                                                         | Multivariat                                                                        | ole Mass V                                                                                   | ortex Flov                                                            | vmeter                                              |                             |                                 |                              |                    |                            |                                                                                                    |
|                     | Feature<br>V<br>VT<br>VTP<br>VT-EM<br>VTP-EM<br>VTP-EP<br>VTED-EM | Volumetrie<br>Velocity an<br>Velocity, tr<br>Energy ou<br>Velocity an<br>Energy op | riable Opt<br>c flow met<br>nd temper<br>emperatur<br>tput option<br>tions with<br>nd temper | er for liqu<br>ature sen<br>re and pre<br>ns<br>pressure<br>ature sen | id, gas a<br>sors<br>ssure se<br>sensor<br>sors wit | ind ste<br>ensors<br>h anal | am<br>og input                  | for pres                     | sure               |                            |                                                                                                    |
|                     |                                                                   | Feature 2                                                                          | : Probe Le                                                                                   | ength                                                                 | essure                                              | Sensor                      |                                 |                              |                    |                            |                                                                                                    |
|                     |                                                                   | SL St                                                                              | tandard lei                                                                                  | ngth                                                                  |                                                     |                             |                                 |                              |                    |                            |                                                                                                    |
|                     |                                                                   | CL C                                                                               | ompact lei<br>stended le                                                                     | ngth<br>ngth                                                          |                                                     |                             |                                 |                              |                    |                            |                                                                                                    |
|                     |                                                                   | F                                                                                  | eature 3: I                                                                                  | Electroni                                                             | cs Enclo                                            | osure                       |                                 |                              |                    |                            |                                                                                                    |
|                     |                                                                   | L<br>R                                                                             | (25)                                                                                         |                                                                       |                                                     |                             |                                 |                              |                    |                            |                                                                                                    |
|                     |                                                                   | ĸ                                                                                  | (50)<br>Fe                                                                                   | ature 4:                                                              | Display                                             | Optio                       | ns                              |                              |                    |                            |                                                                                                    |
|                     |                                                                   |                                                                                    | DE                                                                                           | D Di                                                                  | gital Dis                                           | play a                      | nd Progr                        | amming                       | g Butto            | ns                         |                                                                                                    |
|                     |                                                                   |                                                                                    | N                                                                                            |                                                                       | o Display                                           | /                           |                                 |                              |                    |                            |                                                                                                    |
|                     |                                                                   |                                                                                    |                                                                                              |                                                                       | 22<br>24                                            | Digi<br>No<br>100           | tal Displ<br>Display<br>-240 VA | ay and I<br>C, <u>5</u> 0/60 | Progra             | mming But                  | tons                                                                                                    |
|                     |                                                                   |                                                                                    |                                                                                              | D                                                                     |                                                     | 12-                         | 28 VDC c                        | or Powe                      | r over             | Ethernet (5                | 5 Watts maximum), Requires TCP/IP option                                                                        |
|                     |                                                                   |                                                                                    |                                                                                              |                                                                       |                                                     | 1AH                         | IL I                            | Loop po<br>HART (C           | wered<br>C2 op     | option - or<br>tion only)  | ne analog output (4-20mA), one pulse, one frequency,                                                            |
|                     |                                                                   |                                                                                    |                                                                                              |                                                                       |                                                     | 1AH                         | H (                             | One ana                      | alog ou            | tput (4-20                 | mA), one alarm, one pulse, one frequency, HART (DC4 or AC                                                       |
|                     |                                                                   |                                                                                    |                                                                                              |                                                                       |                                                     | 1AN                         | 1 0                             | One ana                      | alog ou            | tput (4-20                 | mA), one alarm, one pulse, one frequency, Modbus/RTU                                                            |
|                     |                                                                   |                                                                                    |                                                                                              |                                                                       |                                                     | 1AN                         | (11P (                          | (DC4 or<br>One ana           | AC op<br>alog ou   | tion only)<br>tput (4-20   | mA), one alarm, one pulse, one frequency, Modbus TCP/IP                                                         |
|                     |                                                                   |                                                                                    |                                                                                              |                                                                       |                                                     | 1AE                         | 3 (                             | (DC4PO<br>One ana            | E optio<br>alog ou | on only)<br>tout (4-20     | mA), one alarm, one pulse, one frequency, BACnet/MSTP                                                           |
|                     |                                                                   |                                                                                    |                                                                                              |                                                                       |                                                     | 145                         |                                 | (DC4 or                      | AC op              | tion only)                 |                                                                                                    |
|                     |                                                                   |                                                                                    |                                                                                              |                                                                       |                                                     |                             | . (                             | DC4PO                        | E optio            | on only)                   | nich, one alarm, one parse, one nequency, bachet rol /il                                                        |
|                     |                                                                   |                                                                                    |                                                                                              |                                                                       |                                                     | 3AF                         | 1 (                             | Three ai<br>(DC4 or          | nalog o<br>AC op   | output (4-2<br>tion only)  | OmA), three alarm, one pulse, one frequency, Modbus RTU                                                         |
|                     |                                                                   |                                                                                    |                                                                                              |                                                                       |                                                     | 3AN                         | 4 -<br>4 -                      | Three ai<br>Three ai         | nalog o<br>nalog o | outputs (4-<br>output (4-2 | 20 mA), three alarms, one pulse, MODBUS, (VT, VTP only)<br>0mA), three alarms, one pulse, one frequency, Modbus |
|                     |                                                                   |                                                                                    |                                                                                              |                                                                       |                                                     | SAP                         | 41P<br>-                        | Three a                      | nalog o            | output (4-2                | 0000, three alarm, one pulse, one frequency, BACnet/                                                            |
|                     |                                                                   |                                                                                    |                                                                                              |                                                                       |                                                     | 3AE                         | 3 I<br>-                        | MSTP (E<br>Three ai          | OC4 or<br>nalog o  | AC option<br>output (4-2   | only)<br>OmA), three alarms, one pulse, one frequency, BACnet TCP/                                              |
| _                   |                                                                   |                                                                                    |                                                                                              |                                                                       |                                                     | 3AE                         | BIP I                           | IP (DC4                      | POE op             | otion only)                |                                                                                                    |
|                     |                                                                   |                                                                                    |                                                                                              |                                                                       |                                                     |                             |                                 | Feature                      | e 7: Pro           | ocess Tem                  | perature Options<br>$(-40^{\circ} \pm 260^{\circ}C)$                                                            |
|                     |                                                                   |                                                                                    |                                                                                              |                                                                       |                                                     |                             | I                               | HT                           | High               | process te                 | mperature 750°F (400°C)                                                                                         |
|                     |                                                                   |                                                                                    |                                                                                              |                                                                       |                                                     |                             |                                 |                              | Feat               | ure 8: Pre                 | ssure Options                                                                                                   |
|                     |                                                                   |                                                                                    |                                                                                              |                                                                       |                                                     |                             |                                 |                              | P0                 | No pres                    | sure sensor                                                                                                    |
|                     |                                                                   |                                                                                    |                                                                                              |                                                                       |                                                     |                             |                                 |                              | P2                 | Maximu                     | im 100 psi (7 barg), Proof 200 psia (4barag)<br>im 100 psi (7 barg), Proof 200 psia (14barag)                   |
|                     |                                                                   |                                                                                    |                                                                                              |                                                                       |                                                     |                             |                                 |                              | P3<br>P4           | Maximu<br>Maximu           | ım 300 psi (20 barg), Proof 600 psia (41 barag)<br>ım 500 psi (34 barg), Proof 1000 psia (64 barag)             |
| $\square$           |                                                                   | _                                                                                  | 1                                                                                            |                                                                       |                                                     |                             |                                 |                              | P5                 | Maximu                     | im 1500 psi (100 barg), Proof 2500 psia (175 barag)                                                             |
|                     |                                                                   |                                                                                    |                                                                                              |                                                                       |                                                     |                             |                                 |                              |                    | Feature                    | e 9: Process Connections                                                                                        |
|                     |                                                                   |                                                                                    |                                                                                              |                                                                       |                                                     |                             |                                 |                              |                    | CNPT<br>C150               | Compression, 2 inch NPT<br>Compression, 2 inch 150# Flange                                                      |
|                     |                                                                   |                                                                                    |                                                                                              |                                                                       |                                                     |                             |                                 |                              |                    | C16                        | Compression, DN50 PN16 Flange                                                                                   |
|                     |                                                                   |                                                                                    |                                                                                              |                                                                       |                                                     |                             |                                 |                              |                    | C300<br>C40                | Compression, 2 inch 300# Flange<br>Compression, DN50 PN40 Flange                                                |
|                     |                                                                   |                                                                                    |                                                                                              |                                                                       |                                                     |                             |                                 |                              |                    | C600                       | Compression, 2 inch 600# Flange                                                                                 |
|                     |                                                                   |                                                                                    |                                                                                              |                                                                       |                                                     |                             |                                 |                              |                    | C63<br>PNPT                | Packing Gland, 2 inch NPT                                                                                       |
|                     |                                                                   |                                                                                    |                                                                                              |                                                                       |                                                     |                             |                                 |                              |                    | P150                       | Packing Gland, 2 inch 150# Flange                                                                               |
|                     |                                                                   |                                                                                    |                                                                                              |                                                                       |                                                     |                             |                                 |                              |                    | P300                       | Packing Gland, 2 inch 300# Flange                                                                               |
|                     |                                                                   |                                                                                    |                                                                                              |                                                                       |                                                     |                             |                                 |                              |                    | P40<br>PNPTR               | Packing Gland, DN50 PN40 Flange<br>Packing Gland, 2 inch NPT, Retractor                                         |
|                     |                                                                   |                                                                                    |                                                                                              |                                                                       |                                                     |                             |                                 |                              |                    | P150R                      | Packing Gland, 2 inch 150# Flange, Retractor                                                                    |
|                     |                                                                   |                                                                                    |                                                                                              |                                                                       |                                                     |                             |                                 |                              |                    | P16R<br>P300R              | Packing Gland, DN50 PN16 Flange, Retractor<br>Packing Gland, 2 inch 300# Flange, Retractor                      |
|                     |                                                                   |                                                                                    |                                                                                              |                                                                       |                                                     |                             |                                 |                              |                    | P40R                       | Packing Gland, DN50 PN40 Flange, Retractor                                                                      |
|                     |                                                                   |                                                                                    |                                                                                              |                                                                       |                                                     |                             |                                 |                              |                    | P600K                      | Packing Gland, 2 IICH 600# Plange, Retractor<br>Packing Gland, DN50 PN63 Flange, Retractor                      |
| *                   | <b>*</b>                                                          | <b>*</b> –                                                                         | ▼                                                                                            | <u> </u>                                                              | •                                                   | *                           |                                 | <b>V</b>                     |                    | *                          | 1                                                                                                    |
| MV82                | - v -                                                             | SL -                                                                               | L - [ [                                                                                      | DD -                                                                  | DC2                                                 | - 1/                        | ΔМ -                            | ST                           | - P1               | - C16                      | (example part number string)                                                                                    |

#### Model Number Information: Series MV84 Inline Mass Vortex Flow Meter

| W84   | In-line Mu                                          | Itivaria | ble Mass \                                                     | ortex Fl                | ow Met             | er<br>Flags to       |           |                          |                   |                                                                                                    |  |  |  |  |
|-------|-----------------------------------------------------|----------|----------------------------------------------------------------|-------------------------|--------------------|----------------------|-----------|--------------------------|-------------------|----------------------------------------------------------------------------------------------------|--|--|--|--|
| 1V84R | Eesture 1                                           | educing  | , muitivari<br>variable                                        | able Mas                | s vorte            | x Flow Me            | eter      |                          |                   |                                                                                                    |  |  |  |  |
|       | V                                                   | Volume   | etric flow                                                     | opcions<br>neter for    | liquid             | gas and s            | team      |                          |                   |                                                                                                    |  |  |  |  |
|       | vт                                                  | Velocit  | y and temperature sensors                                      |                         |                    |                      |           |                          |                   |                                                                                                    |  |  |  |  |
|       | VTP                                                 | Velocit  | y, tempera                                                     | ture and                | l pressu           | ire senso            | rs        |                          |                   |                                                                                                    |  |  |  |  |
|       | VTD_EM                                              | Energy   | output options                                                 |                         |                    |                      |           |                          |                   |                                                                                                    |  |  |  |  |
|       | VT-EP                                               | Velocit  | y and tem                                                      | perature                | sensor             | s with an            | alog inp  | ut for pres              | sure              |                                                                                                    |  |  |  |  |
|       | VIEP-EM Energy option with external pressure sensor |          |                                                                |                         |                    |                      |           |                          |                   |                                                                                                    |  |  |  |  |
|       |                                                     | Featur   | e 2: Flow                                                      | Body                    |                    |                      |           |                          |                   |                                                                                                    |  |  |  |  |
|       |                                                     | 04       | 1/2-inch Nominal Bore (15 mm)<br>3/4-inch Nominal Bore (20 mm) |                         |                    |                      |           |                          |                   |                                                                                                    |  |  |  |  |
|       |                                                     | 08       | 1-inch No                                                      | minal Bo                | ore (25)           | mm)                  |           |                          |                   |                                                                                                    |  |  |  |  |
|       |                                                     | 12       | 1.5-inch Ma                                                    | Nominal<br>minal Br     | Bore (4)           | 0 mm)                |           |                          |                   |                                                                                                    |  |  |  |  |
|       |                                                     | 24       | 3-inch No                                                      | ch Nominal Bore (80 mm) |                    |                      |           |                          |                   |                                                                                                    |  |  |  |  |
|       |                                                     | 32       | 4-inch No                                                      | minal Bo                | ore (100           | ) mm)                |           |                          |                   |                                                                                                    |  |  |  |  |
|       |                                                     | 48<br>64 | 8-inch No                                                      | minal Bo<br>minal Bo    | ore (150           | (mm)                 |           |                          |                   |                                                                                                    |  |  |  |  |
|       |                                                     | 80       | 10-inch N                                                      | ominal E                | Bore (25           | i0mm)                |           |                          |                   |                                                                                                    |  |  |  |  |
|       |                                                     | 96       | 12-inch N                                                      | ominal E                | Bore (30           | Omm)                 |           |                          |                   |                                                                                                    |  |  |  |  |
|       |                                                     |          | reature :                                                      | b: Meter                | Bođy I<br>⊨I       | naterial             |           |                          |                   |                                                                                                    |  |  |  |  |
|       |                                                     |          | 5 31                                                           | 5 Stainle               | ss Steel           |                      |           |                          |                   |                                                                                                    |  |  |  |  |
|       |                                                     | _        | H Ha                                                           | stelloy                 |                    | _                    |           |                          |                   |                                                                                                    |  |  |  |  |
|       |                                                     |          | Fei                                                            | ature 4:                | Proces             | s Connee             | tion      |                          |                   |                                                                                                    |  |  |  |  |
|       |                                                     |          | 150                                                            |                         | NSI 150<br>NSI 300 | # Flange<br># Flange |           |                          |                   |                                                                                                    |  |  |  |  |
|       |                                                     |          | 60                                                             | A C                     | NSI 600            | # Flange             |           |                          |                   |                                                                                                    |  |  |  |  |
|       |                                                     |          | W 16                                                           | N P                     | /afer AN<br>N 16   | ISI 600#             |           |                          |                   |                                                                                                    |  |  |  |  |
|       |                                                     |          | 40                                                             | P                       | N 40               |                      |           |                          |                   |                                                                                                    |  |  |  |  |
|       |                                                     |          | 63                                                             | P                       | N 63               |                      |           |                          |                   |                                                                                                    |  |  |  |  |
|       |                                                     |          |                                                                | F                       | eature             | 5: Electro           | onics En  | closure                  |                   |                                                                                                    |  |  |  |  |
|       |                                                     |          |                                                                | L                       | (35)               | Type 4X<br>Remote    | enclosur  | ie<br>ice Turne <b>A</b> | ( 25 <del>0</del> | (Rm) cable                                                                                                    |  |  |  |  |
|       |                                                     |          |                                                                | R                       | (50)               | Remote               | electron  | ics Type 4               | ζ50 ft            | (8 m) cable                                                                                                    |  |  |  |  |
|       |                                                     |          |                                                                |                         |                    | Feature              | 6: Displ  | ay Optio                 | IS                |                                                                                                    |  |  |  |  |
|       |                                                     |          |                                                                |                         |                    | DD D                 | igital Di | splay and                | Program           | nming Buttons                                                                                                    |  |  |  |  |
|       | _                                                   |          |                                                                |                         | <u> </u>           | ND N                 | lo Displa | iy<br>7. Innut D         |                   |                                                                                                    |  |  |  |  |
|       |                                                     |          |                                                                |                         |                    |                      | c2        | 12 to 36                 | VDCr              | equired on 2-wire (loop powered) meters with 1AHL only                                                              |  |  |  |  |
|       |                                                     |          |                                                                |                         |                    | 1                    | C4        | 12 to 36                 | VDC s             | tandard volumetric meter on 4-wire                                                                                  |  |  |  |  |
|       |                                                     |          |                                                                |                         |                    | 1                    |           | 100-24                   | ) VAC, 5          | 50/60 Hz                                                                                                    |  |  |  |  |
| +     |                                                     | +        | + +                                                            |                         |                    | + •                  | AC4PUE    | Featur                   | = 8: Out          | tout                                                                                                    |  |  |  |  |
|       |                                                     |          |                                                                |                         |                    |                      |           | 1AHL                     | Loop              | powered option - one analog output (4-20mA), one pulse, one                                                         |  |  |  |  |
|       |                                                     |          |                                                                |                         |                    |                      |           | 1411                     | frequ             | ency, HART (DC2 option only)                                                                                        |  |  |  |  |
|       |                                                     |          |                                                                |                         |                    |                      |           | THH                      | 1AH<br>frequ      | one analog output (4-20mA), one alarm, one puise, one<br>ency. HART (DC4 or AC option only)                         |  |  |  |  |
|       |                                                     |          |                                                                |                         |                    |                      |           | 1AM                      | Onea              | analog output (4-20mA), one alarm, one pulse, one frequency,                                                        |  |  |  |  |
|       |                                                     |          |                                                                |                         |                    |                      |           | 1AMID                    | One               | IUS/KIU (DC4 or AC option only)<br>analog output (4-20mA), one alarm, one pulse, one frequency                      |  |  |  |  |
|       |                                                     |          |                                                                |                         |                    |                      |           |                          | Modt              | us TCP/IP (DC4POE option only)                                                                                      |  |  |  |  |
|       |                                                     |          |                                                                |                         |                    |                      |           | 1AB                      | One a             | analog output (4-20mA), one alarm, one pulse, one frequency,<br>et/MSTP (DC4 or AC option only)                     |  |  |  |  |
|       |                                                     |          |                                                                |                         |                    |                      |           | 1ABIP                    | One a             | analog output (4-20mA), one alarm, one pulse, one frequency,                                                        |  |  |  |  |
|       |                                                     |          |                                                                |                         |                    |                      |           | 744                      | BACn              | et TCP/IP (DC4POE option only)                                                                                      |  |  |  |  |
|       |                                                     |          |                                                                |                         |                    |                      |           | DALL                     | HART              | <ul> <li>analog output (4-20mA), three alarm, one pulse, one frequency,<br/>(DC4 or AC option only)</li> </ul>      |  |  |  |  |
|       |                                                     |          |                                                                |                         |                    |                      |           | 3AM                      | Three             | analog output (4-20mÅ), three alarm, one pulse, one frequency                                                       |  |  |  |  |
|       |                                                     |          |                                                                |                         |                    |                      |           | 3AMIP                    | Modb              | us KTU (DC4 or AC option only)<br>analog output (4-20mA) three alarms, one pulse, one frequence                     |  |  |  |  |
|       |                                                     |          |                                                                |                         |                    |                      |           | _                        | Mode              | us TCP/IP (DC4POE option only)                                                                                      |  |  |  |  |
|       |                                                     |          |                                                                |                         |                    |                      |           | 3AB                      | Three             | e analog output (4-20mA), three alarm, one pulse, one frequency,                                                    |  |  |  |  |
|       |                                                     | _        |                                                                |                         |                    |                      | _         |                          | DAICH<br>E        | O Deserve Temperature October                                                                                       |  |  |  |  |
|       |                                                     |          |                                                                |                         |                    |                      |           |                          | reati             | Standard Process Temperature Uptions                                                                                |  |  |  |  |
|       |                                                     |          |                                                                |                         |                    |                      |           |                          | HT                | High Process Temperature up to 750°F (400°C)                                                                        |  |  |  |  |
| +     |                                                     | -        | +                                                              |                         | -                  | -                    | -         |                          |                   | Feature 10: Process Pressure                                                                                        |  |  |  |  |
|       |                                                     |          |                                                                |                         |                    |                      |           |                          |                   |                                                                                                    |  |  |  |  |
|       |                                                     |          |                                                                |                         |                    |                      |           |                          |                   | P1 Maximum 30 psia (2 bara), Proof 60 psia (4 bara)                                                                 |  |  |  |  |
|       |                                                     |          |                                                                |                         |                    |                      |           |                          |                   | P2 Maximum 100 psia (7 bara), Proof 200 psia (14 bara)                                                              |  |  |  |  |
|       |                                                     |          |                                                                |                         |                    |                      |           |                          |                   | P3 maximum 500 psia (20 bara), Proof 600 psia (41 bara)<br>P4 Maximum 500 psia (34 bara). Proof 1000 psia (64 bara) |  |  |  |  |
|       |                                                     |          |                                                                |                         |                    |                      |           |                          |                   | P5 Maximum 1500 psia (100 bara), Proof 2500 psia (175                                                               |  |  |  |  |
|       |                                                     |          |                                                                |                         |                    |                      |           |                          |                   | here l                                                                                                    |  |  |  |  |

[no content intended for this page]

## Appendix B. Approvals

#### ATEX-IECEx Specifications / Approval

EN IEC 60070-0 (2018) Electrical Apparatus for explosive gas atmospheres General Requirements

EN IEC 60079-1 (2014) Electrical Apparatus for explosive gas atmospheres Flameproof enclosures "d"

EN 60079-31 (2014) Explosive atmospheres. Equipment dust ignition protection by enclosure "t"

Directive 2014/34/EU Equipment Intended for use in Potentially Explosive Atmospheres (ATEX)

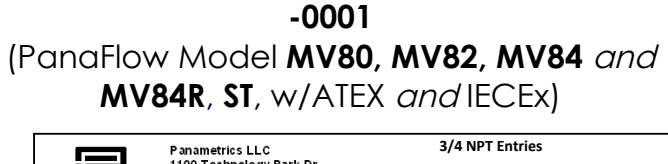

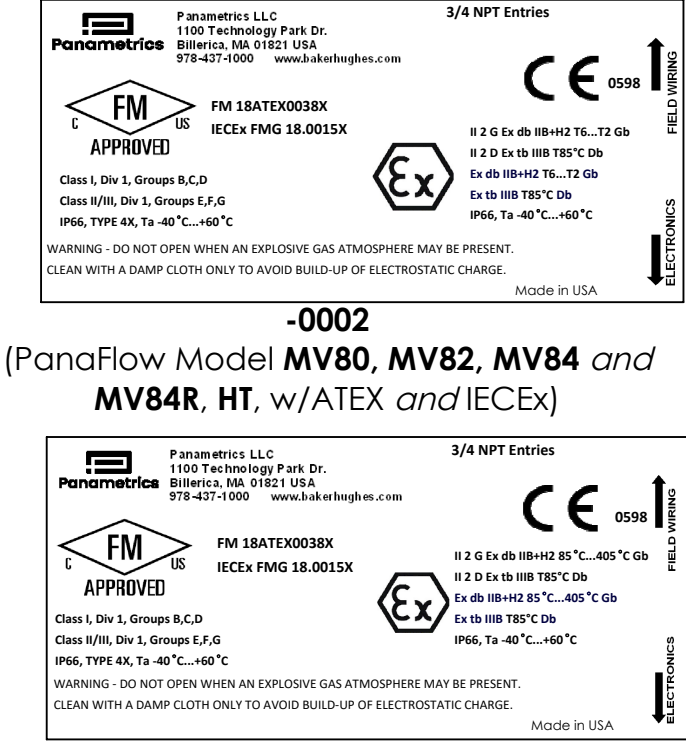

Technical assistance may be obtained by contacting *Panametrics Customer Service* using the information on the back cover of this manual.

[no content intended for this page]

## Appendix C. Flow Meter Calculations

## C.1 In-Line Flow Meter Calculations

C.1.1 Volume Flow Rate

$$Q_V = \frac{f}{K}$$

### C.1.2 Mass Flow Rate

$$Q_{M} = Q_{V}\rho$$

## C.1.3 Flowing Velocity

$$V_f = \frac{Q_V}{A}$$

#### Where:

 $\begin{array}{l} \mathsf{A} = \mathsf{Cross} \ \mathsf{sectional} \ \mathsf{area} \ \mathsf{of} \ \mathsf{the} \ \mathsf{pipe} \ (\mathsf{ft}^2) \\ \mathsf{f} = \mathsf{Vortex} \ \mathsf{shedding} \ \mathsf{frequency} \ (\mathsf{pulses}/\mathsf{sec}) \\ \mathsf{K} = \mathsf{Meter} \ \mathsf{factor} \ \mathsf{corrected} \ \mathsf{for} \ \mathsf{thermal} \ \mathsf{expansion} \ (\mathsf{pulses}/\mathsf{ft}^3) \\ \mathsf{Q}_\mathsf{M} = \mathsf{Mass} \ \mathsf{flow} \ \mathsf{rate} \ (\mathsf{lbm}/\mathsf{sec}) \\ \mathsf{Q}_\mathsf{V} = \mathsf{Volume} \ \mathsf{flow} \ \mathsf{rate} \ (\mathsf{ft}^3/\mathsf{sec}) \\ \mathsf{V}_\mathsf{f} = \mathsf{Flowing} \ \mathsf{velocity} \ (\mathsf{ft}/\mathsf{sec}) \\ \mathsf{\rho} = \mathsf{Density} \ (\mathsf{lbm}/\mathsf{ft}^3) \end{array}$ 

## C.2 Insertion Flow Meter Calculations

## C.2.1 Flowing Velocity

$$V_f = \frac{f}{K_c}$$

### C.2.2 Volume Flow Rate

$$Q_V = V_f A$$

## C.2.3 Mass Flow Rate

$$Q_{M} = V_{f}A\rho$$

#### Where:

 $\begin{array}{l} A = Cross \ sectional \ area \ of \ the \ pipe \ (ft^2) \\ f = Vortex \ shedding \ frequency \ (pulses/sec) \\ K_C = Meter \ factor \ corrected \ for \ Reynolds \ Number \ (pulses/ft) \\ Q_V = Volume \ flow \ rate \ (ft^3/sec) \\ Q_M = Mass \ flow \ rate \ (lbm/sec) \\ V_f = Flowing \ velocity \ (ft/sec) \end{array}$ 

 $\rho$  = Density (lbm/ft<sup>3</sup>)

## C.3 Energy Flow Calculations

Energy is calculated for a steam supply/condensate return or hot/chilled water system. For steam/water, the meter must be located in the supply line; otherwise, the meter may be located in either the supply line or in the return line.

## C.3.1 Steam supply, water return, meter steam supply

Energy = mdot \* (h0 - pctRet \* h1)

#### Where:

mdot = mass flow at the meter, lbm/sec

pctRet = estimated percent of mass flow returned

h0 = Steam Enthalpy (t0, p)

h1 = Water Enthalpy (t1)

t0 = steam temperature

tl = return water temperature

p = steam pressure

#### C.3.2 Water supply and return, meter supply

Energy = mdot \* (h0 - pctRet \* h1)

#### Where:

h0 = Water Enthalpy (t0)

h1 = Water Enthalpy (t1)

t0 = supply water temperature

tl = return water temperature

#### C.3.3 Water supply and return, meter return

Energy = mdot \* (h1/pctRet - h0)

#### Where:

h0 = Water Enthalpy (t0)

h1 = Water Enthalpy (t1)

t0 = supply water temperature

```
tl = return water temperature
```

The energy flow is positive if less energy is returned than is supplied. This implies that chilled water systems will indicate negative energy flow. Positive and negative energy flows are accumulated in separate totalizers.

## C.4 Fluid Calculations

#### C.4.1 Calculations for Steam T & P

When "Steam T & P" is selected in the "Real Gas" selection of the Fluid Menu, the calculations are based on the equations below.

#### C.4.1a Density

The density of steam is calculated from the formula given by Keenan and Keys. The given equation is for the volume of the steam

$$v = \frac{4.555.04 \bullet T}{\rho} + B$$

$$B = B_0 + B_0^2 g_1(\tau)\tau \cdot \rho + B_0^4 g_2(\tau)\tau^3 \cdot \rho^3 - B_0^{-134} g_3(\tau)\tau^{12} \cdot \rho^{12}$$

$$B_0 = 1.89 - 2641.62 \cdot t \cdot 10^{80870r^2}$$

$$g_1(\tau) = 82.546 \cdot \tau - 1.6246 \cdot 10^5 \cdot \tau^2$$

$$g_2(\tau) = 0.21828 - 1.2697 \cdot 10^5 \cdot \tau^2$$

$$g_3(\tau) = 3.635 \cdot 10^{-4} - 6.768 \cdot 10^{64} \cdot \tau^{24}$$

Where:

 $\tau$  is 1/ temperature in Kelvin density = 1/(v/ standard density of water)

#### C.4.1b Viscosity

The viscosity is based on an equation given by Keenan and Keys:

η(poise) = 
$$\frac{1.501 \cdot 10^{-5} \sqrt{T}}{1 + 446.8 / T}$$

Where:

T is the temperature in Kelvin.

## C.4.2 Calculations for Gas ("Real Gas" and "Other Gas")

Use this formula to determine the settings for "Real Gas" selections and "Other Gas" selections entered in the Fluid Menu. The calculations for gas were taken from Richard W. Miller, Flow Measurement Engineering Handbook (Third Edition, 1996).

#### C.4.2a Density

The density for real gases is calculated from the equation:

$$\delta = \frac{GM_{w,Air}p_{f}}{Z_{f}R_{0}T_{f}}$$

#### Where:

 $\begin{array}{l} {G = specific gravity} \\ {M_w = molecular weight of air} \\ {p_f = flowing pressure} \\ {Z = flowing compressibility} \\ {R_o = universal gas constant} \\ {T = flowing temperature} \end{array}$ 

The specific gravity, and R<sub>o</sub> are known and are stored in a table used by the Vortex meter.

The hard coefficient to find is the compressibility, Z. Z is found using the Redlich-Kwong Equation (Miller page 2-18).

The Redlich-Kwong Equation uses the reduced temperature and pressure to calculate the compressibility factor. The equations are non linear and an iterative solution is used. The Vortex program uses Newton's Method on the Redlich-Kwong equations to iteratively find the compressibility factor. The critical temperature and pressure used in the Redlich-Kwong equation are stored in the PanaFlow MV internal fluid data table with the other coefficients.

#### C.4.2b Viscosity

The viscosity for real gases is calculated using the exponential equation for two known viscosities. The equation is:

$$\mu_{CP} = aT_K^n$$

#### Where:

a and n are found from two known viscosities at two temperatures:

$$n = \frac{\ln[(\mu_{CP})_2 / (\mu_{CP})_1]}{\ln(T_{K2} / T_{K1})}$$

and

$$a = \frac{(\mu_{CP})_1}{T_{K1}^n}$$

### C.4.3 Calculations for Liquid

Use this formula to determine the settings for "Goyal-Dorais" selections and "Other Liquid" selections entered in the Fluid Menu. The liquid calculations were taken from Richard W. Miller, Flow Measurement Engineering Handbook (Third Edition, 1996).

#### C.4.3a Density

The liquid density is found using the Goyal-Doraiswamy Equation. Goyal-Doraiswamy uses the critical compressibility, critical pressure and critical temperature, along with the molecular weight to find the density. The equation for specific gravity is:

$$G_{F} = \frac{P_{C}Mw}{T_{c}} \left( \frac{0.008}{Z_{c}^{0.773}} - 0.01102 \frac{T_{f}}{T_{C}} \right)$$

The specific gravity can then be converted into density.

#### C.4.3b Viscosity

The liquid viscosity is found by Andrade's equation. This uses two viscosities at different temperatures to extrapolate the viscosity.

Andrade's equation:

$$\mu = A_{L} exp \frac{B_{L}}{T_{degR}}$$

To find A and B:

$$B_{L} = \frac{T_{degR1}T_{degR2}In(\mu_{1}/\mu_{2})}{T_{degR2}-T_{degR1}}$$

and

$$A_{L} = \frac{\mu_{1}}{exp(B_{L}/T_{degR1})}$$

The temperatures are all in degrees Rankin. Do not misinterpret the subscript R to mean that they are reduced temperatures.

[no content intended for this page]

# Appendix D. Glossary

| A                         | Cross sectional area                                                                                                    |
|---------------------------|----------------------------------------------------------------------------------------------------|
| ACFM                      | Actual Cubic Feet Per Minute (volumetric flow rate)                                                                              |
| ASME                      | American Society of Mechanical Engineers                                                                                         |
| Bluff Body                | Non-streamlined body placed into a flow stream to create vortices. Also called Shedder Bar.                                      |
| BTU                       | British Thermal Unit, an energy measurement                                                                                      |
| Cenelec                   | European Electrical Code                                                                                                    |
| Compressibility<br>Factor | A factor used to correct for the non-ideal changes in a fluid's density due to changes in temperature and/or pressure            |
| CSA                       | Canadian Standards Association                                                                                                   |
| d                         | Width of a bluff body or shedder bar                                                                                             |
| D                         | Diameter of a flow channel                                                                                                    |
| f                         | Frequency of vortices generated in a vortex flow meter, usually in Hz                                                            |
| Flow Channel              | A pipe, duct, stack, or channel containing flowing fluid                                                                         |
| Flow Profile              | A map of the fluid velocity vector (usually non-uniform) in a cross-sectional plane of a flow channel (usually along a diameter) |
| FM                        | Factory Mutual                                                                                                    |
| Ft                        | Foot, 12 inches, a measure of length                                                                                             |
| Ft^2                      | Square feet, measure of area                                                                                                    |
| Ft^3                      | Cubic feet, measure of volume                                                                                                    |
| GPM<br>Hz                 | Gallons Per Minute<br>Hertz, cycles per second                                                                                   |
| In-Line Flow<br>Meter     | A flow meter which includes a short section of piping which is put in-line with the user's piping                                |

| Insertion<br>Flow Meter    | A flow meter which is inserted into a hole in the user's pipeline                                                               |
|----------------------------|----------------------------------------------------------------------------------------------------|
| Joule                      | A unit of energy equal to one watt for one second; also equal to a Newton-meter                                                 |
| LCD                        | Liquid crystal display                                                                                                    |
| •<br>m                     | Mass flow rate                                                                                                    |
| mA                         | Milliampere, one thousandth of an ampere of current                                                                             |
| μ                          | Viscosity, a measure of a fluid's resistance to shear stress. Honey has high viscosity, alcohol has low viscosity               |
| nm3/hr                     | Normal cubic meters per hour (flow rate converted to normal conditions, as shipped 101 kPa and 0° C). User definable.           |
| $\Delta \mathbf{P}$        | Permanent pressure loss                                                                                                    |
| Ρ                          | Line pressure (psia or bar absolute)                                                                                            |
| ρ <sub>act</sub>           | The density of a fluid at the actual temperature and pressure operating conditions                                              |
| $ ho_{\text{std}}$         | The density of a fluid at standard conditions (usually 14.7 psia and 20° C)                                                     |
| Permanent<br>Pressure Loss | Unrecoverable drop in pressure                                                                                                  |
| Piezoelectric<br>Crystal   | A material which generates an electrical charge when the material is put under stress                                           |
| PRTD                       | Resistance temperature detector (RTD) with platinum element. Used because of high stability                                     |
| psia                       | Pounds per square inch absolute (equals psig + atmospheric pressure). Atmospheric pressure is typically 14.696 psi at sea level |
| psig                       | Pounds per square inch gauge                                                                                                    |
| P <sub>V</sub>             | Liquid vapor pressure at flowing conditions (psia or bar absolute)                                                              |
| Q                          | Flow rate, usually volumetric                                                                                                   |
| Rangeability               | Highest measurable flow rate divided by the lowest measurable flow rate                                                         |

| Reynolds Number<br>or Re | A dimensionless number equal to the density of a fluid times the velocity of the fluid times the diameter of the fluid channel, divided by the fluid viscosity (i.e., $Re = VD/\rho$ ). The Reynolds number is an important number for vortex flow meters because it is used to determine the minimum measurable flow rate. It is the ratio of the inertial forces to the viscous forces in a flowing fluid. |
|--------------------------|----------------------------------------------------------------------------------------------------|
| RTD                      | Resistance temperature detector, a sensor whose resistance increases as the temperature rises                                                                                                    |
| scfm                     | Standard cubic feet per minute (flow rate converted to standard conditions, as shipped 14.696 psia and 59° F). User definable.                                                                                                    |
| Shedder Bar              | A non-streamlined body placed into a flow stream to create vortices. Also called a Bluff Body.                                                                                                    |
| Strouhal Number<br>or St | A dimensionless number equal to the frequency of vortices created by a bluff body times the width of the bluff body divided by the velocity of the flowing fluid (i.e., St = fd/V). This is an important number for vortex flow meters because it relates the vortex frequency to the fluid velocity.                                                                                                    |
| Totalizer                | An electronic counter which records the total accumulated flow over a certain range of time                                                                                                    |
| Traverse                 | The act of moving a measuring point across the width of a flow channel                                                                                                    |
| Uncertainty              | The closeness of agreement between the result of a measurement and the true value of the measurement                                                                                                    |
| v                        | Velocity or voltage                                                                                                    |
| VAC                      | Volts, alternating current                                                                                                    |
| VDC                      | Volts, direct current                                                                                                    |
| VORTEX                   | An eddy of fluid                                                                                                    |

[no content intended for this page]
## Warranty

Each instrument manufactured by Panametrics is warranted to be free from defects in material and workmanship. Liability under this warranty is limited to restoring the instrument to normal operation or replacing the instrument, at the sole discretion of Panametrics. Fuses and batteries are specifically excluded from any liability. This warranty is effective from the date of delivery to the original purchaser. If Panametrics determines that the equipment was defective, the warranty period is:

- One year from delivery for electronic or mechanical failures
- One year from delivery for sensor shelf life

If Panametrics determines that the equipment was damaged by misuse, improper installation, the use of unauthorized replacement parts, or operating conditions outside the guidelines specified by Panametrics, the repairs are not covered under this warranty.

The warranties set forth herein are exclusive and are in lieu of all other warranties whether statutory, express or implied (including warranties or merchantability and fitness for a particular purpose, and warranties arising from course of dealing or usage or trade).

# **Return Policy**

If a Panametrics instrument malfunctions within the warranty period, the following procedure must be completed:

- 1. Notify Panametrics, giving full details of the problem, and provide the model number and serial number of the instrument. If the nature of the problem indicates the need for factory service, Panametrics will issue a RETURN AUTHORIZATION NUMBER (RAN), and shipping instructions for the return of the instrument to a service center will be provided.
- 2. If Panametrics instructs you to send your instrument to a service center, it must be shipped prepaid to the authorized repair station indicated in the shipping instructions.
- 3. Upon receipt, Panametrics will evaluate the instrument to determine the cause of the malfunction.

Then, one of the following courses of action will then be taken:

- If the damage <u>is</u> covered under the terms of the warranty, the instrument will be repaired at no cost to the owner and returned.
- If Panametrics determines that the damage <u>is not</u> covered under the terms of the warranty, or if the warranty has expired, an estimate for the cost of the repairs at standard rates will be provided. Upon receipt of the owner's approval to proceed, the instrument will be repaired and returned.

[no content intended for this page]

## **Customer Support Centers**

#### U.S.A.

The Boston Center 1100 Technology Park Drive Billerica, MA 01821 U.S.A. Tel: 800 833 9438 (toll-free) 978 437 1000 E-mail: panametricstechsupport@bakerhughes.com

#### Ireland

Sensing House Shannon Free Zone East Shannon, County Clare Ireland Tel: +353 61 61470200 E-mail: panametricstechsupport@bakerhughes.com

Copyright 2023 Baker Hughes company. This material contains one or more registered trademarks of Baker Hughes Company and its subsidiaries in one or more countries. All third-party product and company names are trademarks of their respective holders.

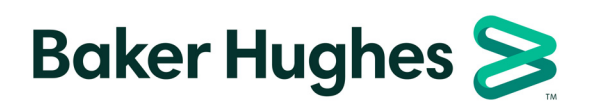

BH030C11 EN F (05/2023)